ΥΠΟΥΡΓΕΙΟ ΕΘΝΙΚΗΣ ΠΑΙΔΕΙΑΣ ΚΑΙ ΘΡΗΣΚΕΥΜΑΤΩΝ ΓΕΝΙΚΗ ΓΡΑΜΜΑΤΕΙΑ ΕΚΠΑΙΔΕΥΣΗΣ ΕΝΗΛΙΚΩΝ ΙΝΣΤΙΤΟΥΤΟ ΔΙΑΡΚΟΥΣ ΕΚΠΑΙΔΕΥΣΗΣ ΕΝΗΛΙΚΩΝ

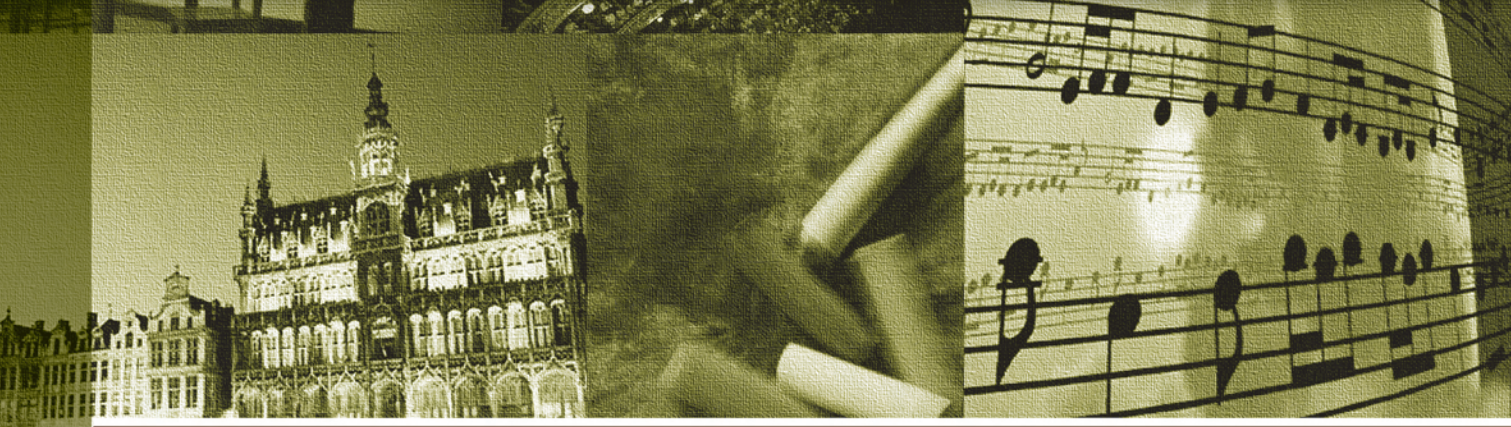

# πολιτισμός - τέχνες -διαχείριση ελεύθερου χρόνου

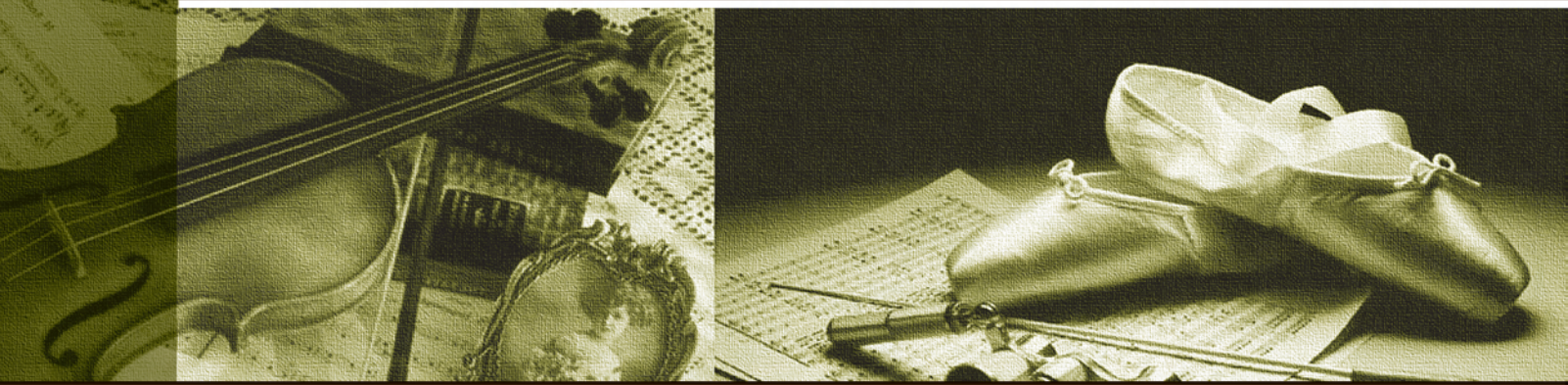

# Ψυχαγωγία & Ενημέρωση με τη Χρήση Νέων Τεχνολογιών

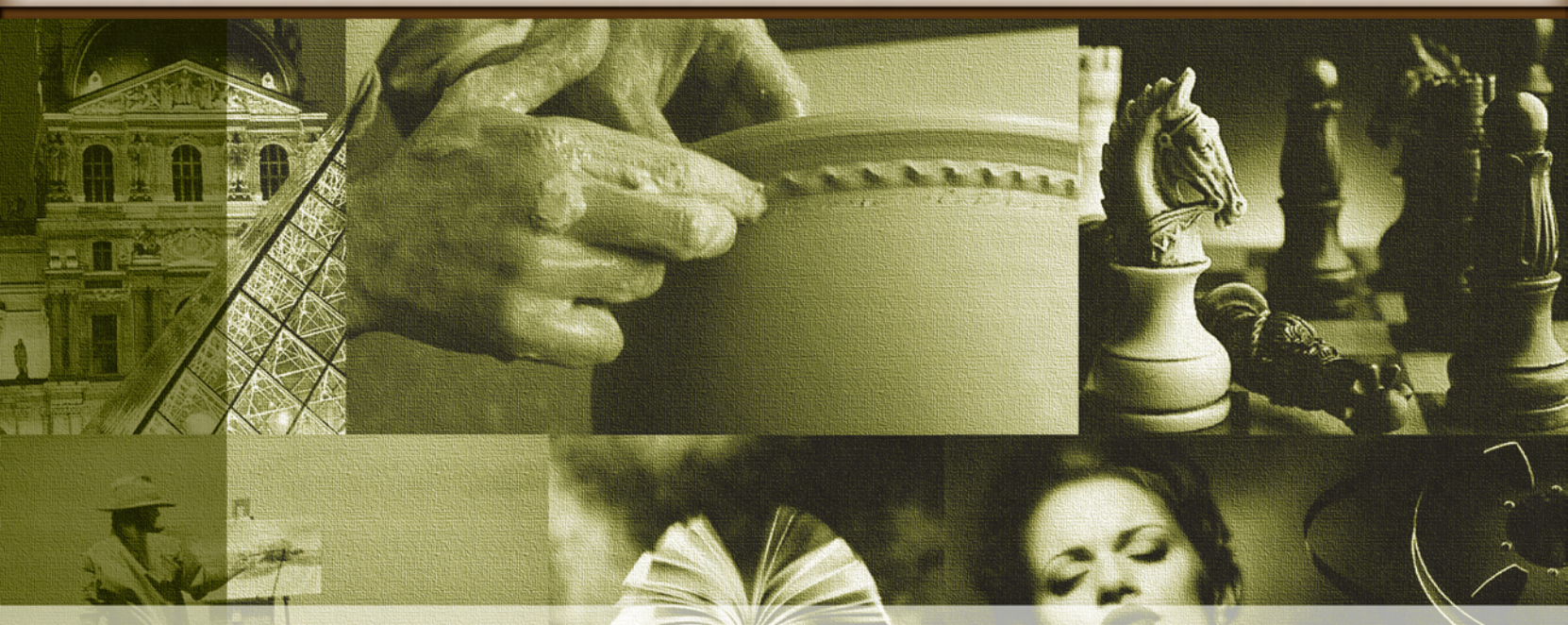

# ΚΕΝΤΡΑ ΕΚΠΑΙΔΕΥΣΗΣ ΕΝΗΛΙΚΩΝ

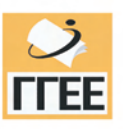

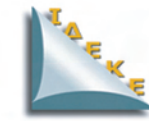

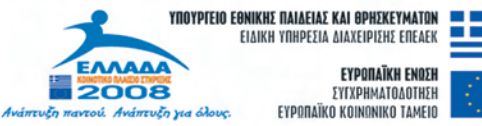

ΕΥΡΩΠΑΪΚΗ ΕΝΩΣΗ

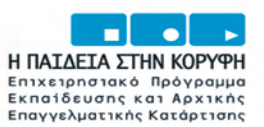

ΣΥΓΧΡΗΜΑΤΟΔΟΤΗΣΗ ΕΥΡΩΠΑΪΚΟ ΚΟΙΝΩΝΙΚΟ ΤΑΜΕΙΟ

| Επιστημονική Ευθύνη | Κωνσταντίνος Σιασιάκος, Δρ Πληροφορικής |
|---------------------|-----------------------------------------|
| Συγγραφή            | Κωνσταντίνος Μαχαίρας                   |

Το παρόν εκπαιδευτικό υλικό παράχθηκε στο πλαίσιο του Έργου «Κέντρα Εκπαίδευσης Ενηλίκων ΙΙ», το οποίο εντάσσεται στο Ε.Π.Ε.Α.Ε.Κ. ΙΙ του ΥΠ.Ε.Π.Θ,, Μέτρο 1.1. Ενέργεια 1.1.2.Β. και συγχρηματοδοτείται από την Ευρωπαϊκή Ένωση (Ε.Κ.Τ.).

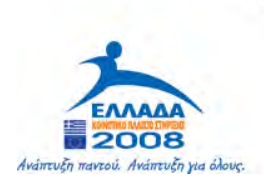

YNOYPIEIO EGNIKHE NAIAEIAE KAI OPHEKEYMATON Eiaikh ynhpesia aiaxeipiehe eneaek

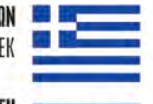

**EYPONAÏKH ENDEH** EYTXPHMATOAOTHEH EYPONAÏKO KOINONIKO TAMEIO

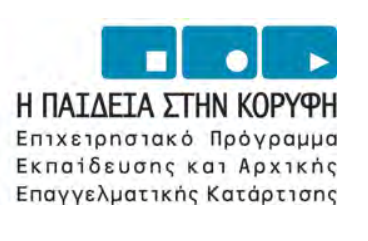

#### ΠΕΡΙΕΧΟΜΕΝΑ

#### ΚΕΦΑΛΑΙΟ 1 ΤΙ ΕΙΝΑΙ ΤΟ ΔΙΑΔΙΚΤΥΟ, ΥΠΕΡ-ΚΕΙΜΕΝΟ ΚΑΙ ΥΠΕΡ-ΜΕΣΑ, ΥΠΗΡΕΣΙΕΣ ΔΙΑΔΙΚΤΥΟΥ;

| 1.1 Σκοπός και στόχοι μαθήματος                       | 3  |
|-------------------------------------------------------|----|
| 1.2 ΓΕΝΙΚΑ ΓΙΑ ΤΟ ΔΙΑΔΙΚΤΥΟ                           | 5  |
| 1.3 ΙΣΤΟΡΙΑ                                           | 5  |
| <b>1.4</b> Πρωτόκολλο TCP/IP                          | 6  |
| 1.5 Σύνδεση στο Διαδίκτυο                             | 7  |
| 1.6 Το μοντέλο Πελάτη – Εξυπηρετητή (Client – Server) | 7  |
| 1.7 World Wide Web                                    | 7  |
| 1.8 Οι υπηρεσίες του Διαδικτύου                       | 9  |
| <b>1.9</b> Φυλλομετρητές (Browsers)                   | 9  |
| 1.10 ΔΡΑΣΤΗΡΙΟΤΗΤΕΣ - ΑΣΚΗΣΕΙΣ                        | 13 |

#### ΚΕΦΑΛΑΙΟ 2 ΠΩΣ ΜΠΟΡΩ ΝΑ ΧΡΗΣΙΜΟΠΟΙΗΣΩ ΤΙΣ ΜΗΧΑΝΕΣ ΑΝΑΖΗΤΗΣΗΣ

| 2.1 Σκοπός και στόχοι μαθήματος               | 15 |
|-----------------------------------------------|----|
| <b>2.2</b> ΑΝΑΖΗΤΗΣΗ ΣΤΟ INTERNET             | 17 |
| <b>2.3</b> Google                             | 17 |
| 2.4 Λειτουργία Υπολογιστή τσέπης (Calculator) |    |
| 2.5 Μετατροπέας Νομισματικών Μονάδων          |    |
| <b>2.6</b> Yahoo!                             | 27 |
| 2.7 Αναζήτηση προσώπων                        |    |
| 2.8 ΔΡΑΣΤΗΡΙΟΤΗΤΕΣ - ΑΣΚΗΣΕΙΣ                 |    |

#### ΚΕΦΑΛΑΙΟ 3 ΔΥΝΑΤΟΤΗΤΕΣ ΕΠΙΚΟΙΝΩΝΙΑΣ ΜΕΣΩ ΔΙΑΔΙΚΤΥΟΥ.

| 3.1 Σκοπός και στόχοι μαθήματος                |    |
|------------------------------------------------|----|
| 3.2 ΗΛΕΚΤΡΟΝΙΚΟ ΤΑΧΥΔΡΟΜΕΙΟ                    |    |
| Γενικά για το ηλεκτρονικό ταχυδρομείο (e-mail) |    |
| <b>3.3</b> Πρωτόκολλα SMTP, POP και IMAP       |    |
| 3.4 Outlook Express                            |    |
| <b>3.5</b> Web Mail                            | 44 |
| 3.6 MS Outlook                                 |    |
| 3.7 ΔΡΑΣΤΗΡΙΟΤΗΤΕΣ - ΑΣΚΗΣΕΙΣ                  | 49 |
|                                                |    |

#### ΚΕΦΑΛΑΙΟ 4 ΕΙΣΑΓΩΓΗ ΣΤΑ ΠΟΛΥΜΕΣΑ - Απαιτούμενος εξοπλισμός (υλικό και λογισμικό) για την αξιοποίηση πολυμεσικών διαδραστικών εφαρμογών

| 4.1 Σκοπός και στόχοι μαθήματος  | 51 |
|----------------------------------|----|
| <b>4.2</b> ΕΙΣΑΓΩΓΗ ΣΤΑ ΠΟΛΥΜΕΣΑ | 53 |

| <b>4.3</b> Υλικό (Hardware)          | 53 |
|--------------------------------------|----|
| 4.4 Στοιχεία Πολυμέσων               | 55 |
| 4.5 Εικόνες                          | 55 |
| 4.6 Βίντεο                           | 57 |
| <b>4.7</b> Ήχος                      | 57 |
| <b>4.8</b> Animation                 |    |
| <b>4.9</b> ΔΡΑΣΤΗΡΙΟΤΗΤΕΣ - ΑΣΚΗΣΕΙΣ | 59 |

#### ΚΕΦΑΛΑΙΟ 5 ΠΩΣ ΜΠΟΡΩ ΝΑ ΑΚΟΥΣΩ ΜΟΥΣΙΚΗ ΣΤΟ ΔΙΑΔΙΚΤΥΟ;

| 5.1 Σκοπός και στόχοι μαθήματος | 61 |
|---------------------------------|----|
| 5.2 ΜΟΥΣΙΚΗ ΣΤΟ ΔΙΑΔΙΚΤΥΟ       | 63 |
| 5.3 ΔΡΑΣΤΗΡΙΟΤΗΤΕΣ - ΑΣΚΗΣΕΙΣ   | 74 |

#### ΚΕΦΑΛΑΙΟ 6 ΠΩΣ ΜΠΟΡΩ ΝΑ ΔΙΑΒΑΣΩ ΕΦΗΜΕΡΙΔΕΣ ΣΤΟ ΔΙΑΔΙΚΤΥΟ;

| 6.1 Σκοπός και στόχοι μαθήματος                                           | 75 |
|---------------------------------------------------------------------------|----|
| 6.2 ΕΦΗΜΕΡΙΔΕΣ ΣΤΟ ΔΙΑΔΙΚΤΥΟ                                              | 77 |
| 6.3 Που θα βρω πληροφορίες για εφημερίδες, περιοδικά που κυκλοφορούν στην |    |
| Ελλάδα;                                                                   | 87 |
| <b>6.4</b> ΔΡΑΣΤΗΡΙΟΤΗΤΕΣ - ΑΣΚΗΣΕΙΣ                                      | 88 |

#### ΚΕΦΑΛΑΙΟ 7 ΠΩΣ ΜΠΟΡΩ ΝΑ ΔΙΑΒΑΣΩ ΟΔΗΓΟΥΣ ΓΙΑ ΤΗΝ ΨΥΧΑΓΩΓΙΑ ΣΤΗΝ ΠΟΛΗ ΜΟΥ

| 7.1 Σκοπός και στόχοι μαθήματος                           |    |
|-----------------------------------------------------------|----|
| 7.2 ΟΔΗΓΟΣ ΨΥΧΑΓΩΓΙΑΣ                                     | 91 |
| 7.3 Πως θα αναζητήσω εκδηλώσεις οικολογικού ενδιαφέροντος |    |
| <b>7.4</b> ΔΡΑΣΤΗΡΙΟΤΗΤΕΣ - ΑΣΚΗΣΕΙΣ                      |    |

#### ΚΕΦΑΛΑΙΟ 8 ΞΕΝΑΓΗΣΗ ΣΕ ΔΙΑΔΙΚΤΥΑΚΟΥΣ ΤΟΠΟΥΣ ΠΑΙΧΝΙΔΙΩΝ ΑΛΛΗΛΕΠΙΔΡΑΣΗΣ

| 8.1 Σκοπός και στόχοι μαθήματος               | 109 |
|-----------------------------------------------|-----|
| 8.2 ΠΑΙΧΝΙΔΙΑ ΑΛΛΗΛΕΠΙΔΡΑΣΗΣ                  | 111 |
| 8.3 ΕΙΔΗ – ΚΑΤΗΓΟΡΙΕΣ ΠΑΙΧΝΙΔΙΩΝ              |     |
| 8.4 ΔΙΚΤΥΑΚΟΙ ΤΟΠΟΙ ΠΑΙΧΝΙΔΙΩΝ ΑΛΛΗΛΕΠΙΔΡΑΣΗΣ |     |
| 8.5 ΔΡΑΣΤΗΡΙΟΤΗΤΕΣ - ΑΣΚΗΣΕΙΣ                 | 121 |

#### ΚΕΦΑΛΑΙΟ 9 ΕΥΡΕΣΗ ΕΡΓΑΣΙΑΣ ΜΕΣΩ ΔΙΑΔΙΚΤΥΟΥ

| 9.1 Σκοπός και στόχοι μαθήματος123 |
|------------------------------------|
|------------------------------------|

| 9.2 ΕΥΡΕΣΗ ΕΡΓΑΣΙΑΣ ΜΕΣΩ ΔΙΑΔΙΚΤΥΟΥ                              |  |
|------------------------------------------------------------------|--|
| Γενικά                                                           |  |
| <b>9.3</b> Resume (περίληψη), CV (Curriculum Vitae – βιογραφικό) |  |
| 9.4 Εύρεση εργασίας μέσα από web-site                            |  |
| 9.5 ΔΡΑΣΤΗΡΙΟΤΗΤΕΣ - ΑΣΚΗΣΕΙΣ                                    |  |

#### ΚΕΦΑΛΑΙΟ 10 ΠΩΣ ΜΠΟΡΩ ΝΑ ΚΑΝΩ ΑΓΟΡΕΣ ΜΕΣΩ ΔΙΑΔΙΚΤΥΟΥ; (ΕΜΦΑΣΗ ΣΤΗΝ ΑΣΦΑΛΕΙΑ ΤΩΝ ΗΛΕΚΤΡΟΝΙΚΩΝ ΣΥΝΑΛΛΑΓΩΝ)

| 10.1 Σκοπός και στόχοι μαθήματος                   | 139 |
|----------------------------------------------------|-----|
| 10.2 ΑΓΟΡΕΣ ΜΕΣΩ ΔΙΑΔΙΚΤΥΟΥ                        | 141 |
| Γενικά                                             | 141 |
| 10.3 Αγορές μέσω διαδικτύου                        | 141 |
| 10.4 Ενδεικτική λίστα URL για αγορές στο Διαδίκτυο | 151 |
| 10.5 ΔΡΑΣΤΗΡΙΟΤΗΤΕΣ - ΑΣΚΗΣΕΙΣ                     | 152 |

#### ΚΕΦΑΛΑΙΟ 11 ΕΦΑΡΜΟΓΕΣ ΠΛΗΡΟΦΟΡΙΚΗΣ

| 11.1 Στόχοι μαθήματος |  |
|-----------------------|--|
| <b>11.2</b> Ασκήσεις  |  |
| ΓΛΩΣΣΑΡΙ              |  |
| ΒΙΒΛΙΟΓΡΑΦΙΑ          |  |
| EYPETHPIO             |  |

# ΨΥΧΑΓΩΓΙΑ & ΕΝΗΜΕΡΩΣΗ ΜΕ ΤΗ ΧΡΗΣΗ ΝΕΩΝ ΤΕΧΝΟΛΟΓΙΩΝ

### ΚΕΦΑΛΑΙΟ 1

# ΤΙ ΕΙΝΑΙ ΤΟ ΔΙΑΔΙΚΤΥΟ, ΥΠΕΡ-ΚΕΙΜΕΝΟ ΚΑΙ ΥΠΕΡ-ΜΕΣΑ, ΥΠΗΡΕΣΙΕΣ ΔΙΑΔΙΚΤΥΟΥ;

#### Σκοπός μαθήματος

Τι είναι το Διαδίκτυο, υπερ-κείμενο και υπερ-μέσα, υπηρεσίες διαδικτύου; Δωρεάν Internet Υπηρεσίες.

#### Στόχοι μαθήματος

Οι εκπαιδευόμενοι θα είναι σε θέση να:

- Να γνωρίζουν την ιστορία του internet, τα πρωτόκολλα TCP/IP, πως γίνεται η σύνδεση στο διαδίκτυο, τι είναι το World Wide Web.
- Να γνωρίζουν τις υπηρεσίες του Διαδικτύου, τους Φυλλομετρητές και τη μορφή της σελίδας HTML.

#### 1.2 ΓΕΝΙΚΑ ΓΙΑ ΤΟ ΔΙΑΔΙΚΤΥΟ

Λέγοντας διαδίκτυο (Internet) εννοούμε ένα δίκτυο το οποίο περιλαμβάνει επιμέρους δίκτυα, δηλαδή μια δομή δικτύων. Το διαδίκτυο συνδέει ολοκληρωμένα δίκτυα μεταξύ τους που το κάθε δίκτυο μπορεί να περιλαμβάνει διάφορα μηχανήματα (ηλεκτρονικούς υπολογιστές, εκτυπωτές κλπ). Το κάθε ολοκληρωμένο δίκτυο όταν συνδέεται στο διαδίκτυο ονομάζεται node (κόμβος) ενώ κάθε υπολογιστής του δικτύου ονομάζεται host. Για να μπορέσει ένας υπολογιστής να επικοινωνήσει με έναν άλλον θα πρέπει να καθορίσουν έναν κοινό τρόπο κωδικοποίησης των πληροφοριών έτσι ώστε να γίνονται κατανοητές από όλους τους υπολογιστές του δικτύου, με απλά λόγια να μιλάνε την ίδια «γλώσσα». Οι διαφορετικές γλώσσες που χρησιμοποιούνται γι' αυτό το σκοπό ονομάζονται «πρωτόκολλα».

#### 1.3 ΙΣΤΟΡΙΑ

Ο πρόγονος του internet ονομαζόταν ARPANET και ξεκίνησε το 1969 συνδέοντας τέσσερις περιοχές στην Αμερική, το Πανεπιστήμιο της Καλιφόρνια στο Λος Άντζελες, το Πανεπιστήμιο της Καλιφόρνια στη Σάντα Μπάρμπαρα, το Πανεπιστήμιο της Γιούτα και το Ινστιτούτο Ερευνών του Στάνφορντ SRI. Η ταχύτητα του δικτύου ήταν 50Kbps (Kbps=Kilobits per second). Το πρωτόκολλο που χρησιμοποιήθηκε για τη μεταφορά των δεδομένων ήταν το NCP (Network Control Protocol). Αυτό το πρωτόκολλο επέτρεπε την επικοινωνία υπολογιστών μέσα στο ίδιο δίκτυο.

Το 1973 πραγματοποιήθηκε διεθνής σύνδεση μεταξύ των κόμβων που υπήρχαν στη Η.Π.Α με το University College του Λονδίνου και το NORSAR της Νορβηγίας.

Η επανάσταση στην επικοινωνία ήρθε το 1974 όταν από τους Vinton Cerf από το Στάνφορντ και Bob Kahn από την DARPA (Defense Advanced Research Projects Agency), ανέπτυξαν το πρωτόκολλο TCP/IP το οποίο επέτρεπε την επικοινωνία μεταξύ δικτύων. Το TCP/IP είναι έως και σήμερα το βασικό πρωτόκολλο επικοινωνίας στο διαδίκτυο.

Το 1981 παράλληλα με το ARPANET ξεκίνησε να λειτουργεί το CSNET για ακαδημαϊκούς σκοπούς με ταχύτητα στα 56Kbps.

Το 1983 το ARPANET που έως τότε εξυπηρετούσε στρατιωτικούς σκοπούς διαιρείται στο MILNET (στρατιωτικό σκέλος) και το ARPANET (πολιτικό σκέλος).

Το 1988 ξεκίνησε να λειτουργεί το NSFNET με ταχύτητα 1.544Mbps (T1).

Το 1990 ο Tim Berners Lee και το CERN στη Γενεύη (Κέντρο Φυσικής Υψηλής Ενέργειας) ξεκίνησε την ανάπτυξη του υπερκειμένου (Hypertext) ώστε να είναι εύκολη η πρόσβαση στην πληροφορία μεταξύ της κοινότητας των Φυσικών υψηλής ενέργειας. Την ίδια χρονιά σταμάτησε να λειτουργεί και το δίκτυο ARPANET.

Το 1991 σταμάτησε να λειτουργεί το δίκτυο CSNET και το μόνο που είχε απομείνει ήταν το NSFNET με ταχύτητες όμως τώρα στα 45Mbps (T3).

Η αρχή του Internet προσδιορίζεται το 1992 όταν παράλληλα το CERN ανακοίνωσε το World Wide Web (Παγκόσμιος Ιστός).

#### 1.4 Πρωτόκολλο ΤCP/IP

Το TCP/IP είναι το πρωτόκολλο που χρησιμοποιεί το διαδίκτυο για τη μεταφορά της πληροφορίας. Για να γίνει δυνατή η μεταφορά κάθε πληροφορία τεμαχίζεται σε πακέτα δεδομένων. Το TCP/IP αποτελείται από δύο κομμάτια, το IP (Internet Protocol) το οποίο δίνει στα πακέτα δεδομένων συγκεκριμένες διευθύνσεις, σχήμα και διάταξη ενώ το TCP (Transmission Control Program – Πρόγραμμα Έλεγχου Μετάδοσης) ενεργοποιεί τη μεταφορά των πακέτων από το ένα σημείο στο άλλο. Μπορούμε να φανταστούμε το IP ως έναν ταχυδρομικό οργανισμό που μας επιτρέπει να του δίνουμε πακέτα με συγκεκριμένες διευθύνσεις και το TCP ως τον μεταφορέα των πακέτων.

Η έκδοση του IP που χρησιμοποιείται έως και σήμερα είναι η 4 και χρησιμοποιεί σας διευθύνσεις τέσσερις ομάδες αριθμών από το 0 έως το 255 π.χ μία διεύθυνση IP είναι της μορφής 214.58.22.9 ή 192.168.0.8. Η διεύθυνση IP χωρίζεται σε δύο μέρη. Το πρώτο (π.χ 214.58 ή 192.168) χαρακτηρίζει τη διεύθυνση του δικτύου και το δεύτερο (π.χ 22.9 ή 0.8) χαρακτηρίζει τον υπολογιστή υποδοχής (host) στο δίκτυο αυτό.

Οποιοδήποτε μηχάνημα (ηλεκτρονικός υπολογιστής, εκτυπωτής, κινητό τηλέφωνο κλπ) που συνδέεται στο διαδίκτυο είναι απαραίτητο να έχει μία διεύθυνση IP η οποία είναι μοναδική καθ' όλη τη διάρκεια της σύνδεσης. Αυτός ο αριθμός χαρακτηρίζει το συνδεδεμένο μηχάνημα και λειτουργεί σαν «ταυτότητα» όσο διαρκεί η σύνδεση. Η απόδοση αυτού του αριθμού γίνεται είτε αυτόματα, κάθε φορά που συνδεόμαστε, από τον παροχέα του Internet (Dynamic IP, Δυναμική IP) είτε έχουμε «μισθώσει» μία συγκεκριμένη διεύθυνση (Static IP, Στατική IP). Στην περίπτωση της Δυναμικής σύνδεσης κάθε φορά που συνδεόμαστε λαμβάνουμε και διαφορετική IP ενώ στην περίπτωση της Στατικής σύνδεσης το IP μας είναι σταθερό δηλ. η συγκεκριμένη διεύθυνση IP δεν μπορεί να αποδοθεί σε κανέναν άλλον ασχέτως εάν είμαστε συνδεδεμένοι ή όχι.

Με τον όλο και περισσότερο αυξανόμενο αριθμό μηχανημάτων που μπορούν να συνδεθούν στο Internet χρειάστηκε η επέκταση του πρωτοκόλλου IP (στην έκδοση 6) έτσι ώστε να μπορούν να αυξηθούν οι διαθέσιμες διευθύνσεις προς απόδοση Ήδη έχει ξεκινήσει η υποστήριξη της έκδοσης 6 και σε λίγα χρόνια θα αντικαταστήσει πλήρως την έκδοση 4.

Είναι προφανές ότι είναι δύσκολο να μπορούμε να απομνημονεύσουμε διευθύνσεις IP (έτσι ώστε να ξέρουμε π.χ τη διεύθυνση της κεντρικού εξυπηρετητή (server) του Πανεπιστημίου Πατρών) γι' αυτό το λόγο έχει αναπτυχθεί ένα σύστημα ονοματοδοσίας των υπολογιστών του διαδικτύου και μια υπηρεσία καταλόγου για αναζήτηση των ονομάτων. Η υπηρεσία αυτή ονομάζεται DNS (Domain Name Service – Υπηρεσία Ονομασίας Περιοχών). Ένα όνομα, σύμφωνα με το DNS, αποτελείτε από ονόματα υποπεριοχών τα οποία χωρίζονται μεταξύ τους με τελείες π.χ upatras.gr.

Η ονοματολογία των υπολογιστών στο Διαδίκτυο καθορίζεται από το διεθνή οργανισμό Internet Ad Hoc Committee (<u>www.iahc.org</u>), ο οποίος έχει θέσει κανόνες σύμφωνα με τους οποίους από το όνομα του φορέα του Διαδικτύου θα μπορεί κάποιος να αντιληφθεί το είδος του οργανισμού ή τη χώρα στην οποία ανήκει.

|      | ΕΙΔΟΣ ΟΡΓΑΝΙΣΜΟΥ                       |
|------|----------------------------------------|
| .com | Εμπορικός οργανισμός                   |
| .org | Μη κερδοσκοπικός οργανισμός            |
| .edu | Εκπαιδευτικός ή Ερευνητικός οργανισμός |
| .gov | Κυβερνητικός οργανισμός                |
| .mil | Στρατιωτικός οργανισμός                |
| ΧΩΡΑ | ΣΤΗΝ ΟΠΟΙΑ ΑΝΗΚΕΙ Ο ΟΡΓΑΝΙΣΜΟΣ         |
| .gr  | Ελλάδα                                 |
| .uk  | Αγγλία                                 |
| .fr  | Γαλλία                                 |
| .es  | Ισπανία                                |
| .au  | Αυστραλία                              |

#### 1.5 Σύνδεση στο Διαδίκτυο

Όπως είπαμε παραπάνω το Διαδίκτυο συνδέει μεταξύ τους ολοκληρωμένα δίκτυα. Για να μπορεί λοιπόν κάποιος να συνδεθεί στο Διαδίκτυο θα πρέπει να έχει ένα τοπικό δίκτυο με πρόσβαση μέσω μιας μόνιμης νοικιασμένης γραμμής. Επειδή το κόστος αυτό για έναν ιδιώτη είναι αρκετά μεγάλο υπάρχει η εναλλακτική λύση να μπορούμε να γινόμαστε μέλη ενός δικτύου που έχει πρόσβαση στο Διαδίκτυο. Έτσι δημιουργήθηκαν οι παροχείς Internet οι οποίοι προσφέρουν πρόσβαση σε οποιοδήποτε μεμονωμένο υπολογιστή μέσω τηλεφωνικής γραμμής. Για τη σύνδεση αυτή χρειάζεται να έχουμε ένα Modem (για συνδέσεις PSTN ή ISDN) ή έναν Router (για συνδέσεις ADSL) και το κατάλληλο λογισμικό. Η σύνδεση επιτυγχάνεται με κλήση στον κόμβο του παροχέα ο οποίος μας δίνει μία διεύθυνση IP, Δυναμική ή Στατική ανάλογα με τη σύνδεση που έχουμε διαλέξει.

#### 1.6 Το μοντέλο Πελάτη - Εξυπηρετητή (Client - Server)

Όλες οι υπηρεσίες στο Διαδίκτυο όπως και πολλές εφαρμογές λογισμικού στηρίζονται στο μοντέλο Πελάτη – Εξυπηρετητή. Σύμφωνα με αυτό το μοντέλο ο Εξυπηρετητής οργανώνει, διαχειρίζεται το αρχείο δεδομένων, δέχεται ερωτήματα και απαντά στο πρόγραμμα Πελάτης από την άλλη πλευρά το πρόγραμμα Πελάτης θέτει ερωτήματα στον Εξυπηρετητή και μπορεί να αποκωδικοποιεί τις απαντήσεις του Εξυπηρετητή.

#### 1.7 World Wide Web

Κατ' αρχήν επειδή πολλοί συγχέουν το Διαδίκτυο με τον Παγκόσμιο Ιστό ας ξεκαθαρίσουμε ότι Ο ΠΑΓΚΟΣΜΙΟΣ ΙΣΤΟΣ (World Wide Web) δεν είναι συνώνυμο με το Διαδίκτυο (Internet). Πολλές φορές στις συζητήσεις μας όταν λέμε το ένα εννοούμε και το άλλο αλλά στην πραγματικότητα αυτό είναι λάθος. Το Διαδίκτυο και ο Παγκόσμιος ιστός (εν συντομία

Web) είναι δύο ξεχωριστά αλλά σχετιζόμενα πράγματα. Όταν λέμε Web εννοούμε τον τρόπο που έχουμε πρόσβαση στην πληροφορία μέσω του Διαδικτύου. Είναι ένα μοντέλο διαμοιραζόμενης πληροφορίας που χτίζεται πάνω από το Διαδίκτυο.

Το χαρακτηριστικό γνώρισμα του Παγκόσμιου Ιστού είναι η μη γραμμική οργάνωση και αναζήτηση Πληροφοριών. Αναφέρουμε ως παράδειγμα μη γραμμικής αναζήτησης την περίπτωση που θέλουμε να αναζητήσουμε μία λέξη σε ένα λεξικό, δεν ξεκινάμε από το Α για να φτάσουμε στη λέξη που θέλουμε αλλά πάμε στο συγκεκριμένο γράμμα και ακολουθούμε τις λέξεις έως ότου φτάσουμε στο επιθυμητό αποτέλεσμα.

Υπερκείμενο (Hypertext) ονομάζουμε ένα κείμενο στο οποίο η πληροφορία είναι οργανωμένη με μη γραμμική μορφή δηλαδή η αναζήτηση της πληροφορίας δε γίνεται με κάποια συγκεκριμένη σειρά αλλά τυχαία με βάση τους συνδέσμους (link) που υπάρχουν στο σώμα του κειμένου.

Υπερμέσα (Hypermedia) είναι μια συλλογή πολυμεσικών πληροφοριών (κείμενο, εικόνα, ήχο, video, animation) η οποία είναι οργανωμένη με μη γραμμικό τρόπο.

Ο Ιστός χρησιμοποιεί το HTTP (HyperText Transfer Protocol – πρωτόκολλο μεταφοράς Υπερκειμένου) πρωτόκολλο, μία από τις γλώσσες που χρησιμοποιούνται στο Internet, για να μεταφέρει δεδομένα.

Όπως αναφέρθηκε πιο πριν οι υπηρεσίες του Διαδικτύου είναι βασισμένες στο μοντέλο Πελάτη-Εξυπηρετητή. Έτσι και στην περίπτωση του Ιστού (της πιο διαδεδομένης υπηρεσίας του Διαδικτύου) ακολουθείτε αυτό το μοντέλο. Το ρόλο του Εξυπηρετητή αναλαμβάνουν προγράμματα γνωστά ως Web Servers που έχουν ως σκοπό την οργάνωση και διαχείριση των πληροφοριών μέσω Ιστοσελίδων (Web Pages). Οι ιστοσελίδες είναι μια εφαρμογή Υπερμέσου δηλ. μπορούν να περιέχουν κείμενο, εικόνες, video κλπ. Για να προσπελάσουμε μία ιστοσελίδα θα πρέπει να ξέρουμε τη «διεύθυνσή» της (URL – Uniform Resource Locator) που είναι της μορφής: http://www.ktada.gr/pep/index.html.

Αναλύοντας τη διεύθυνση μιας ιστοσελίδας διακρίνουμε:

- 1) http: Αναφέρεται στο πρωτόκολλο της υπηρεσίας που ανήκει η ιστοσελίδα.
- www: Δηλώνει ότι πρόκειται για σελίδα του Ιστού. Πολλές φορές μπορεί και να παραλείπεται.
- ktada.gr: Είναι η διεύθυνση του Web Server. Ουσιαστικά αυτό το κομμάτι της διεύθυνσης αναφέρεται σε έναν DNS Server και το όνομα (ktada.gr) μεταφράζεται σε IP διεύθυνση, όπως εξηγήσαμε παραπάνω.
- 4) /pep/: Αναφέρεται σε φάκελο (directory) του Web Server.
- 5) index.html: είναι η ιστοσελίδα που θέλουμε να προσπελάσουμε.

Οι ιστοσελίδες έχουν σημεία σύνδεσης (hyperlink) τα οποία μπορεί να είναι κείμενο, εικόνα κλπ και μπορεί να παραπέμπει σε άλλο σημείο της ίδιας ιστοσελίδας, σε άλλη ιστοσελίδα στον ίδιο Web Server ή ακόμα και σε ιστοσελίδες που βρίσκονται οπουδήποτε στο Διαδίκτυο. Το μήκος μιας Ιστοσελίδας δεν είναι απαραίτητο να έχει μήκος όσο μια σελίδα οθόνης ή μία εκτυπωμένη σελίδα αλλά μπορεί να καταλαμβάνει πολύ περισσότερο μήκος ή και πλάτος.

Ένα σύνολο πληροφοριών (π.χ παρουσίαση μια εταιρείας) οργανωμένη με ένα σύνολο ιστοσελίδων ονομάζεται τοποθεσία (site).

#### 1.8 Οι υπηρεσίες του Διαδικτύου

Η πιο γνωστή και πιο διαδεδομένη υπηρεσία του Διαδικτύου είναι Παγκόσμιος Ιστός αλλά υπάρχουν και άλλες εξίσου γνωστές και χρήσιμες. Πριν αναφέρουμε αυτές τις υπηρεσίες, για ιστορικούς λόγους θα αναφέρουμε τον Gopher, μια υπηρεσία που δεν χρησιμοποιείτε πλέον. Ο Gopher ήταν μια υπηρεσία που αναπτύχθηκε για να μπορέσει να ταξινομήσει το χάος των πληροφοριών που κυκλοφορούσαν στο Διαδίκτυο. Προκειμένου ο χρήστης να χρησιμοποιήσει τον Gopher έπρεπε να συνδεθεί σε έναν Gopher Server και μέσα από ένα σύστημα δενδροειδών μενού να ψάχνει τις πληροφορίες που θέλει, οι οποίες ήταν αποθηκευμένες σε χιλιάδες υπολογιστές ανά τον κόσμο. Ο Gopher βέβαια ξεπεράστηκε αργότερα από τον Παγκόσμιο Ιστό.

Οι υπηρεσίες που χρησιμοποιούνται σήμερα περισσότερο στο Διαδίκτυο είναι οι εξής:

- e-mail ή Ηλεκτρονικό Ταχυδρομείο. Με αυτήν την υπηρεσία οι χρήστες μπορούν να ανταλλάσουν ηλεκτρονικά μηνύματα.
- F.T.P (File Transfer Protocol). Με αυτήν την υπηρεσία μπορούμε να ανιχνεύσουμε, να εντοπίσουμε και να μεταφέρουμε οποιασδήποτε μορφής αρχεία στον υπολογιστή μας. Τα αποθηκευμένα αρχεία θα πρέπει να βρίσκονται αποθηκευμένα σε Εξυπηρετητές γνωστοί ως ftp servers.
- Telnet. Με αυτή την υπηρεσία μπορεί ένας χρήστης να έχει πρόσβαση σε έναν απομακρυσμένο υπολογιστή. Η διαδικασία αυτή επιτελείται από ένα πρόγραμμα Προσομοίωσης Τερματικού (telnet), ο Πελάτης, που συνδέεται με έναν σταθμό Εξυπηρέτησης Προσομοίωσης Τερματικού (telnet Server), ο Εξυπηρετητής, μετατρέποντας ουσιαστικά τον υπολογιστή Πελάτη σε τερματικό του υπολογιστή Εξυπηρετητή. Από τη στιγμή που θα γίνει εφικτή αυτή η σύνδεση ο Πελάτης μπορεί να δει ό,τι είναι διαθέσιμο στον υπολογιστή που συνδέθηκε από αρχεία του σκληρού δίσκου έως και συγκεκριμένες εφαρμογές.
- IRC (Internet Relay Chat Αναμεταδότης Συζήτησης). Μέσω αυτής της υπηρεσίας μπορούμε να κάνουμε συζήτηση σε πραγματικό χρόνο άλλους χρήστες του Διαδικτύου που είναι συνδεδεμένοι σε κάποιον ειδικό Εξυπηρετητή (Chat Server).
- News Groups (Ομάδες Ειδήσεων). Η υπηρεσία αυτή επιτρέπει επικοινωνία μεταξύ των χρηστών μέσω πινάκων ανακοινώσεων. Η ανάγνωση των μηνυμάτων γίνεται από προγράμματα γνωστά ως αναγνώστες (newsreader), τα οποία διαβάζουν τις ανακοινώσεις που υπάρχουν στους αντίστοιχους πίνακες. Για να μπορέσουμε να χρησιμοποιήσουμε αυτή την υπηρεσία πρέπει να συνδεθούμε με έναν Εξυπηρετητή Ειδήσεων (News Server).

#### 1.9 Φυλλομετρητές (Browsers)

Οι Φυλλομετρητές (Browsers) είναι το πρόγραμμα Πελάτης που χρησιμοποιεί ο Ιστός για να απευθύνει «ερωτήματα» στον Εξυπηρετητή (Web Server). Υπάρχουν πολλά προγράμματα Φυλλομετρητών για το ίδιο ή διαφορετικά λειτουργικά συστήματα. Αναφέρουμε μερικά από αυτά: Internet Explorer, Netscape Navigator, Mozzila, Firefox κλπ. Οι βασικές λειτουργίες που τις συναντάμε σε όλα τα προγράμματα Φυλλομετρητών είναι:

 Αποστέλλει αιτήματα στους Εξυπηρετητές του Ιστού χρησιμοποιώντας το πρωτόκολλο ΗΤΤΡ.

- Σχεδιάζει την ιστοσελίδα σύμφωνα με τις πληροφορίες που του έστειλε ο Εξυπηρετητής.
- Τονίζει τα σημεία σύνδεσης έτσι ώστε να είναι ευδιάκριτα και να είναι εύκολο να εντοπιστούν στην ιστοσελίδα.
- Δίνεται η δυνατότητα αποθήκευσης των διευθύνσεων των ιστοσελίδων σε καταλόγους.
- Κρατάει ιστορικό με τις διευθύνσεις των ιστοσελίδων που έχουμε επισκεφθεί.

Με τους Φυλλομετρητές έχουμε τη δυνατότητα να διαβάζουμε τις ιστοσελίδες του Διαδικτύου, οι οποίες όπως αναφέραμε και πιο πριν είναι σελίδες Υπερμέσων δηλ. μπορεί να περιέχουν κείμενο, φωτογραφίες, animations κλπ. Για να διαβάσουμε μία ιστοσελίδα θα πρέπει να ξέρουμε σε ποιον Web Server είναι αποθηκευμένη δηλ. να ξέρουμε τη «διεύθυνση» του Web Server και το όνομα της σελίδας που θέλουμε να διαβάσουμε. Τα πράγματα βέβαια είναι πιο απλά και δε χρειάζεται να θυμόμαστε τα ονόματα όλων των σελίδων που θέλουμε να διαβάσουμε αλλά μόνο τη «διεύθυνση» του Web Server. Αυτό γίνεται γιατί υπάρχει ρύθμιση στους Web Servers για τη σελίδα που θα εμφανίζεται (συνήθως ονομάζεται Home Page) αυτόματα όταν κάποιος προσπελαύνει τον συγκεκριμένο Server. Στη συνέχεια και μέσα από τους συνδέσμους (hyperlinks) που υπάρχουν σε αυτή την σελίδα μπορούμε να αναζητήσουμε τις πληροφορίες που θέλουμε, χωρίς να χρειάζεται να ξέρουμε το όνομα της συγκεκριμένης Ιστοσελίδας. Έτσι όταν πληκτρολογούμε **www.parliament.gr** τη διεύθυνση του Ελληνικού Κοινοβουλίου στην ουσία διαβάσουμε μία ιστοσελίδα που έχει οριστεί ως Κύρια Ιστοσελίδα.

Είπαμε παραπάνω πως οι Φυλλομετρητές σχεδιάζουν την Ιστοσελίδα σύμφωνα με τα στοιχεία που τους στέλνει ο Web Server. Τα στοιχεία αυτά είναι σελίδες κειμένου της μορφής HTML (Hypertext Markup Language) και σύμφωνα με τα στοιχεία αυτής της σελίδας ο Φυλλομετρητής σχεδιάζει αυτό που βλέπουμε στην οθόνη του υπολογιστή μας.

Μία σελίδα HTML όπως τη στέλνει ο Web Server στο Φυλλομετρητή είναι περίπου όπως φαίνεται παρακάτω:

```
<!DOCTYPE HTML PUBLIC "-//W3C//DTD HTML 4.01 Transitional//EN"
"http://www.w3.org/TR/html4/loose.dtd">
<html>
<head>
<meta http-equiv="Content-Type" content="text/html; charset=iso-8859-7">
<title>Untitled Document</title>
<style type="text/css">
</style>
</head>
<body>
<div align="center" class="style1">\DeltaOMH
ΣΤΗΡΙΞΗΣ ΔΥΤΙΚΗΣ ΕΛΛΑΔΑΣ </div>
<img src="images/Ktada.JPG" width="71"
height="82">
width="857" height="20">KENTPO ΤΟΠΙΚΗΣ ΑΝΑΠΤΥΞΗΣ ΔΥΤΙΚΗΣ
ΑΧΑΪΑΣ Α.Ε (Κ.Τ.Α Δ.Α Α.Ε)
<hr>
<span class="style4"><strong>Κεντρικό:</strong>Πλ. Δημοκρατίας, Κάτω
Αχαΐα 252 00, Τηλ.: 2693025300, Fax: 2693024104, e-mail:
<a href="mailto:ktada@otenet.gr">ktada@otenet.gr</a><br>
<strong>Υποκ/μα (Δομή Στήριξης): </strong>Ιπποδάμου 6, Πάτρα, 264 42,
Tηλ.: 2610437143, Fax: 2610420718, e-mail:
<a href="mailto:info@ktada.gr">info@ktada.gr</a></span>
<div align="right">
<br>
</div>
</body>
</html>
```

Το αποτέλεσμα που βλέπουμε στην οθόνη μας είναι το παρακάτω:

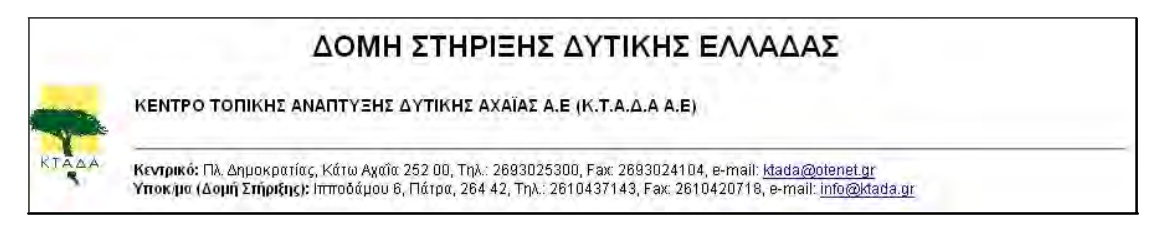

Για να καταφέρει ο Φυλλομετρητής να σχεδιάσει τη σελίδα στην οθόνη του υπολογιστή μας διαβάζει το παραπάνω κείμενο γραμμή – γραμμή και ενεργεί σύμφωνα με τις ετικέτες που υπάρχουν. Οι ετικέτες είναι το κείμενο που περικλείεται στα σύμβολα <>, που είναι ουσιαστικά οδηγίες προς τον Φυλλομετρητή. Κάθε ετικέτα έχει μία αρχή π.χ <html> που δηλώνει ότι το κείμενο που ακολουθεί είναι γραμμένο σε γλώσσα HTML και ένα τέλος </html> που δηλώνει ότι τελειώνει το κείμενο που είναι σε HTML.

#### 1.10 ΔΡΑΣΤΗΡΙΟΤΗΤΕΣ - ΑΣΚΗΣΕΙΣ

- 1. Τι εννοούμε λέγοντας «Πρωτόκολλο Δικτύου»;
- 2. Τι είναι το διαδίκτυο;
- **3.** Ποια είναι η ορολογία που χρησιμοποιείτε για την ονομασία ενός Η/Υ που συνδέεται στο διαδίκτυο;
- 4. Ποιο πρωτόκολλο χρησιμοποιείται για τη μεταφορά πληροφοριών στο διαδίκτυο;
- 5. Ποια είναι η χρησιμότητα των DNA Servers;
- **6.** Ποια είναι η διαφορά μεταξύ του World Wide Web (παγκόσμιος ιστός) και του internet (διαδίκτυο);

## ΚΕΦΑΛΑΙΟ 2

# ΠΩΣ ΜΠΟΡΩ ΝΑ ΧΡΗΣΙΜΟΠΟΙΗΣΩ ΤΙΣ ΜΗΧΑΝΕΣ ΑΝΑΖΗΤΗΣΗΣ

#### Σκοπός μαθήματος

Πώς μπορώ να χρησιμοποιήσω τις μηχανές αναζήτησης; Τι είναι το Yahoo, Google; Μια Πρώτη Ξενάγηση.

#### Στόχοι μαθήματος

Οι εκπαιδευόμενοι θα είναι σε θέση να:

- Να αναζητούν πληροφορίες σε διάφορες ιστοθέσεις.
- Να χρησιμοποιούν τις μηχανές αναζήτησης Yahoo και Google.
- Να χρησιμοποιούν προγράμματα διαφόρων ιστοθέσεων.

#### 2.2 ΑΝΑΖΗΤΗΣΗ ΣΤΟ ΙΝΤΕRΝΕΤ

Μία από τις πιο σημαντικές υπηρεσίες που προσφέρει ο Ιστός είναι η αναζήτηση συγκεκριμένων πληροφοριών. Η αναζήτηση γίνεται μέσω ειδικών εφαρμογών του Ιστού που ονομάζονται Μηχανές Αναζήτησης (Search Engines). Ο τρόπος με τον οποίο αναζητούμε πληροφορίες μέσω των μηχανών αυτών είναι περίπου παρόμοιος. Έτσι γνωρίζοντας τον τρόπος που λειτουργεί μία μηχανή μπορούμε εύκολα να χρησιμοποιήσουμε οποιαδήποτε άλλη. Η χρονολογία εμφάνισής τους είναι περίπου το 1995 και μέχρι σήμερα οι υπηρεσίες τους είναι δωρεάν.

Οι μηχανές αναζήτησης διατηρούν μία βάση δεδομένων με διευθύνσεις (URL) του Ιστού. Οι διευθύνσεις αυτές ακολουθούνται από περιγραφή με λέξεις κλειδιά για το θέμα που αναφέρονται. Έτσι ο χρήστης όταν αναζητήσει μία από αυτές τις λέξεις κλειδιά εμφανίζονται οι αντίστοιχες διευθύνσεις που υπάρχουν στη βάση δεδομένων. Οι βάσεις δεδομένων των μηχανών αναζήτησης ενημερώνονται συνεχώς με ειδικά προγράμματα των εταιρειών που παρέχουν αυτή την υπηρεσία.

Η χρησιμότητα των μηχανών αναζήτησης είναι πολύ μεγάλη εάν σκεφτούμε ότι οι ιστοσελίδες που υπάρχουν σήμερα ξεπερνάνε σε αριθμό τα 500.000.000. Σε διαφορετική περίπτωση χωρίς μηχανές αναζήτησης θα ήταν πολύ δύσκολο, αν όχι αδύνατο μερικές φορές, να βρούμε την ιστοσελίδα με τις πληροφορίες που ζητάμε.

Υπάρχουν πολλές μηχανές αναζήτησης στο Διαδίκτυο οι πιο γνωστές και πιο δυναμικά αναπτυσσόμενες είναι η **www.google.com** και η **www.yahoo.com**. Θα δούμε πρώτα την Google γιατί είναι σήμερα η πιο γνωστή μηχανή αναζήτησης και έχει ως βασικό σκοπό τη αναζήτηση στον Ιστό ενώ η Yahoo!, όπως θα δούμε παρακάτω, έχει επεκταθεί και σε άλλες δραστηριότητες.

#### 2.3 Google

Η Google, λοιπόν ξεκίνησε το 1998, σχετικά αργά σε σχέση με άλλες μηχανές, από τους Larry Page και Sergey Brin απόφοιτοι του Πανεπιστημίου του Stanford. Σαν φοιτητές εργάζονταν σε μία μηχανή αναζήτησης που την ονόμαζαν "BackRub" από το 1996, αλά με την ενθάρρυνση του David Filo (ένας εκ των δύο δημιουργών της Yahoo!) ξεκίνησαν την εταιρεία Google Inc. στις 7 Σεπτεμβρίου του 1998. Στα πρώτα στάδια της ακόμα η Google είχε έναν κατάλογο από 25 εκατομμύρια σελίδες και μπορούσε να επεξεργαστεί περίπου 10.000 ερωτήματα την ημέρα. Το μεγάλο βήμα της Google έγινε όταν το 2000 αντικατέστησε την εταιρεία Inktomi σαν τον προμηθευτή των αποτελεσμάτων αναζήτησης της Yahoo.

Πληκτρολογώντας λοιπόν **www.google.com.gr** μας εμφανίζεται η κεντρική σελίδα της Google στα Ελληνικά (υπάρχουν μεταφράσεις σε πολλές γλώσσες):

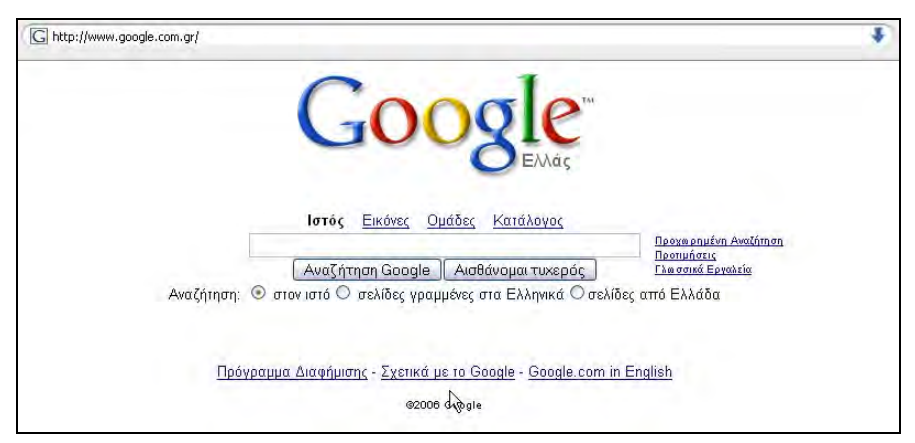

Εικ. 1: Αρχική σελίδα Ελληνικού Google

Να δούμε πρώτα τις τρείς επιλογές που έχουμε στην επιλογή «Αναζήτηση»:

- 1) στον ιστό: Η αναζήτηση γίνεται σε όλο τον Ιστό
- σελίδες γραμμένες στα Ελληνικά: η αναζήτηση επιστρέφει αποτελέσματα από σελίδες που είναι γραμμένες στα Ελληνικά (σύμφωνα με την κωδικοσελίδα - code page της ιστοσελίδας)
- 3) σελίδες από Ελλάδα: η αναζήτηση επιστρέφει αποτελέσματα από σελίδες που βρίσκονται στην Ελλάδα δηλ. οι διευθύνσεις των ιστοσελίδων είναι της μορφής www.óvoμa\_σελίδας.gr

Έστω λοιπόν ότι θέλουμε να αναζητήσουμε τα ξενοδοχεία που υπάρχουν στη Θεσσαλονίκη. Πληκτρολογούμε λοιπόν τη λέξη «ΞΕΝΟΔΟΧΕΙΑ ΘΕΣΣΑΛΟΝΙΚΗ» όπως φαίνεται παρακάτω:

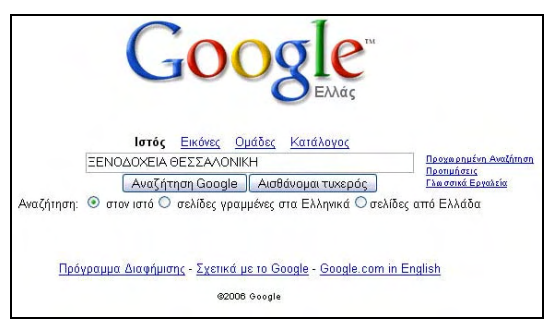

Εικ. 2: Αναζήτηση στο Google

Πατώντας το πλήκτρο «Avaζήτηση Google» παρουσιάζονται τα αποτελέσματα της αναζήτησης:

| Google Inter Exclose Qualitate Katalikovas<br>EENOLODYEIN OESSANONIKH<br>Avalgingan: © artov vatis © ackilas ypopupates are Ekknowed © ackilas end Ekk                                                                                                    | nen<br>λάδα                                                                                                    |
|----------------------------------------------------------------------------------------------------|----------------------------------------------------------------------------------------------------|
| Ιστός                                                                                                    | Αποτελόσματα 1 - 10 από περίπου 222.000 για ΣΕΝΟΔΟΧΕΙΑ ΘΕΣΣΑΛΟΝΙΚΗ (0,11 δευτερόλε                                                                                                    |
| Theoselenida hotel deals:           www.giburist.com         Out how prices hotels noom make travel affordable. Instant confirm.           BitcessAubra, EvenSoyrist.collabora, C.         Out analysis, C.           BitcessAubra, EvenSoyrist.collabora, C.         Out analysis, C.           WitcessAubra, EvenSoyrist.collabora, C.         Out analysis, C.           WitcessAubra, EvenSoyrist.collabora, C.         Out analysis, C.           WitcessAubra, EvenSoyrist.collabora, C.         Out analysis, C.           WitcessAubra, EvenSoyrist.collabora, C.         Out analysis, C.           WitcessAubra, EvenSoyrist.collabora, C.         Out analysis, C.           EvenSoyrist.collabora, C.         Out analysis, C.           Prof Ditess, Marking, C.         Out analysis, C.           Prof Old Analysis, C.         Out analysis, C.           EvenSoyrist.collabora, C.         Out analysis, C.           EvenSoyrist.collabora, C.         Out analysis, C.           Prof Old Analysis, C.         Out analysis, C.           EvenSoyrist.collabora, C.         Out analysis, C.           EvenSoyrist.collabora, C.         Out analysis, C.           EvenSoyrist.collabora, C.         Out analysis, C.           EvenSoyrist.collabora, C.         Out analysis, C.           EvenSoyrist.collabora, C.         Out analysis, C.           EvenSo | Elondorspor Xioprych<br>Elondorspor Xioprych<br>Elondorspor Retrain Xioprych<br>Retrain Constraints, swid<br>www.pamediak.opai gr<br>To 1004 Elondor other<br>Aucora mildeliaena, microsses, swid<br>www.pamediak.opai gr<br>To 1004 Elondor other<br>To 1004 Elondor other<br>Policy Elondor other<br>Hodge in Theosetholia<br>Hodge in Theosetholia<br>Ho |

Εικ. 3: Αποτελέσματα Αναζήτησης

Παρατηρούμε ότι για τις λέξεις κλειδιά που δώσαμε η μηχανή αναζήτησης βρήκε 222.000 αποτελέσματα (δηλ. ιστοσελίδες) που έχουν αναφορά στις λέξεις «ΞΕΝΟΔΟΧΕΙΑ» και «ΘΕΣΣΑΛΟΝΙΚΗ» αλλά όχι απαραίτητα συνεχόμενα και ασχέτως εάν γράφονται με κεφαλαία, μικρά, τονισμένα ή όχι γράμματα. Βλέπουμε λοιπόν όταν δίνουμε κάποιες λέξεις κλειδιά η αναζήτηση ψάχνει τις σελίδες όπου υπάρχει αναφορά σε όλες τις λέξεις χωρίς απαραίτητα όμως με τη σειρά που του έχουμε δώσει. Εάν θέλουμε να αναζητήσουμε σελίδες που περιέχουν απαραίτητα τις λέξεις κλειδιά όπως ακριβώς τις δίνουμε (με εξαίρεση κεφαλαία, μικρά, τονισμένα, άτονα) τότε τις κλειδιά όπως σε εισαγωγικά όπως φαίνεται παρακάτω:

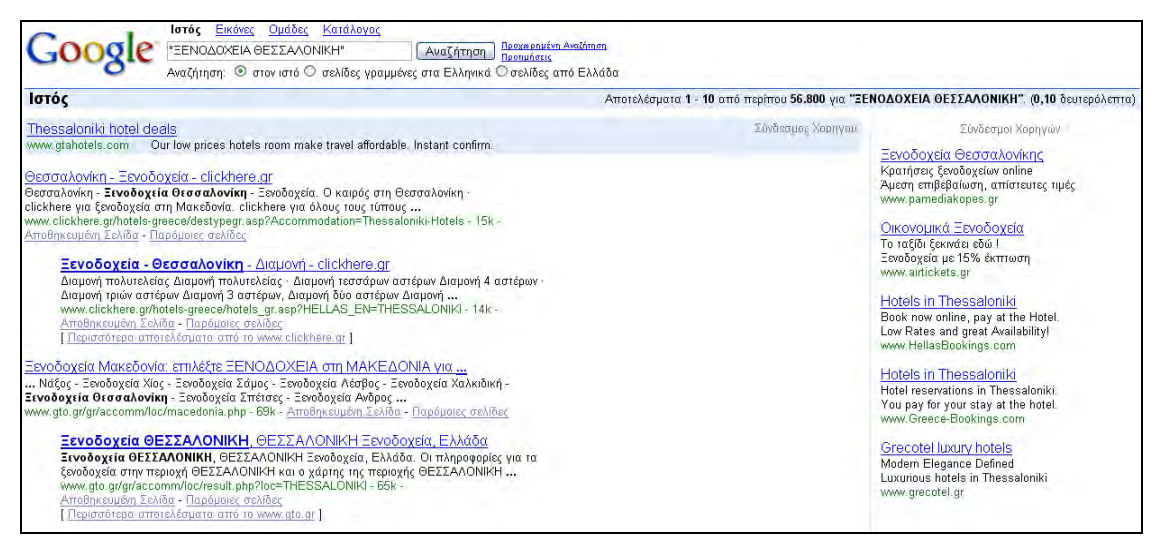

Εικ. 4: Αποτελέσματα Αναζήτησης

Βλέπουμε ότι τα αποτελέσματα τώρα είναι 56.800 σημαντικά λιγότερα από την προηγούμενη αναζήτηση.

Εάν τώρα γράψουμε «ΞΕΝΟΔΟΧΕΙΑ ΣΤΗ ΘΕΣΣΑΛΟΝΙΚΗ» μέσα σε εισαγωγικά φυσικά, παίρνουμε:

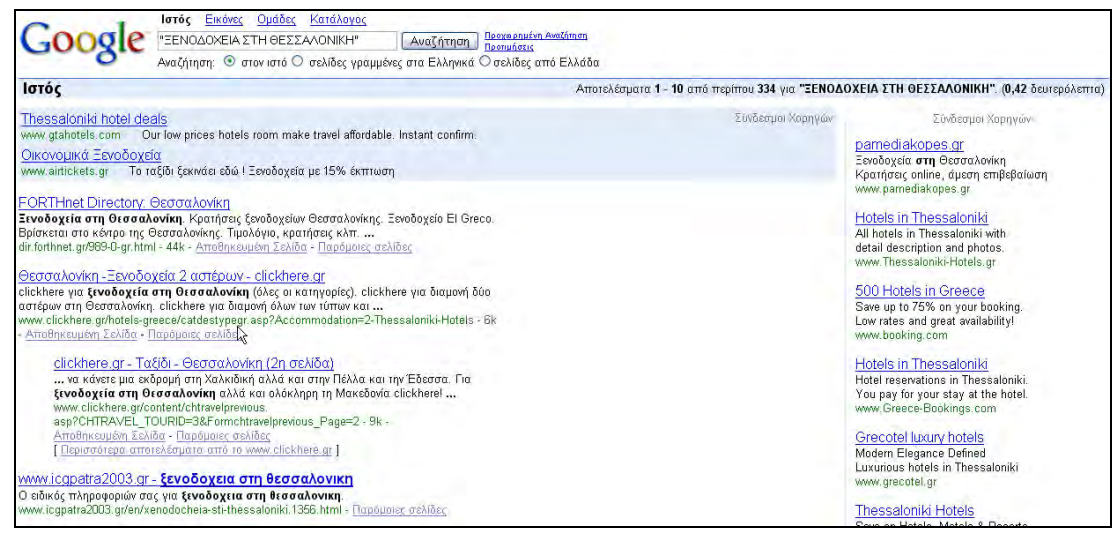

Εικ. 5: Αποτελέσματα Αναζήτησης

Τα αποτελέσματα εδώ είναι 334. Καταφέραμε λοιπόν δίνοντας στη μηχανή αναζήτησης τις κατάλληλες λέξεις κλειδιά σε κάποια συγκεκριμένη σειρά να φτάσουμε τα αποτελέσματα από 222.000 σε 334.

Εάν θεωρούμε τα 334 αποτελέσματα ότι είναι πολλά γιατί δεν έχουμε πολύ χρόνο για να κοιτάξουμε τις περισσότερες από αυτές τις σελίδες, μπορούμε να κάνουμε ακόμα πιο συγκεκριμένη την αναζήτησή μας. Αν υποθέσουμε ότι μας ενδιαφέρουν πιο πολύ τα ξενοδοχεία 4 αστέρων, θα μπορούσαμε να δώσουμε στο Google να αναζητήσει το εξής:

«"ΞΕΝΟΔΟΧΕΙΑ ΣΤΗ ΘΕΣΣΑΛΟΝΙΚΗ" "4 ΑΣΤΕΡΩΝ"». Σε αυτή την περίπτωση θα αναζητηθούν οι δύο φράσεις που είναι μέσα στα εισαγωγικά αλλά όχι απαραίτητα συνεχόμενα. Το αποτέλεσμα μια τέτοιας αναζήτησης είναι το παρακάτω:

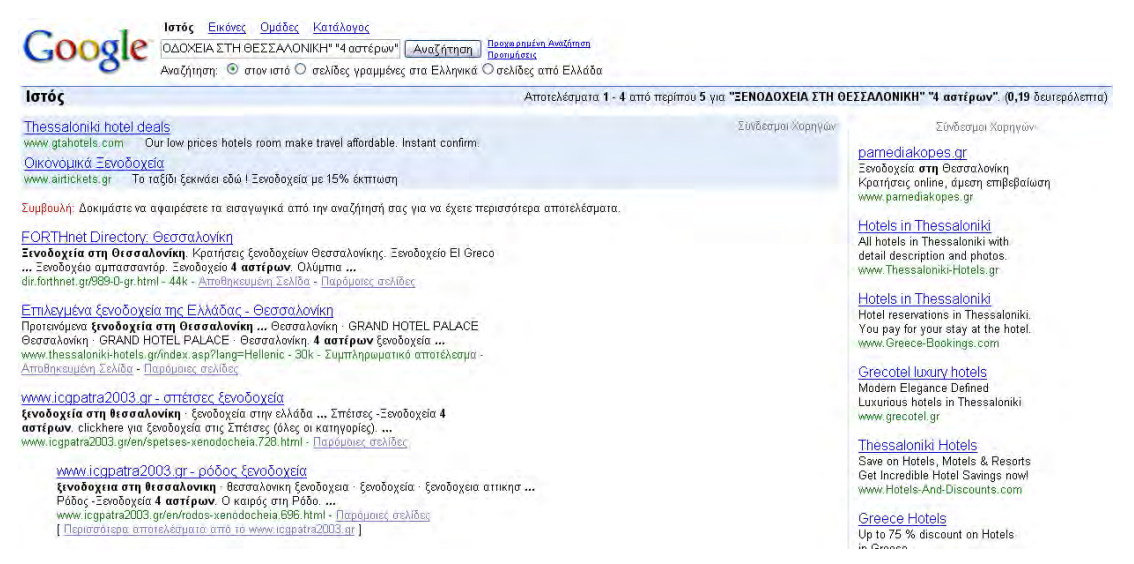

Εικ. 6: Αποτελέσματα Αναζήτησης

Καταλήξαμε λοιπόν σε μία αναζήτηση με 4 μόλις αποτελέσματα. Στην περίπτωση που μόλις αναφέραμε θα ήταν σφάλμα να γινόταν η αναζήτηση ως εξής:

«"ΞΕΝΟΔΟΧΕΙΑ ΣΤΗ ΘΕΣΣΑΛΟΝΙΚΗ" 4 ΑΣΤΕΡΩΝ» γιατί η μηχανή αναζήτησης θα εύρισκε τις σελίδες όπου υπάρχει η φράση «ΞΕΝΟΔΟΧΕΙΑ ΣΤΗ ΘΕΣΣΑΛΟΝΙΚΗ», ο αριθμός «4» και η λέξη «ΑΣΤΕΡΩΝ» όπου τα αποτελέσματα θα ήταν πολύ περισσότερα και ίσως υπήρχαν και σελίδες που δεν μας ενδιέφεραν.

Δίπλα στο κουμπί «Αναζήτηση» βλέπουμε δύο συνδέσμους, α) Προτιμήσεις και β) Προχωρημένη Αναζήτηση. Πατώντας πάνω στο σύνδεσμο Προτιμήσεις βλέπουμε την παρακάτω οθόνη:

| σας όταν τελειώσετε                                                                                    | και επιστροφή στην αναζήτησ                                                                                                    |                                                                                                    |                                                                                                    |                                                                                                    |                                                                                                    |
|----------------------------------------------------------------------------------------------------|----------------------------------------------------------------------------------------------------|----------------------------------------------------------------------------------------------------|----------------------------------------------------------------------------------------------------|----------------------------------------------------------------------------------------------------|----------------------------------------------------------------------------------------------------|
|                                                                                                    |                                                                                                    | η.                                                                                                    |                                                                                                    |                                                                                                    | Αποθήκευση Προτιμήσεων                                                                                                    |
| ελλαγές ισχύουν για (                                                                                  | όλος τις υπηροσίος του Google)                                                                                                    |                                                                                                    |                                                                                                    |                                                                                                    |                                                                                                    |
| Εμφάνιση συμβουλών                                                                                     | και μηνυμάτων του Google στα :                                                                                                    | Eññyved                                                                                                    |                                                                                                    | <b>v</b>                                                                                                    |                                                                                                    |
| <ul> <li>Αναζήτηση ιστοσο</li> </ul>                                                                   | λίδων σε άλες τις γλώσσες (Προτ                                                                                                    | ιανόμανα).                                                                                                    |                                                                                                    |                                                                                                    |                                                                                                    |
| Ο Αναζήτηση μόνο σ                                                                                     | τε αυτές τις (την) γλώσσες-α:                                                                                                    |                                                                                                    |                                                                                                    |                                                                                                    |                                                                                                    |
| Αραβικά<br>Ισπανικά<br>Ιταλικά<br>Ολλανδικά<br>Αγγλικά<br>Βουλγαρικά<br>Γελλικά<br>Γερμανικά<br>δανικά | Εβροϊκό           Ελληνικά           Εάθονικά           Ισπανικαά           Ινδονησιουκά           Ισλανδικά           Κατελοκικά           Κινεζικα (Παραδοστικκά)                                                                                                    | Корейтика<br>Краятики<br>Астоники<br>Албоцианики<br>Корбутуний<br>Осучурики<br>Подланики<br>Портоуалики<br>Роцијаники                                                                                                    | <ul> <li>Ρωσικά</li> <li>Σερβικά</li> <li>Σλοβακικά</li> <li>Σλοβακικά</li> <li>Σουηδικά</li> <li>Τουρκικά</li> <li>Τουρκικά</li> <li>Τσεχικά</li> <li>Φικλανδικά</li> </ul>                                                                                                    |                                                                                                    |                                                                                                    |
| Η προεπιλογή του Ge<br>Παρουσίαση 10 💌                                                                 | agle (10 αποτελέσματα) παρέχε<br>αποτελεσμάτων ανά σελίδα                                                                                                    | α τα γρηγορότερα απο                                                                                                    | πελέσματα.                                                                                                    |                                                                                                    |                                                                                                    |
| Ανοιγμα των απο                                                                                        | τελεσμάτων αναζήτησης σε νέο τ                                                                                                    | τοράθυρο του προγρα                                                                                                    | ίμματος ανάγνωσης ι                                                                                                    | στοσελίδων.                                                                                                    |                                                                                                    |
| σας όταν τελειώσετε                                                                                    | και επιστροφή στην αναζήτησ                                                                                                    | η.                                                                                                    |                                                                                                    |                                                                                                    | Αποθήκευση Προτιμήσεων                                                                                                    |
| ήσεων δεν θα επιτύχε                                                                                   | α αν έχετε απενεργοποιήσει τα ο                                                                                                    | ookies στον φυλλομει                                                                                                    | ρητή σας.)                                                                                                    |                                                                                                    |                                                                                                    |
|                                                                                                    | Legendra gruppoular     Ava Ofingan parace     Ava Ofingan parace     Ava Ofingan parace     Ava Ofingan parace     Ava Ofingan parace     Ava Ofingan     Ava Ofingan | Jugdowan anylloukiw kay unyoyidi wi kao Google ata a<br>Awad (Inam ratoackilikw ac kiko in giviakaraga (Tipor<br>Awad (Inam yako ac auto in givi) kikaraga (Tipor<br>Awad (Inam yako ac auto in givi) kikaraga (Tipor<br>Awad (Inam yako ac auto in givi) kikaraga (Tipor<br>Awad (Inam yako ac auto in givi) kikaraga (Tipor<br>Timpend Eskapend<br>Akada and Angenad<br>Tipor angenad Indoned<br>Angenakang (Inamanyuke)<br>Angenakang inakaraga (Antamanyuke)<br>Angenakang inakaraga (Antamanyuke)<br>Angenakanga (Antamanyuke)<br>Angen | μφάκαη συμβουλών και μηνομάτων του Google στα : Εξιληνικά<br>Θλασζήτηση ιστοσολίδων σε όλες τις γλώσσες (Προτονόμοια).<br>Δλασζήτηση μόνο σε αυτές τις (τηλ) γλώσσες-α:<br>  Δορίμαι   Δληκικά   Αλάρκικά   Αδροπικά   Ατοινικά<br>  Ισλιλικά   Δόδουκά   Δληκικά   Αδροπικά   Ατοινικά<br>  Ισλιλικά   Δόδουκά   Δληκικά   Δληκικά   Διαριγομικά   Διαριγομικά   Διαριγομικά   Διαριγομικά   Διαριγομικά   Διαριγομικά   Διαριγομικά   Διαριγομικά   Διαριγομικά   Διαριγομικά   Διαριγομικά   Διαριγομικά   Διαριγομικά   Διαριγομικά   Διαριγομικά   Διαριγομικά   Διαριγομικά   Διαριγομίζα   Διαριγομικά   Διαριγομικά οι σιδιζητητης σε νία παριβάρια του προγράζητας   Διαριγομικά   Διαριγομίζητας   Διαριγομικά   Διαριγομίζητας   Διαριγομικά   Διαριγομίζητας α τία ταριφάζιστας και πατιλικαριζας τας σύδιας στος συριλιρικα   Διαριγομίζητας και και παιδικας και στοσικατικά   Διαριγομίζητας και τα ταριγομήσας τας διαριζας και στοδιάς και στοσικας διαρικά   Διαριγι | μφάκαη συμβουλών και μηκιμάτων του Google στα : Επληνικά<br>Θλασζήτηση ιστοσύλδων σε όλες τις γλώσσες (Προτοκήμου).<br>Δλασζήτηση μόνο σε αυτές τις (της) γλώσσες.<br>Δορβικά   Ελληκιά   Αξαστικά   Έρβοικά<br>  Ισλιπά   Εδώνικά   Ατουπαί   Ολίβαική<br>  Ισλιπά   Εδώνικά   Ατουπαί   Ολίβαική<br>  Ισλιπά   Εδώνικά   Αξαστικά   Ολίβαική<br>  Ισλιπά   Εδώνικά   Αξαστικά   Ολίβαική<br>  Ισλιπά   Εδώνικά   Αξαστικά   Ολίβαική<br>  Ισλημά   Ισλοφημαί   Οτογραί<br>  Ισλισμά   Ισλοφημαί   Οτογραί<br>  Ισλισμά   Ισλοφημαί   Οτογραί<br>  Ισλισμά   Ισλοφημαί   Οτογραί<br>  Ισλισμά   Ισλοφημαί   Οτογραί<br>  Ισλισμά   Ισλοφημαί   Οτογραί<br>  Ισλισμά   Ισλοφημαί   Οτογραί<br>  Ισλισμά   Ισλοφημαί   Οτογραί<br>  Ισλισμά   Ισλοφημαί   Οτογραί<br>  Ισαιστελογίναι ματικά   Ισλοφημά   Οτογραί<br>  Ισαιστελογίναι   Ισλοφημαί   Οτογραί<br>  Ισαιστελογίναι στολοφημαί   Οτογραί<br>  Ισαιστελογίναι στολοφημαί   Οτογραί<br>  Ισαιστελοφημαί   Ισλοφημαί   Ισλοφημά   Οτογραί<br>  Ισαιστελοφημαί   Ισαιστελοφημάτικα στολόβασι<br>  Ισαιστελοφηματικα στολογίτασης στό της αναζήτησης .<br>  Γορωγικό δια θία στιτήχια στό ζητας στογγουστης Ι<br>Ισαιστελοφηματικα στολοφημαί   Ισαιστελοφημαί   Ισαιστελοφημαί   Ισαιστικά   Ισαιστελοφημαί   Ισαιστελοφημαί   Ισαιστελ | μφάκαη αυμβουλών και μηνομάτων του Google στα : Ελληνικά<br>Φναξήτηση ιστοσύλδων σε όλες τις γλώσσες (Προτονόμοπο).<br>Δναξήτηση μόνο σε αυτές τις (γλή γλώσσες (Προτονόμοπο).<br>Δναξήτηση μόνο σε αυτές τις (γλή γλώσσες (Προτονόμοπο).<br>Δναξήτηση μόνο σε αυτές τις (γλή γλώσσες (Προτονόμοπο).<br>Δναξήτηση μόνο σε αυτές τις (γλή γλώσσες (Προτονόμοπο).<br>Δναξήτηση μόνο σε αυτές τις (γλή γλώσσες (Προτονόμοπο).<br>Διαθρικά   Ελληνικά   Αισοικιά   Συββικά<br>Διάρισκαι   Ελληνικά   Διάρισκαι   Διάρισκαι   Διάρισκαι<br>Διαθρικά   Εποινόμπαι   Προβηγικά   Οτογραφί<br>Οτομογομακά   Εποινόμπαι   Προβηγικά   Οτογραφί<br>Οτομογομακά   Εποινόμπαι   Προβηγικά   Οτογραφί<br>Οτομογομακά   Εποινόμπαι   Προβηγικά   Οτογραφί<br>Οτομογομακά   Εποινόμαι   Οτογραφί<br>Οτομογομακά   Εποινόμαι   Οτογραφί<br>Οτομογομακά   Εποινόμμαι   Οτογραφί<br>Οτομογομακά   Οτογραφί<br>Οτομογομακά   Οτογραφί   Οτοπτελιθηματεί   Προβογικα   Οτογραφί<br>Οτομογομακά   Οτογραφί   Οτοπτελιθηματεί   Προβογικα   Οτομογομότερα στοτελιδοματε.<br>Τος όται ελούστας και επιστρικοφί στης ανοδίμησας.<br>Προυν διαθικά θα στηλίχει αποριγοποιοβίστια είναι παράδομο του τρογραβιμματος ανόγκωσης ιστοσελίδων.<br>Τος όται ελούστας και επιστρικοφί στης ανοδίμησας.<br>Εριουν διαθικά στο ζείχεις αποσεριγοποιοβίστια είναι στοφιλλομιτερτή στος.)<br>Εριουν διαθικά στο δίχεις αποσεριγοποιοβίστια είναι στοφιλομιτερτή στος.)<br>Εριουν δια θα στηλίζεις στοσεριγοποιοβίστια είναι στοφιλλομιτερτή στος.) |

Εικ. 7: Προτιμήσεις για το περιβάλλον του Google

Οι επιλογές μας εδώ είναι:

- 1) Γλώσσα Περιβάλλοντος Εργασίας: Με αυτή την επιλογή ορίζουμε τη γλώσσα που θα εμφανίζονται οι συμβουλές και τα μηνύματα του Google.
- 2) Γλώσσα Αναζήτησης: Εδώ μπορούμε να περιορίσουμε την αναζήτηση σε σελίδες όπου η γλώσσα που είναι γραμμένη είναι κάποια ή κάποιες από τη λίστα που αναφέρετε. Εάν για παράδειγμα ψάχνουμε πληροφορίες για ένα μοντέλο τηλεόρασης και στην αναζήτηση γράψουμε «PHILIPS 32 9618» τότε τα αποτελέσματα μπορεί να προέρχονται και από σελίδες που είναι γραμμένες στα Ρωσικά, Πολωνικά κλπ. Σε ορισμένες λοιπόν περιπτώσεις για να μειώσουμε τον αριθμό των σελίδων θα πρέπει να επιλέξουμε και τις γλώσσες που μας ενδιαφέρει να έχουν οι σελίδες που θα διαβάσουμε.
- 3) Αριθμός Αποτελεσμάτων: Με αυτόν τον αριθμό επιλέγουμε τα αποτελέσματα που θα φαίνονται σε κάθε σελίδα.
- 4) Παράθυρο Αποτελεσμάτων: Εάν τσεκάρουμε αυτή την επιλογή όταν πατήσουμε το κουμπί αναζήτηση θα ανοίξει ένα νέο παράθυρο για τα αποτελέσματα.

Οι προτιμήσεις αυτές είναι καθολικές και θα ισχύουν κάθε φορά που συνδεόμαστε στο Google από τον συγκεκριμένο υπολογιστή. Για να έχουν ισχύ οι επιλογές μας θα πρέπει πριν φύγουμε από αυτή τη σελίδα να πατήσουμε το πλήκτρο «Αποθήκευση Προτιμήσεων» (και να έχουμε ενεργοποιημένα τα cookies όπως μας πληροφορεί η σελίδα).

| Πατώντας το σύνδεσμο « | «Προχωρημένη | Αναζήτηση» | βλέπουμε τη | ν παρακάτω | οθόνη: |
|------------------------|--------------|------------|-------------|------------|--------|
|------------------------|--------------|------------|-------------|------------|--------|

| Google                              | Αναζήτηση για έμπειρους χρήστες                                                                                                   | Συμβουλές Αναζήτησης   Σχετικά με το Google           |
|-------------------------------------|----------------------------------------------------------------------------------------------------|-------------------------------------------------------|
| 0                                   |                                                                                                    |                                                       |
| Εύρεση αποτελεσμάτων                | όλους τους όρους αναζήτησης<br>ολόκληρη τη φράση<br>τουλάχιστον ίνα από τους όρους αναζήτησης<br>κανίνα απο τους όρους αναζήτησης | 10 αποτε ῆέσματα 🔽 Αναζήτηση Google                   |
| Γλώσσα                              | Επιστροφή σελίδων γραμμένων στα                                                                                                   | οποιαδήποτε γ θώσσα                                   |
| Είδος αρχείου                       | Μόνο 🔛 βρες αρχεία του είδους                                                                                                    | οποιοδήποτε είδος 🔛                                   |
| Ημερομηνία                          | Εύρεση σελίδων που ανανεώθηκαν                                                                                                    | οποιαδήποτε στιγμή                                    |
| Εμφάνιση των όρων<br>αναζήτησης σε: | Επιστρέφει μόνο σελίδες όπου οι όροι αναζήτησης εμφανίζονται:                                                                     | οπουδήποτε στην σε βίδα 🛛 🖌                           |
| Περιοχή                             | Μόνο 💌 επέστρεψε αποτελέσματα από το site/domain                                                                                  | π.χ. google.com, .org <u>Περισσότερες πληροφορίες</u> |
| Αναζήτηση σχετικά μ                 | ε Συγκεκριμένη Σελίδα                                                                                                    |                                                       |
| Παρόμοια                            | Βρείτε σελίδες παρόμοιες με αυτή                                                                                                  | Αναζήτηση<br>π.χ. www.google.com/help.html            |
| Σύνδεσμοι                           | Βρείτε σελίδες που έχουνε σύνδεσμο προς αυτή τη σελίδα                                                                            | Αναζήτηση                                             |
|                                     | \$2006                                                                                                    | Google                                                |

Εικ. 8: Επιλογές Προχωρημένης Αναζήτησης

Ξεκινώντας από την μπλε περιοχή «Εύρεση αποτελεσμάτων» διακρίνουμε τέσσερις επιλο-

γές:

- όλους τους όρους αναζήτησης: βάζοντας λέξεις σε αυτή την περιοχή αναζητούνται σελίδες που περιέχουν όλες αυτές τις λέξεις αλλά όχι με τη συγκεκριμένη σειρά.
- ολόκληρη η φράση: ότι γράψουμε σε αυτήν την περιοχή αναζητείται ολόκληρο.
- 3) τουλάχιστον ένα από τους όρους αναζήτησης: οι λέξεις που χωρίζονται με κενό διάστημα αναζητούνται είτε ξεχωριστά η κάθε μία είτε συνδυασμός αυτών π.χ εάν γράψουμε «ΞΕΝΟΔΟΧΕΙΑ ΘΕΣΣΑΛΟΝΙΚΗ» αναζητούνται οι σελίδες που περιέχουν είτε τη λέξη «ΞΕΝΟΔΟΧΕΙΑ» είτε τη λέξη «ΘΕΣΣΑΛΟΝΙΚΗ» είτε ολόκληρο το συνδυασμό «ΞΕΝΟΛΟΧΕΙΑ ΘΕΣΣΑΛΟΝΙΚΗ».

 κανένα από τους όρους αναζήτησης: Στην περιοχή αυτή γράφουμε τους όρους που δε θέλουμε να περιέχονται στις σελίδες που αναζητούμε.

Οι τέσσερις αυτές περιπτώσεις μπορούμε να τις ενεργοποιήσουμε χωρίς να μπούμε απαραίτητα στη σελίδα της Προχωρημένης Αναζήτησης. Η πρώτη περίπτωση είναι η βασική προκαθορισμένη αναζήτηση που εκτελεί η μηχανή. Η δεύτερη περίπτωση είναι, όπως εξηγήσαμε παραπάνω, όταν κλείνουμε τη φράση που θέλουμε σε εισαγωγικά. Η τρίτη περίπτωση αντιστοιχεί με το να παρεμβάλουμε το λογικό τελεστή «OR» ανάμεσα στις λέξεις που θέλουμε να αναζητήσουμε. Στο παράδειγμα της τρίτης περίπτωσης θα έπρεπε να δώσουμε στην περιοχή αναζήτησης το εξής:

Google Ιστός Εικόνες Ομάδες Κατάλογος ΞΕΝΟΔΟΧΕΙΑ ΟΝ ΘΕΣΣΑΛΟΝΙΚΗ Αναζήτηση Προχαρημένη Αναζόπση Προτιμήσεις Αναζήτηση: Ο στον ιστό Ο σελίδες γραμμένες στα Ελληνικά Ο σελίδες από Ελλάδα

Εικ. 9: Αναζήτηση με λογικό τελεστή ΟR

Η τέταρτη περίπτωση αντιστοιχεί εάν μπροστά από τη λέξη που θέλουμε να αποκλειστεί από την αναζήτηση προσθέσουμε το σύμβολο «-». Εάν θέλουμε να αναζητήσουμε τη λέξη «Ξενοδοχεία» αλλά να μην υπάρχει στις σελίδες αυτές η λέξη «Θεσσαλονίκη» η αναζήτηση θα πρέπει να είναι ως εξης:

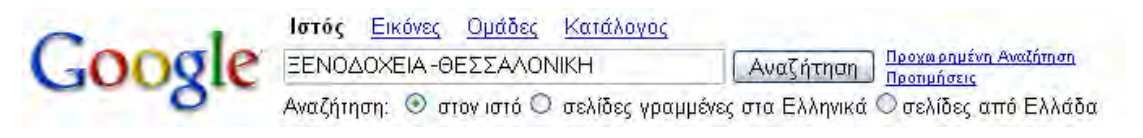

Εικ. 10: Αναζήτηση χρησιμοποιώντας το σύμβολο -

Θα πρέπει λοιπόν να προσέχουμε όταν στο παράθυρο της Αναζήτησης χρησιμοποιούμε παύλες γιατί αυτό σημαίνει αποκλεισμός της λέξης που βρίσκεται δεξιά της.

Συνεχίζουμε την περιήγηση στη σελίδα της Προχωρημένης Αναζήτησης με τις εξής επιλογές:

- 1) Γλώσσα: Επιλέγοντας κάποια γλώσσα οι σελίδες των αποτελεσμάτων θα πρέπει υποχρεωτικά να είναι γραμμένες σε αυτή που έχουμε επιλέξει.
- 2) Είδος αρχείου: Εδώ έχουμε δύο παραμέτρους, η πρώτη που είναι το «Μόνο» ή «Εκτός» που σημαίνει να βρει μόνο αυτόν τον τύπο αρχείου ή εκτός από αυτόν τον τύπο αρχείου και η δεύτερη που είναι ο τύπος αρχείου που αναζητούμε. Οι τύπου αρχείων που μπορεί να αναζητήσει κανείς από το Google είναι: Adobe Acrobat PDF (\*.pdf), Postscript (\*.ps), Microsoft Word (\*.doc), Microsoft Excel (\*.xls), Microsoft Power Point (\*.ppt) και Rich Text Format (\*.rtf).
- 3) Ημερομηνία: Με αυτή την επιλογή αναζητούμε σελίδες που ενημερώθηκαν τους 3 ή τους 6 τελευταίους μήνες ή εδώ και ένα χρόνο.
- 4) Εμφάνιση των όρων αναζήτησης σε: Εδώ επιλέγουμε το σημείο που θέλουμε να αναζητήσουμε τους όρους που έχουμε θέσει. Οι επιλογές αυτές είναι: α) στον τίτλο της σελίδας, β) μέσα στο κείμενο της σελίδα, γ) στη διεύθυνση της σελίδας και δ) σε links μέσα στη σελίδα.
- 5) Περιοχή: Πάλι χρειαζόμαστε δύο παραμέτρους γι' αυτήν την επιλογή εκ των οποίων η μία είναι πάλι το «Μόνο» και «Εκτός» και η δεύτερη το site που θέλουμε να συμπεριλά-

βουμε ή να αποκλείσουμε σύμφωνα με την πρώτη παράμετρο. Με αυτήν την επιλογή μπορούμε να αναζητήσουμε σε συγκεκριμένο site τις πληροφορίες που θέλουμε για παράδειγμα εάν θέλουμε να αναζητήσουμε τις αναφορές που υπάρχουν στο site του Υπουργείου Πολιτισμού για την Πάτρα, η αναζήτηση θα είναι ως εξής:

| Εύριση αποτελεσμάτων                | όλους τους όρους αναζήτησης<br>ολόκληρη τη φράση                              | Πάτρα |                                        | 10 αποτελέσι    | ματα 💌 Αναζήτηση Google |
|-------------------------------------|-------------------------------------------------------------------------------|-------|----------------------------------------|-----------------|-------------------------|
|                                     | τουλάχιστον ίνα από τους όρους αναζήτησης<br>κανίνα απο τους όρους αναζήτησης |       |                                        |                 |                         |
| Γλώσσα                              | Επιστροφή σελίδων γραμμένων στα                                               |       | οποιαδήποτε γλώσσα                     | ~               |                         |
| Είδος αρχείου                       | Μάνο 👻 βρες αρχεία του είδους                                                 |       | οποιοδήποτε είδος                      | ~               |                         |
| Ημερομηνία                          | Εύρεση σελίδων που ανανεώθηκαν                                                |       | οποιαδήποτε στιγμή                     | 8               |                         |
| Εμφάνιση των όρων<br>αναζήτησης στ: | Επιστρέφει μόνο σελίδες όπου οι όροι αναζήτησης εμφανίζονται:                 |       | οπουδήποτε στην σεθ                    | δα              |                         |
| Πιριοχή                             | Μόνο 💌 επέστροψε αποτελέσματα από το site/domain                              |       | culture.gr<br>n.y. google.com, .org [] | Ιερισσότερες πλ | upopopie;               |
| Αναζήτηση σχετικά με                | Συγκεκριμένη Σελίδα                                                           |       |                                        |                 |                         |
| Παρόμοια                            | Βρείτε σελίδες παρόμοιες με αυτή                                              |       | The sume appeals com/he                | Au              | αζήτηση                 |
| Σύνδισμοι                           | Βρείτε σελίδες που ένουνε σύνδεσμο πορς αυτή τη σελίδα                        |       | n.g. mm.godge.com/le                   | Av              | Tórnan                  |

Εικ. 11: Επιλογές Προχωρημένης Αναζήτησης

Όλες οι παραπάνω επιλογές έχουν ισχύ μόνο για τη συγκεκριμένη αναζήτηση που κάνουμε δεν είναι καθολικές όπως αυτές της σελίδας «Προτιμήσεις».

Στο τελευταίο τμήμα της σελίδας «Προχωρημένη Αναζήτηση» βλέπουμε το τμήμα «Αναζήτηση σχετικά με Συγκεκριμένη Σελίδα» και έχουμε δύο επιλογές ανεξάρτητες μεταξύ τους και ανεξάρτητες τις παραπάνω περιοχές.

- Παρόμοια: Με αυτή την επιλογή βρίσκει τις παρόμοιες σελίδες σύμφωνα με την τοποθεσία που αναζητούμε. Για παράδειγμα εάν δώσουμε τη διεύθυνση <u>www.upatras.gr</u> (Πανεπιστήμιο Πατρών) θα μας επιστρέψει ως αποτέλεσμα ιστοσελίδες από τα Πανεπιστήμια της Ελλάδας.
- 2) Σύνδεσμοι: Με αυτήν την επιλογή βρίσκουμε τις σελίδες που έχουν αναφορά στη διεύθυνση που θέλουμε. Εάν για παράδειγμα δώσουμε τη διεύθυνση <u>www.patra2006.gr</u> θα μας επιστρέψει τις σελίδες που έχουν αναφορά στην Κεντρική Σελίδα της Πολιτιστικής Πρωτεύουσας ΠΑΤΡΑ 2006.

Ένας άλλος τρόπος αναζήτησης είναι με την επιλογή «Κατάλογος» που υπάρχει στην βασική σελίδα (Home Page). Ο κατάλογος είναι μία κατηγοριοποίηση σε πολλά επίπεδα των σελίδων που έχει η βάση δεδομένων της μηχανής. Η σελίδα της επιλογή «Κατάλογος» είναι η εξής:

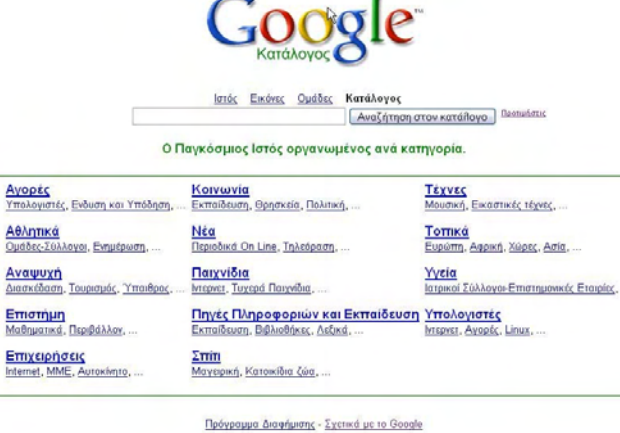

Διαφημισης - 2χετικά μ

Εικ. 12: Κατάλογος Google

Με την επιλογή του καταλόγου πηγαίνουμε βήμα-βήμα στις υποκατηγορίες και βρίσκουμε τις αντίστοιχες σελίδες με την κατηγορία που επιλέξαμε.

Με το Google μπορούμε επίσης να αναζητήσουμε εικόνες διαλέγοντας την επιλογή «Εικόνες» από την κύρια σελίδα.

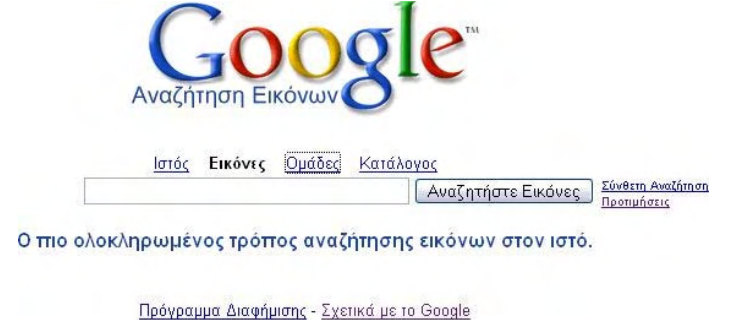

©2006 Google

#### Εικ. 13: Αναζήτηση εικόνων στο Google

Στην παρακάτω εικόνα βλέπουμε τμήμα των αποτελεσμάτων που πήραμε όταν αναζητήσαμε εικόνες σχετικά με την Πάτρα.

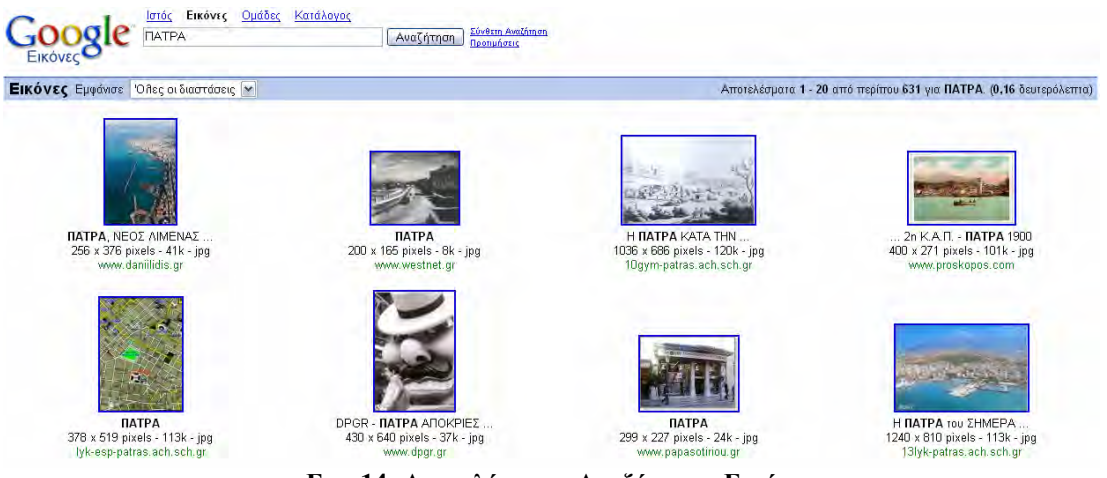

Εικ. 14: Αποτελέσματα Αναζήτησης Εικόνας

Η επιλογή «Σύνθετη Αναζήτηση» μας δίνει περισσότερες επιλογές στην αναζήτηση εικόνων.

|                      | Σύνθετη Αναζήτηση                                                                                                   | Σχετικά με το God     |
|----------------------|----------------------------------------------------------------------------------------------------|-----------------------|
| Εύρεση αποτελεσμάτων | σχετικό με όλες τις λέξεις<br>την ακριβής πρόταση<br>σχετικό με οποιαδήποτε από τις λέξεις<br>τίποτα από τις λέξεις | Aναζήτηση Google      |
| Μέγεθος              | Βρες φωτογραφίες που έχουν μέγεθος                                                                                  | οποιοδήποτε μέγεθας 💌 |
| Τύπος αρχείου        | Βρες φωτογραφίες που είναι τύπου                                                                                    | οιοιοδήποτε αρχεία 💌  |
| Χρωματισμός          | Βρες μόνο φωτογραφίες που είναι                                                                                     | οποιοδήποτε χρώμα 💌   |
| Περιοχή              | Βρες φωτογραφίες μόνο από το site                                                                                   |                       |

Εικ. 15: Σύνθετη Αναζήτηση Εικόνας

Η πρώτη περιοχή (μπλε) είναι αντίστοιχη με την μπλε περιοχή της Προχωρημένης Αναζήτησης για Ιστοσελίδες. Στη δεύτερη περιοχή μπορούμε να ορίσουμε:

- 1) Μέγεθος: Οι επιλογές μας είναι τρεις α) Μικρό β) Μεσαίο και γ) Μεγάλο
- 2) **Τύπος Αρχείου:** Με αυτήν την επιλογή αναζητούμε συγκεκριμένου τύπου αρχεία και αυτά είναι PNG, JPG ή GIF.

- Χρωματισμός: Με αυτήν την επιλογή μπορούμε να αναζητήσουμε έγχρωμες, ασπρόμαυρες ή εικόνες με αποχρώσεις του γκρίζου.
- 4) Περιοχή: Όπως στην αντίστοιχη επιλογή για την αναζήτηση Ιστοσελίδων, αναζητούμε εικόνες σε συγκεκριμένο site.

Θα δούμε τώρα μερικές χρήσιμες λειτουργίες της μηχανής Google που ξεφεύγουν από την αναζήτηση.

#### 2.4 Λειτουργία Υπολογιστή τσέπης (Calculator)

Εάν στην περιοχή αναζήτησης γράψουμε έναν μαθηματικό τύπο το Google θα υπολογίσει το αποτέλεσμα σαν υπολογιστής τσέπης. Στην παρακάτω εικόνα φαίνεται αυτή η λειτουργία:

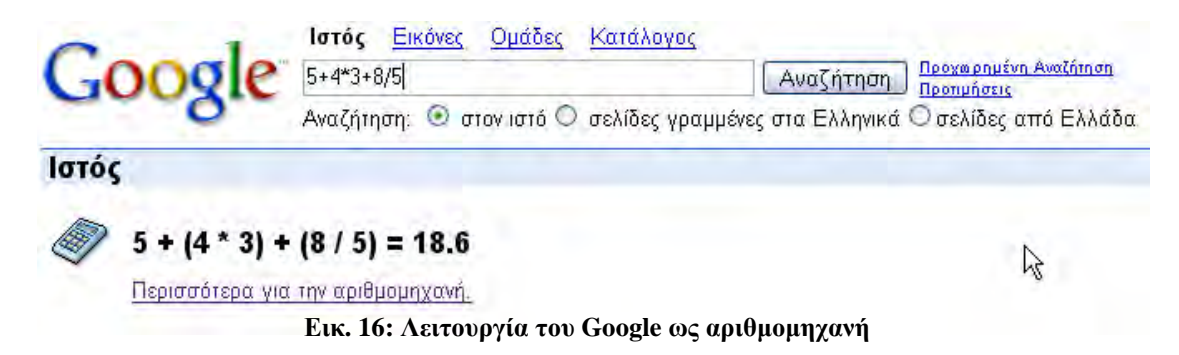

Εκτός από απλές αριθμητικές πράξεις όμως το Google μπορεί να μας κάνει μετατροπές από ένα αριθμητικό σύστημα σε κάποιο άλλο όπως επίσης και από μία μονάδα σε κάποια άλλη π.χ δεκαδικό σε δυαδικό, δεκαδικό σε δεκαεξαδικό κλπ. Ακολουθούν τρία παραδείγματα τέτοιων μετατροπών με τα αποτελέσματά τους:

#### A) Dekadikóg se Duadikóg.

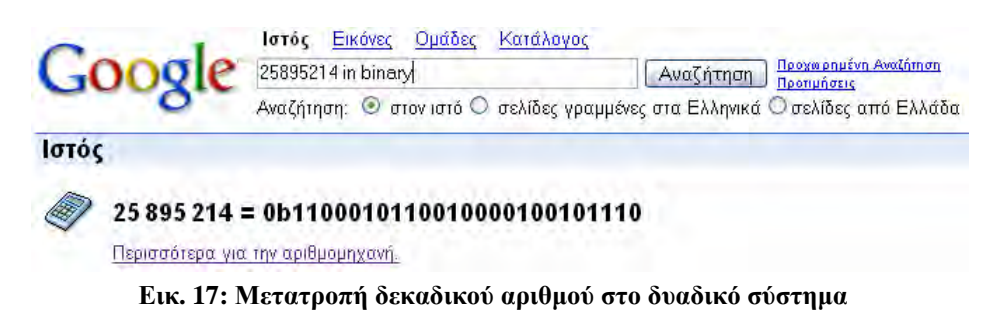

#### **B**) Δεκαδικός σε Δεκαεξαδικός.

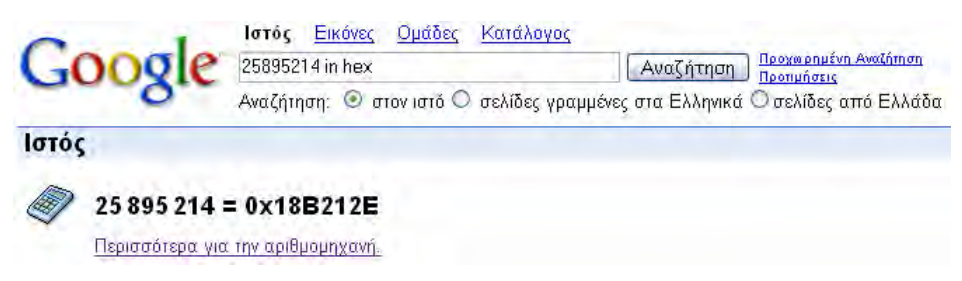

Εικ. 18: Μετατροπή δεκαδικού αριθμού στο δεκαεξαδικό σύστημα

Γ) 1,25 Ουγγιές σε Κιλά

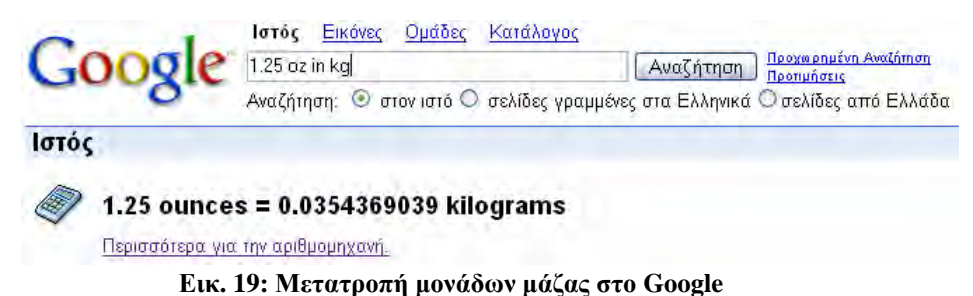

Μπορούμε επίσης να υπολογίσουμε το αποτέλεσμα πράξεων δύο φυσικών μεγεθών όπως φαίνεται παρακάτω:

A) Γινόμενο 160 Newton (Δύναμη) επί 4000 meters (Μήκος) =640.000 Joules (Ενέργεια)

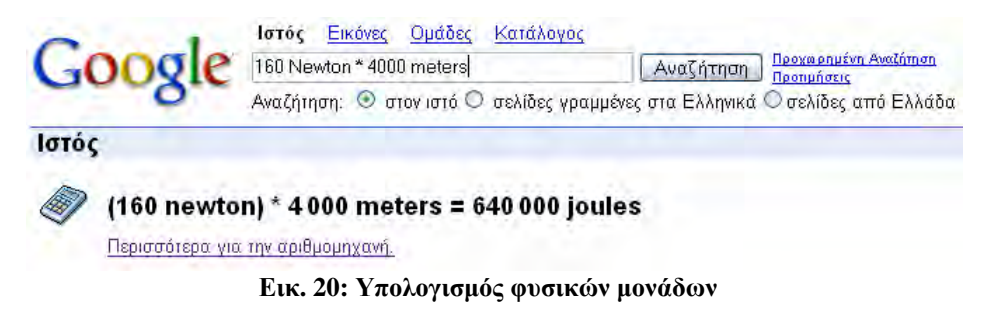

**B**) Γινόμενο 160 Newton (Δύναμη) επί 4000 meters (Μήκος) =152,96 Kcal (Ενέργεια)

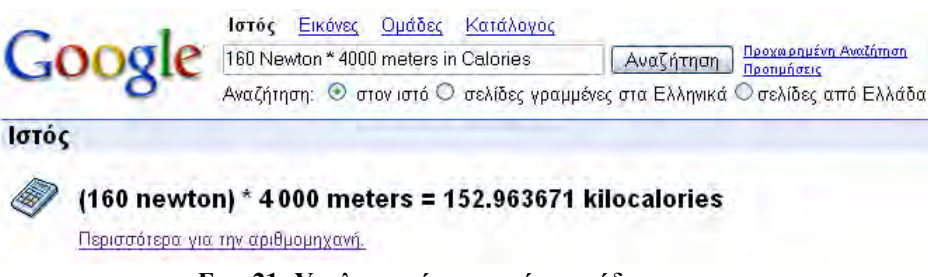

Εικ. 21: Υπολογισμός φυσικών μονάδων

Μία χρήσιμη ακόμα μετατροπή που μπορούμε να κάνουμε είναι από μία μονάδα Θερμοκρασίας σε κάποια άλλη π.χ από βαθμούς Φαρενάιτ σε βαθμούς Κελσίου:

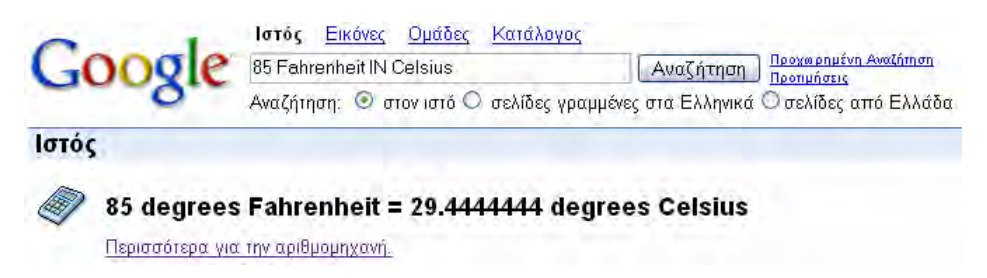

Εικ. 22: Μετατροπή μονάδων θερμοκρασίας (Φαρενάιτ σε Κελσίους)

#### 2.5 Μετατροπέας Νομισματικών Μονάδων

Με το Google μπορούμε να μετατρέψουμε από μία νομισματική μονάδα σε κάποια άλλη. Για να το καταφέρουμε αυτό γράφουμε στην περιοχή αναζήτησης:

«συντόμευση  $1_{\eta\varsigma}$  μονάδας» in «συντόμευση  $2_{\eta\varsigma}$  μονάδας» π.χ «USD in EUR» ή «228 USD in

EUR». Εάν δεν ξέρουμε τη συντόμευση της νομισματικής μονάδας μπορούμε να χρησιμοποιήσουμε τη μετάφραση στα αγγλικά της φράσης π.χ. «αμερικάνικο χρήμα» - «American money». Θα δώσουμε μερικά παραδείγματα μετατροπών νομισματικών μονάδων:

#### Α) Δολάρια σε Ευρώ

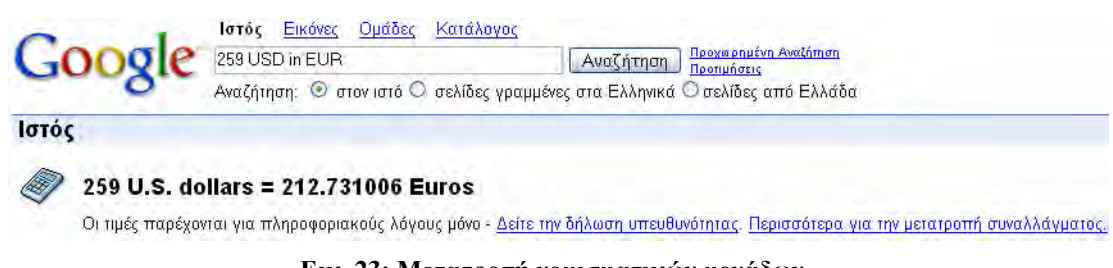

#### Εικ. 23: Μετατροπή νομισματικών μονάδων

#### **B) Ευρώ σε Βραζιλιάνικα Reais.**

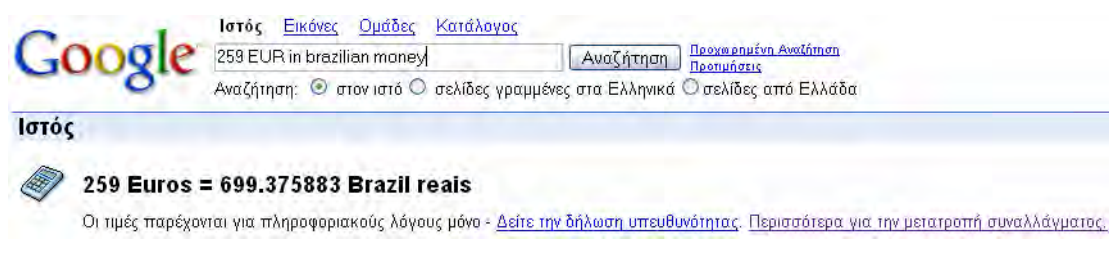

Εικ. 24: Μετατροπή νομισματικών μονάδων

#### 2.6 Yahoo!

Η Yahoo! ξεκίνησε το 1994 από τους Jerry Young και David Filo και οι δύο ηλεκτρολόγοι μηχανικοί του Πανεπιστημίου του Stanford. Οι δύο αυτοί φοιτητές κρατούσαν σε λίστες τις διευθύνσεις του Ιστού που τους ενδιέφεραν για το Διδακτορικό τους δίπλωμα. Μέσα σε λίγο χρονικό διάστημα βρέθηκαν να έχουν λίστες με χιλιάδες διευθύνσεις και αναγκάστηκαν να τις χωρίσουν σε κατηγορίες. Όταν πλέον και οι κατηγορίες έγιναν πολύ μεγάλες τις χώρισαν σε υποκατηγορίες, ο πυρήνας της μηχανής αναζήτησης Yahoo! μόλις είχε δημιουργηθεί. Η λέξη Yahoo είναι τα αρχικά των "Yet Another Hierarchical Officious Oracle". Προς το τέλος του 1994 η Yahoo! γιόρτασε το εκατομμυριοστό hit, που σημαίνει περίπου 100.000 επισκέπτες σε λιγότερο από ένα χρόνο λειτουργίας. Βλέποντας το μεγάλο ενδιαφέρον του κόσμου μέσα από την «επισκεψιμότητα» της ιστοσελίδας, οι δημιουργοί της Yahoo! κατάλαβαν ότι είχαν στα χέρια τους ένα πραγματικά δυνατό επαγγελματικό εργαλείο. Έτσι ξεκίνησαν επαφές με διάφορες εταιρείες επενδύσεων και κατάφεραν να συμφωνήσουν για ένα αρχικό ποσό 2 εκ. δολαρίων τον Απρίλιο του 1995.

Στη σημερινή εποχή η Yahoo! δεν είναι μόνο μηχανή αναζήτησης αλλά ένα σύνολο υπηρεσιών του Ιστού όπως δωρεάν e-mail, διαφημίσεις, ειδήσεις, πλειστηριασμοί κλπ. Η σημερινή κύρια ιστοσελίδα (Home Page) της Yahoo! παρουσιάζεται στην παρακάτω εικόνα:

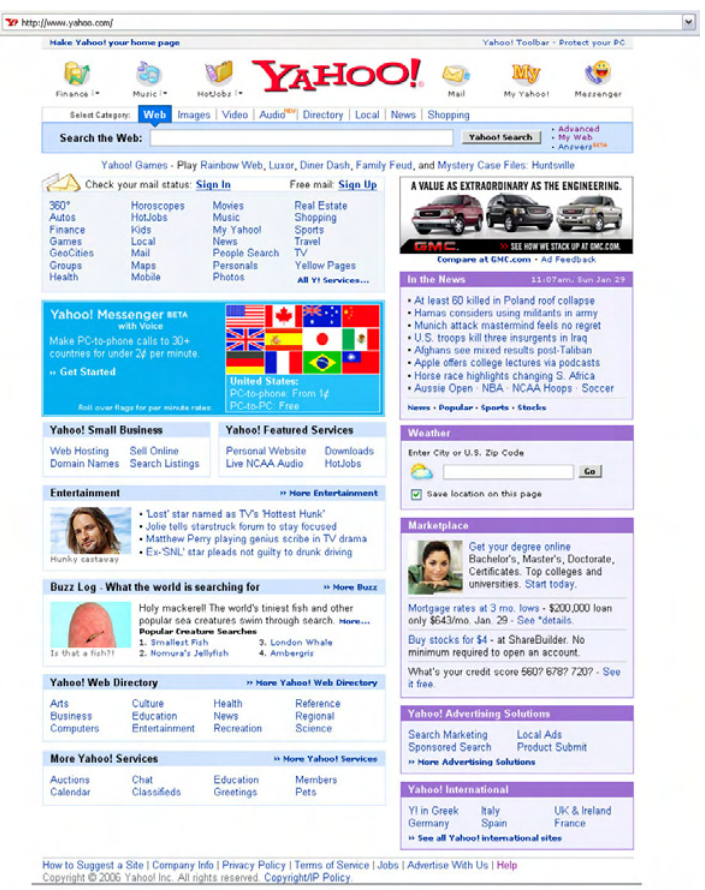

Εικ. 25: Πρώτη σελίδα του Yahoo

Εκτός από ιστοσελίδες βλέπουμε ότι μπορούμε να αναζητήσουμε εικόνες, βίντεο, μουσικά αρχεία, τελευταία νέα. Ο τρόπος που μπορούμε να αναζητούμε ολόκληρες φράσεις ή λέξεις είναι ο ίδιος όπως και στο Google.

Η αναζήτηση μπορεί να γίνει και με βάση τον κατηγοριοποιημένο κατάλογο της Yahoo!, πηγαίνοντας βήμα-βήμα προς το επιθυμητό αποτέλεσμα. Ένα δείγμα του καταλόγου αυτού φαίνεται στην παρακάτω εικόνα:

| ranoot birectory                                                                                                    |                                                                                                    | Advanced Search Suggest a Vite Ameri This Page                                                                                                    |
|----------------------------------------------------------------------------------------------------|----------------------------------------------------------------------------------------------------|----------------------------------------------------------------------------------------------------|
| Arts & Humanities                                                                                                    | On the Web: Chinese New Year                                                                                                    | 346-22, 2008                                                                                                    |
| Université divers subardes<br>Jossiness & Connomy<br>RAL Finans Stansis d'Ass-<br>Computers & Internet<br>d'usation<br>d'usation<br>Enters Mark Maine Laman<br>Enters IV Name Maine Homes<br>Sovermmet<br>Instans Millari, Les Taxes-<br>teath    | New Year forwards are a month-tid memory for many of us, but don't pack up the pair<br>starts or January 23. According to Chinese mythology, the second new moon of every<br>to attack people. To ward of the beast, the Chinese decorate the givin reg, light free:<br>Vactory one the agenerativy skither pordular unchers on a <u>15 days</u> collidation, each day 16<br>day. Innove as the <u>lastern Festival</u> or Little New Year, childrin carry bright Internet of<br>a new year (group lask) and hope. <i>Xin Nian Kaw Lat</i> Happy New Year!<br>Suggested Sites:<br>• <u>Celeborations of the Chinese New Year</u> - traditions of the <u>kitchen</u> god, <u>lasses stravelog</u><br>• <u>New Year Celeborations in Hom Korn</u> - see how Hong Kong is welcoming in the new<br>• <u>New Year Leiborations in Hom Korn</u> - see how Hong Kong is unecoming in the new<br>• <u>New Year Celeborations</u> and a scramptoms with these fisclese operade.<br>• <u>Others Leiborations</u> - <u>New Hong</u> - New Hong Kong is in store for you. | If tames put yet. Chinese Luma New Yea, or Sprum Featnal,<br>year rouses the registion podate Vision for its sakeb dogoge.<br>India with fundly mounts and traditional momen. On this ford<br>different shapes shining light to scare away Nian and to signal<br>es, and heav Year symbolism.<br>Year, send <u>lucky messages</u> , or view your <u>Chinese horoscopi</u> .                                                                                                    |
| News & Media<br>Remotores Radio, Weather                                                                                                    | Categories: <u>Uninese New Year</u> , <u>Recipes</u> , <u>Econds</u> , <u>Lion Dance</u>                                                                                                    |                                                                                                    |
| Anthe Tarent Parts Collaboration<br>Reference<br>That Removes Uniformatics<br>Dards-<br>Bandhare Beatano U.S. Offices<br>Science<br>Science<br>Social Science<br>Antarases, Antheostore,<br>Parchalaea<br>Society & Culture<br>Socialty & Culture | Ormenation         Association           Commutation         Association in controlleror. Perhape at starts on grader school. While to togin 10 year-olds play dodge ball, thoras locking the killer instance consel into Goddard films and philosophica about the definition of "mile en school."                                                                                                    | La Parkin Jimushim - a film by Korm Abbox (in <u>Konstein Jonano</u> )      Menter McCred - Quebecons Instany unit culture (in <u>strom Loneano</u> )      Hes Stanked - yee, it's that hell or <u>Remain</u> <b>Add Yahoo!</b> What's the point of large year?      Lass years contain an entra day in February. 20 days Instead of the usual 28. Every      read databat by four is a leag year - unlass if it distals by 100, in which case it is not,      tablecon the ateo denoibe by 400, in which case it is. Got 17 |

Εικ. 26: Κατάλογος Yahoo

Θα ασχοληθούμε τώρα με κάποιες πιο εξειδικευμένες λειτουργίες της Yahoo! για αναζήτηση. Μπορούμε γράφοντας τη λέξη «map» και μία περιοχή της Αμερικής μας εμφανίζει το χάρτη της περιοχής αυτής και πατώντας πάνω στο χάρτη που εμφανίζεται μας δίνεται ένας αναλυτικός χάρτης που μπορούμε να μετακινηθούμε προς όλες τις κατευθύνσεις.

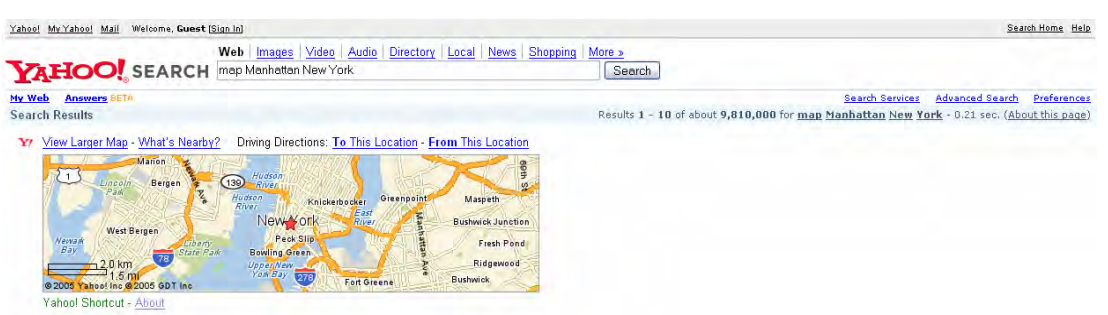

Εικ. 27: Αναζήτηση στο Yahoo τοποθεσιών

Δίνοντας τη λέξη «weather» και το όνομα μια πόλης μας εμφανίζει μία συνοπτική αναφορά του καιρού και διαλέγοντας τη συγκεκριμένη διεύθυνση μας δείχνει αναλυτικότερα τον καιρό αυτή τη στιγμή και για τις επόμενες ημέρες. Αναφέρουμε ως παράδειγμα την εύρεση για τον καιρό στην Αθήνα:

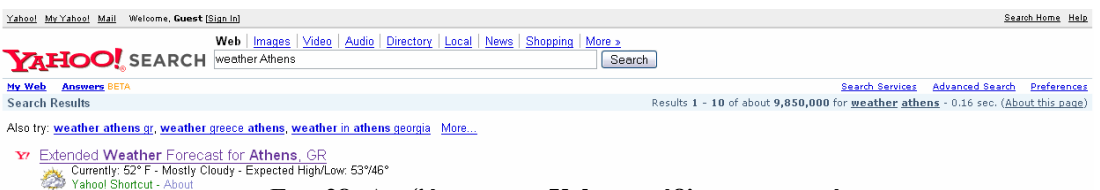

Εικ. 28: Αναζήτηση στο Yahoo πρόβλεψης καιρού

Διαλέγοντας το Link «Extended Weather Forecast for Athens, GR» μας εμφανίζεται η παρακάτω σελίδα:

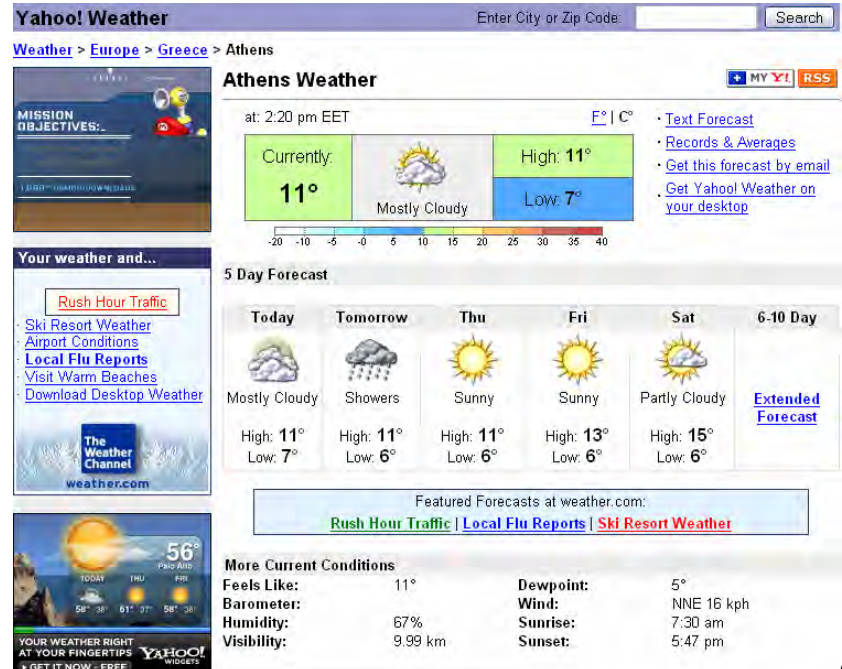

Εικ. 29: Αποτελέσματα αναζήτησης πρόγνωσης καιρού στο Yahoo

Βλέπουμε λοιπόν ότι οι μηχανές αναζήτησης έχουν εξελιχθεί σε εργαλεία που μπορούν να φέρουν σε πέρας και άλλες σύνθετες εργασίες. Αυτή τη στιγμή η πιο δημοφιλής μηχανή και με τα περισσότερα αποτελέσματα είναι η Google.

#### 2.7 Αναζήτηση προσώπων

Πως μπορούμε να αναζητήσουμε πρόσωπα στο διαδίκτυο;

Όπως σε πολλές υπηρεσίες του διαδικτύου έτσι και για τη συγκεκριμένη περίπτωση τα Ελληνικά δεδομένα στον τομέα αυτό είναι λίγο πίσω. Η αναζήτηση στην Ελλάδα προσώπων μπορεί να γίνει μέσα από τις σελίδες του Χρυσού Οδηγού που είναι ταξινομημένα κατά δραστηριότητα. Υπάρχουν βέβαια και μερικές ιδιωτικές πρωτοβουλίες με site για αναζήτηση προσώπων, αλλά στα περισσότερα από αυτά χρειάζεται να είστε μέλη και έχουν κόστος συνδρομής.

Αντιθέτως εάν πάμε να ψάξουμε ένα πρόσωπο στο (http://phone.people.yahoo.com) στην Αμερική θα μας δώσει όνομα και το χάρτη της διεύθυνσης του σπιτιού του και με την απαραίτητη συνδρομή παίρνουμε πληροφορίες όπως π.χ. τελευταίες διευθύνσεις κατοικίας, γείτονες, δορυφορικές φωτογραφίες κ.λπ.

#### 2.8 ΔΡΑΣΤΗΡΙΟΤΗΤΕΣ - ΑΣΚΗΣΕΙΣ

- **1.** Ποια είναι η ανάγκη που μας οδήγησε στη δημιουργία μηχανών αναζήτησης;
- 2. Αναφέρατε μερικές από τις πιο γνωστές μηχανές αναζήτησης.
- 3. Αναφέρατε επιπλέον λειτουργίες των μηχανών αναζητήσεων.
- Εάν δε γνωρίζετε το νόμισμα της Κίνας πώς θα μετατρέψετε 100€ στο αντίστοιχο κινέζικο νόμισμα χρησιμοποιώντας το Google;
- 5. Μία ενδιαφέρουσα υπηρεσία του Google είναι οι χάρτες στη διεύθυνση <u>http://maps.google.com</u>. Στην περιοχή search εισάγετε μία πόλη της Ελλάδος με λατινικούς χαρακτήρες (π.χ. Patras, Athens, Thessaloniki, Ioannina) και θα σου εμφανίσει ο χάρτης της πόλης με τους δρόμους και τις ονομασίες τους και την κατεύθυνση πορείας της κυκλοφορίας. Πατώντας το δεξί πλήκτρο πάνω στο χάρτη (σε έναν δρόμο) μας δίνονται κάποιες επιλογές όπως zoom in, zoom out, Directions... κ.λπ. Δημιουργείστε μερικές διαδρομές από ένα συγκεκριμένο σημείο του χάρτη προς ένα άλλο και δείτε την πορεία π[ου διαγράφεται ένα μέρος της διαδρομής σε κάποιο άλλο σημείο.
- 6. Βρείτε τη διαδρομή «Πάτρα Ρώμη» στο Google maps.
- **7.** Αναζητήστε σε ελληνικές σελίδες (αποδοτικά δηλαδή όχι αποτελέσματα περισσότερα από 1000) αγορά μεταχειρισμένων αυτοκινήτων μιας συγκεκριμένης μάρκας.

## ΚΕΦΑΛΑΙΟ 3

### ΔΥΝΑΤΟΤΗΤΕΣ ΕΠΙΚΟΙΝΩΝΙΑΣ ΜΕΣΩ ΔΙΑΔΙΚΤΥΟΥ.

#### Σκοπός μαθήματος

Δυνατότητες επικοινωνίας μέσω Διαδικτύου. Αποκτώ την πρώτη μου ηλεκτρονική διεύθυνση (email account) και μαθαίνω να αλληλογραφώ ηλεκτρονικά με άλλα μέλη της ομάδας μου.

#### Στόχοι μαθήματος

Οι εκπαιδευόμενοι θα είναι σε θέση να:

- Να δημιουργούν e-mail μέσω ενός παροχέα υπηρεσιών (Outlook Express)
- Να δημιουργούν web-mail.
- Να επικοινωνούν μέσω e-mail.
## 3.2 ΗΛΕΚΤΡΟΝΙΚΟ ΤΑΧΥΔΡΟΜΕΙΟ

#### Γενικά για το ηλεκτρονικό ταχυδρομείο (e-mail).

Μία από τις πιο διαδεδομένες και πιο χρήσιμες υπηρεσίες του Διαδικτύου είναι το ηλεκτρονικό ταχυδρομείο (e-mail: electronic mail). Με το ηλεκτρονικό ταχυδρομείο μπορούμε να ανταλλάσουμε μηνύματα μέσω υπολογιστή. Παρόμοια με το συμβατικό ταχυδρομείο ο κάθε χρήστης έχει τη δική του διεύθυνση η οποία είναι της μορφής <u>xxxxx@vyvyv.zzz</u> όπου «xxxxx» συνήθως αποτελεί το όνομα ή κάποιο ψευδώνυμο του χρήστη, «yyyy» είναι το όνομα του υπολογιστή ή κάποιας εταιρείας που παρέχει τις υπηρεσίες του ηλεκτρονικού ταχυδρομείου και μπορεί να είναι ενός ή πολλών επιπέδων χωρισμένα με τελείες και «zzz» όπου αναφέρεται στο είδος της εταιρείας που εκτελεί χρέη ταχυδρομείου (π.χ.org, .com, .edu κλπ) ή τη χώρα προέλευσης (π.χ.gr, .de, .au κλπ). Δίνουμε κάποια παραδείγματα διευθύνσεων ηλεκτρονικού ταχυδρομείου: **kostas@hotmail.com, g.papadopoulos@in.gr**, **info@forthnet.patras.gr**. Η ονομασία του συμβόλου @ είναι "at" αλλά πολλές φορές μπορεί να το ακούσουμε ως «παπάκι»

Τα σημαντικότερα χαρακτηριστικά του ηλεκτρονικού ταχυδρομείου είναι:

- Κάθε χρήστης που έχει μία διεύθυνση ηλεκτρονικού ταχυδρομείου μπορεί να παραλαμβάνει και να αποστέλλει μηνύματα σε διευθύνσεις άλλων χρηστών οποιαδήποτε στιγμή θέλει (χωρίς απαραίτητα ο άλλος χρήστης να είναι εκείνη τη στιγμή συνδεδεμένος με το Διαδίκτυο). Οι διευθύνσεις ηλεκτρονικού ταχυδρομείου δίνονται, συνήθως από εταιρείες που παρέχουν και πρόσβαση στο διαδίκτυο π.χ Forthnet, Hol, Otenet κλπ αλλά και άλλες εταιρείες με εγγραφές μέσω Διαδικτύου π.χ Hotmail, Yahoo! κλπ.
- 2) Η αποστολή και λήψη των μηνυμάτων, στις περισσότερες περιπτώσεις είναι γρήγορη (σε αντίθεση με τις αντίστοιχες ταχύτητες του συμβατικού ταχυδρομείου). Η ταχύτητα αποστολής και λήψης εξαρτάται από την γραμμή επικοινωνίας (του αποστολέα και του παραλήπτη) και από το μέγεθος του μηνύματος που στέλνουμε.
- 3) Το κόστος επικοινωνίας είναι πολύ μικρό.
- Ένα σημαντικό χαρακτηριστικό που πρέπει να προσεχτεί ιδιαίτερα είναι ότι το ηλεκτρονικό ταχυδρομείο δεν συνιστά επίσημη αλληλογραφία. Αυτό είναι σημαντικό μειονέκτημα έναντι του συμβατικού ταχυδρομείου.

Βλέπουμε λοιπόν ότι με αυτήν την υπηρεσία μπορούμε να καλύψουμε ένα μεγάλο ποσοστό της αλληλογραφίας μας, των μηνυμάτων μέσω fax και κάποιες φορές ακόμα και την τηλεφωνική επικοινωνία. Η υπηρεσία του ηλεκτρονικού ταχυδρομείου έχει επιφέρει μεγάλες αλλαγές στον τρόπο επικοινωνίας των ανθρώπων, στο πεδίο επαγγελματικών συναλλαγών του εμπορίου και της οικονομίας καθώς και στο επιστημονικό πεδίο. Φανταστείτε ότι η επικοινωνία μας με ένα γνωστό ή συγγενή που βρίσκεται π.χ στην Αμερική ή τον Καναδά με το ηλεκτρονικό ταχυδρομείο είναι θέμα λίγων λεπτών επίσης οι πληροφορίες που μπορούμε να πάρουμε για ένα προϊόν που δεν υπάρχει στην Ελλάδα γίνεται πολύ εύκολα επικοινωνώντας με την κατασκευάστρια εταιρεία μέσω ηλεκτρονικού ταχυδρομείου.

Εκτός από απλό κείμενο με το ηλεκτρονικό ταχυδρομείο μπορούμε να αποστείλουμε φω-

τογραφίες, αρχεία ήχου, αρχεία κινούμενης εικόνας (animation), αρχεία βίντεο ή έναν συνδυασμό των προηγουμένων. Επίσης σε κάθε μήνυμα μπορούμε να επισυνάψουμε και αρχεία όλων των τύπων (Word, Excel, zip κλπ).

#### 3.3 Πρωτόκολλα SMTP, POP και IMAP.

Για την ολοκλήρωση του ηλεκτρονικού ταχυδρομείου είναι απαραίτητο να υπάρχουν ένας εξυπηρετητής εξερχόμενης αλληλογραφίας (Outgoing Mail Server), ένας εξυπηρετητής εισερχόμενης αλληλογραφίας (Incoming Mail Server) και το απαραίτητο λογισμικό που να μπορεί να επικοινωνήσει με τους δύο αυτούς εξυπηρετητές.

Οι εξυπηρετητές εξερχόμενης αλληλογραφίας χρησιμοποιούν το πρωτόκολλο SMTP (Simple Mail Transfer Protocol) για να μπορούν να στέλνουν μηνύματα ηλεκτρονικού ταχυδρομείου δια μέσω του Διαδικτύου. Οι εξυπηρετητές εξερχόμενης αλληλογραφίας ονομάζονται συνήθως SMTP Servers (SMTP διακομιστές).

Οι εξυπηρετητές εισερχόμενης αλληλογραφίας χρησιμοποιούν είτε το πρωτόκολλο POP (Post Office Protocol) είτε το πρωτόκολλο IMAP (Internet Message Access Protocol). Υπάρχουν δύο εκδόσεις του πρωτόκολλου POP το POP2 και το POP3. Το POP2 είναι παλαιότερο και ήταν το βασικό πρωτόκολλο στα μέσα της δεκαετίας του '80 και απαιτούσε ένα SMTP server για να λειτουργήσει. Το POP3 δεν απαιτεί SMTP Server για να λειτουργήσει και μαζί με το IMAP4 (έκδοση 4) είναι τα δύο βασικά πρωτόκολλα που χρησιμοποιούνται σήμερα.

Το IMAP4 είναι νεότερο και έχει μερικά πλεονεκτήματα έναντι του POP3. Για παράδειγμα με το IMAP4 μπορούμε να ψάξουμε τα e-mail μας με λέξεις κλειδιά ενώ αυτά βρίσκονται ακόμα στον Server.

Ένας διαφορετικός τύπος ηλεκτρονικού ταχυδρομείου είναι το Web mail που χρησιμοποιεί το πρωτόκολλο HTTP για να ολοκληρωθεί η επικοινωνία και διαβάζεται μέσα από φυλλομετρητές (Browsers). Όπως φαίνεται και από το όνομα του αυτό το είδος ηλεκτρονικού ταχυδρομείου είναι μία υπηρεσία του Ιστού (World Wide Web).

Για να μπορέσει ένας χρήστης να διαβάσει τα μηνύματα του θα πρέπει να πιστοποιηθεί από τον εξυπηρετητή εισερχόμενης αλληλογραφίας ότι είναι ο χρήστης που του αντιστοιχεί η ηλεκτρονική διεύθυνση που προσπαθεί να προσπελάσει. Η πιστοποίηση αυτή γίνεται με το συνδυασμό «Όνομα Χρήστη» (User ID ή Login User) και «Κωδικός Πρόσβασης» (Password).

#### 3.4 Outlook Express

Υπάρχουν δύο βασικοί τύπου ηλεκτρονικού ταχυδρομείου. Ο πρώτος τύπος είναι αυτός που χρησιμοποιεί τα πρωτόκολλα POP ή IMAP για εισερχόμενη αλληλογραφία και το SMTP για εξερχόμενη αλληλογραφία. Για να μπορέσει να διαβάσει κάποιος την αλληλογραφία του από ναν τέτοιο εξυπηρετητή θα πρέπει να έχει εγκατεστημένο στον υπολογιστή του το κατάλληλο λογισμικό, όπως για παράδειγμα το Outlook Express, Outlook, κλπ.

Θα ασχοληθούμε με το Outlook Express (έκδοση 6) γιατί είναι τμήμα των Windows (XP) και υπάρχει σε όλους τους υπολογιστές που τρέχουν αυτό το λειτουργικό σύστημα. Ξεκινώντας λοιπόν το πρόγραμμα μας ζητά να εγκαταστήσουμε ένα λογαριασμό ηλεκτρονικού ταχυδρομείου. Η πρώτη οθόνη μας προτρέπει να δώσουμε ένα όνομα που είναι το όνομα που θα εμφανίζεται στον παραλήπτη των ηλεκτρονικών μηνυμάτων που αποστέλλουμε.

| Οδηγός σύνδεσης στο Internet                                                |                                                                                            |    |
|-----------------------------------------------------------------------------|--------------------------------------------------------------------------------------------|----|
| Όνομα                                                                       |                                                                                            | ž  |
| Όταν στέθνετε ένα μήνυμα η<br>εμφανιστεί στο πεδίο "Από". Γ<br>εμφανίζεται. | λεκτρονικού ταχυδρομείου, το όνομά σας θα<br>Ιληκτρολογήστε το όνομά σας όπως θα θέλατε να |    |
| Εμφαχιζόμενο όνομα:                                                         | Ιωάννης Παπαδόπουλος                                                                       |    |
|                                                                             | Για παράδειγμα: Γεώργιος Βασιδείου                                                         |    |
|                                                                             | < <u>Π</u> ροηγούμενο <u>Ε</u> πόμενο > Άκυ                                                | φο |

Εικ. 1: Επιλογή εμφανιζόμενου ονόματος

Αφού συμπληρώσουμε το όνομα πατάμε το πλήκτρο «Επόμενο >» και μας εμφανίζεται η επόμενη οθόνη που μας προτρέπει να συμπληρώσουμε τη διεύθυνση του δικού μας ηλεκτρονικού ταχυδρομείου.

| Ηθεκτρονική διεύθυνση στο Internet                                                                                                    |   |
|----------------------------------------------------------------------------------------------------|---|
| Η ηβεκτρονική σας διεύθυνση είναι η διεύθυνση που χρησιμοποιούν οι άλλοι για να<br>σας στέλνουν μηνόματα.<br>[Ipapadopoulos@apple.com<br>Για παράδειγμα: someone@microsoft.com | k |
| မြားလာဝာမဟုံ မေးမိမ်မားရား<br>ပြားရာစရစ်ပေးမှုအႏုံးစားစေကေရကာမ်းစေစေါ် ငတာ                                                                                                    |   |
| Για napάδειγμα: someone@microsoft.com                                                                                                    |   |
|                                                                                                    |   |
|                                                                                                    |   |
|                                                                                                    |   |
|                                                                                                    |   |
|                                                                                                    |   |
|                                                                                                    | _ |

Εικ. 2: Επιλογή διεύθυνσης ηλεκτρονικού ταχυδρομείου

Αφού γράψουμε την ηλεκτρονική μας διεύθυνση πατάμε το πλήκτρο «Επόμενο >» και μας εμφανίζεται η επόμενη οθόνη:

| γός σύνδεσης στο Internet                                                     |                                      |                              |
|-------------------------------------------------------------------------------|--------------------------------------|------------------------------|
| νόματα διακομιστών ηλεκτρονικού τ                                             | ταχυδρομείου                         |                              |
| Ω διακομιστής εισερχόμενης αλληλογρο                                          | ιφίας είναι διακομιστής              | POP3<br>POP3<br>IMAP<br>HTTP |
| Διακομιστής εισερχόμενης αλληλογραφ                                           | ίας (POP3, IMAP ή HTTF               | <u>(niir</u> );              |
| Ο διακομιστής SMTP χρησιμοποιείται γι<br>Διακομιστής εξερχόμενης αιζηπόρχοσμί | α την εξερχόμενη αλληλ<br>ας (SMTP): | ογραφία.                     |
|                                                                               |                                      |                              |
|                                                                               |                                      |                              |
|                                                                               |                                      |                              |
|                                                                               | Proventional Ender                   |                              |

Εικ. 3: Διακομιστές εισερχόμενης και εξερχόμενης αλληλογραφίας

Θα πρέπει κατ' αρχήν να διαλέξουμε τον τύπο εισερχόμενης αλληλογραφίας που είναι ο διακομιστής (Server). Το Outlook Express μπορεί να διαχειριστεί οποιοδήποτε από τους τρεις τύπους όμως εμείς εδώ θα ασχοληθούμε με τον POP3 ή IMAP. Στο επόμενο πεδίο καλούμα-

στε να συμπληρώσουμε το όνομα του διακομιστή της εισερχόμενης αλληλογραφίας δηλ. το όνομα του υπολογιστή που θα πρέπει να μας το έχει γνωστοποιήσει η εταιρεία που μας έχει προμηθεύσει την ηλεκτρονική διεύθυνση. Ένα έγκυρο όνομα διακομιστή για παράδειγμα θα μπορούσε να είναι: popper.apple.com. Το επόμενο πεδίο είναι το όνομα του διακομιστή της εξερχόμενης αλληλογραφίας που και αυτό θα πρέπει να μας το έχει δώσει η ίδια η εταιρεία. Για παράδειγμα θα μπορούσε να είναι: mailgate.apple.com. Πολλές εταιρείες χρησιμοποιούν τον ίδιο υπολογιστή και για τις δύο εργασίες γι' αυτό δεν πρέπει να μας παραξενεύει εάν σε μερικές περιπτώσεις τα ονόματα των δύο διακομιστών είναι ίδια. Η επόμενη οθόνη μας προτρέπει να δώσουμε τα στοιχεία με τα οποία μας ταυτοποιεί ο διακομιστής εισερχόμενης αλληλογραφίας.

| Οδηγός σύνδεσης στο Internet                                                                                                    |     |
|----------------------------------------------------------------------------------------------------|-----|
| Στοιχεία σύνδεσης για αλληλογραφία Internet                                                                                                    | ×   |
| Πληκτρολογήστε το όνομα λογαριασμού και τον κωδικό πρόσβασης που σας έχε<br>παρασχεθεί από την υπηρεσία παροχής Internet.                                                                                                    |     |
| Όχομα λογαριασμού: ipapadopoulos                                                                                                    |     |
| Κωδικός πρόσβασης:                                                                                                    |     |
| Εάν η υπηρεσία παροχής Internet απαιτεί να χρησιμοποιείτε ασφαλή έλεγχο<br>ταυτότητας με κωδικό για το λογαριασμό ηλεκτρονικού ταχυδρομείου, επιλέξτε<br>το πλαίσιο ελέγχου "Σύνδεση με ασφαλή έλεγχο ταυτότητας μέσω κωδικού". |     |
| ∟ Σύνδεση με ασφαϊή έπεγχο ταυτότητας μέσω κωδικού (SPA)                                                                                                    |     |
| < <u>Π</u> ροηγούμενο <u>Ε</u> πόμενο ) <sup>%</sup>                                                                                                    | ωρο |

Εικ. 4: Στοιχεία σύνδεσης με τον διακομιστή

Τα στοιχεία αυτά είναι το όνομα (User ID ή login user) και ο κωδικός πρόσβασης. Αυτά τα στοιχεία είναι σύμφωνα με την αίτηση που έχουμε κάνει για να λάβουμε από κάποια εταιρεία διεύθυνση ηλεκτρονικού ταχυδρομείου. Το πεδίο «Κωδικός πρόσβασης» δεν είναι απαραίτητο να συμπληρωθεί τώρα. Εάν απενεργοποιήσουμε την επιλογή στο πεδίο «Απομνημόνευση κωδικού πρόσβαση» τότε το Outlook Express κάθε φορά που θα συνδέεται για να ελέγξει για καινούρια μηνύματα θα μας ζητάει τον κωδικό πρόσβασης. Αντιθέτως εάν ενεργοποιήσουμε την επιλογή «Απομνημόνευση κωδικού πρόσβαση» και συμπληρώσουμε τον Κωδικό πρόσβασης τότε όποιος έχει πρόσβαση σε αυτόν τον υπολογιστή θα μπορεί να διαβάζει και τα μηνύματά μας. Το επόμενο πεδίο «Σύνδεση με ασφαλή ...» ενεργοποιείται μόνο εάν έχουμε συγκεκριμένες οδηγίες. Πατώντας το πλήκτρο «Επόμενο >» ο οδηγός μας ενημερώνει ότι πρέπει να πατήσουμε το πλήκτρο «Τέλος» για να αποθηκευτούν οι προηγούμενες ρυθμίσεις μας.

Η ίδια διαδικασία, περίπου ακολουθείτε και σε άλλα παρόμοια προγράμματα. Αυτό που πρέπει οπωσδήποτε να γνωρίζουμε είναι τα ονόματα των διακομιστών POP3 και SMTP. Αφού ολοκληρώσαμε την εισαγωγή του λογαριασμού μας εμφανίζεται η πρώτη οθόνη του Outlook Express.

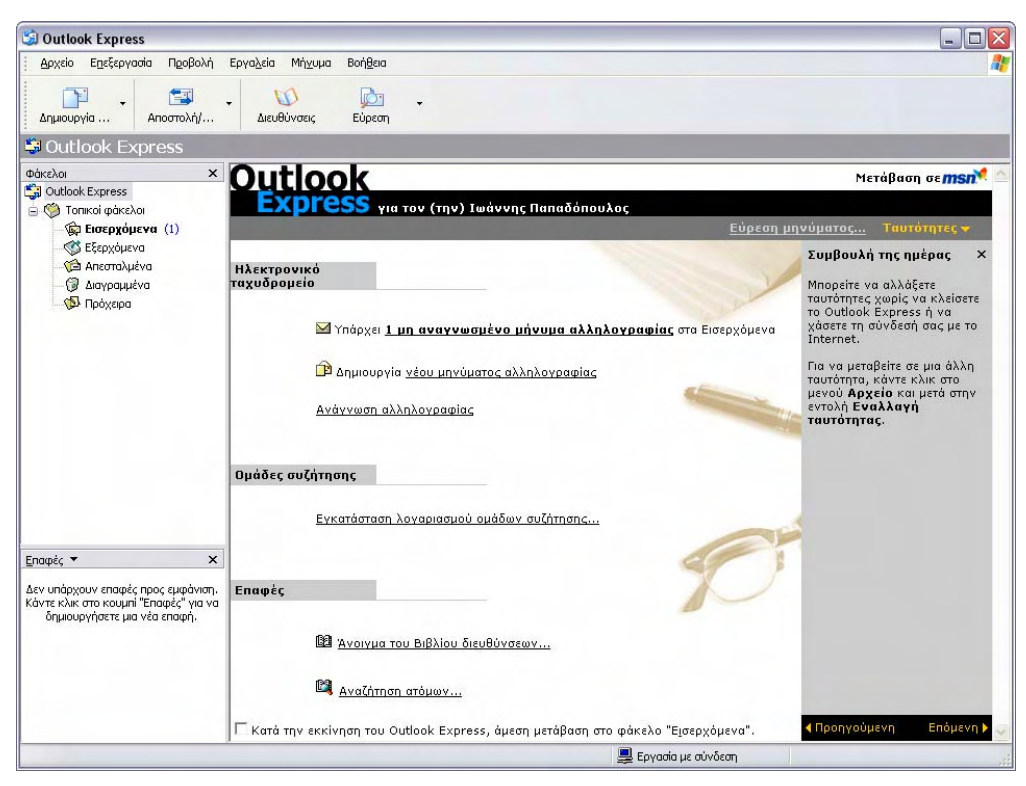

Εικ. 5: Οθόνη του Outlook Express

Στο αριστερό παράθυρο βλέπουμε πέντε φακέλους τους εξής:

- Εισερχόμενα: Σε αυτόν τον φάκελο είναι αποθηκευμένη όλη η εισερχόμενη αλληλογραφία μας
- 2) Εξερχόμενα: Είναι ο φάκελος που έχει μηνύματα προς αποστολή. Όταν ένα μήνυμα αποσταλεί διαγράφεται από αυτόν τον φάκελο.
- 3) Απεσταλμένα: Εδώ αποθηκεύονται τα μηνύματα που έφυγαν επιτυχώς από τον υπολογιστή μας. Το ότι ένα μήνυμα έφυγε επιτυχώς από τον υπολογιστή μας δε σημαίνει ότι έφθασε ή θα φτάσει και στον παραλήπτη.
- 4) Διαγραμμένα: Όταν διαγράφουμε ένα μήνυμα αυτό μεταφέρεται στο φάκελο διαγραμμένα. Για να διαγράψουμε εντελώς ένα μήνυμα θα πρέπει να το αφαιρέσουμε και από το φάκελο διαγραμμένα.
- 5) Πρόχειρα: Όταν ξεκινάμε ένα νέο μήνυμα αυτό αποθηκεύεται στο φάκελο Πρόχειρα έως ότου αποσταλεί. Μπορούμε να χρησιμοποιήσουμε αυτό τον φάκελο για να αποθηκεύσουμε ένα ημιτελές μήνυμα για να το αποστείλουμε κάποια άλλη στιγμή.

Όταν ο φάκελος Εισερχόμενα είναι με έντονα γράμματα σημαίνει ότι υπάρχουν μηνύματα που δεν έχουν αναγνωσθεί και δίπλα σε παρένθεση φαίνεται ο αριθμός αυτών των μηνυμάτων. Όταν ο φάκελος Εξερχόμενα είναι με έντονα γράμματα σημαίνει ότι υπάρχουν μηνύματα προς αποστολή και σε παρένθεση φαίνεται ο αριθμός των μηνυμάτων.

Έχοντας λοιπόν δημιουργήσει έναν λογαριασμό ηλεκτρονικού ταχυδρομείου είμαστε έτοιμοι να αποστείλουμε ή να λάβουμε ηλεκτρονικά μηνύματα. Θα δούμε πρώτα πως μπορούμε να δημιουργήσουμε ένα καινούριο μήνυμα προς αποστολή. Από το μενού «Αρχείο» του Outlook Express διαλέγουμε την επιλογή «Δημιουργία → Μήνυμα αλληλογραφίας» και μας εμφανίζεται το παρακάτω παράθυρο.

| Αρχείο Επεξερ  | γασία Π <u>ρ</u> οβολή | Εισα <u>ν</u> ωγή       | Μορ <u>φ</u> ή Εργα <u>λ</u> εί | ία <u>Μ</u> ήνυμα Ε   | Βοή <u>θ</u> εια |                   |                              |                    |                      |                        |                    |
|----------------|------------------------|-------------------------|---------------------------------|-----------------------|------------------|-------------------|------------------------------|--------------------|----------------------|------------------------|--------------------|
| Αποστολή       | Апокопή                | το<br>Αντιγραφή         | Εηικόλληση                      | <b>Ку</b><br>Avaipεση | Έλεγχος          | ΑΒς<br>Ορθογραφία | <b>Ο</b><br>Επισύναψη        | <b></b> -          | <b>Γ</b><br>Υπογραφή | <b>Ε</b><br>Κρυπτογράφ | 🧏<br>Χωρίς σύνδεση |
| η Προς:        | -                      |                         |                                 |                       |                  |                   |                              |                    |                      |                        |                    |
| Koiv.:         |                        |                         |                                 |                       |                  |                   |                              |                    |                      |                        |                    |
| IUIUII. KOIV., |                        |                         |                                 |                       |                  |                   |                              |                    |                      |                        |                    |
| 10idii . Koiv  |                        |                         |                                 |                       |                  |                   |                              |                    |                      |                        |                    |
| Ja:            | 10                     | <u>→</u> <u>I</u> ,   B | IUA,                            | ∃∃⊈⊄                  | E ± 3            | = <b>-</b> 8 @    | Εισαγωγι                     | εκόνας             |                      |                        |                    |
| ia:            | 10                     | <u>▼</u> <u>∎</u> B     | IUA                             | ■ IE Œ Œ              | 1 ± 1            | Ξ - & ω           | Εισαγωγι<br>οριζόντιας γραμ  | j εικόνας]<br>ιής] | _                    |                        |                    |
| a:             | M 10                   | ▼ Ē, B                  | IUA,                            | ∃∃∉∉                  | E ± 3            | Εισογωγή          | Εισαγωγι<br>οριζόντιας γραμι | ] εικόνας]<br>ιής  |                      |                        |                    |

Εικ. 6: Παράθυρο νέου μηνύματος στο Outlook Express

Στο πεδίο «Προς:» γράφουμε την ηλεκτρονική διεύθυνση του παραλήπτη. Εναλλακτικά μπορούμε να πατήσουμε αριστερό κλικ με το ποντίκι πάνω στην λέξη «Προς:» για να ανοίξουμε το Βιβλίο Διευθύνσεων (Address Book) και να επιλέξουμε από εκεί μία αποθηκευμένη διεύθυνση. Τη λειτουργία του Βιβλίου Διευθύνσεων θα τη δούμε παρακάτω. Τδια λειτουργία με το «Προς:» έχει και η επιλογή «Κοιν.:» που είναι συντόμευση της λέξης Κοινοποίηση. Το πεδίο «Ιδιαίτ. Κοιν.:» είναι πάλι πεδίο διευθύνσεων προς κάποιο παραλήπτη.

Οι διευθύνσεις που συμπεριλαμβάνονται στην Ιδιαίτερη κοινοποίηση δεν παρουσιάζονται στους παραλήπτες των προηγούμενων πεδίων («Προς:» και «Κοιν.:»). Εάν στο μήνυμα δεν εμφανίζεται το πεδίο «Ιδιαίτ. Κοιν.:» μπορούμε να το εμφανίσουμε από το μενού «Προβολή» και την επιλογή «Όλες οι κεφαλίδες».

Μετά συμπληρώνουμε το «Θέμα:» που έχει το μήνυμα που θα στείλουμε. Από τα τέσσερα αυτά πεδία το «Προς:» είναι υποχρεωτικό για να ξέρει ο διακομιστής εξερχόμενης αλληλογραφίας που θα στείλει το μήνυμα. Τα άλλα τρία πεδία δεν είναι υποχρεωτικά αλλά το «Θέμα:» πρέπει να συμπληρωθεί γιατί είναι το πρώτο που διαβάζει ο παραλήπτης και τον προϊδεάζει για το περιεχόμενο του μηνύματος.

Στην πιο κάτω περιοχή είναι ο χώρος που γράφουμε το μήνυμα μας και μπορούμε όπως φαίνεται από τα εργαλεία της μπάρας (που είναι παρόμοια με αυτά του Word) να αλλάξουμε το μέγεθος του κειμένου, τη στοίχισή του, τον τύπο των γραμμάτων, να προσθέσουμε μία οριζόντια γραμμή μία εικόνα κλπ. Επίσης σε κάθε μήνυμα μπορούμε να επισυνάψουμε και οποιοδήποτε είδος αρχείου προς αποστολή. Η λειτουργία αυτή γίνεται πατώντας το πλήκτρο «Επισύναψη» από τη γραμμή εργαλείων ή από το μενού «Εισαγωγή» με την επιλογή «Συνημμένο αρχείο...» και διαλέγοντας το ή τα αρχεία που θέλουμε να επισυνάψουμε.

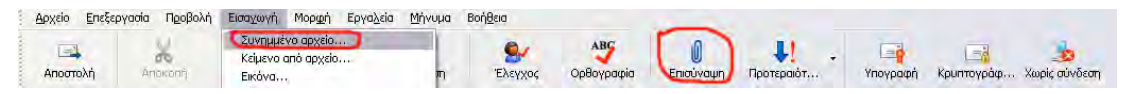

#### Εικ. 7: Επισύναψη αρχείων

Η επισύναψη αρχείων πρέπει να γίνεται προσεκτικά γιατί πολλά είδη αρχείων οι διακομιστές εισερχόμενης αλληλογραφίας (ανάλογα με τη διαμόρφωσή τους) μπορεί να τα απορρίψουν.

Ένα παράδειγμα ολοκληρωμένου μηνύματος φαίνεται στην παρακάτω εικόνα:

| Αρχείο Επεξε     | ογασία Πορβολή Εισαχωγή Μορφή Εργαλεία Μήνυμα Βοήθεια                                                               |
|------------------|----------------------------------------------------------------------------------------------------|
| 📑<br>Αποστολή    | λ<br>Αποκοή Αντηγραφή Επικόλληση Αναίρεση Ελεγχος Ορθογραφία Επισύναψη Προτεραίστ Υπογραφή Κρυπτογράφ Χωρίς σύνδεση |
| [[2] Προς:       | someone@domain.com                                                                                                  |
| 😭 Koiv.:         | another@island.gr                                                                                                   |
| 😭 Ιδιαίτ. κοιν.: | secret@somewhere.com                                                                                                |
| Θέμα:            | ILEDIAHUH GEMATOZ                                                                                                   |
| Επισύναψη:       | 1.txt (1,73 KB)                                                                                                    |
| Arial            | 、                                                                                                    |
| Μπλα μπλα        | ιπλα!!!                                                                                                    |
| John Dee         |                                                                                                    |
| Tel ND 999       |                                                                                                    |

Εικ. 8: Ηλεκτρονικό μήνυμα έτοιμο προς αποστολή

Εάν θέλουμε να δούμε το αρχείο που επισυνάψαμε κάνουμε διπλό κλικ πάνω στο αρχείο.

Όταν ολοκληρώσουμε το μήνυμα πατάμε το πλήκτρο «Αποστολή» και το μήνυμα αποστέλλεται στους παραλήπτες. Όταν το μήνυμα «φεύγει» από τον υπολογιστή μας το μήνυμα αποθηκεύεται στο φάκελο Απεσταλμένα.

Αναφέραμε πιο πριν ότι τα μηνύματα που «φεύγουν» επιτυχώς από τον υπολογιστή μας δε μας εξασφαλίζει ότι το μήνυμα θα φθάσει στον ή στους παραλήπτες. Όμως για ποιους λόγους ένα μήνυμα δε φτάνει στον παραλήπτη του; Κατ' αρχήν ένα συνηθισμένο λάθος που γίνεται είναι λάθος στην ηλεκτρονική διεύθυνση του παραλήπτη. Το λάθος μπορεί να γίνει είτε στο όνομα του domain του παραλήπτη (όνομα δεξιά από το σύμβολο @) είτε στο όνομα που χρησιμοποιεί ο παραλήπτης (όνομα αριστερά από το σύμβολο @). Ένας άλλος λόγος είναι να έχει συμπεριληφθεί η διεύθυνση μας σε λίστα απαγορευμένων διευθύνσεων στο διακομιστή εισερχόμενης αλληλογραφίας του παραλήπτη. Μηνύματα με μεγάλο μέγεθος συνημμένων αρχείων πολλές φορές απορρίπτονται από τους διακομιστές. Τέλος ένας λόγος ακόμα είναι χρονικές καθυστερήσεις απόκρισης του διακομιστή (ίσως λόγω φόρτου του δικτύου) οπότε το μήνυμα βγαίνει εκτός χρόνου (time out). Τις πιο πολλές φορές όταν ένα μήνυμα δε φτάνει στον παραλήπτη του ειδοποιούμαστε για ποιο λόγο δεν έφθασε και εάν είναι δικό μας σφάλμα το διορθώνουμε αλλιώς επιχειρούμε να το ξαναστείλουμε.

Ένας τρόπος που εξασφαλίζει τον αποστολέα ότι ο παραλήπτης διάβασε το μήνυμα που του αποστείλαμε είναι να ζητήσουμε από τον παραλήπτη αποδεικτικό ανάγνωσης. Για να ενεργοποιήσουμε αυτή τη λειτουργία διαλέγουμε από το μενού «Εργαλεία» την επιλογή «Αίτηση για αποδεικτό ανάγνωσης».

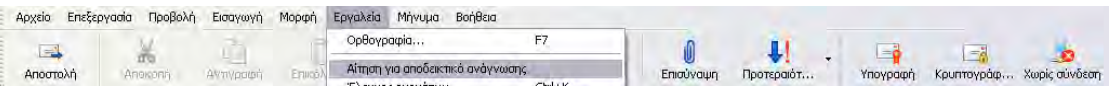

Εικ. 8: Αίτηση για αποδεικτικό ανάγνωσης

Όσο περισσότερο χρησιμοποιούμε το ηλεκτρονικό ταχυδρομείο τόσες περισσότερες διευθύνσεις άλλων χρηστών θα πρέπει να χρησιμοποιούμε. Επειδή είναι αδύνατο να θυμόμαστε όλες αυτές τις διευθύνσεις τις αποθηκεύουμε στο Βιβλίο Διευθύνσεων (Address Book).

Το Βιβλίο Διευθύνσεων είναι ουσιαστικά ένας κατάλογος που αποθηκεύουμε τις Επαφές μας (καρτέλες με τα στοιχεία των συνεργατών μας). Το Βιβλίο Διευθύνσεων ενεργοποιείται

από το μενού «Εργαλεία» και την επιλογή «Βιβλίο Διευθύνσεων...» είτε από το πλήκτρο «Διευθύνσεις» από τη γραμμή εργαλείων.

| 🏐 Εισερχόμενα - Outlook Expre | ss                      |              |                 |                        |                                                         |   |
|-------------------------------|-------------------------|--------------|-----------------|------------------------|---------------------------------------------------------|---|
| Αρχείο Επεξεργασία Προβολή    | Εργαλεία Μήνυμα Βοήθεια |              |                 |                        |                                                         |   |
|                               | Αποστολή και λήψη       | •            |                 | P.                     | · Ro                                                    |   |
| Δημιουργία Απάντηση Α         | Συγχρονισμός όλων       | ເອັງເວກາວ)   | κή/ Διευθύνσεις | μ <u>ρ</u> η<br>Εύρεση | <ul> <li>α<sup>±</sup></li> <li>Κωδικοποίηση</li> </ul> |   |
|                               | Βιβλίο διευθύνσεων      | Ctrl+Shift+B | $\sim$          |                        |                                                         | - |

Εικ. 9: Άνοιγμα Βιβλίου Διευθύνσεων

Το παράθυρο του Βιβλίου Διευθύνσεων είναι το εξής:

| 🔱 Βιβλίο διευθύνο       | TEWV -     | Κύρια το                  | αυτότητα                     | 6                    |                       |              |                 |
|-------------------------|------------|---------------------------|------------------------------|----------------------|-----------------------|--------------|-----------------|
| Αρχείο Επεξεργασία      | Προβα      | λή Εργαλ                  | εία Βοήθε                    | ià                   |                       |              |                 |
| ο Δημιουργία Ιδιάπτες   | 2<br>Diavi | κ []<br>αφαλι Ανάζ<br>ατά | <b>ή</b><br>ήτηση έκ<br>όμων | <b>S</b><br>Dinuan E | α.<br>νέργεια         |              |                 |
| Νέο εποφή               | αφές       | Πληκτρολο                 | γήστε ένα (                  | όνομα ή επί          | νέξτε από τη λίστα:   | 1            |                 |
| Νέος φάκελος            | א ןודע K   | Όνομα                     | 1                            |                      | Ηλεκτρονική διεύθυνση | Τηλέφωνο εργ | Τηλέφωνο οικίας |
| K) M                    | >          |                           |                              |                      |                       |              |                 |
| Δημιουργεί μια νέα επαφ | ή.         |                           |                              |                      |                       |              |                 |

Εικ. 10: Βιβλίο Διευθύνσεων

Με τη επιλογή «Νέα επαφή...» μας ανοίγει μια καινούρια καρτέλα για να καταχωρήσουμε την επαφή μας.

| G                         | Πληκ<br>πιγει    | τρολογήστε<br>παφή. | εδώ το  | όνομα και τις π | Anno     | iες διεύθυνση | ς ηλεκτρονικ                          | ταυτοτητές<br>ού ταχυδρομείου για αυτή |
|---------------------------|------------------|---------------------|---------|-----------------|----------|---------------|---------------------------------------|----------------------------------------|
| Ονομα:<br>ί <u>τ</u> λος: | 1                | Eµ                  | pávign: | Πατρώνχμο:      |          | ~             | <u>Ε</u> πώνυμο:<br><u>Ψ</u> ευδώνυμο |                                        |
| ( <u>λ</u> εκтро          | νικές διε        | υθύνσεις:           |         |                 |          |               |                                       | Προσ <u>θή</u> κη                      |
|                           |                  |                     |         |                 |          |               | [                                     | Επεξεργασία                            |
|                           |                  |                     |         |                 |          |               | (                                     | Κατάργηση                              |
|                           |                  |                     |         |                 |          |               | [                                     | Ορισμός ως προεπιλογής                 |
| Апос                      | π <u>ο</u> λή ηλ | εκτρονικού          | ταχυδρο | μείου με χρήσι  | η μόνο α | πλού κειμένοι |                                       |                                        |

Εικ. 11: Καρτέλα επαφής Βιβλίου Διευθύνσεων

Συμπληρώνοντας τα στοιχεία που έχουμε στη διάθεση μας αποθηκεύουμε την επαφή στο Βιβλίο Διευθύνσεων.

Συνήθως η λήψη μηνυμάτων είναι ρυθμισμένη να γίνεται αυτόματα όταν ανοίγουμε το πρόγραμμα και ανά τακτά χρονικά διαστήματα. Εάν ωστόσο θέλουμε κάποια στιγμή να ελέγξουμε εάν έχουμε κανένα νέο μήνυμα πατάμε το πλήκτρο «Αποστολή/...» και διαλέγουμε την επιλογή «Λήψη όλων».

| Αρχείο Επεξεργασία Προβολή                                                                                      | Εργαλεία Μήνυμα Βοήθεια    |                             |                 |                  |                                                  |
|----------------------------------------------------------------------------------------------------|----------------------------|-----------------------------|-----------------|------------------|--------------------------------------------------|
| Δημιουργία Απάντηση Α                                                                                           | 💕 🧏<br>πάντηση σε Προώθηση | Εκτύπωση Διαγραφή           | 🖅 🗸             | 🚺 🖟              | 2 <b>η - 8<sup>4</sup> -</b><br>εση Κωδικοποίηση |
| ο Εισερχόμενα                                                                                                   |                            |                             | Αποστολή και    | λήψη όλων Ctrl+M |                                                  |
| νάκελοι Χ                                                                                                    | 1 0 V Anó                  | Θέμα                        | Αποσπολό όλων   |                  | 1                                                |
| 🖥 Outlook Express<br>- 🧐 Τοπικοί φάκελοι                                                                        | 🖻 Ομάδα του Micros         | soft Ou Καλώς ορίσατε στο C | popper.apple.co | m (προεπιλογή)   | 13 nµ                                            |
| <ul> <li>Εισερχόμενα</li> <li>Εξερχόμενα</li> <li>Αιεσταλμένα</li> <li>Διαγραμμένα</li> <li>Πρόχειρα</li> </ul> |                            |                             |                 |                  |                                                  |

Εικ. 12: Λήψη μηνυμάτων χειρονακτικά (manual)

Ο φάκελος Εισερχόμενα όπως αναφέραμε είναι ο φάκελος που αποθηκεύονται η εισερχόμενη ηλεκτρονική μας αλληλογραφία. Τα σημαντικότερα στοιχεία που βλέπουμε (στο δεξιά παράθυρο) σ' ένα εισερχόμενο μήνυμα είναι: α) Το όνομα του αποστολέα β) το θέμα γ) αν το μήνυμα περιέχει συνημμένα αρχεία και δ) την ημερομηνία παραλαβής του. Πατώντας διπλό κλικ στο μήνυμα που θέλουμε να διαβάσουμε ανοίγει το παράθυρο του μηνύματος.

| Αρχείο Επε                               | ξεργασία Προβα                                                                         | ολή Εργα <u>λ</u> εία                                                                        | ι Μήνυμα Β                                                                         | ιοή <u>θ</u> εια                                  |              |                     |                                                                                                    |                                                                  |
|------------------------------------------|----------------------------------------------------------------------------------------|----------------------------------------------------------------------------------------------|------------------------------------------------------------------------------------|---------------------------------------------------|--------------|---------------------|----------------------------------------------------------------------------------------------------|------------------------------------------------------------------|
| <b>έ</b> γ<br>Απάντηση                   | ארמאיזעסק                                                                              | <b>48</b><br>Προώθηση                                                                        | Εκτύπωση                                                                           | <b>Χ</b><br>Διαγραφή                              | Προηγούμενο  | <b>Ο</b><br>Επόμενο | ώ<br>Διευθύνσεις                                                                                    |                                                                  |
| Από:<br>Ημερομηνία:<br>Προς:<br>Θέμα:    | Ομάδα του Μίστο<br>Πέμητη, 2 Φεβρα<br>Νέο χρήστη του<br>Καλώς ορίσατε σ                | osoft Outlook Ex<br>ouapiou 2006 1:<br>Outlook Expres<br>mo Outlook Expr                     | cpress<br>:13 πμ<br>s<br>ress 6                                                    |                                                   |              |                     |                                                                                                    |                                                                  |
|                                          |                                                                                        |                                                                                              |                                                                                    |                                                   |              |                     |                                                                                                    |                                                                  |
| Outlo                                    | ook                                                                                    |                                                                                              |                                                                                    |                                                   |              |                     |                                                                                                    |                                                                  |
| Dutlo<br>Exp                             | рок<br>ress най                                                                        | ύση για όλες                                                                                 | ; τις ανάγκει                                                                      | ; σας ανταλ                                       | λαγής μηνυμά | των.                |                                                                                                    |                                                                  |
|                                          | POK<br>TESS H Aŭ                                                                       | ύση για όλες                                                                                 | ; τις ανάγκει                                                                      | ; σας ανταλ                                       | λαγής μηνυμά | των.                | MSn.                                                                                                |                                                                  |
|                                          | <b>рок</b><br>1955 н ай<br>186<br>• Наектрочікі                                        | ύ <b>ση για όλε</b> ς<br>ή αλληλογρα                                                         | <b>; τις ανάγκε</b> α<br>φία και Ομάδε                                             | <b>ς σας ανταλ</b><br>ες συζήτησης                | λαγής μηνυμά | των.                | msn.<br>Hotmail.                                                                                    |                                                                  |
|                                          | οοκ<br>τεςς Η λά<br>κά<br>• Ηλεκτρονικι<br>• Πολλαηλοί                                 | ύση για όλες<br>ή αλληλογρα                                                                  | <b>; τις ανάγκει</b><br>φία και Ομάδε<br>και ταυτότητες                            | <b>ς σας ανταλ</b><br>ες συζήτησης<br>ς           | λαγής μηνυμά | των.                | Hotmail.<br>Koupaarijkan                                                                            | re va                                                            |
|                                          | κά<br>• Ηλεκτρονικι<br>• Πολλαηλοί Ι<br>• Υποστήριξη                                   | ύση για όλει<br>ή αλληλογρα<br>λογαριασμοί ι<br>μηνυμάτων Η                                  | <b>; τις ανάγκει</b><br>φία και Ομάδε<br>και ταυτότητες<br>ίΤΜL                    | <b>ς σας ανταλ</b><br>ες συζήτησης<br>ς           | λαγής μηνυμά | των.                | Ηοτmail.<br>Κουραστήκατ<br>μοιράζεστε τι<br>λογαριασμό                                              | rε να<br>ον<br>ηλεκτρονικού                                      |
| Dutic<br>Expi<br>Σημαντικά<br>αρακτηριστ | κά<br>• Ηλεκτρονικί<br>• Πολλαηλοί ζ<br>• Υποστήριξη<br>• Βιβλίο διευθ                 | ύση για όλει<br>ή αλληλογρα<br>λογαριασμοί ι<br>μηνυμάτων Η                                  | <b>ς τις ανάγκες</b><br>φία και Ομάδε<br>και ταυτότητες<br>ιΤΜL<br>υπηρεσίες κατ   | <b>ς σας ανταλ</b><br>ες συζήτησης<br>ς<br>αλόγου | λαγής μηνυμά | των.                | <b>πος.</b><br><b>Hotmail.</b><br>Κουραστήκατ<br>μοιράζεστε τ<br>ταχυδρομασμό<br>ταχυδρομασμό       | τε να<br>ον<br>ηλεκτρονικού<br>υ σας με                          |
|                                          | κά<br>• Ηλεκτρονικι<br>• Πολλαπλοί :<br>• Υποστήριξη<br>• Βιβλιο διευθ<br>• Συγχρονισμ | ίση για όλες<br>ή αλληλογρα<br>λογαριασμοί ι<br>μηνυμάτων Η<br>Βύνσεων και ι<br>ός χωρίς σύν | ς της ανάγκες<br>φία και Ομάδε<br>και ταυτότητες<br>ίΤΜL<br>υπηρεσίες κατ<br>ίδεση | <b>ς σας ανταλ</b><br>ες συζήτησης<br>ς<br>αλόγου | λαγής μηνυμά | των.                | <b>msn</b><br>Hotmail.<br>Κουραστήκαι<br>μοιράζεστε τι<br>λογαρισομό<br>άλλους στο ο<br>Αποκτήστε ά | τε να<br>ον<br>ηλεκτρονικού<br>υ σαςμε<br>σπίπισας;<br>να δωρεάν |

Εικ. 13: Ηλεκτρονικό μήνυμα

Με το μήνυμα που έχουμε ενεργό μπορούμε να κάνουμε τις εξής ενέργειες:

- 1) Να το εκτυπώσουμε.
- 2) Να το διαγράψουμε.
- 3) Να το προωθήσουμε σε κάποιον άλλο παραλήπτη. Όταν προωθούμε ένα μήνυμα στο θέμα προστίθενται τα αρχικά «Fw:» (Forward) για να δηλώσει ότι το μήνυμα αυτό έχει προωθηθεί και στις πρώτες γραμμές του μηνύματος προστίθενται τα στοιχεία του αρχικού μηνύματος.
- 4) Να απαντήσουμε στον αποστολέα ή στους αποστολείς. Όταν απαντάμε ένα μήνυμα το πεδίο «Προς:» συμπληρώνεται αυτόματα από τη διεύθυνση του αποστολέα στο θέμα προστίθενται τα αρχικά «Re:» (Reply) και στις πρώτες γραμμές του μηνύματος προστίθενται τα στοιχεία του αρχικού μηνύματος.

#### 3.5 Web Mail

Ο δεύτερος τύπος είναι το Web Mail που όπως είπαμε και πιο πριν είναι μία υπηρεσία του Ιστού (World Wide Web). Τα Web Mail τα δίνουν διάφορες εταιρείες που δραστηριοποιούνται στο χώρο του Διαδικτύου και συνήθως παρέχουν τις υπηρεσίες αυτές δωρεάν. Για να μπορέσουμε να αλληλογραφήσουμε ηλεκτρονικά μέσω Web Mail δεν είναι απαραίτητο να χρησιμοποιήσουμε προγράμματα όπως το Outlook Express παρά μόνο το φυλλομετρητή (browser) που χρησιμοποιούμε για να πλοηγηθούμε στο Διαδίκτυο.

Τα Web Mail έχουν κάποια πλεονεκτήματα και κάποια μειονεκτήματα σε σχέση με τα προηγούμενα mail που αναφέραμε. Ένα σημαντικό πλεονέκτημα είναι ότι μπορούμε να συνδεθούμε και να δούμε την αλληλογραφία μας από οποιονδήποτε φυλλομετρητή οπουδήποτε στον κόσμο χωρίς να χρειάζεται να γνωρίζουμε ονόματα διακομιστών ή να χρησιμοποιούμε προγράμματα τύπου Outlook Express. Το Web Mail μπορούμε να το διαβάσουμε ακόμα και σε ένα Internet café. Από την άλλη ο αποθηκευτικός χώρος που μας προφέρεται για τα ηλεκτρονικά μας μηνύματα είναι συνήθως μικρός. Επειδή τα Web Mail τα προσφέρουν διαφόρων ειδών εταιρείες στο Διαδίκτυο καλό είναι να προσέχουμε τις δηλώσεις των εταιρειών αυτών περί απορρήτου της ηλεκτρονικής μας αλληλογραφίας και των προσωπικών στοιχείων που δίνουμε κατά τη διάρκεια της εγγραφής μας.

Για να μπορέσει κάποιος να αποκτήσει μία διεύθυνση ηλεκτρονικής αλληλογραφίας αρκεί να συνδεθούμε με μια εταιρεία που προσφέρει μία τέτοια υπηρεσία. Θα δούμε για παράδειγμα πως μπορούμε να δημιουργήσουμε έναν λογαριασμό e-mail στην εταιρεία Yahoo! (διαλέξαμε τη συγκεκριμένη εταιρεία για δύο λόγους, πρώτον ο διαθέσιμος χώρος που μας προσφέρει είναι αρκετά μεγάλος, περίπου 1 GB και δεύτερον το περιβάλλον είναι μεταφρασμένο στα Ελληνικά). Πληκτρολογούμε σε έναν φυλλομετρητή λοιπόν διεύθυνση τη http://mail.yahoo.gr και μας εμφανίζεται η κύρια οθόνη του site. Δεξιά στο παράθυρο βλέπουμε την προτροπή για να συνδεθούμε (στους ήδη εγγεγραμμένους χρήστες) πληκτρολογώντας «Ταυτότητα χρήστη» και «Κωδικός πρόσβασης».

Για να ανοίξουμε έναν καινούριο λογαριασμό επιλέγουμε το πλήκτρο «Γραφτείτε τώρα» και μας ανοίγει το επόμενο παράθυρο για να καταχωρήσουμε τα στοιχεία μας για να προχωρήσει η εγγραφή. Η σελίδα εγγραφής φαίνεται στην επόμενη σελίδα. Τα πεδία που είναι σημειωμένα με κόκκινο αστεράκι (\*) είναι απαραίτητο να συμπληρωθούν για να προχωρήσει η διαδικασία.

Το πεδίο «Ταυτότητα χρήστη» αναφέρετε στο αριστερά τμήμα του e-mail που θα δημιουργήσουμε και καλό είναι να έχει σχέση με το ονοματεπώνυμό μας ή ένα ψευδώνυμο που είναι γνωστό. Για το πεδίο «Κωδικός πρόσβασης» πρέπει να θυμόμαστε ότι τα κεφαλαία γράμματα ξεχωρίζονται από τα μικρά ως διαφορετικοί χαρακτήρες. Το πεδίο «Ερώτηση ασφαλείας» σε συνδυασμό με το πεδίο «Η Απάντηση σας» χρησιμοποιείτε σε περίπτωση που έχουμε ξεχάσει τον κωδικό πρόσβασής μας.

Στην περιοχή «Επαληθεύστε την εγγραφή σας» πληκτρολογούμε το κείμενο που βλέπουμε στην εικόνα και όπως μας πληροφορεί το site χρησιμοποιείτε για την αποφυγή των αυτόματων εγγραφών. Μόλις συμπληρώσουμε τα στοιχεία σωστά πατάμε το πλήκτρο «Συμφωνώ» και μας εμφανίζεται η οθόνη επιβεβαίωσης της εγγραφής μας.

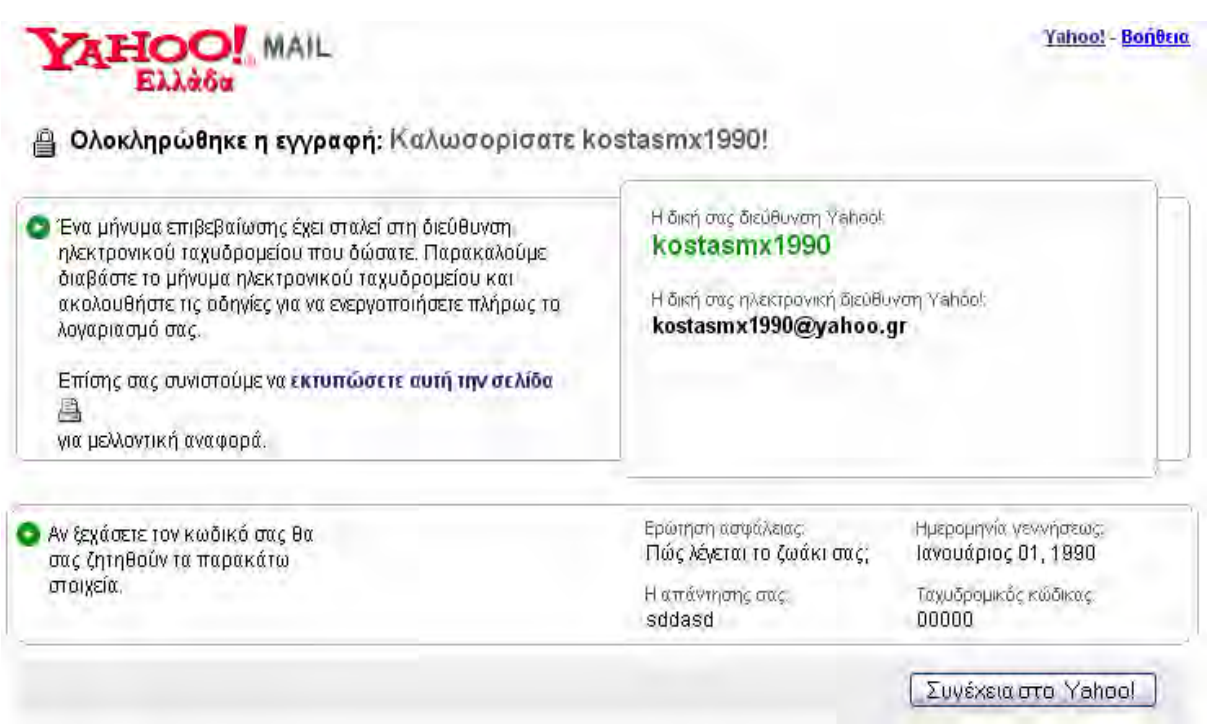

Εικ. 14: Επιβεβαίωση εγγραφής στο Yahoo mail

| 🔆 Έχετε ήδη ταυτότητα χρήστ                                                                                                    | η ή διεύθυνση ηλεκτρονικού ταχυδρο                                                                                                    | μείου Yahoo! Mail; <mark>Είσοδος</mark> .                                                                                                    |                                                                                                    |
|----------------------------------------------------------------------------------------------------|----------------------------------------------------------------------------------------------------|----------------------------------------------------------------------------------------------------|----------------------------------------------------------------------------------------------------|
| Γα πέδία που επισημαίνονται με αστ                                                                                                    | ερίσκα * χρειάζονται                                                                                                    |                                                                                                    |                                                                                                    |
| Δημιουργήστε τη δική α                                                                                                    | ας Ταυτότητα χρήστη Yahoo                                                                                                    | o!                                                                                                    |                                                                                                    |
| + Όνομα:                                                                                                    |                                                                                                    |                                                                                                    |                                                                                                    |
| * Επώνυμο:                                                                                                    |                                                                                                    |                                                                                                    |                                                                                                    |
| 🖤 Φύλο:                                                                                                    | [Επιθέξτε] 💌                                                                                                    |                                                                                                    |                                                                                                    |
| 👋 Ταυτότητα χρήστη Yahoo!                                                                                                    |                                                                                                    | @yahoo.gr                                                                                                    |                                                                                                    |
| 14 to 14 to | Η ταυτότητα μπορεί να αποτελείται από                                                                                                    | α-ω, 0-9 και υπογραμμίσεις                                                                                                    |                                                                                                    |
| κωοικος προσβασης:                                                                                                    | Να θυμάστε το συνδυασμό πεζών ? Κεφ                                                                                                    | ραλαίων.                                                                                                    |                                                                                                    |
| Πληκτρολογήστε ξανά τον                                                                                                    |                                                                                                    |                                                                                                    |                                                                                                    |
| κωδικό πρόσβασης:                                                                                                    |                                                                                                    |                                                                                                    |                                                                                                    |
| Αν ξεχάσετε τον κωδικα                                                                                                    | ό σας                                                                                                    |                                                                                                    |                                                                                                    |
| <ul> <li>Ερώτηση ασφάλειας:</li> </ul>                                                                                                    | [Επιλέξτε ερώτηση]                                                                                                    |                                                                                                    | ×                                                                                                    |
| Η απάντηση σας:                                                                                                    |                                                                                                    |                                                                                                    |                                                                                                    |
|                                                                                                    | Τέσσερις χαρακτήρες η περισσότεροι. Βε<br>δύσκολη για τους άλλους να τη μαντέφοι                                                                                                    | βαιωθείτε ότι η απάντηση σας ε<br>υγ!                                                                                                    | ίναι εύκολη να την θυμάστε αλλά                                                                                         |
| * Γενέθλια / Ημερομηνία                                                                                                    | dd [Επιδέξτε μήνα] 💌 🗸                                                                                                    | w 2                                                                                                    |                                                                                                    |
| γέννησης:                                                                                                    |                                                                                                    |                                                                                                    |                                                                                                    |
| LUX KOOKUC                                                                                                    |                                                                                                    |                                                                                                    |                                                                                                    |
| Ταχ, κωοικας:                                                                                                    | E 3345-                                                                                                    |                                                                                                    | -                                                                                                    |
| Ταχ, κωοικας:<br>Χώρα:                                                                                                    | Ελλάδα                                                                                                    |                                                                                                    | ×                                                                                                    |
| ιαχ, κωοικας:<br>Χώρα:<br>Εναλλακτική διεύθυνση<br>ηλεκτρονικού ταχυδρομείου                                                                                                    | Ελλάδα                                                                                                    | 2                                                                                                    | M                                                                                                    |
| ιαχ, κωοικας:<br>Χώρα:<br>Εναλλακτική διεύθυνση<br>ηλεκτρονικού ταχυδρομείου<br>Ειδικές προσφορές                                                                                                    | Ελλάδα                                                                                                    | 2                                                                                                    |                                                                                                    |
| Ταχ, κωοικας:<br>Χάρα<br>Εναλλακτική διεύθυνση<br>ηλεκτρονικού ταχυδρομείου<br>Ειδικές προσφορές                                                                                                    | Επικοινωνείτε μαζί μου ενίοτε γ<br>Υahoo!.                                                                                                    | ] 📝<br>Να ειδικές προσφορές, διαφι                                                                                                    | μίσεις και χαρακτηριστικά                                                                                               |
| ταχ, κωοικας:<br>Χάρα:<br>Εναλλακτική διεύθυνση<br>ηλεκτρονικού ταχυδρομείου<br>Ειδικές προσφορές<br>Επαληθεύσατε την εγγρ                                                                                                    | Ελλάδα<br>Ελλάδα<br>Επικοινωνείτε μαζί μου ενίοτε γ<br>Yahoo!.<br>Φαφή σας                                                                                                    | ] <b>2</b><br>να ειδικές προσφορές, διαφι                                                                                                    | μίσεις και χαρακτηριστικά                                                                                               |
| ταχ, κωοικας:<br>Χάρα<br>Εναλλακτική διεύθυνση<br>ηλεκτρονίκοῦ ταχυδρομείου<br>Ειδικές προσφορές<br>Επαληθεύσατε την εγγρ<br>* Εισάγετε τον κωδικό που                                                                                                    | Ελλάδα<br>Ελλάδα<br>Επικοινωνείτε μαζί μου ενίοτε γ<br>Υαhoo!.<br>Γεουστάτερες πληρο                                                                                                    | ] 🖸<br>Να ειδικές προσφορές, διαφι                                                                                                    | μίσεις και χαρακτηριστικά                                                                                               |
| ταχ, κωοικας:<br>Χάρα<br>Εναλλακτική διεύθυνση<br>ηλεκτρονικού ταχυδρομείου<br>Ειδικές προσφορές<br>Επαληθεύσατε την εγγρ<br>Η Εισάγετε τον κωδικό που<br>φαίνετα:                                                                                                    | Ελλάδα<br>Ελλάδα<br>Επικοινωνείτε μαζί μου ενίοτε γ<br>Υαρή σας<br>Αυτό βοηθάει τη Yahoo! να εμποδίζει τις                                                                                                    | α ειδικές προσφορές, διαφη<br>οφορίες 🖙<br>ς αυτόματες εγγραφές.                                                                                                    | μίσεις και χαρακτηριστικά                                                                                               |
| ταχ, κωσικας:<br>Χάρα:<br>Εναλλακτική διεύθυνση<br>ηλεκτρονικού ταχυδρομείου<br>Ειδικές προσφορές<br>Επαληθεύσατε την εγγρ<br>Βισάγετε τον κωδικό που<br>φαίγεται:                                                                                                    | Επικοινωνείτε μαζί μου ενίοτε γ<br>Υαλοο!.<br>Δυτό βοηθάει τη Υαλοο! να εμποδίζει το                                                                                                    | α ειδικές προσφορές, διαφ<br>οφορίες 🖙<br>ς αυτόματες εγγραφές.                                                                                                    | μίσεις και χαρακτηριστικά                                                                                               |
| ταχ, κωοικας:<br>Χάρα<br>Εναλλακτική διεύθυνση<br>ηλεκτρονικού ταχυδρομείου<br>Ειδικές προσφορές<br>Επαληθεύσατε την εγγρ                                                                                                    | Ελλάδα<br>Ελλάδα<br>Επικοινωνείτε μαζί μου ενίοτε γ<br>Υαρή σας<br>Αυτό βοηθάει τη Yahool να εμποδίζει το<br>Αυτό βοηθάει τη Yahool να εμποδίζει το                                                                                                    | α ειδικές προσφορές, διαφη<br>οφορίες 🖙<br>ς αυτόματες εγγραφές.                                                                                                    | μίσεις και χαρακτηριστικά                                                                                               |
| ίαχ, κωσικάς:<br>Χάρα<br>Εναλλακτική διεύθυνση<br>ηλεκτρονίκοῦ ταχυδρομείου<br>Ειδικές προσφορές<br>Επαληθεύσατε την εγγρ<br>* Εισάγετε τον κωδικό που<br>φαίνετα:                                                                                                    | Επικοινωνείτε μαζί μου ενίοτε γ<br>Υαhoo!.<br>αφή σας<br>Αυτό βοηθάει τη Υαhoo! να εμποδίζει τις<br>Ο Εφισσότερες πληρι                                                                                                    | α ειδικές προσφορές, διαφ<br>οφορίες<br>ς αυτόματες εγγραφές.                                                                                                    | μίσεις και χαρακτηριστικά                                                                                               |
| Ταχ, κωσικας:<br>Χάρα:<br>Εναλλακτική διεύθυνση<br>ηλεκτρονικού ταχυδρομείου<br>Ειδικές προσφορές<br>Επαληθεύσατε την εγγρ<br>Η Εισάγετε τον κωδικό που<br>φαίνετα:                                                                                                    | Ελλάδα<br>Ελλάδα<br>Επικοιγωνείτε μαζί μου ενίοτε γ<br>Υαhool.<br>αφή σας<br>Αυτό βοηθάει τη Υαhool να εμποδίζει τις<br>Ο Ο Ο Ο Ο Ο Ο Ο Ο Ο Ο Ο Ο Ο Ο Ο Ο Ο Ο                                                                                                     | α ειδικές προσφορές, διαφη<br>οφορίες<br>ς αυτόματες εγγραφές.                                                                                                    | μίσεις και χαρακτηριστικά                                                                                               |
| Ταχ, κωσικας:<br>Χάρα:<br>Εναλλακτική διεύθυνση<br>ηλεκτρονίκοῦ ταχυδρομείου<br>Ειδικές προσφορές<br>Επαληθεύσατε την εγγρ<br>Η Εισάγετε τον κωδικά που<br>φαίνετα:<br>Όροι Παροχής Υπηρεσ                                                                                                    | Ελλάδα<br>Ελλάδα<br>Επικοιγωνείτε μαζί μου ενίοτε γ<br>Υαhoo!.<br>αφή σας<br>Αυτό βοηθάει τη Υαhoo! να εμποδίζει τις<br>Αυτό βοηθάει τη Υαhoo! να εμποδίζει τις<br>Δικάβατε τους παταφεάτια όσους και κά                                                                                                    | α ειδικές προσφορές, διαφ<br>οφορίες<br>ς αυτόματες εγγραφές.<br>Στε κλικ στο κοιματί "Σιμικουνά                                                                                                    | μίσεις και χαρακτηριστικά                                                                                               |
| Ταχ, κωσικας:<br>Χάρα:<br>Εναλλακτική διεύθυνση<br>ηλεκτρανικού ταχυδρομείου<br>Ειδικές προσφορές<br>Επαληθεύσατε την εγγε<br>Η Εισάγετε τον κωδικό που<br>φαίνετα:                                                                                                    | <ul> <li>Επικοιγωνείτε μαζί μου ενίοτε γ<br/>Yahoo!.</li> <li>Αφή σας</li> <li>Αυτό βοηθάει τη Yahoo! να εμποδίζει τις</li> <li>Αυτό βοηθάει τη Yahoo! να εμποδίζει τις</li> <li>Διαβάστε τους παρακάτω όρους και κάν</li> </ul>                                                                                                    | α ειδικές προσφορές, διαφη<br>οφορίες<br>ς αυτόματες εγγραφές.<br>γτε κλικ ότο κουμπί "Συμφωνώ<br>ο Έορομα Παρογγάς Υπρ                                                                                                    | μίσεις και χαρακτηριστικά<br>" παρακάτω. Εκτυπώσημη μορφή                                                               |
| Ταχ, κωσικας:<br>Χάρα:<br>Εναλλακτική διεύθυνση<br>ηλεκτρανικού ταχυδρομείου<br>Ειδικές προσφορές<br>Επαληθεύσατε την εγγρ<br>Η Εισάγετε τον κωδικό που<br>φαίνεται<br>Οροι Παροχής Υπηρεσ                                                                                                    | <ul> <li>Επικοινωνείτε μαζί μου ενίοτε γ<br/>Υαλοο!.</li> <li>Οταφή σας</li> <li>Αυτό βοηθάει τη Υαλοο! να εμποδίζει το<br/>Αυτό βοηθάει τη Υαλοο! να εμποδίζει το<br/>Διαβάστε τους παρακάτω όρους και κάν</li> <li>Δείτε τους Ενημερωμένουσ<br/>του Υαλοο!</li> </ul>                                                                                                    | α ειδικές προσφορές, διαφη<br>οφορίες<br>ο αυτόματες εγγραφές.                                                                                                    | μίσεις και χαρακτηριστικά<br>' παρακάτω. <mark>Εκτυπώστμη μορφή</mark> 🖨<br>ρεστιών                                     |
| Γαχ, κωσικας:<br>Χάρα:<br>Εναλλακτική διεύθυνση<br>ηλεκτρανικού ταχυδρομείου<br>Ειδικές προσφορές<br>Επαληθεύσατε την εγγε<br>Η Εισάγετε τον κωδικό που<br>φαίνετα:                                                                                                    | <ul> <li>Επικοινωνείτε μαζί μου ενίοτε γ<br/>Υαhoo!.</li> <li>Βερισσότερες πληρα</li> <li>Αυτό βοηθάει τη Υαhoo! να εμποδίζει τις</li> <li>Αυτό βοηθάει τη Υαhoo! να εμποδίζει τις</li> <li>Διαβάστε τους παρακάτω όρους και κάν</li> <li>Δείτε τους Ενημερωμένουσ<br/>του Υαhoo!</li> <li>Το Υαhoo! έχει ανανεώσε<br/>Υπηρεσιών ("ΟΠΥ"). Με το</li> </ul>                                                                                                    | α ειδικές προσφορές, διαφη<br>οφορίες<br>αυτόματες εγγραφές.<br>γαυτόματες εγγραφές.<br>ντε κλικ ότο κουμπί "Συμφωνώ"<br>ς Όρους Παροχής Υπη<br>ι τους Όρους Παροχή<br>ους νέους Όρους Παροχή                                                                                                    | μίσεις και χαρακτηριστικά<br>* παρακάτω. Εκτυπώσιμη μορφή<br>Βεσιών<br>\$<br>οχής                                       |
| Ταχ, κωσικας:<br>Χάρα:<br>Εναλλακτική διεύθυνση<br>ηλεκτρανικού ταχυδρομείου<br>Ειδικές προσφορές<br>Επαληθεύσατε την εγγρ<br>Η Εισάγετε τον κωδικό που<br>φαίνετα:                                                                                                    | <ul> <li>Επικοινωνείτε μαζί μου ενίοτε γ<br/>Yahoo!.</li> <li>Βερισσότερες πληρα</li> <li>Αυτό βοηθάει τη Yahoo! να εμποδίζει το<br/>Αυτό βοηθάει τη Yahoo! να εμποδίζει το</li> <li>Διαβάστε τους παρακάτω όρους και κάν</li> <li>Δείτε τους Ενημερωμένουσ<br/>του Yahoo! έχει ανανεώσει<br/>Υπηρεσιών, οι χτήστες πρ</li> </ul>                                                                                                    | α ειδικές προσφορές, διαφη<br>οφορίες<br>ζ αυτόματες εγγραφές.<br>ντε κλικ ότο κουμπί "Συμφωνώ"<br>ς Όρους Παροχής Υπη<br>ι τους Όρους Παροχή<br>ους νέους Όρους Παρ<br>ρέπει να δουν και ν                                                                                                    | μίσεις και χαρακτηριστικά<br>* παρακάτω. Εκτυπώσημη μορφή<br>Εστιών<br>Ω<br>Σ<br>α                                      |
| Ταχ, κωσικας:<br>Χάρα:<br>Εναλλακτική διεύθυνση<br>ηλεκτρανικού ταχυδρομείου<br>Ειδικές προσφορές<br>Επαληθεύσατε την εγγρ<br>* Εισάγετε τον κωδικό που<br>φαίνετα:                                                                                                    | <ul> <li>Επικοινωνείτε μαζί μου ενίοτε γ<br/>Υαλοο!.</li> <li>Επικοινωνείτε μαζί μου ενίοτε γ<br/>Υαλοο!.</li> <li>Περισσότερες πληρι<br/>Αυτό βοηθάει τη Υαλοο! να εμποδίζει το<br/>Αυτό βοηθάει τη Υαλοο! να εμποδίζει το<br/>Αυτό βοηθάει τη Υαλοο! να εμποδίζει το<br/>Αυτό βοηθάει τη Υαλοο! να εμποδίζει το<br/>Αυτό βοηθάει τη Υαλοο! να εμποδίζει το<br/>Υπηρεσιών ("ΟΠΥ"). Με το<br/>Υπηρεσιών ("ΟΠΥ"). Με το<br/>Υπηρεσιών (ΟΤΙΥ"). Με το<br/>Υπηρεσιών, οι χτήστες πρ<br/>Όταν κάνετε κλικ στο κουμπί "Συμφωνι<br/>Υαλοο! Όροι Παροχής Υπηρεσιών και Π</li> </ul> | α ειδικές προσφορές, διαφη<br>οφορίες<br>ζαυτόματες εγγραφές.<br>ντε κλικ ότο κουμπί "Συμφωνώ"<br>ς Όρους Παροχής Υπη<br>ι τους Όρους Παροχή<br>ους νέους Όρους Παροχή<br>ούς νέους Όρους Παρ<br>ρέπει να δουν και ν<br>ώ" συμφωνείτε και συγκατατίθει<br>Ιολπική ιδιωτικού απορρήτου, κ                                   | μίσεις και χαρακτηριστικά<br>* παρακάτω. Εκτυπώσημη μορφή<br>Βεσιών<br>Γ<br>σχής<br>α<br>στε στο (α)<br>α (β) λαμβάνετε |
| Ταχ, κωσικας:<br>Χάρα:<br>Εναλλακτική διεύθυνση<br>ηλεκτρονικού ταχυδρομείου<br>Ειδικές προσφορές<br>Επαληθεύσατε την εγγε<br>" Εισάγετε τον κωδικό που<br>φαίνετα:                                                                                                    | <ul> <li>Επικοιγωνείτε μαζί μου ενίοτε γ<br/>Yahoo!.</li> <li>Αυτό Βοηθάει τη Yahoo! να εμποδίζει τις</li> <li>Αυτό Βοηθάει τη Yahoo! να εμποδίζει τις</li> <li>Αυτό Βοηθάει τη Yahoo! να εμποδίζει τις</li> <li>Διαβάστε τους παρακάτω όρους και κάν</li> <li>Δείτε τους Ενημερωμένους</li> <li>το Yahoo! έχει ανανεώσει</li> <li>Υπηρεσιών, οι χτήστες πρ</li> <li>Όταν κάνετε κλίκ στο κουμπί "Συμφων<br/>Yahoo! Όροι Παροχής Υπηρεσιών και Γα</li> </ul>                                                                                                    | α ειδικές προσφορές, διαφη<br>οφορίες<br>αυτόματες εγγραφές.<br>γαυτόματες εγγραφές.<br>γαυτόματες εγγραφές.<br>γορους Παροχής Υπη<br>ι τους Όρους Παροχής Υπη<br>ι τους Όρους Παροχή<br>ους νέους Όρους Παροχή<br>ους νέους Όρους Παροχή<br>ους νέους Όρους Παροχή<br>ματιτή ιδιωτικού απορρήτου, κ<br>γικά από τη Yahoo! | α (β) λαμβάνετε                                                                                                    |

Εικ. 14: Σελίδα εγγραφής στο Yahoo mail

Πατώντας το πλήκτρο «Συνέχεια στο Yahoo!» ή πηγαίνοντας στην πρώτη σελίδα και πληκτρολογώντας στα πεδία «Ταυτότητα χρήστη» και «Κωδικός πρόσβασης» τα στοιχεία που μόλις δώσαμε πηγαίνουμε στην βασική σελίδα του προσωπικού μας ηλεκτρονικού ταχυδρομείου.

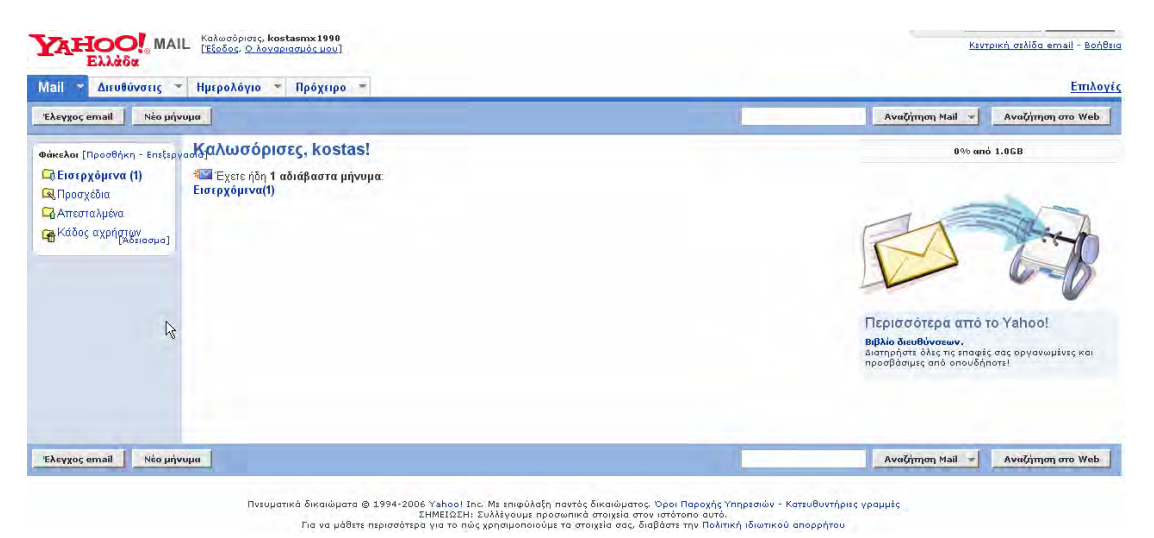

Εικ. 16: Πρώτη σελίδα του Yahoo mail μετά την είσοδό μας

Η λειτουργία του ηλεκτρονικού ταχυδρομείου είναι παρόμοια με αυτή που ακολουθήσαμε και στο Outlook Express με μικρές μόνο διαφορές. Για να δημιουργήσουμε ένα νέο μήνυμα πατάμε το κουμπί «Νέο μήνυμα» και μας εμφανίζεται η παρακάτω οθόνη.

| <u>Yahoo! My Yahoo! Mail</u>                                        | Αναζήτηση Αναζήτηση            |
|---------------------------------------------------------------------|--------------------------------|
| Υλάδα ΜΑΙΙ Καλασόρισες, kostasmx1990<br>[Εξοδος, Ο Λονορισσμός μου] | Kivtoich oikido email - BohBio |
| Mail 👻 Διευθύνσεις 🍟 Ημερολόγιο 🍟 Πρόχειρο 🎽                        | Επιλογέα                       |
| Αποστολή Αποθήκευση ως προσχέδιο Ακύρωση                            |                                |
| Εισαγωγή διευθύνσεων   Προσθήκη CC - Προσθήκη BCC<br>Προς:          |                                |
| 0 éu a:                                                             |                                |
|                                                                     |                                |
| Επισύναψη αρχείων                                                   |                                |
|                                                                     |                                |
| ъК. С. в х й на 🔨 🙃 😤 🖆 на на на                                    |                                |
|                                                                     |                                |
|                                                                     |                                |
|                                                                     |                                |
|                                                                     |                                |
|                                                                     |                                |
|                                                                     |                                |
|                                                                     |                                |
|                                                                     |                                |
|                                                                     |                                |
|                                                                     |                                |
| 🗆 χρηση της υπογραφης μου                                           |                                |
| Αποστολή Αποθήκευση ως προσχέδιο Ακύρωση                            |                                |

Εικ. 17: Σύνθεση νέου μηνύματος στο Yahoo mail

Για να ενεργοποιήσουμε το πεδίο «Κοινοποίηση» πατάμε στο link «Προσθήκη CC» ενώ η «Ιδιαίτερη Κοινοποίηση» είναι στο link «Προσθήκη BCC». Αφού τελειώσουμε τη σύνθεση του μηνύματος μας πατάμε το πλήκτρο «Αποστολή» για να το αποστείλουμε στους παραλήπτες. Μπορούμε και εδώ να έχουμε Βιβλίο Διευθύνσεων. Πηγαίνοντας στην επιλογή «Διευθύνσεις → Προσθήκη νέας επαφής» μας ανοίγει την οθόνη με τα απαραίτητα στοιχεία για να προσθέσουμε μία καινούρια επαφή.

| Mail | 👻 Διευθύνσεις 👻 Ημερολόγιο                                                     | Πρόχειρο *                                                  | <u>Εισαγωγή/ Εξαγωγή</u> - <u>Επιλογές</u> |
|------|--------------------------------------------------------------------------------|-------------------------------------------------------------|--------------------------------------------|
| Anot | ήκευση Αποθήκευση και προσθήκη ά                                               | λλης Ακώρωση                                                |                                            |
|      | Προσθήκη επαφής                                                                |                                                             |                                            |
|      | Κύρια στοιχεία                                                                 |                                                             |                                            |
|      | Όνομα:                                                                         |                                                             |                                            |
|      | W                                                                              | Ονομα Πατρός Τελευταίο                                      |                                            |
|      | Ψευσωνυμο:                                                                     |                                                             | =c]                                        |
|      | Email                                                                          |                                                             | -                                          |
|      | Εναλλακτική διεύθυνση email                                                    |                                                             |                                            |
|      | Κατηγορία:                                                                     | Μη καταχωρημένα 💌                                           |                                            |
|      | Τηλέφωνο [Απόκρυψη]<br>Αριθμοί τηλεφώνου:                                      | Οικίας Εργασίας Κυνητού<br>Αλλα Συσκευή τηλειιδοποίησης Φαξ |                                            |
|      | Οικίας [Προβολή]<br>Εισάγετε διεύθυνση κατοικίας και θέ                        | ση προσωπικού ιστότοπου.                                    |                                            |
|      | <b>Εργασίας</b> [Προβολή]<br>Εισάγετε όνομα εταιρίας, θέση εργαί               | τίας, διεύθυνση εταιρίας και θέση ιστότοπου εταιρίας.       |                                            |
|      | <b>Ημερομηνίες (</b> Απόκρυψη]<br>Γενέθλια / Ημερομηνία γέννησης:<br>Επέτειος: | Мήγας Нµіра Егоς<br>Мήγας + µіра Егоς<br>Мήγας + µіра Егоς  |                                            |
|      | <b>Σημειώσεις</b> [Προβολή]<br>Προσθέστε σχόλια και εισάγετε στοι;             | χεία στα ειδικά πεδία.                                      |                                            |
| Anot | ήκευση Αποθήκευση και προσθήκη ά                                               | λλης Ακόρωση                                                |                                            |

Εικ. 18: Προσθήκη επαφής στο Yahoo mail

Όταν τελειώσουμε την καταχώριση των στοιχείων πατάμε το πλήκτρο «Αποθήκευση» για να αποθηκεύσουμε την επαφή μας.

Με την υπηρεσία αυτή λοιπόν εκτός από e-mail μπορούμε να έχουμε οπουδήποτε μπορούμε να συνδεθούμε στο Διαδίκτυο, το Βιβλίο Διευθύνσεων μας και το Ημερολόγιο μας.

#### 3.6 MS Outlook

Ένα άλλο πρόγραμμα που μπορούμε να χρησιμοποιήσουμ είναι το MS-Outlook. Έχει παρόμοια λειτουργία με το Outlool Express δίνεται όμως ως βοηθητικό πρόγραμμα μαζί με το MS-Office. Το MS-Outlook εκτός του ηλεκτρονικού ταχυδρομείου έχει και άλλες δυνατότητες που μας βοηθούν στην οργάνωση του γραφείου μας.

Εκτός από τις «επαφές» που είναι πιο εμπλουτισμένες από το Outlook Express υπάρχει το «ημερολόγιο» που μπορούμε να σημειώνουμε τα ραντεβού μας και να μας ειδοποιεί αναλόγως, οι «εργασίες» που καταχωρούεμ τις εργασίες μας και το χρονικό διάστημα ου υπολογίζουμε ότι θα δαπανήσουμε για να ολοκληρωθούν και οι «σημειώσεις» που χρησιμοποιούνται ως τα γνωστά μας post-it.

Για να λειτουργήσει πλήρως και αποδοτικά το MS-Outlook χρειάζεται δικτυακό περιβάλλον και εγκατεστημένο τον Exchange Server.

## 3.7 ΔΡΑΣΤΗΡΙΟΤΗΤΕΣ - ΑΣΚΗΣΕΙΣ

- 1. Δώστε τη μορφή που πρέπει να έχει μία διεύθυνση ηλεκτρονικού ταχυδρομείου.
- 2. Ποια πρωτόκολλα χρησιμοποιεί η υπηρεσία του ηλεκτρονικού ταχυδρομείου.
- 3. Αναφέρατε μερικά πλεονεκτήματα και μειονεκτήματα των web-mail.
- 4. Δημιουργήστε έναν λογαριασμό web-mail στο Google.
- **5.** Ποια είναι η διαφορά του πεδίου «κοινοποίηση»με το πεδίο «Ιδ. Κοινοποίηση»όταν συνθέτουμε ένα ηλεκτρονικό μήνυμα;
- 6. Ποια η χρησιμότητα της λειτουργίας (σε Outlook express ή Outlook) για «Αίτηση αποδεικτικού ανάγνωσης»; Αποστείλατε ένα μήνυμα από Outlook ή Outlook Express σε ένα web-mail με «Αίτηση αποδεικτικού ανάγνωσης». Τι γίνεται όταν ο παραλήπτης λαμβάνει το μήνυμα;
- **7.** Ποια είναι η διαφορά λειτουργίας των ενεργειών «Απάντηση» και «Προώθηση» που υπάρχουν σε όλα τα προγράμματα για ηλεκτρονική αλληλογραφία;

# ΚΕΦΑΛΑΙΟ 4

## ΕΙΣΑΓΩΓΗ ΣΤΑ ΠΟΛΥΜΕΣΑ

## Απαιτούμενος εξοπλισμός (υλικό και λογισμικό) για την αξιοποίηση πολυμεσικών διαδραστικών εφαρμογών

## Σκοπός μαθήματος

Εισαγωγή στα πολυμέσα. Απαιτούμενος εξοπλισμός (υλικό και λογισμικό) για την αξιοποίηση πολυμεσικών διαδραστικών εφαρμογών.

## Στόχοι μαθήματος

Οι εκπαιδευόμενοι θα είναι σε θέση να:

- Να περιγράφουν τον όρο πολυμέσα.
- Να περιγράφουν και να αναγνωρίζουν το υλικό ενός συστήματος πολυμέσων.
- Να αναγνωρίζουν τα πολυμεσικά στοιχεία
- Να περιγράφουν τους τύπους των πολυμεσικών στοιχείων .

## 4.2 ΕΙΣΑΓΩΓΗ ΣΤΑ ΠΟΛΥΜΕΣΑ

Όταν λέμε πολυμέσα εννοούμε την ενοποιημένη χρήση κειμένου, εικόνας, animation, βίντεο και ήχου για παρουσίαση μέσω υπολογιστή. Τα πολυμέσα έως τα μέσα της δεκαετίας του '90 ήταν πολύ δυσεύρετα λόγω του μεγάλου κόστους απόκτησης κατάλληλου υλικού (hardware). Στη σημερινή εποχή βρίσκονται σε πολύ μεγάλη ανάπτυξη λόγω αφενός της μείωσης του κόστους για υλικό και αφετέρου της αύξησης της ταχύτητας των επεξεργαστών (CPU – Central Processing Unit). Σχεδόν όλοι οι σύγχρονοι υπολογιστές είναι ικανοί να «τρέξουν» οποιαδήποτε εφαρμογή πολυμέσων.

Τα πολυμέσα χρησιμοποιούνται σε πολλούς τομείς σήμερα. Οι τομείς στους οποίους έχουν μεγάλη απήχηση είναι στην εκπαίδευση, την πληροφόρηση και την ψυχαγωγία. Πολλές από τις εφαρμογές των πολυμέσων είναι αλληλεπιδραστικές (interactive). Ο όρος «αλληλεπιδραστικές εφαρμογές» σημαίνει ότι η εφαρμογή συμπεριφέρεται ανάλογα με τις επιλογές του χρήστη. Στην εκπαίδευση συναντάμε εφαρμογές που έχουν να κάνουν με τη διδασκαλία, επιμόρφωση, εκπαιδευτικά παιγνίδια, οδηγούς εκμάθησης κλπ. Στο πεδίο της πληροφόρησης τα πολυμέσα έχουν χρησιμοποιηθεί σε περίπτερα πληροφόρησης (info kiosk, για πληροφορίες σε λιμάνια, αεροδρόμια, μουσεία κλπ), σε CD-ROM για παρουσιάσεις τουριστικού ενδιαφέροντος κλπ. Στην ψυχαγωγία τα πολυμέσα έχουν χρησιμοποιηθεί για εφαρμογές ποι χρήσι το πολυμέσα έχουν χρησιμοποιηθεί κλπ.

Με την κατασκευή όλο και περισσότερο ισχυρότερων επεξεργαστών και περιφερειακών έχουν αναπτυχθεί τα τελευταία χρόνια εφαρμογές πολυμέσων που δημιουργούν στο χρήστη μία εικονική πραγματικότητα (VR - Virtual Reality) μέσα σε έναν εικονικό κόσμο (Virtual World).

Η μεγάλη ανάπτυξη στον τομέα των τηλεπικοινωνιών (ταχύτατες γραμμές επικοινωνίας) μαζί με την ανάπτυξη ισχυρών μεθόδων συμπίεσης δεδομένων επέτρεψαν την εκτέλεση των πολυμέσων μέσω Διαδικτύου. Μία πολύ γνωστή εφαρμογή πολυμέσων μέσω Διαδικτύου είναι η τηλεδιάσκεψη. Με τον όρο τηλεδιάσκεψη εννοούμε μία συνδιάσκεψη δύο ή περισσοτέρων ανθρώπων μέσω δικτύου υπολογιστών, σε πραγματικό χρόνο, με υποστήριξη βίντεο και ήχου.

#### 4.3 Υλικό (Hardware)

Ας εξετάσουμε το υλικό που πρέπει να έχει ένας υπολογιστής έτσι ώστε να μπορεί να χρησιμοποιήσει εφαρμογές πολυμέσων. Ο υπολογιστής θα πρέπει να διαθέτει ισχυρό επεξεργαστή (Pentium IV ή αντίστοιχο), μεγάλο μέγεθος μνήμης RAM (512 KB), ισχυρή κάρτα γραφικών, ισχυρή κάρτα ήχου, ηχεία και οδηγό ανάγνωσης DVD ή CD. Οι καινούριες κάρτες γραφικών είναι πλέον πολύ ισχυρές λόγω των μεγάλων απαιτήσεων που έχουν κυρίως τα παιγνίδια ψευδό-τρισδιάστατης απεικόνισης. Το ίδιο ισχύει και για τις κάρτες ήχου που μπορούμε με μία φθηνή κάρτα να έχουμε έως και 7.1 πολυκάναλο ήχο. Σε περίπτωση που μας ενδιαφέρει και η υπηρεσία της τηλεδιάσκεψης θα πρέπει να διαθέτουμε web κάμερα, μικρόφωνο και μία γρήγορη σύνδεση στο Διαδίκτυο (τουλάχιστον ISDN 128Kbps).

Σχεδόν όλοι οι σύγχρονοι υπολογιστές μπορούν να ανταπεξέλθουν στις πιο πάνω προδια-

γραφές και μέσα σε λογικά πλαίσια κόστους. Οι απαιτήσεις μεγαλώνουν πολύ εάν θέλουμε να χρησιμοποιήσουμε εφαρμογές Εικονική Πραγματικότητας όπου εκεί ο υπολογιστής θα πρέπει να χρησιμοποιεί τους πλέον σύγχρονους επεξεργαστές και κάρτες γραφικών.

Συμπληρωματικά θα πρέπει να υπάρχουν ειδικά γυαλιά τρισδιάστατης απεικόνισης για να μπορούμε να «βλέπουμε» τους εικονικούς κόσμους του υπολογιστή και εάν θέλουμε να προχωρήσουμε ακόμα περισσότερο υπάρχουν ειδικά γάντια με αισθητήρες που δίνουν την εντύπωση ότι πιάνουμε διάφορα πράγματα.

Το σύστημα μας διαφέρει, βέβαια εάν σκοπός μας είναι όχι μόνο η χρησιμοποίηση αλλά και η ανάπτυξη εφαρμογών πολυμέσων. Σε αυτήν την περίπτωση υπάρχουν πολλές επιπλέον περιφερειακές συσκευές που θα μπορούσαμε να εξοπλίσουμε τον υπολογιστή μας, ανάλογα πάντα και με το είδος της εφαρμογής που θέλουμε να αναπτύξουμε. Έτσι χαρακτηριστικά αναφέρουμε μερικά από αυτά

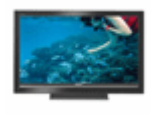

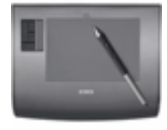

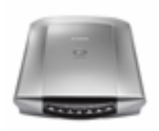

Οθόνη μεγάλης διαγωνίου για να έχουμε μεγάλη επιφάνεια εργασίας. Μπορούμε επίσης να χρησιμοποιήσουμε και οθόνη αφής (touch screen) που χρησιμοποιούνται στα περισσότερα περίπτερα πληροφόρησης (info kiosk).

Πινακίδα σχεδίασης (digitizer) για να μπορούμε να διορθώνουμε φωτογραφίες και να σχεδιάζουμε με μεγάλη ακρίβεια.

Σαρωτής (Scanner) που μας επιτρέπει την ψηφιοποίηση φωτογραφιών ή εντύπων από χαρτί στον υπολογιστή μας. Ειδικά για την περίπτωση κειμένων υπάρχουν προγράμματα που μπορούν να μετατρέψουν το σαρωμένο έντυπο σε κείμενο που μπορεί να επεξεργαστεί από έναν κειμενογράφο (OCR – Πρόγραμμα Οπτικής Αναγνώρισης Χαρακτήρων).

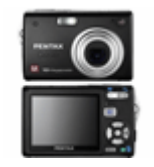

Ψηφιακή φωτογραφική μηχανή που διευκολύνει τη μεταφορά φωτογραφιών στον υπολογιστή χωρίς να μεσολαβεί η διαδικασία εμφάνισης φιλμ και σάρωσης.

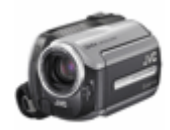

Βιντεοκάμερα (ψηφιακή ή αναλογική) για μεταφορά βίντεο στον υπολογιστή.

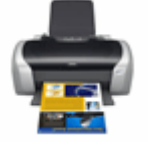

Εκτυπωτής, κατά προτίμηση έγχρωμος.

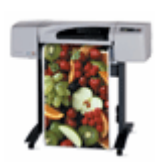

Σχεδιαστής (plotter). Πρόκειται για εκτυπωτές (συνήθως έγχρωμους τεχνολογίας ψεκασμού μελάνης – inkjet) που έχουν σαν χαρακτηριστικά έχουν: α) μεγάλη διάσταση χαρτιού, β) ακρίβεια στην εκτύπωση και γ) υποστήριξη εξειδικευμένων γλωσσών εκτυπωτή όπως π.χ Postscript.

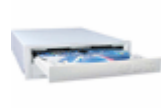

Μονάδα εγγραφής CD (Compact Disc). Σε αυτό το είδος οπτικών δίσκων μπορούμε να εγγράψουμε δεδομένα, ήχο ή και βίντεο έως 700MB. Οι μονάδες εγγραφής αυτού του είδους έχουν αντικατασταθεί σχεδόν ολοκληρωτικά από τις μονάδες εγγραφής DVD.

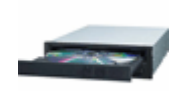

Μονάδα εγγραφής DVD (Digital Versatile Video) για αποθήκευση των αρχείων μας (εκτός σκληρού δίσκου). Οι καινούριες μονάδες DVD-RW μπορούν να εγγράψουν δεδομένα, ήχο ή και βίντεο έως 8,5GB (DVD διπλής στρώσης – Double Layer) όπως επίσης και CD έως 700MB. Η μεγάλη χωρητικότητα των δίσκων DVD έδωσε τη δυνατότητα αποθήκευσης μεγάλων εφαρμογών πολυμέσων σε ένα και μόνο δίσκο.

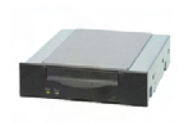

Ένα απαραίτητο περιφερειακό είναι οι συσκευές λήψης αντιγράφων ασφαλείας (backup). Για backup μπορούμε να χρησιμοποιήσουμε τις μονάδες DVD-RW αλλά υπάρχουν πιο εξειδικευμένες και πιο ασφαλής συσκευές (για τα δεδομένα μας), αυτές είναι οι συσκευές DAT.

## 4.4 Στοιχεία Πολυμέσων

Όπως αναφέραμε παραπάνω ως πολυμέσα ορίζουμε την ενοποιημένη χρήση κειμένου, εικόνας, animation, βίντεο και ήχου. Ας δούμε όμως αναλυτικότερα το είδος και τις ιδιότητες του κάθε στοιχείου που αποτελούν τα πολυμέσα.

## 4.5 Εικόνες

Πριν ασχοληθούμε με τις ψηφιακές εικόνες ας δούμε λίγο τα χρωματικά μοντέλα που βάσει αυτών γίνεται η αναπαράσταση των χρωμάτων. Όταν λέμε χρωματικά μοντέλα εννοούμε τα βασικά χρώματα που χρησιμοποιούνται για να αναπαραχθούν όλα τα υπόλοιπα. Βέβαια κανένα χρωματικό μοντέλο δεν μπορεί να αναπαραστήσει όλο το ορατό πεδίο των χρωμάτων αλλά μόνο ένα τμήμα αυτού. Υπάρχουν βασικά δύο χρωματικά μοντέλα το RGB (Red-Green-Blue, Κόκκινο-Πράσινο-Μπλε) ονομάζεται προσθετικό χρώμα και χρησιμοποιείται για απεικόνιση σε οθόνες υπολογιστών και το CMYK (Cyan-Magenta-Yellow-Black, Κυανό-Πορφυρό-Κίτρινο- Μαύρο) ονομάζεται αφαιρετικό χρώμα και χρησιμοποιείται στις εκτυπώσεις (πιεστήρια, εκτυπωτές inkjet κλπ). Η γκάμα των χρωμάτων του μοντέλου RGB είναι μεγαλύτερη από αυτή του CMYK, αυτό σημαίνει ότι δεν μπορούν να τυπωθούν όλα τα χρώματα που βλέπουμε στην οθόνη ενός υπολογιστή. Ας δούμε λίγο πως μπορούν να απεικονίσουν τα χρώματα αυτά τα δύο μοντέλα και γιατί τα ονομάζονται ως προσθετικό το RGB και αφαιρετικό το CMYK. Το λευκό χρώμα μπορεί να αναλυθεί σε τρία βασικά χρώματα το κόκκινο το μπλε και το πράσινο εάν προσθέσουμε όλα αυτά τα χρώματα σε πλήρης ένταση (φωτεινές πηγές) τότε παίρνουμε το λευκό χρώμα, εάν προσθέσουμε σε διαφορετικές εντάσεις και διαφορετικούς συνδυασμούς τότε παίρνουμε διαφορετικά χρώματα. Το μοντέλο CMYK λειτουργεί αντίστροφα. Όταν βλέπουμε ένα χρώμα εκτυπωμένο π.χ κίτρινο το μελάνι απορροφά (αφαιρεί) το μπλε τμήμα του λευκού φάσματος και αντανακλά στα μάτια μας το πράσινο και το κόκκινο το οποίο εμείς το αντιλαμβανόμαστε σαν κίτρινο.

Οι εικόνες χωρίζονται σε δύο κατηγορίες τις χαρτογραφικές (raster) και τις διανυσματικές (vector). Οι χαρτογραφικές εικόνες αποτελούνται κουκίδες που ονομάζονται pixels (εικονοστοιχεία). Κάθε εικονοστοιχείο περιέχει πληροφορίες για το χρώμα του. Τέτοιου είδους εικόνες είναι αυτές που παίρνουμε από τους σαρωτές, τις ψηφιακές φωτογραφικές μηγανές, οθόνη υπολογιστή κλπ. Οι χαρτογραφικές έχουν δύο σημαντικές ιδιότητες το βάθος χρώματος και την ανάλυση. Λέγοντας βάθος χρώματος (μονάδα μέτρησης είναι το bit) εννοούμε τον αριθμό χρωμάτων και αποχρώσεων που περιέχει η εικόνα, για παράδειγμα εικόνα με βάθος χρώματος 1 bit σημαίνει ότι η συγκεκριμένη εικόνα χρησιμοποιεί 2i=2 χρώματα. Μια εικόνα με βάθος χρώματος 24 bit χρησιμοποιεί 224=16.777.216 χρώματα. Ως ανάλυση εικόνας ορίζουμε τον αριθμό των εικονοστοιχείων ανά μονάδα μήκους. Η μονάδα μήκους που χρησιμοποιείται συνήθως είναι η ίντσα (inch) και η μονάδα μέτρησης της ανάλυσης είναι η ppi (pixels per inch). Πολλές φορές μπορεί να συναντήσουμε την ανάλυση στη μονάδα dpi (dot per inch), αυτή η μονάδα χρησιμοποιείται για να μετρήσουμε την ανάλυση εκτυπωμένης εικόνας ή την ανάλυση οθόνης υπολογιστή. Το μέγεθος των εικόνων (όταν αποθηκεύεται στο σκληρό δίσκο) είναι αρκετά μεγάλο π.χ μία εικόνα 10x15 εκ. με ανάλυση 300 ppi καταλαμβάνει περίπου 12 MB γι' αυτό έχουν δημιουργηθεί κάποιοι σχηματισμοί (format) που καταφέρνουν να συμπιέσουν την εικόνα σε μικρότερα μεγέθη. Οι αλγόριθμοι συμπίεσης που χρησιμοποιούν αυτοί οι σχηματισμοί είναι απωλεστικοί δηλ. για να πετύχουν μεγαλύτερους λόγους συμπίεσης αφαιρούν πληροφορία από το πρωτότυπο αρχείο. Είναι προφανές ότι εάν μια εικόνα συμπιεστεί με απωλεστικούς αλγόριθμους δε μπορεί να ξαναγυρίσει στην πρωτότυπη. Ανάλογα με το μέγεθος της συμπίεσης κάθε εικόνας επιδρά και στην ποιότητά της δηλ. μεγάλος λόγος συμπίεσης σημαίνει όχι καλή ποιότητα εικόνας. Οι πιο γνωστοί σχηματισμοί (format) εικόνων που συναντάμε σήμερα είναι οι:

- JPEG: Μία ιδιότητα αυτού του σχηματισμού είναι ότι μπορεί να μεταβάλει το λόγο συμπίεσης της εικόνας.
- GIF: Ο σχηματισμός αυτός είναι ιδιαίτερα δημοφιλής σε αρχεία (ιστοσελίδες) του Παγκόσμιου Ιστού.
- TIFF: Ο σχηματισμός αυτός μπορεί και αποθηκεύει τις εικόνες είτε ασυμπίεστες είτε συμπιεσμένες χωρίς απώλεια πληροφορίας (χρησιμοποιεί μη απωλεστικούς αλγόριθμους συμπίεσης). Είναι ιδιαίτερα διαδεδομένος στην επιτραπέζια τυπογραφία (D.T.P Desktop Publishing) λόγω της υψηλής ποιότητας εικόνων που δίνει.
- PSD: Είναι ο σχηματισμός που χρησιμοποιεί ένα από τα καλύτερα προγράμματα επεξεργασίας εικόνας το Photoshop της εταιρείας Adobe.

Η δεύτερη κατηγορία εικόνων είναι οι διανυσματικές (vector). Οι εικόνες αυτές παράγονται από το συνδυασμό απλών γεωμετρικών σχημάτων (ευθείες, καμπύλες, τετράγωνα κλπ). Οι διανυσματικές εικόνες είναι ένα σύνολο από γεωμετρικά αντικείμενα. Ένα χαρακτηριστικό αυτών των εικόνων είναι ότι μπορούν να αλλάξουν μορφή (μέγεθος, περιστροφή κλπ) χωρίς να υποστούν παραμορφώσεις. Σε αυτού του είδους τις εικόνες δεν υπάρχει ανάλυση αλλά κάθε φορά η ανάλυση προσαρμόζεται ανάλογα με το μέσο στο οποίο παρουσιάζονται (οθόνη υπολογιστή, εκτυπωτής κλπ). Το μέγεθος των εικόνων αυτών είναι σημαντικά μικρότερο σε σχέση με τις χαρτογραφικές. Οι πιο γνωστοί σχηματισμοί αυτής της κατηγορίας είναι:

- cdr: Σχηματισμός του δημοφιλούς σχεδιαστικού προγράμματος Coreldraw.
- ai: Σχηματισμός του προγράμματος Illustrator της εταιρείας Adobe.
- wmf: Γενική μορφή διανυσματικών εικόνων για τα Windows.
- DXF: Σχηματισμός που χρησιμοποιεί το σχεδιαστικό πακέτο CAD AutoCAD.

#### 4.6 Βίντεο

Το βίντεο ουσιαστικά είναι μία γρήγορη ακολουθία εικόνων που δημιουργεί την ψευδαίσθηση της κίνησης. Ο ρυθμός της ακολουθίας αυτής πρέπει να είναι κατ' ελάχιστο 15 καρέ το δευτερόλεπτο (frames per second), με τον όρο καρέ εννοούμε μία εικόνα, για να εμφανίζεται ομαλή κίνηση. Οι κινηματογραφικές ταινίες που βλέπουμε ή τα DVD-Video χρησιμοποιούν ρυθμό 25 καρέ το δευτερόλεπτο. Το βίντεο εκτός από εικόνα μπορεί να περιέχει και ήχο. Όπως αναλύσαμε παραπάνω για τις εικόνες έτσι και στο βίντεο χρησιμοποιούνται αλγόριθμοι συμπίεσης για να μικρύνουν το μέγεθος του αρχείου. Τα αρχεία βίντεο μπορεί να προέρχονται είτε από αναλογικές είτε από ψηφιακές πηγές. Στην περίπτωση των αναλογικών πηγών χρειαζόμαστε μία κάρτα σύλληψης βίντεο για ψηφιοποίηση του αναλογικού σήματος. Εδώ πρέπει να τονίσουμε ότι ενώ στις εικόνες η συμπίεση μπορεί να είναι και προαιρετική, στο βίντεο είναι υποχρεωτική γιατί τα ασυμπίεστα αρχεία είναι τρομακτικά μεγάλα σε μέγεθος. Για παράδειγμα ένα βίντεο 10 δευτερολέπτων ανάλυσης 720x576 pixels (ανάλυση ταινίας DVD- Video) με ρυθμό 25 καρέ το δευτερόλεπτο με βάθος χρώματος 24 bit απαιτεί χώρο περίπου 300MB. Οι πιο γνωστοί σχηματισμοί βίντεο είναι οι εξής:

- ΑVΙ: Σχηματισμός που έχει αναπτυχθεί από τη Microsoft για ήχο και βίντεο.
- MOV: Σχηματισμός που έχει αναπτυχθεί από την Apple για ήχο και βίντεο.
- MPEG: Υπάρχουν τρείς μορφές αυτού του σχηματισμού με πιο γνωστό το
- MPEG-2 που χρησιμοποιείται στην ψηφιακή τηλεόραση και τις ταινίες DVD-Video.

### 4.7 Ήχος

Ο ήχος είναι αναπόσπαστο κομμάτι των εφαρμογών πολυμέσων βοηθώντας την παρουσίαση πολλών θεμάτων. Για να μπορέσουμε να χρησιμοποιήσουμε αρχεία ήχου θα πρέπει πρώτα είτε να ψηφιοποιήσουμε ήχο (από μικρόφωνα, ηχητικά συστήματα κλπ) είτε να δημιουργήσουμε από κατάλληλα προγράμματα στον υπολογιστή. Τα ψηφιοποιημένα ηχητικά αρχεία μπορεί να είναι είτε από αναλογικές πηγές όπως κασέτες ή δίσκους βινυλίου είτε από CD όπου εκεί ο ήχος είναι ήδη ψηφιοποιημένος και εμείς χρειάζεται μόνο να τον αντιγράψουμε στον σκληρό δίσκο. Όταν ψηφιοποιούμε ήχο πρέπει να έχουμε στο μυαλό μας δύο παραμέ-

τρους. Η πρώτη είναι η δειγματοληψία που θα χρησιμοποιήσουμε δηλ. τον αριθμό των δειγμάτων ανά δευτερόλεπτο (είναι μονάδα συγνότητα και μετριέται σε Hz) όσο μεγαλύτερη είναι η δειγματοληψία του σήματος τόσο καλύτερη είναι η ποιότητα του ψηφιακού ήχου που παίρνουμε. Η δεύτερη παράμετρος είναι το εύρος των σταθμών έντασης του δείγματος (μονάδα μέτρησης είναι το bit) για παράδειγμα ένα ηχητικό σήμα εύρους δείγματος 16 bit μπορεί να περιέχει 216=65.536 στάθμες έντασης. Η ψηφιοποίηση του ήχου γίνεται με συνδυασμό των δύο παραπάνω παραμέτρων έτσι μπορούμε να έχουμε ηχητικό σήμα 22.000 Hz/8 bit, 44.100 Hz/16 bit (το τελευταίο ζευγάρι αναπαριστά την ποιότητα του μουσικού CD). Ο ασυμπίεστος ψηφιοποιημένος ήχος καταλαμβάνει αρκετό χώρο αποθήκευσης γι' αυτό έχουν αναπτυχθεί τρόποι κωδικοποίησης και συμπίεσης του ήχου. Ο πιο γνωστός τρόπος κωδικοποίησης και συμπίεσης ψηφιοποιημένου ήγου είναι το mp3 σύμφωνα με το σχηματισμό MPEG-1 Audio Layer ΙΙΙ και παρουσιάζει υψηλό βαθμό συμπίεσης χωρίς μεγάλη απώλεια ποιότητας. Επειδή στο mp3 μπορούμε να μεταβάλουμε τη συμπίεση ισχύει πάντα ότι το μέγεθος της συμπίεσης είναι αντιστρόφως ανάλογο της ποιότητας του ήχου. Ένας άλλος σχηματισμός που χρησιμοποιείται σαν στάνταρ για τα Windows είναι το WAV και αποτελεί ασυμπίεστο ψηφιοποιημένο ήγο που μπορεί να φτάσει έως και ποιότητα CD (44.100 Hz/16 bit).

Ο σχηματισμός MIDI (Musical Instrument Digital Interface) παρέχει πληροφορίες ελέγχου συσκευών όπως συνθεσάιζερ κάρτες ήχου ή οτιδήποτε μηχάνημα μπορεί να παράγει ήχους. Κατ' ελάχιστον το MIDI αναπαριστά τους ήχους με δεδομένα όπως νότες, ένταση και διάρκεια. Μπορεί επίσης να συμπεριλάβει και άλλα πιο σύνθετα χαρακτηριστικά. Ο σχηματισμός MIDI υποστηρίζεται από όλες τις συσκευές συνθεσάιζερ που σημαίνει ότι μία μουσική που έχει γραφτεί σε ένα συνθεσάιζερ μπορεί να αναπαραχθεί και σε κάποιο άλλο.

#### 4.8 Animation

Η προσομοίωση της κίνησης που δημιουργείται από την γρήγορη προβολή μίας σειράς εικόνων ονομάζεται animation. Ένα χαρακτηριστικό παράδειγμα animation είναι τα κινούμενα σχέδια που βλέπουμε στην τηλεόραση, γνωστά ως Cartoons. Η διαφορά μεταξύ του βίντεο και του animation (επειδή οι ορισμοί τους είναι παρόμοιοι) είναι ότι ενώ στο βίντεο παίρνουμε την κινούμενη εικόνα και την «σπάμε» σε καρέ στο animation ξεκινάμε από ανεξάρτητες εικόνες που τις εναλλάσσουμε γρήγορα για να φτάσουμε στην προσομοίωση της κίνησης. Το animation είναι ένα από τα βασικά συστατικά που αποτελούνται πολλές εφαρμογές πολυμέσων. Μεγάλο ενδιαφέρον παρουσιάζει, τα τελευταία χρόνια το animation στις τρεις διαστάσεις (3D animation). Στην ανάπτυξη των 3D animation βοήθησαν οι πολύ ισγυροί επεξεργαστές όπως επίσης και οι σύγχρονες κάρτες γραφικών με ισχυρούς επεξεργαστές απεικόνισης τρισδιάστατων γραφικών. Το 3D animation γρησιμοποιείται σε εφαρμογές εικονικής πραγματικότητας, ιστορικού ενδιαφέροντος παρουσιάσεις κλπ. Είναι ενδιαφέρουσες οι εργασίες του Ιδρύματος Μείζονος Ελληνισμού (www.ime.gr) που έχουν γίνει με τεχνολογίες 3D animation όπως «Το Βουλευτήριο» της Μιλήτου και «Περιήγηση στην αρχαία Μίλητο» που αποτελεί μια εφαρμογή εικονικής πραγματικότητας και μας μεταφέρει στη χερσόνησο και την πόλη της Μίλητου έτσι όπως ήταν 2.000 χρόνια πριν.

## 4.9 ΔΡΑΣΤΗΡΙΟΤΗΤΕΣ - ΑΣΚΗΣΕΙΣ

- 1. Δώστε τη σημασία του όρου πολυμέσα.
- 2. Αναφέρατε ενδεικτικά υλικό (hardware) που πρέπει να διαθέτει ένας Η/Υ για να χρησιμοποιηθεί στην ανάπτυξη πολυμέσων.
- 3. Τι είναι το Scanner και που χρησιμοποιείται;
- 4. Τι σημαίνει ο όρος Ο.C.R.;
- 5. Αναφέρατε τα πιο συχνά χρησιμοποιούμενα format raster εικόνων.
- 6. Ποια είναι η διαφορά των raster εικόνων από τις vector εικόνες;
- 7. Τι σημαίνει απωλεστικός αλγόριθμος συμπίεσης.

# ΚΕΦΑΛΑΙΟ 5

## ΠΩΣ ΜΠΟΡΩ ΝΑ ΑΚΟΥΣΩ ΜΟΥΣΙΚΗ ΣΤΟ ΔΙΑΔΙΚΤΥΟ;

## Σκοπός μαθήματος

Σκοπός του μαθήματος είναι να δοθούν γενικές κατευθύνσεις (με παραδείγματα) στον τρόπο με τον οποίο αναζητούμε μουσική στο διαδίκτυο. Να γνωρίσουν οι εκπαιδευόμενοι τα διάφορα format αρχείων ήχου και τις παραμέτρους τους.

### Στόχοι μαθήματος

Οι εκπαιδευόμενοι θα είναι σε θέση να:

- Να γνωρίζουν τα πλεονεκτήματα των κυριότερων αρχείων συμπίεσης αρχείων μουσικής.
- Να χρησιμοποιούν ιστοθέσεις του διαδικτύου οι παρέχουν ραδιοφωνική ακρόαση.
- Να κατεβάζουν και να αποθηκεύουν στον υπολογιστή τους αρχεία μουσικής.
- Να περιγράφουν τους τύπους των πολυμεσικών στοιχείων.

### 5.2 ΜΟΥΣΙΚΗ ΣΤΟ ΔΙΑΔΙΚΤΥΟ

Στο Διαδίκτυο εκτός από τις υπηρεσίες που προαναφέραμε (e-mail, αναζητήσεις κλπ) μπορούμε να ακούμε και μουσική είτε από ραδιοφωνικούς σταθμούς είτε από διάφορα προγράμματα είτε και να «κατεβάζουμε» μουσικά κομμάτια στον τοπικό σκληρό δίσκο του υπολογιστή μας (μιλάμε πάντα για τις νόμιμες περιπτώσεις δηλ. το εκάστοτε site έχει νόμιμη άδεια να μπορεί να διανείμει συγκεκριμένα μουσικά κομμάτια). Βέβαια επειδή το Διαδίκτυο είναι ένα ανοικτό δίκτυο και οι έλεγχοι τις περισσότερες φορές είναι ανύπαρκτοι με κατάλληλη αναζήτηση μπορούμε να βρούμε οποιοδήποτε μουσικό κομμάτι και να το αποθηκεύσουμε (παράνομα βέβαια). Όπως εξηγήσαμε σε προηγούμενο κεφάλαιο ο ασυμπίεστος ήχος είναι αρκετά μεγάλος σε όγκο. Ειδικότερα εάν μιλήσουμε για μουσική σε ποιότητα CD (44.100 Hz/ 16 bit) τότε μιλάμε για περίπου 41 MB για ένα τραγούδι περίπου τεσσάρων λεπτών. Εάν φανταστούμε ότι στην Ελλάδα η μεγαλύτερη πλειοψηφία των συνδέσεων στο Διαδίκτυο είναι με απλή τηλεφωνική γραμμή με ταχύτητα 56 Kbps, θα μπορούσαμε να κατεβάσουμε αυτό το τραγούδι σε περίπου 1,6 ώρες. Ακόμα βέβαια και με ADSL σύνδεση στα 384 Kbps ο χρόνος για το «κατέβασμα» είναι 14,5 λεπτά, όλοι αυτοί οι χρόνοι που προαναφέραμε είναι πάντα στο μέγιστο θεωρητικό όριο που κάτι τέτοιο δε γίνεται ποτέ.

Βλέπουμε λοιπόν ότι ο ήχος για να «ταξιδέψει» με ευκολία μέσω του Διαδικτύου θα πρέπει να υποστεί συμπίεση. Η συμπίεση που χρησιμοποιείται σήμερα περισσότερο είναι σύμφωνα με το σχηματισμό MPEG Audio Layer III το γνωστό σε όλους μας mp3. Το mp3 καταφέρνει να συμπιέσει τον ήχο με τέτοιο τρόπο ώστε και να είναι μικρό σε μέγεθος αλλά και να μην χάνει πολύ αισθητά από την αρχική του ποιότητα. Η συμπίεση που κάνει το mp3 δεν είναι σταθερή αλλά μπορούμε να τη μεταβάλουμε σε βάρος βέβαια της ποιότητας του ήγου. Το μέγεθος που μας δίνει πόσο συμπιεσμένος είναι ο ήχος είναι ο «ρυθμός μετάδοσης bit» και μετριέται σε Kbps (Χιλιάδες bit ανά δευτερόλεπτο). Όσο μεγαλύτερος είναι ο ρυθμός μετάδοσης τόσο μικρότερη συμπίεση έχει υποστεί ο ήχος. Ένα αρχείο mp3 για να έχει ποιότητα παραπλήσια του CD θα πρέπει να έχει ρυθμό μετάδοσης bit στα 128 Kbps. Μιλώντας για το προηγούμενο παράδειγμα δηλ. ένα τραγούδι περίπου 4 λεπτών, εάν το συμπιέσουμε σε mp3 με ρυθμό μετάδοσης bit 128 Kbps τότε το μέγεθος του συμπιεσμένου αρχείου θα είναι περίπου 3,64 MB με άλλα λόγια έχει γίνει μια συμπίεση περίπου κατά 91%. Το μέγεθος αυτό είναι κατάλληλο για διανομή του αρχείου μέσω του Διαδικτύου γιατί ακόμα και με μια απλή γραμμή 56 Kbps το «κατέβασμα» του αρχείου διαρκεί περίπου εννέα λεπτά. Ο μέγιστος ρυθμός μετάδοσης bit που μπορεί να φτάσει ένα αρχείο mp3 είναι 320Kbps.

Υπάρχουν και άλλα είδη αρχείων συμπιεσμένου ήχου που χρησιμοποιούνται στο Διαδίκτυο.

Ένα από αυτά είναι το wma που αναπτύχθηκε από την εταιρεία Microsoft. Ο μέγιστος ρυθμός μετάδοσης bit στα αρχεία wma είναι τα 128 Kbit/sec. Η συμπίεση που κάνουν και τα δύο είδη είναι παραπλήσιος, για τον ίδιο ρυθμό μετάδοσης φυσικά αλλά η μεγάλη επιτυχία του mp3 έγκειται στο ότι είναι δωρεάν και δεν καλύπτεται από πνευματικά δικαιώματα ενώ αντίθετα οποιοδήποτε μηχάνημα μπορεί να αποκωδικοποιεί αρχεία wma πρέπει να έχει την άδεια από την κατασκευάστρια εταιρεία.

Ένα άλλο είδος μουσικών αρχείων πολύ δημοφιλές που έχει αναπτυχθεί τα τελευταία χρόνια είναι το AAC (Advanced Audio Coding). Αυτό το είδος αναπτύχθηκε από το group MPEG που αποτελούν οι εταιρείες Dolby, Fraunhofer (FhG), AT&T, Sony και Nokia οι οποίες έχουν εμπλακεί και στην ανάπτυξη του mp3 και AC3 (γνωστό ως Dolby Digital). Η κωδικοποίηση AAC χρησιμοποιεί μεταβαλλόμενο ρυθμό μετάδοσης δεδομένων (VBR) και καταφέρνει αρκετά μεγάλη συμπίεση με πάρα πολύ καλή ποιότητα ήχου. Εξάλλου ο λόγος ανάπτυξης αυτής της κωδικοποίησης είναι για να γίνεται εφικτή η ανταλλαγή μουσικών αρχείων εύκολα στο Διαδίκτυο, σε ασύρματα δίκτυα και σε εκπομπές ψηφιακού ραδιοφώνου, χωρίς να υπάρχει μεγάλη απώλεια στην ποιότητα του ήχου. Μερικά από τα πλεονεκτήματα του AAC έναντι του mp3 είναι τα εξής:

- Καταφέρνει καλύτερους ρυθμούς συμπίεσης χωρίς απώλειες στην ποιότητα.
- Υποστηρίζει πολυκάναλο ήχο.
- Υποστηρίζει μεγαλύτερο ρυθμό δειγματοληψίας έως και 96 KHz (Η δειγματοληψία για ποιότητα ήχου CD είναι 44,1 KHz).
- Η διαδικασία αποκωδικοποίησης χρησιμοποιεί λιγότερη ισχύ από τον επεξεργαστή (CPU).

Και τα τρία είδη μουσικών αρχείων που προαναφέραμε χρησιμοποιούν απωλεστικούς αλγόριθμους συμπίεσης. Αυτό σημαίνει ότι από ένα αρχείο mp3 ή wma δεν μπορούμε να ξαναπάρουμε την ποιότητα του αρχικού ασυμπίεστου αρχείου ακόμα και αν το μετατρέψουμε σε ασυμπίεστη μορφή ήχου (wav για παράδειγμα).

Εκτός όμως της περίπτωση να «κατεβάσουμε» ένα μουσικό αρχείο (και να το ακούμε όποτε θέλουμε) έχουμε τη δυνατότητα να ακούμε μουσικά κομμάτια μέσα από προγράμματα όπως για παράδειγμα τον Media Player των Windows ή από plug-in των φυλλομετρητών που έχουμε. Ο τρόπος που λειτουργούν αυτά τα προγράμματα είναι ο εξής: στην αρχή κατεβάζουν ένα μέρος του αρχείου σε μια προσωρινή μνήμη του υπολογιστή (buffer), μόλις η μνήμη αυτή γεμίσει τότε αρχίζει να παίζει η μουσική, ταυτόχρονα όμως κατεβαίνει και άλλο ένα κομμάτι του αρχείου στην προσωρινή μνήμη για να είναι πάντα γεμάτη (η μέθοδος αυτή είναι γνωστή με το όνομα ροή – streaming). Εάν δεν έχουμε γρήγορη σύνδεση τότε η προσωρινή μνήμη δε θα είναι γεμάτη συνεχώς αλλά κάποιες στιγμές θα αδειάσει και αυτό το αντιλαμβανόμαστε σαν μια διακοπή του ήχου. Για να αντιμετωπίσουμε αυτό το γεγονός σε αργές συνδέσεις πρέπει να διαλέγουμε αρχεία με χαμηλή ποιότητα ήχου (εάν βέβαια μας το προσφέρει το συγκεκριμένο site). Για να μπορούμε λοιπόν να ακούμε μουσική χωρίς διακοπές και με καλή ποιότητα θα πρέπει να έχουμε γρήγορη σύνδεση (ISDN 128Kbps, ADSL 384Kbps κλπ).

Ένας άλλος τρόπος για να ακούσουμε μουσική (ή άλλες εκπομπές) είναι μέσω διαδικτυακού ραδιοφώνου (Internet Radio). Ο τρόπος που λειτουργεί το ραδιόφωνο είναι, όπως περιγράψαμε και στην προηγούμενη παράγραφο, με αποθήκευση σε προσωρινή μνήμη.

Ραδιόφωνο μπορούμε να ακούσουμε μέσω προγραμμάτων όπως Media Player, Winamp κλπ αλλά και μέσα από τους φυλλομετρητές (browsers). Θα ξεκινήσουμε την περιήγησή μας από τον Media Player που είναι τμήμα των Windows και υπάρχει σε όλες σχεδόν τις εκδόσεις. Ανοίγοντας λοιπόν το πρόγραμμα βλέπουμε την κύρια οθόνη και από τα πλήκτρα που βρίσκονται στα αριστερά της οθόνης διαλέγουμε την επιλογή «Δέκτης ραδιοφώνου», έχοντας πριν συνδεθεί με το διαδίκτυο. Η οθόνη του δέκτη ραδιοφώνου είναι η παρακάτω:

| χείο Προβολή                 | Αχαπαραγωγή Εργαλεία Βοήθεια                                |                                                            |                                                                    |                  |
|------------------------------|-------------------------------------------------------------|------------------------------------------------------------|--------------------------------------------------------------------|------------------|
|                              |                                                             |                                                            | Αναπαραγωγή σε Εξέλιξ                                              | <b>~</b> _ D     |
| ναπαραγωγή                   | 📀 Πίσω 🎯 Εμπρός 😵 Διακοπή 😢 Ανανέωση                        | 🙃 Κεντρική                                                 |                                                                    |                  |
| εξέλιξη                      | Μόνιμοι σταθμοί                                             | Εύρεση περισσό                                             | τερων σταθμών >                                                    |                  |
| δηγός<br>λυμέσων             | Οι σταθμοί μου                                              | Τα 40 καλύτερ                                              | α 🕨 Ραπ και χιη χοπ                                                |                  |
| ντιγραφή<br>ιό CD            | ▶ 1Club.FM : Classic Country Channel<br>(32k)               | <ul> <li>Κάντρι</li> <li>Νιου έπζ</li> <li>τζαζ</li> </ul> | <ul> <li>Ροκ</li> <li>Κλασικό ροκ</li> <li>Ειδόσεις και</li> </ul> |                  |
| 2)0/                         | Σταθμοί που άκουσα πρόσφατα 🛛 💠                             | r içaç                                                     | συζητήσεις                                                         |                  |
| ρλιοσηκή<br>ιλυμέσων         |                                                             | Εναλλακτικό<br>ροκ                                         | Οι επιλογές του<br>συντάκτη                                        |                  |
| κτης<br>ιδιοφώνου            |                                                             | Λέξη-κλειδί αναζ                                           | (ήτησης                                                            | •                |
| νπγραφή σε<br>Ο Αυτοποίο<br> | © 2004 Microsoft Corporation. Με επιφύλαξη κ<br>δικαιώματος | άθε νόμιμου                                                | Δήλωση απο<br>(ενημερ                                              | ρρήτου<br>ωμένη) |
| 1                            | ອງງງງງ Τραγούδι: www.1Club.FM                               |                                                            |                                                                    | 😶 01:            |
|                              | 00000                                                       | 11)                                                        |                                                                    | 06               |

Εικ. 1: Ο Windows Media Player σαν δέκτης ραδιοφώνου

Βλέπουμε τρείς ομάδες σταθμών, η πρώτη ονομάζεται «Μόνιμοι σταθμοί» και είναι κάποιοι βασικοί σταθμοί που έχει έτοιμους το πρόγραμμα, η δεύτερη ονομάζεται «Οι σταθμοί μου» και εδώ επιλέγουμε εμείς ποιους σταθμούς θα αποθηκεύσουμε και η τρίτη ονομάζεται «Σταθμοί που άκουσα πρόσφατα» και είναι ένα ιστορικό των τελευταίων σταθμών που έχουμε ακούσει. Λίγο πιο δεξιά υπάρχει η περιοχή αναζήτησης σταθμών είτε με λέξεις κλειδιά είτε από την ήδη υπάρχουσα κατηγοριοποίηση (εδώ φαίνεται μόνο ένα μέρος των κατηγοριών). Πατώντας την επιλογή «Εύρεση περισσότερων σταθμών» μεταφερόμαστε σε μια άλλη οθόνη που υπάρχουν όλες οι κατηγορίες των σταθμών. Διαλέγοντας μία κατηγορία στο αναπτυσσόμενο μενού «Αναζήτηση κατά είδος» μας παρουσιάζονται τα αποτελέσματα με τις εξής πληροφορίες: α) όνομα σταθμού, β) ταχύτητα και γ) θέση. Πατώντας επάνω σε ένα σταθμό μας εμφανίζονται κάποιες επιπλέον λεπτομέρειες και η επιλογή να μεταφερθεί αυτός ο σταθμός στην ομάδα «Οι σταθμοί μου». Μπορεί σε κάποιους από αυτούς τους σταθμούς να μην γίνεται αναπαραγωγή από τον Media Player αλλά να χρειάζεται να μεταφερθούμε στο web site του σταθμού. Η πληροφορία της ταχύτητας είναι χρήσιμη για δύο λόγους, πρώτον ξέρουμε την ποιότητα ήγου που εκπέμπει ο σταθμός (όσο μεγαλύτερη ταχύτητα τόσο καλύτερη ποιότητα ήχου) και δεύτερον ανάλογα με την ταχύτητα σύνδεσης που έχουμε, καταλαβαίνουμε εάν ο συγκεκριμένος σταθμός θα παίζει με διακοπές ή όχι (όσο μεγαλύτερη ταχύτητα τόσο μεγαλύτερη ταχύτητα σύνδεσης χρειαζόμαστε). Τέλος η πληροφορία της θέσης μας ενημερώνει εάν αυτός ο σταθμός υπάρχει κάπου και εκπέμπει ή είναι μόνο στο Διαδίκτυο.

| τε εξέλιξη 🔰 🕨            | < Επιστροφή στους σταθμούς μου                               | Αποτελέσματα αναζήτησης: Εθνική                            |          |                          |          |
|---------------------------|--------------------------------------------------------------|------------------------------------------------------------|----------|--------------------------|----------|
| Οδηγός<br>ιολυμέσων       |                                                              | Όνομα σταθμού 🔺                                            | Ταχύτητα | θέση                     |          |
|                           | Auguran                                                      | 🖡 101.RU - The Russian Internet Radio                      | 28K      | Moscow, Pwoia            | *        |
| Αντηγραφή<br>inó CD       |                                                              | 1Xtra from the BBC (28k)                                   | 56K      | London, Hvwµšvo Baơiλsio | *        |
|                           |                                                              | 1Xtra from the BBC (56k)                                   | 100K     | London, Ηνωμένο Βασίλειο | *        |
| διβλιοθήκη<br>Ιολυμέσων   | πς Η.Π.Α.):                                                  | SFM - The Entertainment Authority                          | 28K      | Νότια Αφρική             | ¥        |
| έκτης                     | Ταχυδρομικός 🄁                                               | AccuRadio - Brit Rock: If it's not SCOTTISH,<br>it's crap! | 56K      | δίκτυο μόνο              | ¥        |
| 101000000                 | <ul> <li>Χρηση προσθετων κριτηριων<br/>αναζήτησης</li> </ul> | AccuRadio - Celtic (32k)                                   | 56K      | Δίκτυο μόνο              | *        |
| ν πγραφή σε<br>Ο ή συσσυή |                                                              | AccuRadio - Celtic: Female artists (32k)                   | 56K      | δίκτυο μόνο              | *        |
| - 4                       |                                                              | AccuRadio - Celtic: Male artists (32k)                     | 56K      | Δίκτυο μόνο              | *        |
| πηρεσίες<br>τ' αμοιβή     |                                                              | AccuRadio - Celtic: Progressive (32k)                      | 56K      | δίκτυο μόνο              | *        |
|                           |                                                              | AccuRadio - Celtic: Traditional (32k)                      | 56K      | δίκτυο μόνο              | *        |
| λλαγή<br>υφάνισης         |                                                              | 🕨 Ahamu Internet Radio (24k)                               | 28K      | δίκτυο μόνο              | *        |
|                           |                                                              | ArionMusic DreamStream                                     | 28K      | Mytilene, Ελλάδα         | *        |
|                           |                                                              | ArionMusic Greek Ballands                                  | 28K      | Mytilene, Ελλάδα         | *        |
|                           |                                                              | ArionMusic Greek Classics                                  | 28K      | Mytilene, Ελλάδα         | *        |
| _                         |                                                              | ArionMusic Greek Modern Pop                                | 28K      | Mytilene, Ελλάδα         | *        |
|                           | ())))) Πνευματικά δικαιώματα: 2006 www.                      | 1Club.FM Miami, FL                                         | _        |                          | <b>0</b> |

Εικ. 2: Αναζήτηση ραδιοφωνικών σταθμών με τον WMP

Άλλη μια επιλογή που έχουμε στην αναζήτηση είναι πατώντας επάνω στο «Χρήση πρόσθετων κριτηρίων αναζήτησης». Με αυτή την επιλογή έχουμε μερικά κριτήρια επιπλέον για αναζήτηση σταθμών. Τα κριτήρια αυτά είναι:

- Είδος: Όπως προηγουμένως.
- Γλώσσα: Επιλέγουμε τη γλώσσα που εκπέμπει ο σταθμός.
- Χώρα/περιοχή: Επιλέγουμε από πια χώρα θέλουμε να αναζητήσουμε σταθμούς.
- Ταχύτητα: Εδώ μπορούμε να επιλέξουμε την ταχύτητα των σταθμών που θα αναζητήσουμε. Αυτή η επιλογή μας βοηθάει να επιλέξουμε σταθμούς που θα μπορούμε να ακούμε χωρίς διακοπή
- Οποιαδήποτε ζώνη: Επιλέγουμε εάν ο σταθμός εκπέμπει και στα FM, AM ή μόνο στο Διαδίκτυο.
- Λέξεις κλειδιά: Όπως και στις προηγούμενες αναζητήσεις.

| 🕑 Windows M                  | edia Player                                         |                                |                                        | _ 🗆 🗙     |
|------------------------------|-----------------------------------------------------|--------------------------------|----------------------------------------|-----------|
| Αρχείο Προβολή               | η Αχαπαραγωγή Εργαλεία Βοήθεια                      |                                |                                        |           |
|                              | 📀 Πίσω 🍥 Εμπρός 😵 Διακοπή 🤅                         | 🗿 Ανανέωση 🕜 Κεντρική          | 🖻 Αναπαραγωγή σε Εξέλ                  | .i▼ _ □ × |
| σε εξέλιξη                   | <ul> <li>Επιστροφή στους σταθμούς μου</li> </ul>    | Αποτελέσματα αναζήτησης: Π     | ρόσθετα κριτήρια                       |           |
| Οδηγός<br>πολυμέσων          | Πρόσθετα κριτήρια αναζήτησης:<br>Οποιοδήποτε είδος: | 'Ονομα σταθμού 🔺               | Ταχύτητα Θέση<br>Δευ Βούθρωνου σταθυού |           |
| Αντιγραφή<br>από CD          | Οποιαδήποτε γλώσσα:                                 |                                |                                        |           |
| Βιβλιοθήκη<br>πολυμέσων      | Οποιοσδήποτε νομός:                                 |                                |                                        |           |
| Δέκτης                       | Οποιαδήποτε ταχύτητα:                               |                                |                                        |           |
| ραδιοφώνου >                 | Λέξη-κλειδί                                         |                                |                                        |           |
| Αντιγραφή σε<br>CD ή συσιευή | Αναζήτηση 🛃                                         |                                |                                        |           |
| Υπηρεσίες<br>επ' αμοιβή 🕨    | ^ Επιστροφή στην απλή<br>αναζήτηση                  |                                |                                        |           |
| Αλλαγή<br>εμφάνισης          | © 2004 Microsoft Corporation. M₂ :                  | επιφύλαξη κάθε νόμιμου δικαιώμ | ματος Δήλωση απορρήτου (ενημε          | ερωμένη)  |
|                              |                                                     |                                |                                        |           |
|                              |                                                     |                                |                                        |           |
|                              | "Етоцио                                             |                                |                                        |           |
|                              |                                                     |                                |                                        | () (A) :: |
|                              |                                                     |                                |                                        | 00        |

Εικ. 3: Προχωρημένη αναζήτηση ραδιοφωνικών σταθμών στον WMP

Ένα άλλο πρόγραμμα που χρησιμοποιείται πολύ για να ακούμε μουσική μέσω του Διαδικτύου είναι το iTunes της εταιρείας Apple. Ανοίγοντας λοιπόν το iTunes βλέπουμε την κύρια οθόνη του προγράμματος και τις επιλογές που έχουμε.

Κάτω από την επικεφαλίδα «Source» βλέπουμε τις κύριες λειτουργίες του προγράμματος. Η επιλογή για να ακούσουμε ραδιοφωνικό σταθμό είναι το «Radio». Πατώντας την επιλογή αυτή μας εμφανίζονται στο δεξί παράθυρο οι κατηγορίες (είδη) ραδιοφωνικών σταθμών που είναι διαθέσιμοι. Πατώντας σε μία κατηγορία βλέπουμε όλους τους ραδιοφωνικούς σταθμούς που είναι διαθέσιμοι. Οι πληροφορίες που παίρνουμε για κάθε σταθμό είναι το όνομα του, μία μικρή περιγραφή για το σταθμό και το πιο σημαντικό ίσως η ταχύτητα που εκπέμπει. Παρατηρούμε ότι μερικοί σταθμοί εκπέμπουν σε διαφορετικές ταχύτητες, όπως για παράδειγμα ο σταθμός "radioio Jazz" που όπως φαίνεται στην επόμενη εικόνα εκπέμπει στα 128, 64 και 32 Kbps. Ανάλογα την ταχύτητα σύνδεσης που έχουμε στο Διαδίκτυο διαλέγουμε και την ταχύτητα εκπομπής του σταθμού.

| Ele Edit Controls Visualiz  | er <u>A</u> dvanced <u>H</u> elp |          | iTunes                                           |        |         |
|-----------------------------|----------------------------------|----------|--------------------------------------------------|--------|---------|
|                             | ++                               |          | é                                                | 0.     | - 0     |
|                             |                                  |          |                                                  | Search | Refresh |
| Source                      | Stream                           | Bit Rate | Comment                                          |        | -       |
| D Library                   | ► 50s/60s Pop                    |          |                                                  |        |         |
| Podcasts                    | ▶ 70s/80s Pop                    |          |                                                  |        |         |
| Videos                      | Alt/Modern Rock                  |          |                                                  |        |         |
| Party Shuffle               | ► Ambient                        |          |                                                  |        |         |
|                             | ► Americana                      |          |                                                  |        |         |
| Music Store                 | ► Ulues                          |          |                                                  |        |         |
| a 90's Music                | Classic Rock.                    |          |                                                  |        |         |
| My Top Rated                | ► Classical                      |          |                                                  |        |         |
| Receptly Added              | ▶ Country                        |          |                                                  |        |         |
| B Decembly Played           | ▶ Eclectic                       |          |                                                  |        |         |
| The of Mark Pland           | ▶ Electronica                    |          |                                                  |        |         |
| P Top 25 Most Played        | I⊨ Hard Rock / Metal             |          |                                                  |        |         |
|                             | International                    |          |                                                  |        |         |
|                             | ▼ Jazz (35 streams)              |          |                                                  |        |         |
| Se Edit Controls Visualizer | Thusik.Lounge on RauteMusi       | 128 kbps | #Musik.Lounge - 24/7 hours open - Music for L    |        |         |
|                             | 🐺 #Musik.Lounge on RauteMusi     | 48 kbps  | #Musik.Lounge - 24/7 hours open - Music for L    |        |         |
|                             | Absolutely Smooth Jazz on S      | 128 kbps | the world's Smoothest jazz 24 hours a day   w    |        |         |
|                             | The Absolutely Smooth Jazz on S  | 24 kbps  | the world's Smoothest jazz 24 hours a day   w    |        |         |
|                             | attentioN sPaN raDiO 1           | 24 kbps  | A mix of instrumental jazz, funk and rock from t |        |         |
|                             | attentioN sPaN raDiO 1           | 56 kbps  | A mix of instrumental jazz, funk and rock from t |        |         |
|                             | TTeNTION sPaN raDIO 2            | S6 kbps  | Solos, Duets, Trios and X-tets from the years 1  |        |         |
|                             | T DL.fm Modern Jazz              | 96 kbps  | The likes of Coltrane, Ornette Coleman, Eric Do  |        |         |
|                             | T DI.fm Modern Jazz              | 56 kbps  | The likes of Coltrane, Ornette Coleman, Eric Do  |        |         |
|                             | Timensions in Jazz               | 56 kbps  | Mostly jazz from the 50s & 60s                   |        |         |
|                             | TEtherbeat Radio                 | 64 kbps  | The Urban Alternative                            |        |         |
|                             | Tetherbeat Radio                 | 24 kbps  | The Urban Alternative                            |        |         |
|                             | Porever Cool                     | 64 kbps  | Featuring the laid-back sound of Cool and West   |        |         |
|                             | C KKJZ Live                      | S6 kbps  | KJazz-the best jazz and blues, live from Southe  |        |         |
|                             |                                  | 32 kbps  | WORLD CLASS JAZZ 24-HOURS A DAY                  |        |         |
|                             | T KSBR                           | S6 kbps  | From Classic to Contemporary/Funk to Fusion      |        |         |
|                             | SKSBR                            | 24 kbps  | From Classic to Contemporary/Funk to Fusion      |        |         |
|                             | T MacVooty Radio                 | 32 kbps  | All Sim Gallard The Flat Foot Floogie with the   |        |         |
|                             | Radio Reposado                   | 48 kbps  | Jazz and electronica from Cuernavaca, MX         |        |         |
|                             | Tadioin Jazz                     | 128 kbps | Independent, original, diotal 3azz               |        |         |
|                             | Tadioin Jazz                     | 64 kbps  | Independent, original, diotal 3a22               |        |         |
|                             | Tradicio Jazz                    | 32 kbps  | Independent, original, digital Jazz              |        |         |
|                             | Smooth Jazz. com                 | 128 kbos | A new breed of smooth jazz radio                 |        |         |
|                             | Smooth Jazz, com                 | 32 khns  | A new breed of smooth jazz radio                 |        |         |
|                             | Smoothi ounge.com                | 128 khns | For The Chill Of It                              |        |         |
|                             | SoulfulSmooth Jazz.com           | 128 khns | Where Soul Meets Smooth Jazz                     |        |         |
|                             | SoulfulSmooth Jazz.com           | 56 kbor  | Where Soul Meets Smooth Jazz                     |        |         |
|                             | Contraction of the second        | 24 kbor  | Where Sed Meets Smooth Jan                       |        | 7       |

Εικ. 4: Το iTunes σαν δέκτης ραδιοφώνου

Εκτός από την επιλογή του «Radio» για να ακούσουμε μουσική υπάρχει και η επιλογή «Music Store» που όπως λέει και η ονομασία του είναι υπηρεσία επί πληρωμή (υπάρχουν όμως περιπτώσεις και δωρεάν διανομής). Η οθόνη αυτής της επιλογής φαίνεται στην παρακάτω εικόνα:

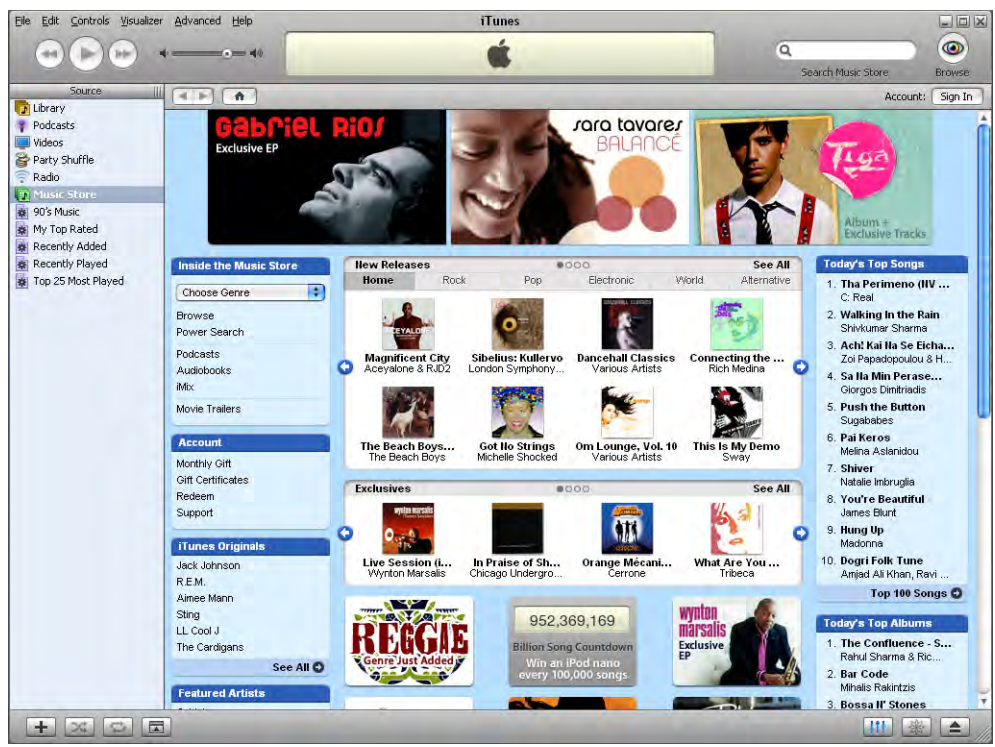

Εικ. 5: Εύρεση μουσικών CD με το iTunes

Στη μεσαία περιοχή βλέπουμε κάποιες από τις καινούριες κυκλοφορίες, με φωτογραφίες των εξωφύλλων του CD, χωρισμένες ανά είδος μουσικής. Η επιλογή «See All» μας εμφανίζει αναλυτικά όλες τις νέες κυκλοφορίες. Πιο δεξιά βλέπουμε τα 10 πιο δημοφιλή τραγούδια της ημέρας. Μπορούμε να δούμε τα 100 πρώτα τραγούδια πατώντας στην επιλογή «Top 100 Songs».

Πατώντας πάνω σε ένα από τα 10 τραγούδια ανοίγει μια καινούρια οθόνη με περισσότερες πληροφορίες.

| Eile Edit Controls Visualizer                                                                                                    | Advanced He                 | lp                                                                                          |                                                                                                    | iTunes                           |   |                                                                                                    |                         |                                                                                                    |          |          |
|----------------------------------------------------------------------------------------------------|-----------------------------|---------------------------------------------------------------------------------------------|----------------------------------------------------------------------------------------------------|----------------------------------|---|----------------------------------------------------------------------------------------------------|-------------------------|----------------------------------------------------------------------------------------------------|----------|----------|
| ARA .                                                                                                    |                             | -                                                                                           |                                                                                                    | 4                                |   |                                                                                                    |                         | 9                                                                                                    |          |          |
|                                                                                                    |                             | -                                                                                           |                                                                                                    |                                  | _ |                                                                                                    | _                       | Search Music Stor                                                                                                    | e        | Browse   |
| Source III                                                                                                    |                             | > Pop > Melina Aslanidou                                                                    | > To Perasn                                                                                                    | na                               | _ |                                                                                                    |                         | 0                                                                                                    | Account: | Sign In  |
| Podcasts     Videos     Party Shuffle     Radio     Music Store     My Top Rated     Recently Added     Recently Added     Top 25 Most Played | Custom<br>Be the first to v | To P<br>Melin<br>Grin Th<br>Artist<br>Total 1<br>Center,<br>(p) 200<br>9,99 €<br>er Reviews | erasma<br>a Aslanido<br>iis Music O<br>Alert O<br>Friend O<br>e Date: 28 Jul<br>1 songs<br>Pop<br>13 Sony Music<br>(BUY ALBUM | U<br>2003<br>Entertainment (Gre. | 6 | Top Artist Downloads<br>1. Pai Keros<br>2. To Tsigaro Vari<br>3. Aorati Pligi<br>4. To Lathos<br>5. Sinthimata<br>6. Thalassa<br>7. Ita Tan I Psihi Mou Petra<br>8. Me Hromata Dika Sou<br>9. Den Ime Dakri Sto Lemo (To Pe<br>See All ● |                         | Listeners also bought<br>3 Efhes - EP,<br>Meina Aslanidou<br>I Turn to You - EP,<br>Meianie C<br>8 Mile (Soundtrack from th<br>Various Artists<br>7<br>Top Rated iMixes<br>1. To Tsigaro Vari |          | ee All O |
|                                                                                                    | A Name                      |                                                                                             | Time                                                                                                    | Artist                           |   | Album                                                                                                    | Price                   | -                                                                                                    |          |          |
|                                                                                                    | 1 Den Ime I                 | Dakri Sto Lemo (To Perasma)                                                                 | 3:21                                                                                                    | Melina Aslanidou                 | 0 | To Perasma                                                                                                    | 0,99€ (BUY 50           | NG)                                                                                                    |          | -        |
|                                                                                                    | 2 Pai Keros                 |                                                                                             | 3:40                                                                                                    | Melina Aslanidou                 | 0 | To Perasma                                                                                                    | 0,99 € <b>( BUY S</b> C | NG                                                                                                    | -        |          |
|                                                                                                    | 3 Me Hroma                  | ata Dika Sou                                                                                | 3:18                                                                                                    | Melina Aslanidou                 | 0 | To Perasma                                                                                                    | 0,99€ ( BUY SC          | NG                                                                                                    |          | _        |
|                                                                                                    | 4 To Tsigar                 | o Vari                                                                                      | 3:52                                                                                                    | Melina Aslanidou                 | 0 | To Perasma                                                                                                    | 0,99€ (BUY SC           | NG                                                                                                    |          |          |
|                                                                                                    | 5 Stis Zois S               | 5ou Ti Skia (Pelno Me Sam)                                                                  | 4:22                                                                                                    | Melina Aslanidou                 | 0 | To Perasma                                                                                                    | 0,99 € ( BUY SC         | NG                                                                                                    |          |          |
|                                                                                                    | 6 Tis Zois T                | o Monopati                                                                                  | 4:00                                                                                                    | Melina Aslanidou                 | 0 | To Perasma                                                                                                    | 0,99 € ( BUY SC         | NG                                                                                                    |          |          |
|                                                                                                    | 7 Isa Ki Ani                | sa                                                                                          | 2:59                                                                                                    | Melina Aslanidou                 | 0 | To Perasma                                                                                                    | 0,99 € (BUY 50          | NG                                                                                                    |          |          |
|                                                                                                    | 8 Na 'Tan I                 | Psihi Mou Petra                                                                             | 3:06                                                                                                    | Melina Aslanidou                 | 0 | To Perasma                                                                                                    | 0,99€ (BUY SC           | NG                                                                                                    |          |          |
|                                                                                                    | 9 Thalassa                  |                                                                                             | 3:41                                                                                                    | Melina Aslanidou                 | 0 | To Perasma                                                                                                    | 0,99€ (_BUY 50          | NG                                                                                                    |          |          |
|                                                                                                    | 10 Prin Tin A               | vqi                                                                                         | 3:36                                                                                                    | Melina Aslanidou                 | 0 | To Perasma                                                                                                    | 0,99 € (BUY 50          | NG                                                                                                    |          |          |
|                                                                                                    | 11 Kanis Der                | Irthe                                                                                       | 3:19                                                                                                    | Melina Aslanidou                 | 0 | To Perasma                                                                                                    | 0,99€ (BUY 50           | NG                                                                                                    |          |          |
|                                                                                                    | P                           |                                                                                             |                                                                                                    | 11 0000                          |   |                                                                                                    |                         | 10                                                                                                    | 1 107    |          |

Εικ. 6: Παρουσίαση στοιχείων CD στο iTunes

Οι πληροφορίες που παίρνουμε είναι οι εξής:

- Το CD μαζί με μια φωτογραφία του εξωφύλλου στο οποίο βρίσκεται το τραγούδι που διαλέξαμε. Το σύνολο των τραγουδιών που περιέχονται στο CD, το είδος της
- μουσικής και η εταιρεία διανομής.
- Ημερομηνία που κυκλοφόρησε το CD.
- Τιμή αγοράς για αγορά Online.
- Ο τίτλος του κάθε τραγουδιού, η χρονική διάρκεια, ο καλλιτέχνης (σε περίπτωση CD που έχει διάφορους καλλιτέχνες) και η τιμή του για να το ακούσουμε ή/και να το κατεβάσουμε.
- Βλέπουμε επίσης τα τραγούδια του συγκεκριμένου καλλιτέχνη που έχουν «κατεβάσει» οι χρήστες πιο πολλές φορές.

Μια άλλη επιλογή που μας δίνει το πρόγραμμα είναι να γράψουμε ένα σχόλιο, συνήθως γράφουμε τη γνώμη μας για το τραγούδι.

Μία υπηρεσία που προσφέρει το iTunes είναι το Podcast. Η υπηρεσία αυτή μας δίνει τη δυνατότητα να ακούμε ραδιοφωνικές ή τηλεοπτικές εκπομπές μεταχρονολογημένα. Για να χρησιμοποιήσουμε αυτή την υπηρεσία διαλέγουμε την εκπομπή που θέλουμε να παρακολουθήσουμε και αφού γίνουμε συνδρομητές, αυτόματα το iTunes ενημερώνεται με όλα τα καινούρια επεισόδια της εκπομπής και εμείς έχουμε τη δυνατότητα να ακούσουμε τις εκπομπές όποτε θέλουμε. Τις περισσότερες φορές οι συνδρομές σε εκπομπές του Podcast είναι δωρεάν.

Βλέπουμε ότι έχουμε μεταφερθεί στην επιλογή «Music store» και η οθόνη είναι παραπλήσια με την προηγούμενη οθόνη που είχαμε αναλύσει. Πατώντας πάνω σε μία από τις επιλογές που έχουμε βλέπουμε τις διαθέσιμες εκπομπές που υπάρχουν και μπορούμε να τις ακούσουμε πατώντας επάνω στο όνομα της εκπομπής.

Εκτός από τα προγράμματα που υπάρχουν για να ακούμε μουσική, μπορούμε να ακούσουμε μουσική ή ραδιόφωνο και μέσα από τους φυλλομετρητές. Ένα site που δίνει αυτή τη δυνατότητα είναι το **www.launchcast.com**. Πληκτρολογώντας τη διεύθυνση σ' έναν φυλλομετρητή βλέπουμε την κύρια σελίδα τους site.
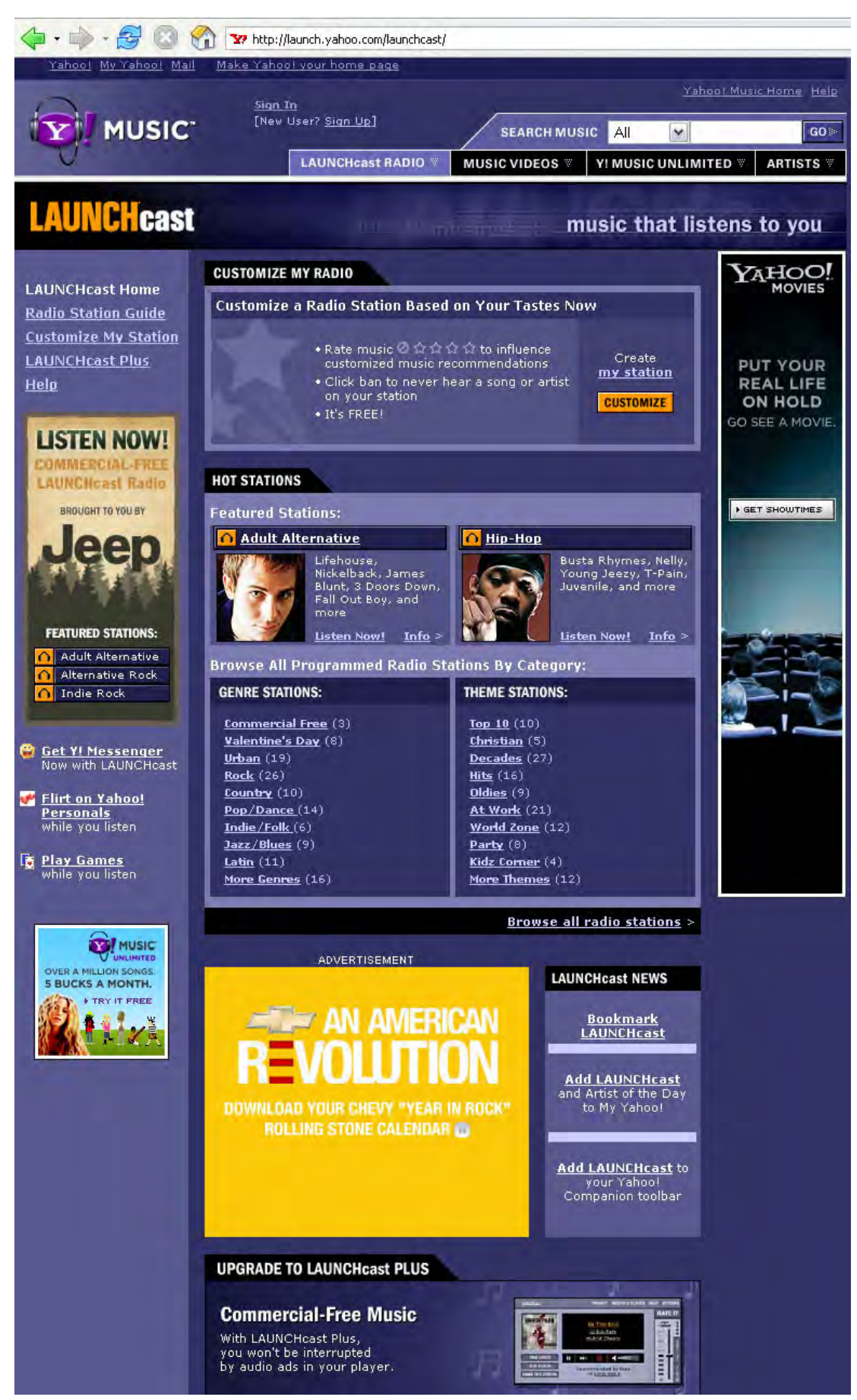

Εικ. 7: Πρώτη οθόνη του LaunchCast

Καταρχήν παρατηρούμε ότι η διεύθυνση που πληκτρολογήσαμε έχει αλλάξει σε http://launch.yahoo.com/launchcast και ότι μέσα στη σελίδα υπάρχει το λογότυπο της Yahoo!. Καταλαβαίνουμε λοιπόν ότι η υπηρεσίες που προσφέρει αυτό το site είναι της εταιρείας Yahoo!. Για να χρησιμοποιήσουμε πολλές από τις υπηρεσίες του LaunchCast πρέπει πρώτα να γίνουμε μέλος. Εάν ήδη έχουμε ένα λογαριασμό e-mail στη Yahoo! (δεν έχει σημασία σε ποια χώρα έχουμε ανοίξει λογαριασμό) μπορούμε να χρησιμοποιήσουμε τα ίδια στοιχεία «Όνομα χρήστη» και «Κωδικός πρόσβασης» για να έχουμε πρόσβαση και στο LaunchCast. Το LaunchCast υπάρχει σε δύο «εκδόσεις», η πρώτη είναι αυτή που βλέπουμε στην αρχική οθόνη με τις περισσότερες υπηρεσίες που προσφέρει δωρεάν και η δεύτερη που ονομάζεται LanchCast plus που απαιτεί μηνιαία συνδρομή για να έχουμε τις υπηρεσίες του. Μια σημαντική διαφορά των δύο εκδόσεων αυτών είναι στην ποιότητα του ήχου που προσφέρουν, το δωρεάν προσφέρει χαμηλή και μεσαία ποιότητα ενώ το συνδρομητικό προσφέρει υψηλή ποιότητα ήχου.

Από το μενού «LAUNCHcast RADIO» διαλέγουμε την επιλογή «radio station guide» και μας εμφανίζεται στην οθόνη όλοι οι ραδιοφωνικοί σταθμοί χωρισμένοι

| 0         | Welcome kostas_max     | Yahoo! Music Home Help |                    |           |  |  |
|-----------|------------------------|------------------------|--------------------|-----------|--|--|
| WUSIC     | [Sign Out, My Account] | SEARCH MUS             | sic All            | G0 ⊯      |  |  |
| U         | LAUNCHcast RADIO       | MUSIC VIDEOS **        | Y! MUSIC UNLIMITED | ARTISTS V |  |  |
|           | radio station guide    |                        |                    |           |  |  |
| AUNCHeast | customize my station   |                        | to you             |           |  |  |
|           | LAUNCHcast plus        | (Sporthengeling u      | usic that listens  | to you    |  |  |
|           | LAUNCHcast help        |                        |                    |           |  |  |

Εικ. 8: Επιλογή οδηγού αναζήτησης ανά κατηγορία

ανά είδος μουσικής. Δεξιά από το όνομα του σταθμού υπάρχει το link «info» που πατώντας επάνω παίρνουμε περισσότερες πληροφορίες για το σταθμό. Εάν για παράδειγμα επιλέξουμε το σταθμό «Love Songs» η οθόνη με τις πληροφορίες που θα εμφανιστεί είναι η παρακάτω.

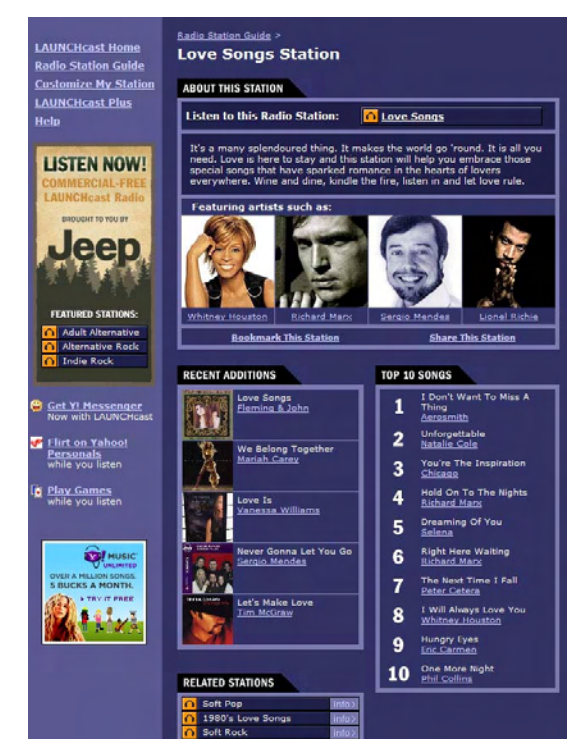

Εικ. 9: Πληροφορίες ραδιοφωνικού σταθμού

Σε αυτή τη σελίδα παίρνουμε πληροφορίες για το είδος της μουσικής που παίζει ο σταθμός, τα 10 πιο δημοφιλή τραγούδια, τις νέες προσθήκες καθώς και άλλους σταθμούς που παίζουν παραπλήσια μουσική. Για να ξεκινήσει ο σταθμός και να ακούσουμε μουσική πρέπει να πατήσουμε το πλήκτρο που βρίσκεται πάνω δεξιά με το όνομα του σταθμού. Πατώντας το πλήκτρο θα μας ζητηθεί να δώσουμε τα στοιχεία εγγραφής μας, εάν δεν τα έχουμε δώσει ήδη.

Το ραδιόφωνο ανοίγει σε ένα ξεχωριστό παράθυρο και μας εμφανίζει πληροφορίες όπως το τραγούδι που ακούγεται αυτή τη στιγμή, ο καλλιτέχνης, σε ποιο άλμπουμ βρίσκεται αυτό το τραγούδι, την ποιότητα του ήχου που ακούμε, τη χρονική διάρκεια του τραγουδιού κλπ. Πατώντας επάνω στο link που εμφανίζει το όνομα του τραγουδιού σε μια νέα οθόνη εμφανίζονται περισσότερες πληροφορίες, όπως σε ποια είδη μουσικής κατατάσσεται και παρόμοια τραγούδια με αυτό που ακούμε. Το ίδιο συμβαίνει εάν πατήσουμε πάνω στο όνομα του άλμπουμ.

| 街 http://radio.launch.yahoo.com - Bow Wow / Let Me  | Hold You ( 🖃 🗆 🔀             |
|-----------------------------------------------------|------------------------------|
| MUSIC <sup>®</sup> LAUNCHcast mu                    | sic that listens to you      |
| SONG INFO STATION DIRECTORY HELP & OF               | PTIONS                       |
| STATION: Mariah Carey Fan Radio                     | Hi Guest   <u>Sign In</u>    |
| Customize your own station now!                     |                              |
| SONG: Let Me Hold You (R                            | CUSTOMIZE MY RADIO<br>Create |
| ARTIST: Bow Wow                                     | my station!                  |
| ALBUM: Let Me Hold You (2005)                       | or <u>Sign In</u>            |
| History: View a list of songs you've heard recently | <b>D</b>                     |
| Watch<br>Wusic Videos<br>On-Demand!                 | WATCH 🖆                      |
|                                                     | Playing 00:33 / 04:07        |
| 🕘 Ολοκληρώθηκε 🔮 Inte                               | met                          |

Εικ. 10: Πληροφορίες για συγκεκριμένο τραγούδι

Πατώντας στο όνομα το καλλιτέχνη ανοίγει μία οθόνη που έχει γενικές πληροφορίες για τον καλλιτέχνη.

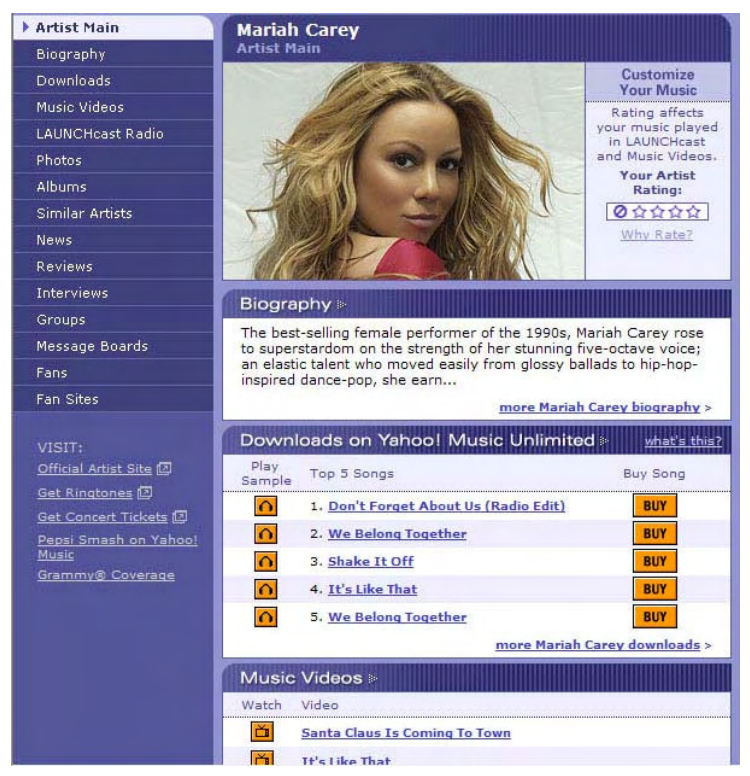

Εικ. 11: Πληροφορίες για συγκεκριμένο καλλιτέχνη

Βλέπουμε ότι υπάρχουν αρκετές πληροφορίες για τον καλλιτέχνη όπως για παράδειγμα το βιογραφικό του, διάφορες φωτογραφίες του, τα άλμπουμ που έχουν κυκλοφορήσει κλπ. Έχουμε τη δυνατότητα να αγοράσουμε τα τραγούδια που μας αρέσουν. Η αγορά γίνεται με τη διαδικασία του «κατεβάσματος» του μουσικού αρχείου (download) στον υπολογιστή μας. Μπορούμε επίσης να δούμε άλλους καλλιτέχνες που τραγουδούν το ίδιο περίπου είδος μουσικής πατώντας στην επιλογή «Similar Artists» από το μενού που βρίσκεται αριστερά στην οθόνη. Επίσης μπορούμε να αφήσουμε κάποιο μήνυμα σε ένα πίνακα μηνυμάτων πατώντας την επιλογή «Message Board». Η επιλογή «Fan Sites» μας δίνει διευθύνσεις ιστοσελίδων που έχουν δημιουργήσει οπαδοί του καλλιτέχνη αυτού.

Εάν θέλουμε να ακούσουμε Ελληνικούς ραδιοφωνικούς σταθμούς μπορούμε να επισκεφτούμε την ιστοσελίδα <u>www.e-radio.gr</u>. Βλέπουμε ότι οι σταθμοί είναι χωρισμένοι κατά είδος όπως ελληνική μουσική, ξένη μουσική, ειδησεογραφικά κλπ. Η ακρόαση των σταθμών γίνεται είτε σε ένα καινούριο παράθυρο του φυλλομετρητή είτε μέσα από το Media Player των Windows.

## 5.3 ΔΡΑΣΤΗΡΙΟΤΗΤΕΣ - ΑΣΚΗΣΕΙΣ

- 1. Γιατί υπάρχει ανάγκη συμπίεσης του ήχου;
- **2.** Ποια παράμετρος μας δίνει να καταλάβουμε το μέγεθος συμπίεσης που έχει υποστεί ένα αρχείο ήχου;
- **3.** Περιγράψτε τη μέθοδο streaming που χρησιμοποιούν τα προγράμματα για να ακούμε μουσική μέσω διαδικτύου.

# ΚΕΦΑΛΑΙΟ 6

# ΠΩΣ ΜΠΟΡΩ ΝΑ ΔΙΑΒΑΣΩ ΕΦΗΜΕΡΙΔΕΣ ΣΤΟ ΔΙΑΔΙΚΤΥΟ;

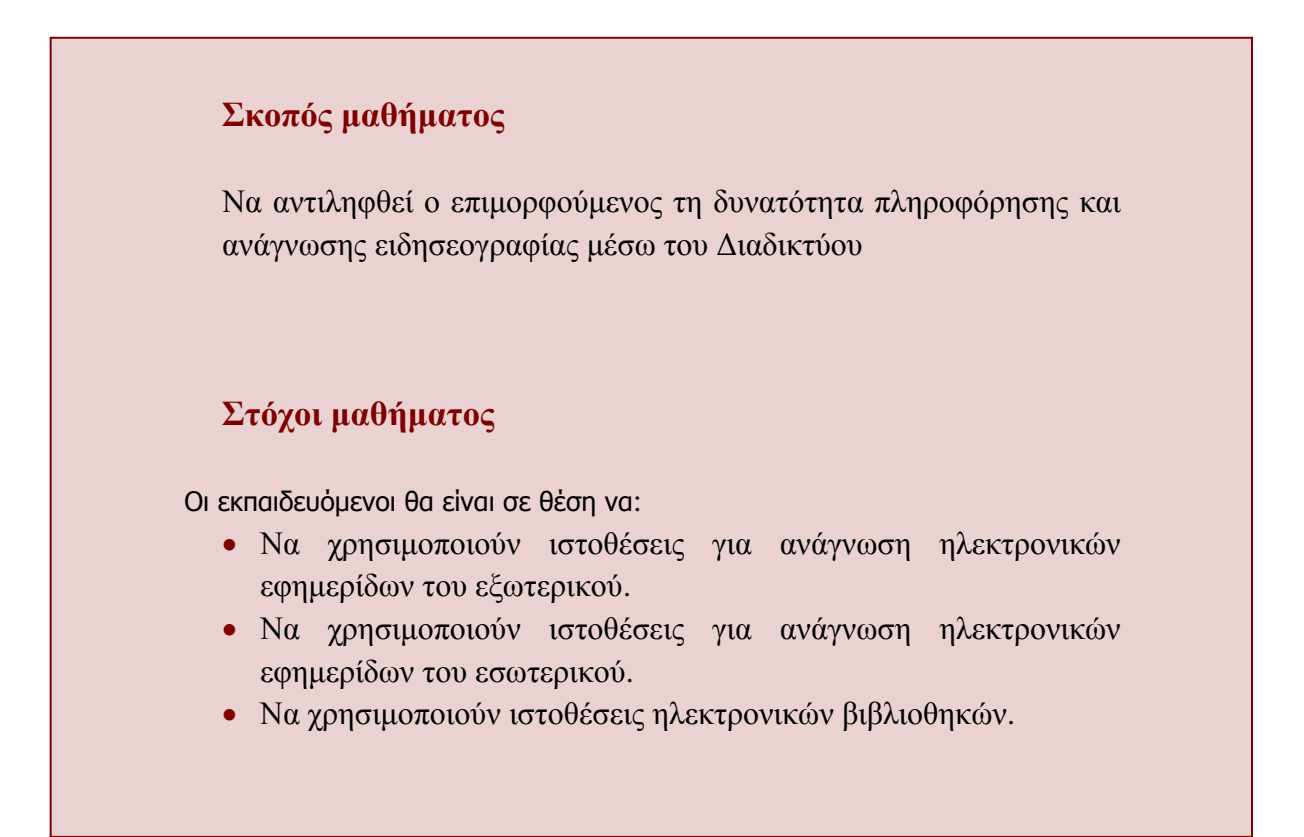

## 6.2 ΕΦΗΜΕΡΙΔΕΣ ΣΤΟ ΔΙΑΔΙΚΤΥΟ

Ένα μεγάλο μέρος του Ιστού είναι αφιερωμένο στην ενημέρωση. Σχεδόν όλα τα είδη ενημέρωσης υπάρχουν στο Διαδίκτυο πολιτική, οικονομικά θέματα, αθλητικά, θρησκευτικά κλπ. Εκτός από τις ιστοσελίδες των εφημερίδων που μας προσφέρουν ενημέρωση και θα αναλύσουμε παρακάτω, υπάρχουν και άλλες εταιρείες που δραστηριοποιούνται στο Διαδίκτυο και προσφέρουν υπηρεσίες ενημέρωσης. Για παράδειγμα οι ιστοσελίδες των παροχέων Διαδικτύου (Forthnet, Otenet κλπ) στη πρώτη τους σελίδα (home page) υπάρχουν ειδήσεις από την Ελλάδα και το εξωτερικό. Για πιο ειδικευμένη ενημέρωση μπορούμε να απευθυνθούμε στις σελίδες του Αθηναϊκού Πρακτορείου Ειδήσεων (www.ape.gr) και του Μακεδονικού Πρακτορείου Ειδήσεων (www.mpe.gr).

Ανοίγοντας τη σελίδα του Αθηναϊκού Πρακτορείου Ειδήσεων βλέπουμε την εξής οθόνη:

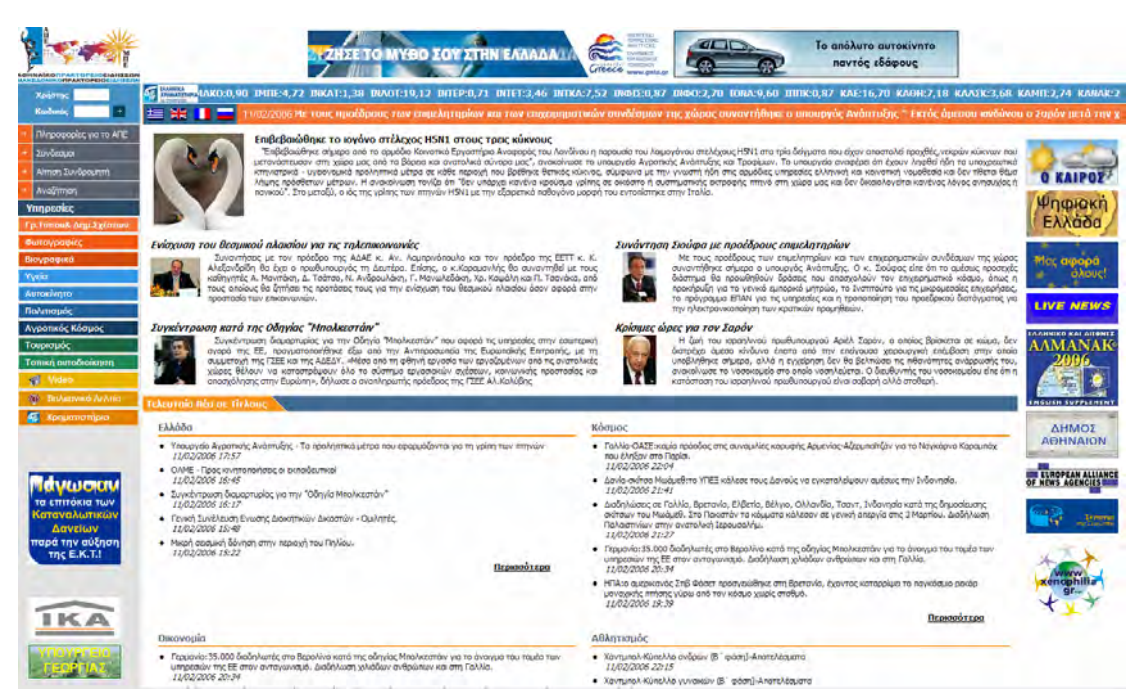

Εικ. 1: Πρώτη σελίδα του Αθηναϊκού Πρακτορείου Ειδήσεων

Το Α.Π.Ε είναι ανώνυμος εταιρεία του δημοσίου με σκοπό τη συλλογή, επεξεργασία και αξιολόγηση εσωτερικών και διεθνών ειδήσεων, φωτογραφιών καθώς και ραδιοφωνικού και τηλεοπτικού υλικού και τη διανομή τους στα ΜΜΕ στην Ελλάδα, την Κύπρο την Ομογένεια και το εξωτερικό. Από τη συγκεκριμένη ιστοσελίδα μπορούμε να πάρουμε πληροφορίες για ειδήσεις από την Ελλάδα, τον Κόσμο, την Οικονομία, τον Αθλητισμός κλπ. Όλα τα τελευταία νέα παρουσιάζονται χωρισμένα σε κατηγορίες με ημερομηνία και ώρα καταχώρησης.

Μία χρήσιμη υπηρεσία που μας προσφέρει on-line είναι η πρόσβαση σε τράπεζες δεδομένων του Α.Π.Ε. Οι τράπεζες δεδομένων καλύπτουν ειδησεογραφία πολιτική και αθλητική (από το 1992), αναλυτικά στοιχεία εκλογών εθνικών (από το 19296) και ευρωεκλογών, βιογραφικά πολιτικών, φωτογραφικό αρχείο από την ελληνική και διεθνή επικαιρότητα (από το 1996). Για να χρησιμοποιήσουμε τις περισσότερες από αυτές τις υπηρεσίες πρέπει να είμαστε συνδρομητές στο Α.Π.Ε.

Η ενημέρωση μας μπορεί να γίνει και μέσα από τις ιστοσελίδες των εφημερίδων. Εάν δε

γνωρίζουμε τις διευθύνσεις των ιστοσελίδων, πρέπει να απευθυνθούμε σε μια μηχανή αναζήτησης όπως για παράδειγμα το Google. Μπορούμε να ψάξουμε για συγκεκριμένο τίτλο εφημερίδας όπως «New York Times», «The Wall Street Journal» ή ακόμα και ελληνικούς τίτλους εφημερίδων όπως «To Bήμα», «Ελευθεροτυπία», «Τα Νέα» κλπ. Διευθύνσεις ελληνικών εφημερίδων μπορούμε να βρούμε και σε έτοιμους καταλόγους (directory) που προσφέρουν ιστοσελίδες όπως π.χ η Forthnet (http://dir.forthnet.gr). Η υπηρεσία της ενημέρωσης τις περισσότερες φορές είναι δωρεάν. Μία διαφορά που υπάρχει από την έντυπη μορφή είναι ότι ο δικτυακός τόπος της εφημερίδας (όχι σε όλες αλλά στις περισσότερες) ενημερώνεται συνεχώς με καινούριες ειδήσεις. Σε πολλές εφημερίδες μπορούμε να γίνουμε συνδρομητές και να διαβάζουμε τις ειδήσεις του τρέχοντος φύλλου ή ακόμα και να «κατεβάζουμε» την εφημερίδα σε μορφή pdf (Portable Document Format) στον υπολογιστή μας. Συνήθως η μορφή των ιστοσελίδων δεν έχει καμία σχέση με την έντυπη μορφή της εφημερίδας αλλά οι ειδήσεις μας εμφανίζονται σε κατηγορίες και με τα τελευταία νέα σε πρώτο πλάνο.

Ας ξεκινήσουμε την περιήγηση μας στις ιστοσελίδες των εφημερίδων ξεκινώντας από τον διεθνή τύπου. Μία από τις μεγαλύτερες εφημερίδες του κόσμου είναι η «New York Times» με διεύθυνση στο διαδίκτυο **www.nytimes.com**. Πληκτρολογώντας τη διεύθυνση μας εμφανίζεται η πρώτη σελίδα του δικτυακού τόπου της εφημερίδας:

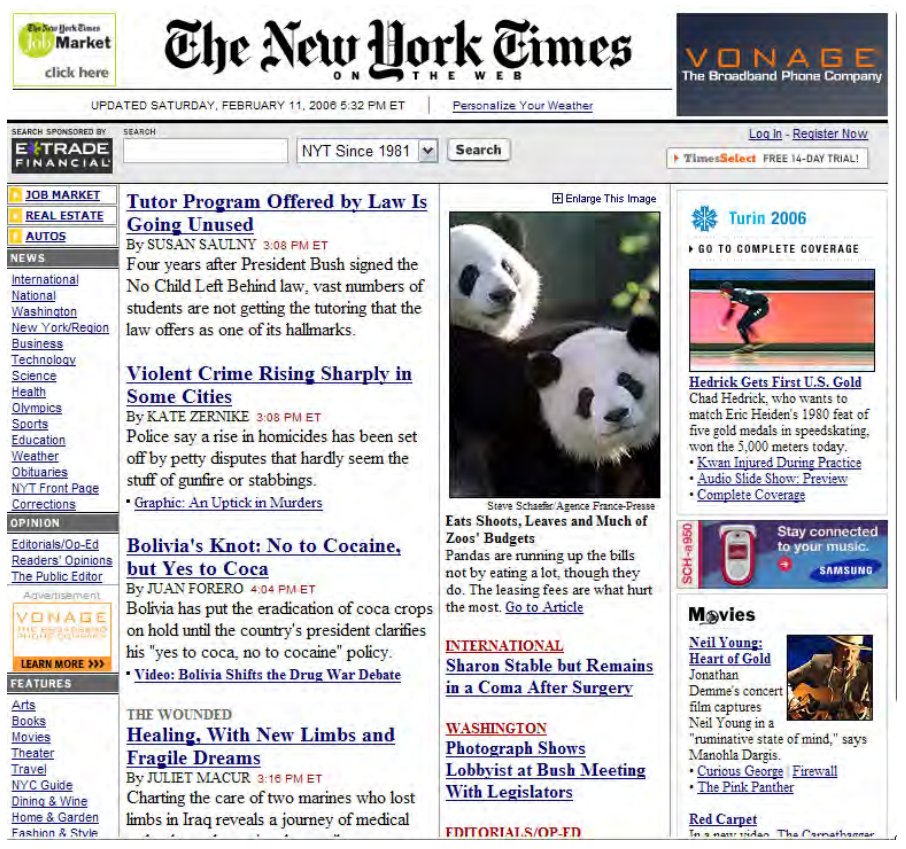

Εικ. 2: Σελίδα των New York Times

Βλέπουμε τα τελευταία νέα με πληροφορίες για την ώρα καταχώρησης και τον συγγραφέα του άρθρου. Στο αριστερό τμήμα της σελίδας κάτω από την επικεφαλίδα «News» διακρίνουμε τις κατηγορίες που έχουν χωριστεί τα άρθρα της εφημερίδας. Έτσι μπορούμε να διαβάσουμε τα νέα που αφορούν τη διεθνή επικαιρότητα (International), τα νέα των Η.Π.Α

(National), της Νέας Υόρκης (New York/Region), την τεχνολογία (Technology), την επιχειρηματικότητα (Buisiness), την επιστήμη (Science), την υγεία (Health), την εκπαίδευση (Education), τον καιρό (Weather), τα αθλητικά (Sports), κλπ. Εδώ υπάρχει μια ειδική κατηγορία που ονομάζεται «Corrections» (διορθώσεις) που αναφέρει τυχόν λάθη σε άρθρα που υπήρχαν σε προηγούμενες αναφορές, χωρισμένες ανά κατηγορία άρθρου.

Κάτω από την επικεφαλίδα «Opinions» (γνώμες) διακρίνουμε συνδέσμους που μας παραπέμπουν στις απόψεις της σύνταξης, σε γράμματα αναγνωστών και τα κύρια άρθρα της εφημερίδας.

Οι επιλογές κάτω από την επικεφαλίδα «Features» αναφέρονται σε κριτικές βιβλίων, νέα του κινηματογράφου, ειδήσεις από το χώρο της τέχνης, οδηγός για την Νέα Υόρκη, πληροφορίες για εστιατόρια, νέα από το χώρο της μόδας, σταυρόλεξα και παιχνίδια κλπ. Στην επιλογή για τις κριτικές βιβλίων υπάρχει η δυνατότητα είτε να διαβάσουμε ένα κεφάλαιο από

το βιβλίο είτε να ακούσουμε απαγγελία ένα κομμάτι από το βιβλίο αυτό. Επίσης μας δίνεται και η επιλογή να δούμε μια λίστα από τα best-seller βιβλία ταξινομημένα ανά κατηγορία (επιστημονικής φαντασίας, παιδικά κλπ).

Όταν επιλέγουμε να διαβάσουμε ένα οποιοδήποτε άρθρο μας εμφανίζονται και οι επιλογές που φαίνονται στην εικόνα. Με τις επιλογές αυτές μπορούμε να εκτελέσουμε τις παρακάτω ενέργειες:

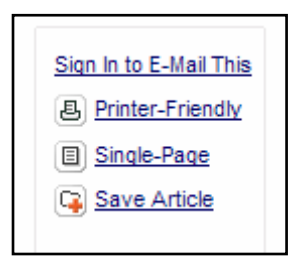

Εικ. 3: Επιλογές άρθρων

- Να στείλουμε το άρθρο αυτό με ηλεκτρονικό ταχυδρομείο.
- Να εμφανιστεί σε μορφή που να μπορεί να εκτυπωθεί. Με αυτήν την επιλογή αφαιρούνται όλα τα επιπλέον παράθυρα (διαφημίσεις κλπ) που υπάρχουν στη σελίδα και μένει μόνο το άρθρο για εκτύπωση.
- Να εμφανίσουμε το άρθρο σε μία σελίδα εάν αυτό εμφανίζεται σε περισσότερες.
- Να αποθηκεύσουμε το άρθρο σε μία λίστα από άρθρα ως αγαπημένο.

Για να μπορέσουμε να εκτελέσουμε την πρώτη και την τελευταία επιλογή πρέπει πρώτα να έχουμε εγγραφεί ως μέλη στην εφημερίδα. Στο τέλος του άρθρου υπάρχουν αναφορές σε άρθρα που έχουν παραπλήσιο θέμα ή είναι συνέχεια προηγούμενου θέματος.

Πολλές υπηρεσίες που προσφέρει η εφημερίδα για να τις χρησιμοποιήσουμε θα πρέπει πρώτα να εγγραφούμε ως μέλη. Η εγγραφή είναι δωρεάν και γίνεται μέσα από την επιλογή «Register Now».

| EARCH SPONSORED BY SEARCH |                       | Log In - Register Now          |
|---------------------------|-----------------------|--------------------------------|
| FINANCIAL                 | NYT Since 1981 Search | TimesSelect FREE 14-DAY TRIAL! |

Εικ. 4: Εγγραφή ως μέλη στην εφημερίδα

Στη σελίδα της εγγραφής μας μπορούμε να διαβάσουμε την πολιτική που διέπει την εγγραφή μας σχετικά με τα προσωπικά στοιχεία που δίνουμε και τα άρθρα που διαβάζουμε. Διαλέγουμε ένα συνδυασμό «όνομα μέλους» (Member ID) και «κωδικός πρόσβασης» (Pasword) για την ταυτοποίηση μας. Έχουμε τη δυνατότητα να επιλέξουμε την αυτόματη αποστολή στο e-mail μας πληροφορίες για τον κύριο τίτλο της εφημερίδας, σημαντικά νέα κλπ. Όταν τελειώσουμε πατάμε το πλήκτρο «Click to Complete Free Registration» και είμαστε πλέον εγγεγραμμένοι στην New York Times.

Μπορούμε να αναζητήσουμε άρθρα της εφημερίδας από το 1851 μέσα από λέξεις κλειδιά που δίνουμε στη περιοχή αναζήτησης.

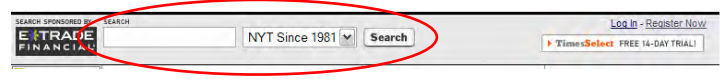

### Εικ. 5: Αναζήτηση άρθρων

Η αναζήτηση γίνεται περίπου όπως και στο Google δηλ. για παράδειγμα εάν θέλουμε να αναζητήσουμε ολόκληρες φράσεις πρέπει να τις κλείσουμε μέσα σε εισαγωγικά. Τα περισσότερα άρθρα από την αναζήτηση δεν είναι δωρεάν αλλά επί πληρωμή. Για παράδειγμα μπορούμε να αναζητήσουμε άρθρα της εφημερίδας που είχαν αναφορά στους Ολυμπιακούς αγώνες της Αθήνας το 1896. Καταχωρούμε τις λέξεις κλειδιά στην περιοχή αναζήτηση μας επιστρέφει περίπου 900 άρθρα.

Ανοίγοντας ένα από όλα βλέπουμε τις εξής πληροφορίες:

- Την ημερομηνία που δημοσιεύτηκε το άρθρο.
- Τον αριθμό των σελίδων και τον αριθμό των λέξεων.
- Την ημερομηνία και την τοποθεσία που συνέβη το γεγονός που αναφέρεται στο άρθρο.
- Τον αριθμό ISSN/ISBN (πρόκειται για κωδικοποίηση βιβλίων και περιοδικών).
- Τη διεύθυνση στο διαδίκτυο που μπορούμε να βρούμε αυτό το άρθρο (εάν υπάρχει).

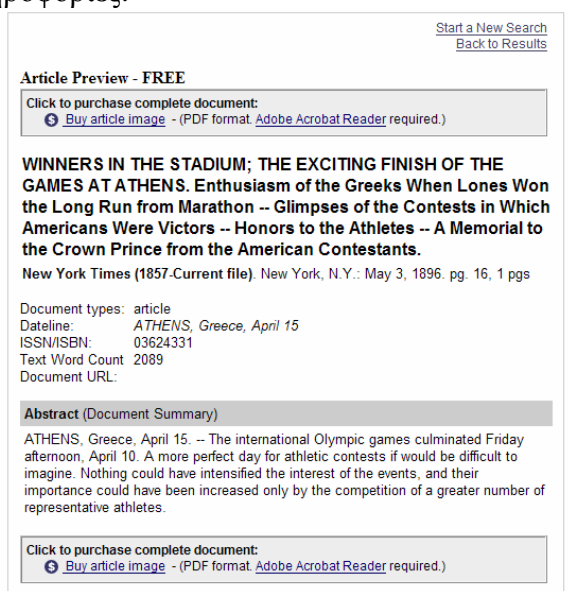

Εικ. 6: Προβολή άρθρου

Απ' ότι φαίνεται πιο κάτω στη σελίδα το παρόν άρθρο είναι διαθέσιμο για πώληση. Το format του αρχείου είναι σε pdf, οπότε για να το διαβάσουμε είναι απαραίτητο να έχουμε τον Acrobat Reader.

Έχουμε τη δυνατότητα πατώντας την επιλογή «Electronic Edition» να παίρνουμε στον υπολογιστή μας την έκδοση της εφημερίδας όπως αυτή τυπώνεται ακριβώς στις ίδιες διαστάσεις. Η δυνατότητα αυτή παρέχεται μέσω ενός προγράμματος που αναλαμβάνει να μας κρατάει και αρχείο με όλες τα τεύχη της εφημερίδας που έχουμε. Η υπηρεσία αυτή δεν είναι δωρεάν και χρεώνεται ανάλογα.

| NEWS     | OPINIONS I | SPORTS   ART  | s & Living  | DISCUSSIONS | PHOTOS & VIDEO   CITY GUIDE |
|----------|------------|---------------|-------------|-------------|-----------------------------|
| Politics | Metro      | Entertainment | KidsPost    | Obituaries  | 99                          |
| World    | Technology | Education     | Real Estate | Archives    | des > Sudoku                |

Εικ. 8: Κατηγορίες θεμάτων στην Washington Post

| NEWSPAPER                                                                                  |
|--------------------------------------------------------------------------------------------|
| Get Home Delivery<br>Customer Care<br>Electronic Edition<br>Media Kit<br>Community Affairs |
| Text Version                                                                               |

Εικ. 7: Επιλογές Διάθεσης Εφημερίδας

Μία άλλη πολύ γνωστή διεθνής εφημερίδα είναι η Washington Post (www.wpost.com). Στην πρώτη σελίδα φαίνονται τα σημερινά νέα

ταξινομημένα ανά ώρα καταχώρησης. Τις κατηγορίες των ειδήσεων τις βλέπουμε στο μενού «News». Με ανάλογο τρόπο όπως προηγουμένως μπορούμε να πλοηγηθούμε στις σελίδες της εφημερίδας.

Diversions: Comics | Tom Toles | NEW Horoscopes | Sudoku | Crosswords | TV Schedule | Day in Photos

### Εικ. 9: Κατηγορίες ψυχαγωγίας

Οι εφημερίδες όμως εκτός από ενημέρωση προσφέρουν και διασκέδαση, έτσι πατώντας την επιλογή «Sudoku» στην περιογή «Diversions» (διασκέδαση/παιχνίδι) πηγαίνουμε σε μια σελίδα όπου μπορούμε να παίξουμε ηλεκτρονικά ένα παιχνίδι Sudoku. Μερικές από τις επιλογές που έγουμε εδώ, ανάλογα με το βαθμό δυσκολίας που θέλουμε να παίξουμε, είναι «καθημερινό, μικρό, μεγάλο». Στο παράδειγμα μας φαίνεται ένα Sudoku μικρό (mini). Το συγκεκριμένο παιχνίδι puzzle το λύνουμε στον υπολογιστή, δεν είμαστε υποχρεωμένοι να το τυπώσουμε πρώτα.

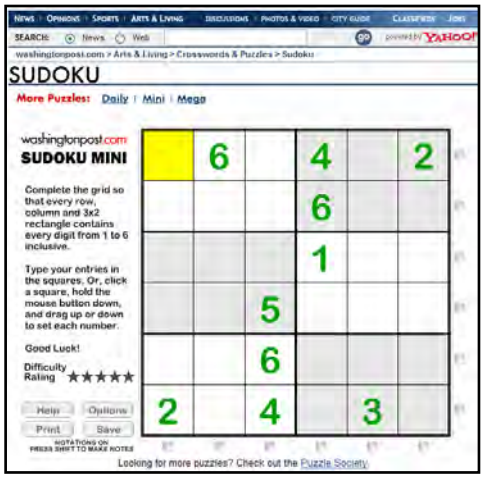

Εικ. 10: Παιχνίδι Sudoku

Εκτός όμως από διεθνή τύπο μπορούμε, μέσω διαδικτύου να διαβάσουμε και ελληνικές εφημερίδες. Ας ξεκινήσουμε την περιήγηση μας στις ελληνικές εφημερίδες από «TA NEA». Πληκτρολογώντας τη διεύθυνση <u>www.tanea.gr</u> πηγαίνουμε στην κύρια σελίδα της εφημερίδα (home page) και βλέπουμε τα θέματα που έχει η πρώτη σελίδα. Πατώντας πάνω στο link οποιαδήποτε θέματος μας ανοίγει αναλυτικά το άρθρο με πληροφορίες για τον συντάκτη του, τον κωδικό του άρθρου, τον αριθμό του φύλλου και την ημερομηνία δημοσίευσης του καθώς επίσης και τον αριθμό σελίδας που βρίσκεται στη συγκεκριμένη εφημερίδα. Στην ίδια σελίδα βλέπουμε link και για άλλα άρθρα που έχουν παρόμοιο θέμα.

Ξαναγυρίζοντας στην πρώτη σελίδα βλέπουμε ότι οι ειδήσεις είναι χωρισμένες ανά θεματικές κατηγορίες στα αριστερά της οθόνης. Έτσι μπορούμε να περιηγηθούμε στις ενότητες «ΕΛΛΑΔΑ», «ΚΟΣΜΟΣ», «ΟΙΚΟΝΟΜΙΑ» κλπ. Επίσης μπορούμε να διαβάσουμε τα βασικά ένθετα που έχει η εφημερίδα με θέματα επάνω στην αγορά εργασίας «ΚΑΡΙΕΡΑ», αγγελίες στις «ΜΙΚΡΕΣ ΑΓΓΕΛΙΕΣ» και στην «ΑΓΟΡΑ ΑΚΙΝΗΤΩΝ». Υπάρχουν σε κατηγορίες οι μόνιμες στήλες της εφημερίδας όπως «ΓΝΩΜΕΣ – ΣΧΟΛΙΑ», «ΜΙΚΡΟΠΟΛΙΤΙΚΟΣ», «ΓΕΛΟΙΟΓΡΑΦΙΕΣ», «ΚΑΙΡΟΣ», «ΣΤΑΥΡΟΛΕΞΑ» κλπ. Μέσα από το link «ΓΕΛΟΙΟΓΡΑΦΙΕΣ» αλλά και από την πρώτη σελίδα που βλέπουμε τη γελοιογραφία που υπάρχει πάντα στην έντυπη μορφή, μπορούμε να κάνουμε ένα αρχείο με όλες τις γελοιογραφίες που έχει κυκλοφορήσει η εφημερίδα.

Πιο κάτω στα αριστερά βλέπουμε και οδηγό ψυχαγωγίας με link που μας παραπέμπει σε θέματα που αφορούν τα «ΤΑΞΙΔΙΑ», τον κινηματογράφο στο «CINECLUB», το «ΘΕΑΤΡΟ», τη μαγειρική στο «ΣΥΝΤΑΓΕΣ» κλπ.

Στα δεξιά της πρώτης σελίδας βλέπουμε την περιοχή που αναφέρεται ως «Η σελίδα των αναγνωστών». Εδώ υπάρχουν δύο ενότητες, η πρώτη είναι «Οι απόψεις σας» και εκεί οι αναγνώστες μπορούν να γράψουν την άποψή τους για το θέμα

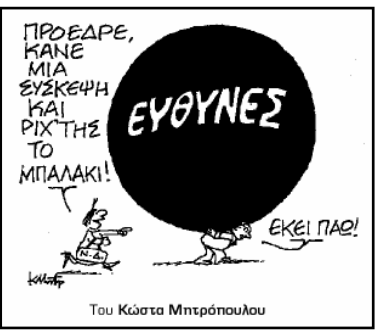

Εικ. 11: Σκίτσα από εφημερίδα

που αναφέρεται παρακάτω. Η δεύτερη ενότητα είναι μία δημοσκόπηση πάλι για ένα θέμα της επικαιρότητας και έχουμε τη δυνατότητα να ψηφίσουμε ή να δούμε τα αποτελέσματα από τους ήδη ψηφίσαντες. Πρέπει να έχουμε υπόψη μας αυτό που μας πληροφορεί η σελίδα για την ψηφοφορία ότι δηλαδή δεν είναι επιστημονική αλλά απλώς αποτυπώνονται οι γνώμες των χρηστών που επιλέγουν να ψηφίσουν.

Εάν θέλουμε να αναζητήσουμε με λέξεις κλειδιά τα άρθρα που έχουν γραφτεί γι' αυτό το θέμα, πηγαίνουμε στην επιλογή «Αναζήτηση στα NEA» ή «Αναλυτική Αναζήτηση». Επιλέγοντας καλύτερα στο «Αναλυτική Αναζήτηση» εμφανίζεται η παρακάτω εικόνα:

Απλή Αναζήτηση Βοήθεια Κωδικός: Τελευταία έκδοση Τελευταία εβδομάδο Περίοδος αναζήτησης: Τελευταία έκδοση V 14 💌 Φεβρουαρίου 💌 2006 💌 Τελευταίος μήνας Τελευταίο έτος 14 💌 Φεβρουαρίου 💌 2006 💌 ηλα τα τεύχ Διάστημα χρόνου Συντάκτης: FAAAAA ^ Τμήμα: Όλα V KOINQNIA Τίτλος άρθρου: KOEMOE AIEONH OIKONOMIA Λέξεις που θα περιέχονται στο HOIKONOMIA ΟΜΑΔΑ \* Χωριστε της λέξεις αναζήτησης με: **OPIZONTES** ΠΑΝΟΡΑΜΑ ΒΙΒΛΙΟΔΡΟΜΙΟ + αν θέλετε τα κείμενα να περιέχουν όλες τις λέξεις, ηχ Ελλάδα+Αθήνα θέλετε τα κείμενα να περιέχουν τουλάχιστον μία από τις λέξεις, πχ Ελλάδα,Αθήνα ΠΡΟΣΩΠΑ ΤΑ ΝΕΑ ΣΗΜΕΡΑ ΓΝΩΜΕΣ-ΣΧΟΛΙΑ - αν θέλετε τα κείμενα να μήν περιέχουν τις λέξεις που έπονται του συμβόλου. πχ Ελλάδα-Αθήνα ΜΙΚΡΟΠΟΛΙΤΙΚΟΣ ΓΕΛΟΙΟΓΡΑΦΙΕΣ ΚΑΙΡΟΣ ΤΑ ΑΣΤΡΑ ΘΕΑΜΑΤΑ Αναζήτηση Καθάρισμα **ΣΤΑΥΡΟΛΕΞΟ** 

Εικ. 13: Αναζήτηση άρθρων

Στο πρώτο πεδίο είναι ο κωδικός του άρθρου που εάν τον γνωρίζουμε η αναζήτηση είναι πολύ εύκολη. Άλλες επιλογές μας είναι να αναζητήσουμε ένα άρθρο ανάλογα με το συντάκτη του, το τμήμα που έχει γραφτεί (αναλυτικά τα τμήματα φαίνονται εάν ανοίξουμε το πλαίσιο), τον τίτλο του άρθρου και με λέξεις κλειδιά. Μπορούμε επίσης να ορίσουμε χρονική περίοδο

αναζήτησης είτε με ημερομηνίες είτε μέσα από τις επιλογές που μας δίνονται μέσα από το αναπτυσσόμενο πλαίσιο «Περίοδος αναζήτησης». Ένα σύντομο κείμενο βοήθειας υπάρχει στο κάτω μέρος του παραθύρου που μας ενημερώνει με ποιον τρόπο μπορούμε να αναζητήσουμε με λέξεις

|                     |                                                       | Αποτελέσματα Αναζήτησης                                    |             |
|---------------------|-------------------------------------------------------|------------------------------------------------------------|-------------|
| <u>Κριτήρια</u>     | ι που χρησιμοποι                                      | ήθηκαν για την αναζήτηση:                                  |             |
| Περίοδο<br>Τίτλος ἁ | <b>ς:</b> Τελευταία εβδομά<br><b>ρθρου:</b> ανασχηματ | ίδα<br>Ισμός                                               |             |
| Βρέθηκαν            | 2 άρθρα.                                              |                                                            |             |
| Σελίδα 1            | από 1                                                 |                                                            |             |
| A/A                 | Ημ. Έκδοσης                                           | Άρθρο                                                      | Σχετικότητα |
| 1                   | 11/02/2006                                            | Θύμα των υποκλοπών ο ανασχηματισμός<br>ΠΑΝΑΓΗΣ ΓΑΛΙΑΤΣΑΤΟΣ | 100%        |
| 2                   | 09/02/2006                                            | Ο ανασχηματισμός έρχεται<br>ΠΑΝΑΓΗΣ ΓΑΛΙΑΤΣΑΤΟΣ            | 100%        |
| Σελίδα 1            | anò 1                                                 |                                                            |             |

Ψηφίστε

Αποτελέσματα

**Εικ. 12: Ψηφοφο**ρία σε εφημερίδα

### Εικ. 14: Αποτελέσματα αναζήτησης

κλειδιά. Για παράδειγμα αναζητούμε τα άρθρα που δημοσιεύτηκαν την τελευταία εβδομάδα, σε όλα τα τμήματα της εφημερίδας και είχαν μέσα στον τίτλο τη λέξη «ανασχηματισμός». Τα αποτελέσματα που παίρνουμε φαίνονται στην παραπάνω εικόνα. Εάν δεν μας ικανοποιούν τα αποτελέσματα μπορούμε να αναζητήσουμε τη λέξης «ανασχηματισμός» όχι στον τίτλο του άρθρου αλλά κάπου μέσα στο κείμενο, οπότε τα αποτελέσματα θα είναι πολύ περισσότερα.

Η συγκεκριμένη εφημερίδα μας δίνει τη δυνατότητα να κατεβάζουμε το τρέχον φύλλο σε ηλεκτρονικό αρχείο pdf, με τη μορφή που έχει η έντυπη έκδοση. Η συγκεκριμένη υπηρεσία παρέχεται δωρεάν για περιορισμένο χρονικό διάστημα και μόνο για εγγεγραμμένους χρήστες.

Μία άλλη εφημερίδα που θα δούμε είναι «Η ΝΑΥΤΕΜΠΟΡΙΚΗ». Η διεύθυνση της εφημερίδας είναι **www.naftemporiki.gr** και ένα τμήμα της πρώτης σελίδας φαίνεται στην παρακάτω εικόνα:

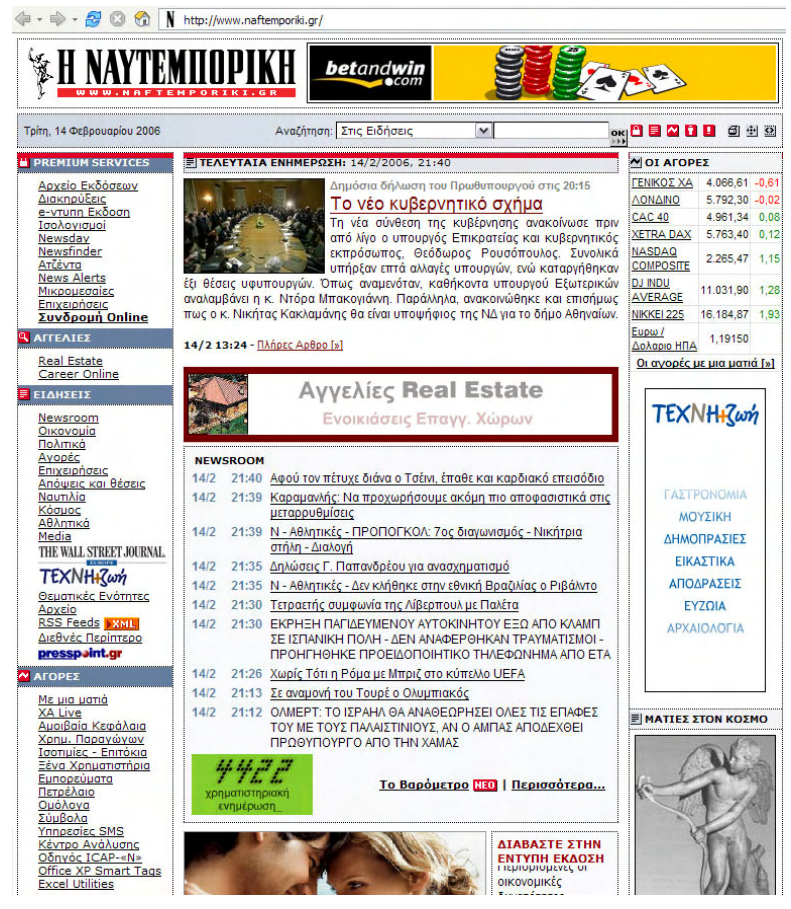

Εικ. 15: Πρώτη σελίδα ΝΑΥΤΕΜΠΟΡΙΚΗΣ

Βλέπουμε στις επιλογές που έχουμε, στα αριστερά της οθόνης, ότι υπάρχουν οι υπηρεσίες «PREMIUM SERVICE» οι οποίες είναι μόνο για εγγεγραμμένους χρήστες. Πατώντας την επιλογή «Συνδρομή Online» μπορούμε να εγγραφούμε ως μέλη (με το ανάλογο κόστος) αφού πρώτα συμπληρώσουμε όλα τα απαραίτητα στοιχεία στις αντίστοιχες φόρμες. Ανάμεσα σε αυτές τις υπηρεσίες βλέπουμε ότι είναι η ηλεκτρονική έκδοση της εφημερίδας «e-έντυπη έκδοση», οι παλαιότερες εκδόσεις, ισολογισμοί εταιρειών κ.λπ.

Η Ναυτεμπορική είναι μια εφημερίδα με μεγάλη έμφαση στα οικονομικά θέματα. Κάτω από την ομάδα «ΑΓΟΡΕΣ» βλέπουμε συνδέσμους που μας οδηγούν σε ενημέρωση για το Ελληνικό χρηματιστήριο σε ζωντανή σύνδεση, για τα ξένα χρηματιστήρια, για τα αμοιβαία κεφάλαια, για το πετρέλαιο κλπ. Μία υπηρεσία της εφημερίδας, σε αυτό το σημείο, είναι ότι μας προσφέρει μερικές εφαρμογές σε Excel («Excel Utilities») που με αυτές μπορούμε π.χ να φορτώσουμε όλες τις τιμές των δεικτών και των μετοχών του ΧΑΑ ή να αναζητήσουμε ιστορικά στοιχεία. Φορτώνοντας αυτές τις εφαρμογές μπορούμε μέσα από το Excel να επικοινωνούμε με το site της Ναυτεμπορικής και να ενημερώνονται οι τιμές των αρχείων. Πιο πάνω από τις «ΑΓΟΡΕΣ» υπάρχει η ομάδα «ΕΙΔΗΣΕΙΣ». Οι σύνδεσμοι αυτής της ομάδας μας παραπέμπουν σε ειδήσεις που αφορούν την πολιτική, την οικονομία, τις επιχειρήσεις, τα αθλητικά κλπ. Μπορούμε να αναζητήσουμε άρθρα της εφημερίδας πατώντας το σύνδεσμο «Αρχείο» όπου μας εμφανίζεται η παρακάτω οθόνη:

| ΕΙΔΗΣΕΙΣ / ΑΝΑΖΗΤΗΣΗ                                                           |                                   |
|--------------------------------------------------------------------------------|-----------------------------------|
| Αναζήτηση Αρθρων                                                               |                                   |
| <b>Λέξεις</b><br>Πληκτρολογηστε τις λέξεις που θέλ                             | ετε να περιέχονται σε κάθε άρθρο. |
| [Βοήθεια]                                                                      |                                   |
| Ταξινόμηση                                                                     |                                   |
| Επιλέξτε τη σειρά με την οποία θέλι<br>αποτελέσματα της αναζήτησης             | ετε να εμφανιστούν τα             |
| Ο Σχετικότητα<br>Ο Ημερι⁄ια Εκδοσης (Φθίνουσα)<br>Ο Ημερι⁄ια Εκδοσης (αύξουσα) |                                   |
| Αλλες επιλογές<br>Διάφορες επιλογές                                            |                                   |
| Ο Αναζήτηση στον τίτλο και στο κεί<br>Ο Αναζήτηση μόνο στον τίτλο              | 0430                              |
| Αναζι                                                                          | ίτηση                             |

Εικ. 16: Αναζήτηση άρθρων

Ο τρόπος αναζήτησης είναι με λέξεις κλειδιά που επιλέγουμε εάν αυτές βρίσκονται στο κείμενο, τον τίτλο και στο κείμενο ή μόνο στον τίτλο. Επίσης μπορούμε να επιλέξουμε και την ταξινόμηση των αποτελεσμάτων ανάλογα με την ημερομηνία έκδοσης του άρθρου (αύξουσα ή φθίνουσα) ή ανάλογα με την επιτυχία που έχει αναζήτηση στις λέξεις κλειδιά που έχουμε δώσει.

Μπορούμε επίσης να διαβάσουμε επιλεγμένα άρθρα από την γνωστή οικονομική εφημερίδα Wall Street Journal (μεταφρασμένα στα Ελληνικά) πατώντας την επιλογή

THE WALL STREET JOURNAL.

Αντίστοιχος σύνδεσμος με τον παραπάνω είναι και ο σύνδεσμος «Διεθνές Περίπτερο», που μας παραπέμπει σε μια σειρά επιλεγμένων άρθρων από διάφορες εφημερίδες του κόσμου χωρισμένα ανά κατηγορία θέματος. Η διαφορά εδώ είναι ότι τα άρθρα αυτά δεν είναι μεταφρασμένα.

Έχει ενδιαφέρον να δούμε τη λειτουργία της επιλογής «RSS Feeds XML». To RSS (Really Simple Syndication) είναι ένα format ανταλλαγής περιεχομένου βασισμένο στη γλώσσα XML. Ο πιο εύκολος τρόπος για να χρησιμοποιήσουμε αυτή την υπηρεσία είναι μέσω προγραμμάτων (όπως για παράδειγμα το FeedReader) που συνδεόμαστε στα διαθέσιμα κανάλια της εφημερίδας και ενημερωνόμαστε για τις νέες ειδήσεις. Ένα παράδειγμα σύνδεσης με το κανάλι της οικονομίας μέσω του προγράμματος FeedReader φαίνεται στην παρακάτω εικόνα.

| up reedreader 2.90                                                                                                    |                                                                                                    | _ 🗆 🔀                                                                                                    |
|----------------------------------------------------------------------------------------------------|----------------------------------------------------------------------------------------------------|----------------------------------------------------------------------------------------------------|
| File View Actions Tools Help                                                                                                    |                                                                                                    |                                                                                                    |
|                                                                                                    |                                                                                                    | P. Search                                                                                                    |
| G         Gurva dreadines           G         Urva dreadines           G         Urva dreadines           G         Wr feed           G         Business (40)           G         Gars (20)           G         Entertainment (17)           B         Travel           M         Hend           H         Travel | Date         Tute           22:02         Εδκή Επροπή για τη αυνέχαη της Λατουργία της ΒάΛ           21:23         13:02         Επιβράδυνση στο 0,3% του ρυθμού ανάπτυξης της Ευρικζώνης στο δ' τρίμηνο του           20:11         13:02         Επιβράδυνση στο 0,3% του ρυθμού ανάπτυξης της Ευρικζώνης στο δ' τρίμηνο του           16:35         13:02         Επιβράδυνση στο 0,3% του βαίθμοι ανάπτυξης της Ευρικζώνης στο δ' τρίμηνο του           16:35         13:02         Πληθιαρισμός και απτόκια στην στζέντα του ΕCOFIN           15:24         13:02         Προειδοπορίτες για το δζύχρισο από Τίτch           13:00         13:02         Εκικά τη Εξιτα στα συφαλιστικό           13:00         13:02         Εισικότηση τρίε: εργοδοσίας           13:00         13:02         Εισικόμερισμός | 2005                                                                                                    |
|                                                                                                    | ELGHAZETZ / ΟΙΚΟΝΟΜΙΑ     ELĞIKİŞ ΕΤΙΤΙΡΟΤΤΫ́ ΥΙα Τη συνέχιση της λειτουργία της ΒΦΛ     Η ΝΑΥΤΕΝΠΟΡΙΚΗ ΟΝ LINE     Τοήτι 14 4θχουροίου 2006 56.02     σ΄ Επιμπώστετα το Στέλες το με εποί! ΤΟ Φυλάξες το     Συναντήσης με τον γοικό γραμματάς του υπουργέου Οικονομίας και Οικονομικών, Γεώργιο Μέργο, και τον     σύμθυνη του το υπικού γρασμοτία του υπουργέου Οικονομίας και Οικονομικών, Γεώργιο Μέργο, και τον     συραγχανία Φωσρορικών Απασμάτων της Θεσσαλονίκης.                                                                                                    | Eliensore     - Newston     - Newston     - Newston     - Subarks cyling     - Subarks cyling     - Subarks cyling     - Avoldman     - Avoldman     - Avoldman     - Debarks cyling     - Debarks     - Debarks     - Debark |

Εικ. 17: Λογισμικό FeedReader

Κάθε φορά που ζητάμε να γίνει ανανέωση μας εμφανίζονται οι τίτλοι των καινούριων ειδήσεων ταξινομημένα ανά ημερομηνία. Πατώντας επάνω σε ένα από τα άρθρα μας εμφανίζεται στο κάτω μέρος το άρθρο της εφημερίδας.

Μία άλλη υπηρεσία της εφημερίδας είναι η ενημέρωση μας για τον καιρό όχι μόνο σε πόλεις ή περιοχές της Ελλάδας αλλά και σε ολόκληρο τον κόσμο. Εάν θέλουμε να δούμε αναλυτικά, για παράδειγμα τον καιρό της Πάτρας επιλέγουμε την συγκεκριμένη πόλη από την περιοχή που μας ενημερώνει για τον καιρό. Πατώντας λοιπόν πάνω στο σύνδεσμο «Πάτρα» ανοίγει ένα παράθυρο που μας ενημερώνει αναλυτικά για τον καιρό σήμερα και για τις επόμενες τέσσερις ημέρες.

| Αθήνα        | 8 °C 🛥      |
|--------------|-------------|
| Βόλος        | 5 °C 😭      |
| Ηράκλειο     | 12 °C 🛸     |
| Θεσσαλονίκη  | 5 °C 🛸      |
| ωάννινα      | 12 °C 🛸     |
| Λάρισα       | 5 °C 🕿      |
| Πάτρα        | 12 °C       |
| Πειραιός     | 7°C 😭       |
| Προγνώσεις Θ | αλασσών [»] |

Εικ. 18: Θερμοκρασίες για διάφορες πόλεις στην Ελλάδα

| <u>‼ ΥΠΗΡΕΣΙΕΣ</u> / <u>Κ</u>                           | ΑΙΡΟΣ                                 |     |                              |      |          |                        |           |                        |                              |
|---------------------------------------------------------|---------------------------------------|-----|------------------------------|------|----------|------------------------|-----------|------------------------|------------------------------|
| F                                                       | Ιάτοα                                 |     |                              |      |          |                        |           |                        |                              |
|                                                         |                                       |     |                              | Κω   | διк      | ός:                    | LGF       | PA                     |                              |
| The second second                                       |                                       |     |                              | Δıa  | μερ      | o.:                    | ΠΕ        | νομον                  | ΝΗΣΟΣ                        |
|                                                         | την προσωπ                            | IKŊ | 001/130                      | Evr  | ημέ      | ρωση:                  | 17/       | 2/2006 1               | 1:05                         |
| Θερμοκρα                                                | ισία                                  |     | Ανεμοι                       |      |          | Υγρ.                   | П         | Ιίεση                  | Ορατ.                        |
| <b>лана</b> Вр                                          | <b>12 <sup>ο</sup>C</b><br>οχοπτώσεις | 9   | κόμβοι / 3 μ<br>Νότιοι       | ποφ  | óp       | 87 %                   | 29,8      | 9 kPas                 | 3 χλμ                        |
| Σήμερα                                                  | Αύριο                                 |     | Κυριακή                      | 1    | ۵        | Δευτέρ                 | α         | Τρί                    | τη                           |
|                                                         | -2-                                   | -   | -2                           |      | -        | ୂ                      |           | -2                     |                              |
| 814 °C<br>Σχεδόν Αίθριος με<br>Ασθενείς<br>Βροχοπτώσεις | 817 °C<br>Νεφώσεις                    | ;   | <b>816 °C</b><br>Σχεδόν Αίθρ | ιοςΣ | 9<br>Хах | <b>18 °</b><br>Sóv Aíθ | C<br>φιος | <b>111</b><br>Σχεδόν / | <mark>8 °C</mark><br>Αίθριος |
| Προγ                                                    | νώσεις θαλα                           | σσ  | τών                          |      |          | P                      | IO - A    |                        |                              |

Εικ. 19: Πρόγνωση καιρού για την Πάτρα

Υπάρχουν εφημερίδες που κυκλοφορούν δωρεάν στην έντυπη μορφή τους και αντίστοιχα δωρεάν είναι και οι υπηρεσίες ενημέρωσης στο διαδίκτυο. Μία τέτοια εφημερίδα είναι η CityPress. Η διεύθυνση της εφημερίδας είναι **www.citypress.gr**. Ένα τμήμα της αρχικής σελίδας της εφημερίδας φαίνεται στην παρακάτω εικόνα.

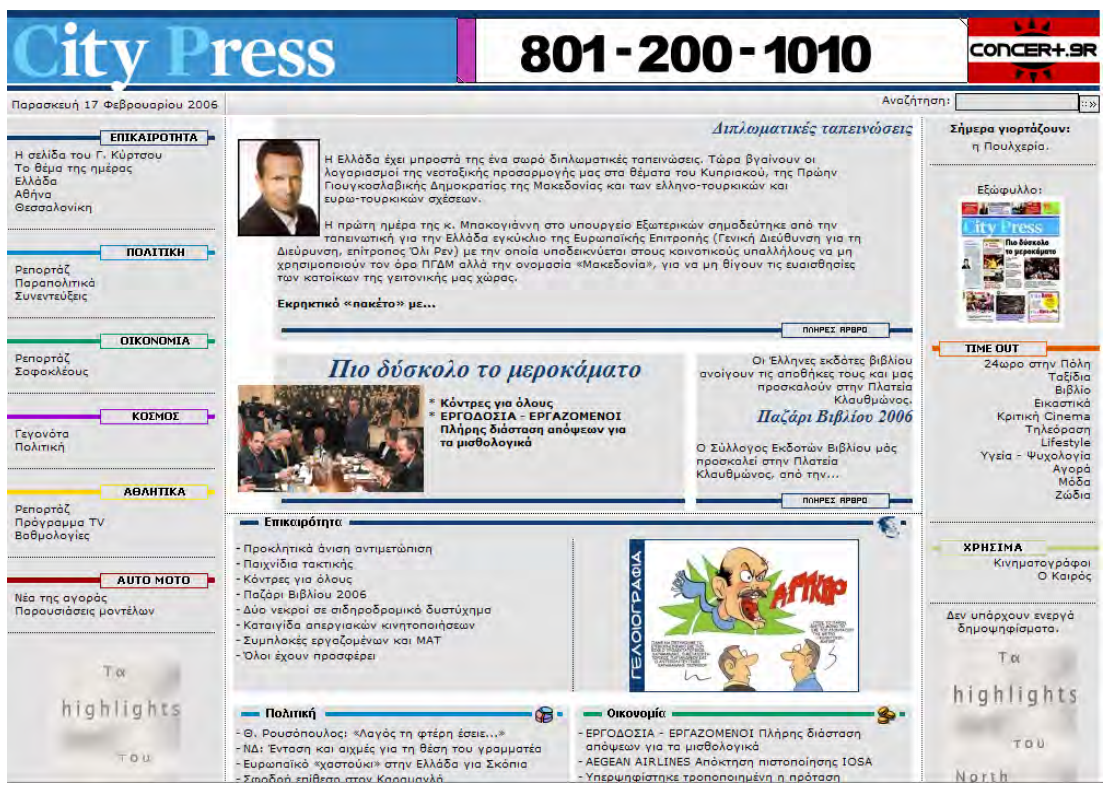

Εικ. 20: Πρώτη σελίδα της CityPress

Αριστερά βλέπουμε τις θεματικές κατηγορίες των ειδήσεων με τους αντίστοιχους συνδέσμους για αναζήτηση. Η ενημέρωση της συγκεκριμένης εφημερίδας αφορά την «ΕΠΙΚΑΙΡΟΤΗΤΑ», την «ΠΟΛΙΤΙΚΗ», την «ΟΙΚΟΝΟΜΙΑ», τον «ΚΟΣΜΟ», τα «ΑΘΛΗΤΙΚΑ» και τα μηχανοκίνητα («AUTO MOTO»). Στο επάνω τμήμα και στο κέντρο υπάρχει το άρθρο του συντάκτη της εφημερίδας ενώ στα αριστερά είναι σύνδεσμοί που μας οδηγούν σε σελίδες για ενημέρωση πάνω σε θέματα ψυχαγωγίας όπως π.χ Τηλεόραση, Μόδα, Βιβλία, Ταξίδια κλπ. Στο σύνδεσμο «Εξώφυλλο», που βρίσκεται επάνω δεξιά, μας εμφανίζει όλες τις σελίδες της εφημερίδας στην έντυπη μορφή τους για να τις «κατεβάσουμε» εάν θέλουμε στον υπολογιστή μας. Στο κεντρικό τμήμα της σελίδας υπάρχουν οι τίτλοι των ειδήσεων χωρισμένα σε θεματικές κατηγορίες.

Εκτός όμως από τις πολιτικές ή οικονομικές εφημερίδες υπάρχουν και οι αθλητικές. Από τις αθλητικές εφημερίδες που κυκλοφορούν λίγες μόνο έχουν και σελίδα στο διαδίκτυο, μία από αυτές είναι το Sportime. Πληκτρολογώντας τη διεύθυνση της εφημερίδας **www.sportime.gr** βλέπουμε την πρώτη σελίδα του site.

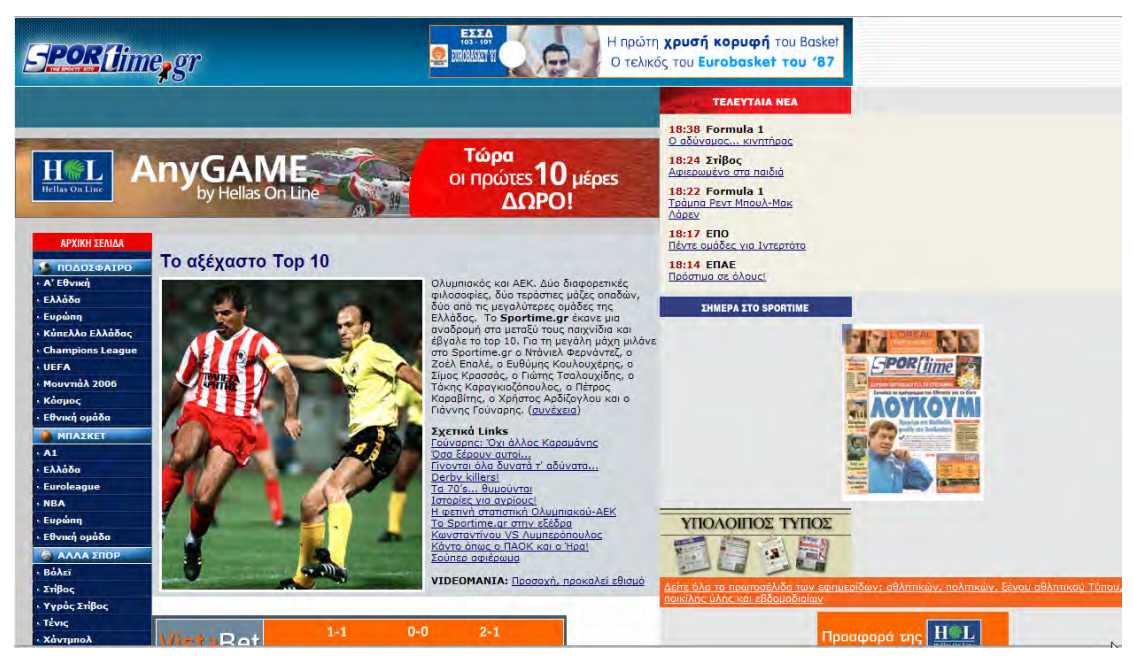

Εικ. 21: Πρώτη σελίδα της Sportime

Επάνω δεξιά βλέπουμε τα τελευταία νέα σε τίτλους και αμέσως από κάτω μπορούμε να δούμε το εξώφυλλο της εφημερίδας (έντυπης μορφής) καθώς και άλλων αθλητικών ή πολιτικών εφημερίδων. Στα αριστερά της σελίδας βλέπουμε τις κατηγορίες που είναι χωρισμένες τα αθλητικά νέα. Έτσι μπορούμε να ενημερωθούμε για τα νέα από την Α' Εθνική του Ελληνικού πρωταθλήματος ή του NBA στο μπάσκετ κλπ. Στο σύνδεσμο «VIDEOMANIA» μας ανοίγει μια οθόνη που μας προσφέρει διάφορα video clip, ανάμεσα σε αυτά και τα γκολ της εκάστοτε αγωνιστικής.

## 6.3 Που θα βρω πληροφορίες για εφημερίδες, περιοδικά που κυκλοφορούν στην Ελλάδα;

Ξεκίνησε την αναζήτηση από το Υπουργείο Τύπου και ΜΜΕ. Εάν δεν γνωρίζουμε την ιστοσελίδα του Υπουργείου μπορούμε να βρούμε εύκολα στο Google γράφοντας τις λέξεις «Υπουργείο Τύπου». Ο πρώτος σύνδεσμος των αποτελεσμάτων είναι η ιστοσελίδα του Υπουργείου Τύπου www.minpress.gr. Στην κεντρική σελίδα βρίσκουμε το σύνδεσμο «Υπηρεσίες» και στη συνέχεια βλέπουμε μία σελίδα που έχει συνδέσμους για «Εφημερίδες-Περιοδικά», «Κινηματογράφο-Μουσική» κ.λπ. Πατώντας το σύνδεσμο «Εφημερίδες-Περιοδικά» πηγαίνουμε σε μια σελίδα που επιλέγουμε το είδος που ακριβώς ψάχνουμε δηλ.: π.χ. «Εφημερίδες Ημερήσιας Πανελλήνιας Κυκλοφορίας». Πατώντας στον αντίστοιχο σύνδεσμο παίρνουμε πληροφορίες που αφορούν διάφορα θέματα για το είδος αυτό, όπως π.χ. Νομοθεσία, Δημοσιεύσεις Ισολογισμών κ.λπ. Προς το τέλος της σελίδας υπάρχουν οι κατηγορίες αυτών των εφημερίδων (απογευματινές, οικονομικές κ.λπ.) και πατώντας σε έναν από αυτούς τους συνδέσμους μας εμφανίζεται τηλέφωνο, φαξ, ιστοσελίδα και e-mail.

Μέσα από την ιστοσελίδα του Υπουργείου Τύπου μπορούμε επίσης να πάρουμε πληροφορίες για τη σχετική νομοθεσία που υπάρχει για την ίδρυση π.χ. ιδιωτικού ραδιοφωνικού σταθμού.

## 6.4 ΔΡΑΣΤΗΡΙΟΤΗΤΕΣ - ΑΣΚΗΣΕΙΣ

- **1.** Αναζητήστε άρθρα (στον ελληνικό και διεθνή τύπο) που να αναφέρονται στο πυρηνικό ατύχημα του ΤΣΕΡΝΟΜΠΙΛ στις 26 Απριλίου 1986.
- **2.** Αναζητήστε άρθρα στον ελληνικό τύπο που να αναφέρονται στην κατάκτηση του Ευρωπαϊκού Κυπέλλου από την Εθνική Ελλάδος το καλοκαίρι του 2004.
- **3.** Σε εφημερίδες οικονομικού ενδιαφέροντος (π.χ. ΝΑΥΤΕΜΠΟΡΙΚΗ) αναζητήστε την κίνηση του Χ.Α.Α. από την αρχή του έτους έως και σήμερα.
- 4. Αναζητήστε στον ξένο τύπο άρθρα της περιόδου από 1-6-1969 έως 1-7-1969 που να αναφέρονται στην αποστολή της NASA στο φεγγάρι. Χρησιμοποιείστε ως αναφορά τη σελίδα της New York Times και εγγραφείτε δοκιμαστικά στο "TimesSelect" για να διαβάσετε κάποια από τα άρθρα αυτά.
- 5. Αναζητήστε άρθρα στον ελληνικό και ξένο τύπο που να αναφέρονται στα γεγονότα της 11 Σεπτεμβρίου 2001. Η αναζήτηση να γίνει για άρθρα της συγκεκριμένης περιόδου π.χ. από 11-9-2001 έως 1-10-2001.
- **6.** Μέσα από τις αγγελίες εφημερίδων αναζητήστε πωλήσεις ακινήτων για την περιοχή του νομού Αττικής.
- **7.** Αναζητήστε άρθρα στον ελληνικό τύπο που να αναφέρονται στην «γρίππη των πτηνών».
- 8. Αναζητήστε άρθρα την περίοδο των εκλογών του 2004 που να αναφέρονται στην οικονομία.

# ΚΕΦΑΛΑΙΟ 7

# ΠΩΣ ΜΠΟΡΩ ΝΑ ΔΙΑΒΑΣΩ ΟΔΗΓΟΥΣ ΓΙΑ ΤΗΝ ΨΥΧΑΓΩΓΙΑ ΣΤΗΝ ΠΟΛΗ ΜΟΥ

### Σκοπός μαθήματος

Να αναδειχθεί το διαδίκτυο ως εναλλακτικός τρόπος ενημέρωσης και εύρεσης εκδηλώσεως και άλλων τρόπων ψυχαγωγίας για την πόλη μας και όχι μόνον.

### Στόχοι μαθήματος

Οι εκπαιδευόμενοι θα είναι σε θέση να:

 Να χρησιμοποιούν ιστοθέσεις σχετικές με τις πολιτιστικές και καλλιτεχνικές εκδηλώσεις της πόλης τους. (κινηματογράφος, θέατρο, μουσικές εκδηλώσεις, κ.λπ.)

### 7.2 ΟΔΗΓΟΣ ΨΥΧΑΓΩΓΙΑΣ

Το διαδίκτυο εκτός από καθημερινή πληροφόρηση για τα γεγονότα που συμβαίνουν στον κόσμο μπορεί να μας προσφέρει πληροφορίες για τον προγραμματισμό των διακοπών μας, εκδηλώσεων που θέλουμε να παρακολουθήσουμε ή ακόμα και πληροφορίες για την καθημερινή μας ψυχαγωγία. Οι πληροφορίες αυτές βρίσκονται σε δικτυακούς τόπους είτε ιδιωτικού χαρακτήρα π.χ. web sites ξενοδοχείων, εστιατορίων, portals κ.λπ., είτε δημόσιου χαρακτήρα όπως για παράδειγμα web sites Δήμων, Νομαρχιών, Μουσείων, Υπουργείο Πολιτισμού κλπ. Η αναζήτηση τέτοιου είδους δικτυακών τόπων γίνεται μέσα από μηχανές αναζήτησης δίνοντας τις κατάλληλες λέξεις κλειδιά σε αυτό που θέλουμε να αναζητήσουμε. Οι περισσότεροι από τους παρακάτω δικτυακούς τόπους που παρουσιάζονται προήλθαν από αναζήτηση (σε μηχανές όπως η Google και η Yahoo) με λέξεις κλειδιά όπως «Αθήνα guide», «Θεσσαλονίκη guide», «Αθήνα θέατρο» κλπ.

Θα ξεκινήσουμε την περιήγηση μας από το δικτυακό τόπο του Υπουργείου Πολιτισμού για τις πολιτιστικές εκδηλώσεις που γίνονται σε όλη την Ελλάδα. Η διεύθυνση είναι **http://www.cultureguide.gr** και ένα τμήμα της σελίδας φαίνεται στην παρακάτω εικόνα.

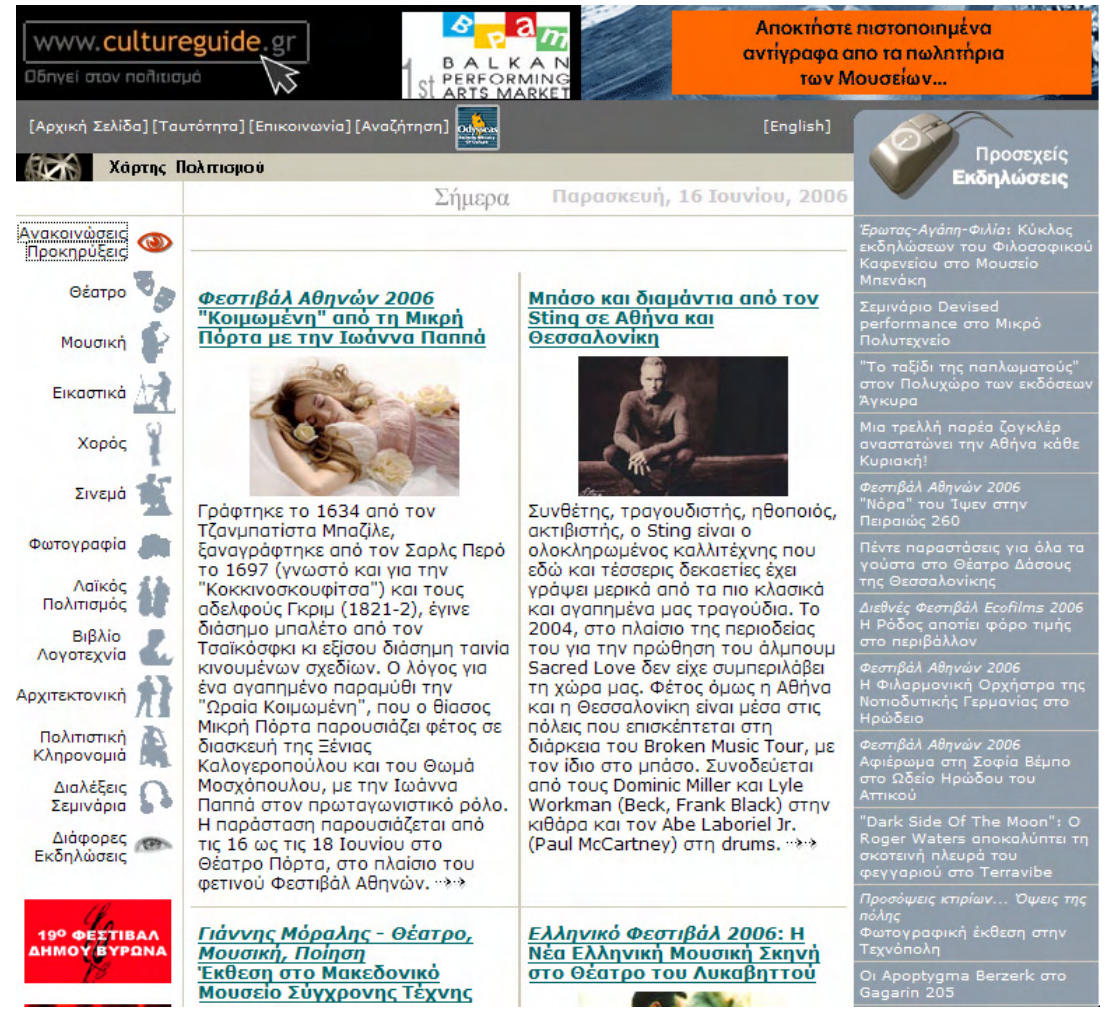

Εικ. 1: Πρώτη σελίδα του www.cultureguide.gr

Το συγκεκριμένο site μας ενημερώνει για εκδηλώσεις (πολιτιστικές και καλλιτεχνικές) που διοργανώνονται από τους:

- Εποπτευόμενους, επιχορηγούμενους φορείς του ΥΠ.ΠΟ
- Την Τοπική Αυτοδιοίκηση Α' και Β' βαθμού με τους δικούς της πολιτιστικούς φορείς
- Έλληνες δημιουργούς σε συνεργασία με την τοπική αυτοδιοίκηση και το ΥΠ.ΠΟ
- Ιδιωτικούς πολιτιστικούς οργανισμούς μη κερδοσκοπικού χαρακτήρα
- Πολιτιστικά ιδρύματα
- Ελληνικές αρχές, ιδρύματα και οργανισμούς του εξωτερικού
- Όλους τους κρατικούς φορείς

Από το μενού που υπάρχει στο αριστερό τμήμα της οθόνης βλέπουμε ότι μπορούμε να έχουμε πληροφόρηση για εκδηλώσεις θεάτρου, μουσικής, εικαστικών, χορού, φωτογραφίας, βιβλίου και λογοτεχνίας κ.λπ. Στη μεσαίο τμήμα φαίνονται εκδηλώσεις που γίνονται την ίδια μέρα και μπορούμε να τις παρακολουθήσουμε. Πολλές βέβαια από αυτές δεν είναι μόνο για τη σημερινή ημέρα αλλά για ένα μεγαλύτερο διάστημα. Στο δεξί τμήμα της οθόνης φαίνονται οι εκδηλώσεις που θα γίνουν ή θα ξεκινήσουν προσεχώς.

Μπορούμε να αναζητήσουμε συγκεκριμένες εκδηλώσεις που μας ενδιαφέρουν ή σε συγκεκριμένο τόπο διεξαγωγής μέσα από την «Αναζήτηση» που προσφέρει το site. Πατώντας το σύνδεσμο «[Αναζήτηση]» μας εμφανίζεται η παρακάτω οθόνη:

| WWW.cultureg                     | uide.gr           | 2                          | ΜΟΝΑΔΙ<br>ΣΥΝΑΡΠΑΣ | ΚΑ ΔΕΙΓΜΑΤΑ ΜΙΑΣ<br>ΤΙΚΗΣ ΙΣΤΟΡΙΑΣ |
|----------------------------------|-------------------|----------------------------|--------------------|------------------------------------|
| Αρχική Σελίδα][Ταυτότ            | ητα][Επικοινωνία] |                            | [English]          | ΑΝΑΖΗΤΗΣΗ                          |
| Χάρτης Πολι                      | τισμού            |                            |                    | εκοηλωσείς / γεα                   |
| <ul> <li>Επιλέξτε</li> </ul>     |                   |                            |                    |                                    |
| το χρονικό δι                    | άστημα που σας ε  | νδιαφέρει:                 |                    |                                    |
| 💿 Σήμερα                         |                   |                            |                    |                                    |
| Ο Η επόμεν                       | η εβδομάδα        |                            |                    |                                    |
| Ο Ο επόμεν                       | ος μήνας          |                            |                    |                                    |
| Ο Από σήμε                       | ρα και έπειτα     |                            |                    |                                    |
|                                  | κό διάστημα       |                            |                    |                                    |
| апо:                             | 16 💌 Iouviou      | × 2004 ×                   |                    |                                    |
| έως:                             | 16 🖌 Iouviou      | ✓ 2004 ✓                   |                    |                                    |
|                                  |                   |                            |                    |                                    |
| τον τύπο της                     | εκδήλωσης:        | Οποιοδήποτε τύπο εκδήλωσης |                    | ~                                  |
| το χώρο της                      | εκδήλωσης:        |                            |                    |                                    |
| Οποιοδήποτε γ                    | (ώρο              |                            |                    | ~                                  |
|                                  |                   | Operažinana pila           |                    |                                    |
| την αντιστοιχ                    | η πολη:           |                            |                    |                                    |
| ή το διοργανι                    | ωτή:              |                            |                    |                                    |
| Οποιοδήποτε δ                    | οιοργανωτής       |                            |                    | <b>*</b>                           |
| <ul> <li>Λέξη-κλειδί:</li> </ul> |                   |                            |                    |                                    |
|                                  |                   | Αναζήτηση Καθαρισμός       |                    |                                    |

Εικ. 2: Αναζήτηση πολιτιστικών εκδηλώσεων

Οι επιλογές που έχουμε είναι σε σχέση με το χρονικό διάστημα που μας ενδιαφέρει (για σήμερα, τον επόμενο μήνα ή ακόμα και για κάποιο συγκεκριμένο χρονικό διάστημα), τον τύπο της εκδήλωσης (θέατρο, μουσική, χορός, φωτογραφία, λογοτεχνία, διαλέξεις κλπ), τον τόπο της εκδήλωσης, την πόλη που γίνεται εκδήλωση, το διοργανωτή ή τέλος μέσα από λέξεις κλειδιά. Εάν ανοίξουμε τον κατάλογο στα πεδία για το χώρο ή την πόλη της εκδήλωσης θα δούμε ότι υπάρχει μια αρκετά μεγάλη βάση δεδομένων που δεν καλύπτει μόνο τη Ελληνική επικράτεια αλλά καλύπτει και χώρους σε πολλές πόλεις του κόσμου. Μπορούμε για παράδειγμα να αναζητήσουμε τις εκδηλώσεις που είναι ήδη σε λειτουργία ή θα γίνουν έως το τέλος του έτους 2006 επιλέγοντας το συγκεκριμένο χρονικό διάστημα από 16 Ιουνίου 2006, έως 31 Δεκεμβρίου 2006 και στον τύπο της εκδήλωσης επιλέγουμε τη «Φωτογραφία». Τα αποτελέσματα της παραπάνω αναζήτησης είναι τα εξής:

#### "Ερνέστο Τσε Γκεβάρα: ο Φωτογράφος" στο Πολιτιστικό Κέντρο "Ελληνικός Κόσμος"

Τον "Τσε" τον γνωρίζουμε όλοι. Μέσα από μαρτυρίες, ιστορικά ντοκουμέντα και φωτογραφίες. Οι φωτογράφοι τον απαθανάτισαν στα επαναστατικά του ταξίδια και η μορφή του από τότε ταξιδεύει σε όλο τον κόσμο, διατηρώντας την ανάμνηση ζωντανή. Όμως ο Ερνέστο Γκεβάρα δεν ήταν μόνο ο "κομαντάντε" που γνωρίζουμε. Αναπόσπαστο κομμάτι του εξοπλισμού του αποτελούσε και η φωτογραφική του μηχανή. Φωτογραφίες που τράβηξε στα αναρίθμητα ταξίδια του παρουσιάζονται στο πλαίσιο της έκθεσης που, με τίτλο "Ernesto Che Guevara" φιλοξενείται στον Ελληνικό Κόσμο από τις 2 Μαΐου έως και τις 2 Ιουλίου.

#### <u>"Οδοιπορία στο Φως και τη Σκιά της Ελλάδας"</u> <u>Μεγάλη αναδρομική του Δημήτρη Λέτσιου στη Φλώρινα</u>

Ένα αρχείο σαράντα χιλιάδων φωτογραφιών και μία πορεία εξήντα ολόκληρων χρόνων είναι από μόνα τους αρκετά για να χαρακτηρίσουν το έργο του Δημήτρη Λέτσιου. Εκτός όμως από εντυπωσιακούς αριθμούς, η δουλειά του χαρακτηρίζεται και από μία ποιότητα σπάνια, που δίκαια τον κατατάσσει ανάμεσα στους σημαντικότερους Έλληνες φωτογράφους του περασμένου αιώνα. Το Μουσείο Φωτογραφίας Θεσσαλονίκης, αναγνωρίζοντας την υψηλή αξία του έργου του, ανέλαβε την επιμέλεια αναδρομικής έκθεσης η οποία παρουσιάστηκε ήδη στην Αθήνα και τον Βόλο και τώρα έφτασε στο Στέγη Φιλοτέχνων Φλώρινας-Μουσείο Σύγχρονης Τέχνης, όπου θα είναι επισκέψιμη από 13 Μαΐου έως τα τέλη Ιουνίου του 2006.

### 3. Salonique! Ca va?

### Μία φώτογραφική διαδρομή 100 ετών στο Μουσείο Φωτογραφίας

Το 1906 η Γαλλική Λαϊκή Αποστολή αποφάσισε να εγκατασταθεί στη Θεσσαλονίκη. Εκατό χρόνια αργότερα οι δεσμοί φιλίας με την Ελλάδα μοιάζουν πιο δυνατοί από ποτέ. Το τότε Γαλλικό Λύκειο -το γνωστό μας σήμερα Γαλλικό Ινστιτούτο Θεσσαλονίκης- γιορτάζει τα εκατό χρόνια από την ίδρυσή του με μία σειρά εκδηλώσεων υπό τον γενικό τίτλο "Γιορτή του Αιώνα". Στο πλαίσιο των εκδηλώσεων αυτών συγκαταλέγεται και η έκθεση φωτογραφίας "Salonique! Ca va"? που παρουσιάζεται στο Μουσείο Φωτογραφίας Θεσσαλονίκης από τις 26 Μαΐου έως τα μέσα Ιουλίου.

### 4. Το "Ηλειακό φως" του φακού της Εμμανουέλας Αργυροπούλου στον Πύργο

Σαράντα περίπου έργα της φωτογράφου Εμμανουέλας Αργυροπούλου που επικεντρώνουν στο τοπίο της Ηλείας και φέρνουν στην επιφάνεια ένα άλλο, ενεξερεύνητο πρόσωπο της πελλοποννησιακής αυτής γωνιάς, εκτίθενται για πρώτη φορά στον Πύργο. Τα έργα της Αργυροπούλου στην έκθεση που διοργανώνεται από τον δήμο της πόλης και φέρει τον "λογοπαικτικό" τίτλο "Ηλειακό φως" μας φέρνουν σε επαφή με μια νέα, άγνωστη Ηλεία, ντυμένη στα χρώματα της γης και του ουρανού. Στο Λάτσειο Δημοτικό Μέγαρο, από 17 έως 25 Ιουνίου 2006...

#### <u>Προσόψεις κτιρίων... Όψεις της πόλης</u> Φωτογραφική έκθεση στην Τεχνόπολη

Τα μέχρι τώρα εξαιρετικά αποτελέσματα του προγράμματος "Πρόσοψη", το οποίο αποσκοπεί στην αισθητική αναβάθμιση και την ανακαίνιση των κτιρίων της Αθήνας, παρουσιάζει η έκθεση φωτογραφίας που φιλοξενεί η Τεχνόπολη του Δήμου Αθηναίων στην αίθουσα "Κωστής Παλαμάς" στο Γκάζι. Την έκθεση, που ανοίγει για το κοινό το Σάββατο 17 και διαρκεί έως και την Κυριακή 25 Ιουνίου, οργανώνει η Αναπτυξιακή Εταιρεία του Δήμου Αθηναίων, η οποία και συντόνισε την υλοποίηση του φιλόδοξου αυτού προγράμματος.

#### 6. "64 Φωτογραφίες - 46 Βιβλία" του Κυριάκου Ντελόπουλου στο Νέο Κτίριο του Μουσείου Μπενάκη Συγγραφέας, βιβλιοκριτικός, βιβλιοθηκονόμος, μεταφραστής, επιμελητής εκδόσεων, σύμβουλος βιβλιοθηκών και εκδοτικών οίκων. Ένας άνθρωπος του βιβλίου με μία "παράλληλη σχέση": τη φωτογραφία. Το Φωτογραφικό Αρχείο του Μουσείου Μπενάκη τιμά τον Κυριάκο Ντελόπουλο με μία αναδρομική έκθεση στο συγγραφικό αλλά και φωτογραφικό του έργο που φιλοξενείται στο Νέο Κτίριο του Μουσείου από τις 14 έως τις 25 Ιουνίου. "

### Εικ. 3: Αποτελέσματα αναζήτησης

Πατώντας στο σύνδεσμο του τίτλου της εκδήλωσης παίρνουμε περισσότερες πληροφορίες γι' αυτήν. Με τον ίδιο τρόπο μπορούμε να αναζητήσουμε εκδηλώσεις που γίνονται οπουδήποτε στην Ελλάδα. Μπορούμε να συνδυάσουμε την ψυχαγωγία με τον εμπλουτισμό των γνώσεων μας σε διάφορες ιστοθέσεις στο διαδίκτυο. Η σελίδα του Ιδρύματος Μείζονος Ελληνισμού (Ι.Μ.Ε) είναι μία από αυτές. Το Ι.Μ.Ε είναι ένα ίδρυμα που έχει ως σκοπό να διατηρήσει ζωντανή την ιστορική μνήμη και την Ελληνική παράδοση, να προβάλει τη συμβολή του Ελληνισμού στην εξέλιξη του πολιτισμού και να εμπνεύσει πάλι τη σύγχρονη σκέψη από το Ελληνικό πνεύμα. Το Ι.Μ.Ε για να το καταφέρει αυτό χρησιμοποιεί τις δυνατότητες που παρέχουν οι νέες τεχνολογίες και το διαδίκτυο.

|                                          | THE PARTY                   |                                                                      | UZIVIU                                     |
|------------------------------------------|-----------------------------|----------------------------------------------------------------------|--------------------------------------------|
|                                          |                             |                                                                      | αραγωγέ:<br>•                              |
| Ιστορικοί κόμβοι                         | Ελληνικός Κόσμος            | Κόμβοι για παιδιά                                                    | _                                          |
| e-history                                | Εικονική Πραγματικότητα     | ΙΜΕάκια                                                              | TOU                                        |
| Ελληνική Ιστορία                         | 🔻 Εκθέσεις                  | Καλοκαίρι στην πόλη                                                  | <b>Ιεξονος Ελλην</b>                       |
| 🔻 Χώρος/Πόλεις                           | Εκπαιδευτικά Προγράμματα    | Εκπαιδευτικά Προγράμματα                                             | amini in                                   |
| 🔻 Ιστορικά Πρόσωπα                       | Καλοκαίρι στην πόλη         | 푸 Ιστορικοί κόμβοι για παιδιά                                        |                                            |
| ₹Άλλοι Ιστορικοί κόμβοι                  | Πωλητήριο                   |                                                                      | www.ehw                                    |
| Δ 🏛<br>καλώς ήλθ<br><b>≧ 🐻 ΙΔΡΥΜΑ ΜΕ</b> | ατε στο<br>ΙΖΟΝΟΣ ΕΛΛΗΝΙΣΜΟ | english<br>επικοινωνία<br>βιβλίο επισκεπτών<br>πρόσβαση<br>αφιζήταση | ΘΟΛΟΣ<br>Θέατρο εικονική<br>πραγματικότητα |

Η πρώτη σελίδα του Ι.Μ.Ε φαίνεται παρακάτω:

Εικ. 4: Πρώτη σελίδα του Ι.Μ.Ε

Μπορούμε να αναζητήσουμε Εκπαιδευτικά Προγράμματα (αναφέρεται κυρίως σε παιδιά) που περιλαμβάνουν εκδηλώσεις και δραστηριότητες που εκτός από ψυχαγωγία προσφέρουν και αρκετές γνώσεις.

Η πρώτη σελίδα για το σύνδεσμο «Εκπαιδευτικά Προγράμματα» φαίνεται στην παρακάτω εικόνα.

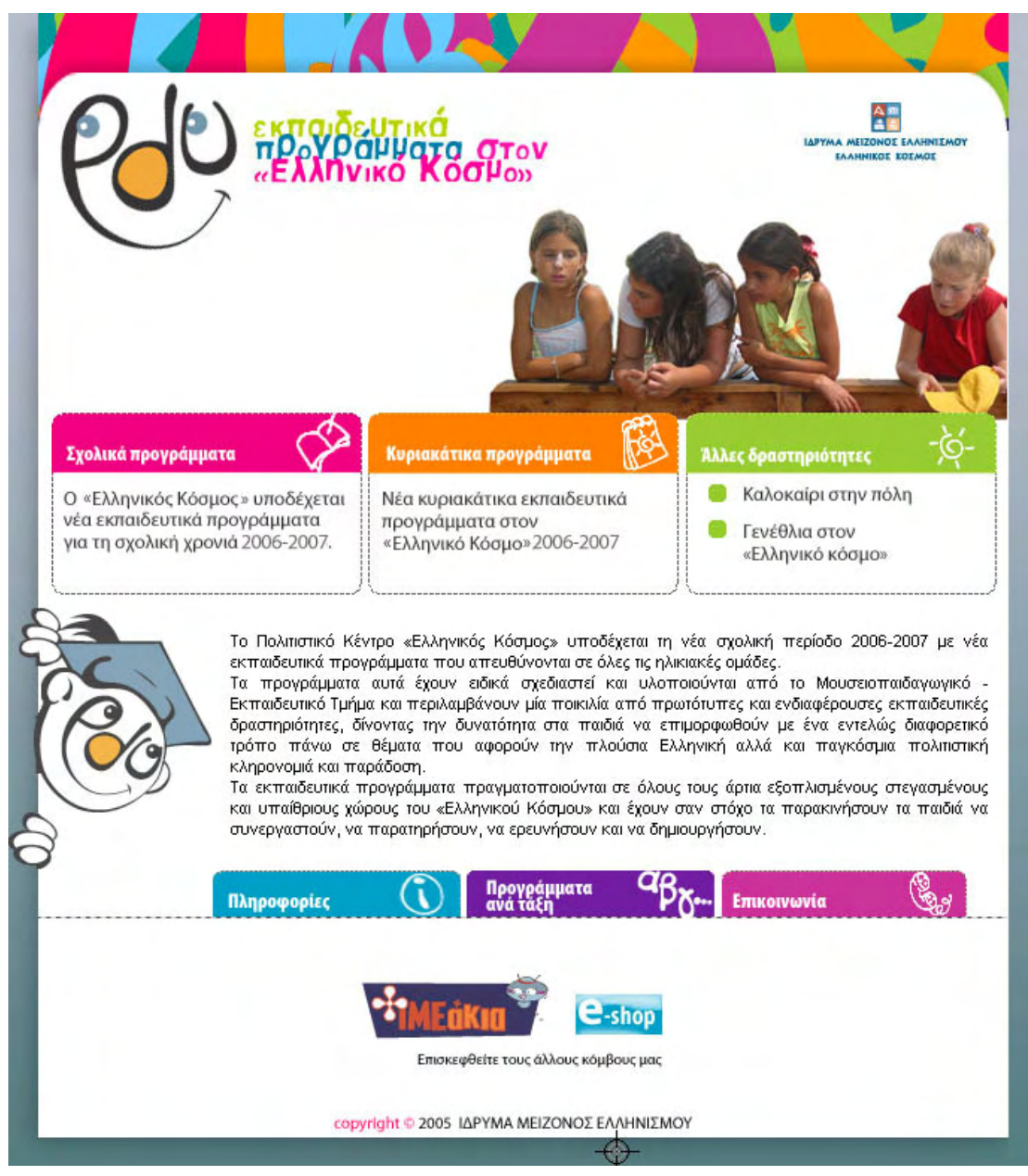

Εικ. 5: Σελίδα για τα εκπαιδευτικά προγράμματα

Ένας άλλος ενδιαφέρων σύνδεσμος είναι αυτός της «Εικονικής Πραγματικότητας» που εκεί μπορούμε να δούμε πως βοηθάνε οι νέες τεχνολογίες τους σκοπούς του Ι.Μ.Ε. Μέσα από το σύνδεσμο «Εκθέσεις» βλέπουμε τις εκθέσεις (περιστασιακές ή μόνιμες) που έχουν παρουσιαστεί από το Ι.Μ.Ε. Μπορούμε να πάρουμε περισσότερες πληροφορίες για τις εκθέσεις αυτές πατώντας πάνω στον αντίστοιχο σύνδεσμο.

Ο σύνδεσμος «Ελληνική Ιστορία» μας εμφανίζει την παρακάτω σελίδα:

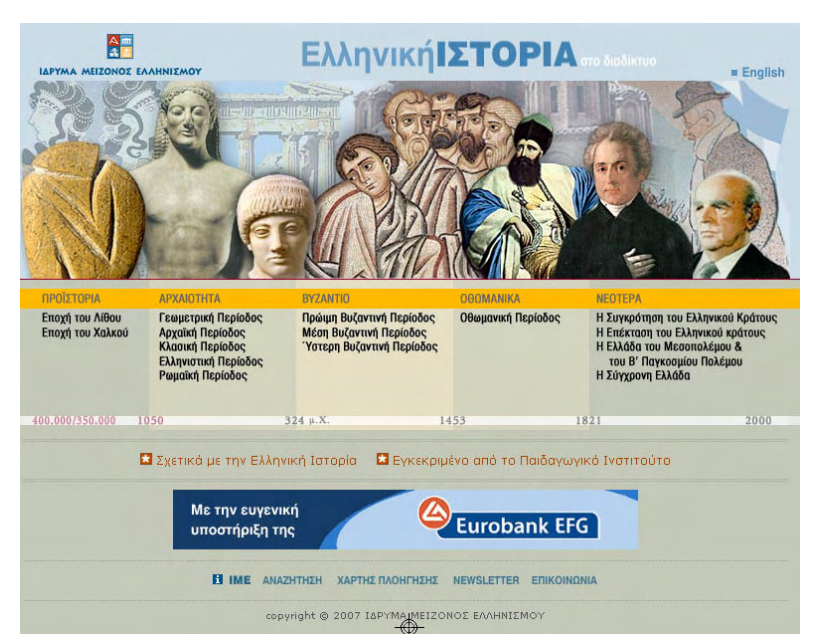

Εικ. 6: Ελληνική Ιστορία στο διαδίκτυο.

Εδώ βλέπουμε την ιστορία της Ελλάδας χωρισμένη σε 5 περιόδους «ΠΡΟΪΣΤΟΡΙΑ» - «ΑΡΧΑΙΟΤΗΤΑ» - «ΒΥΖΑΝΤΙΟ» - «ΟΘΩΜΑΝΙΚΑ» - «ΝΕΟΤΕΡΑ». Οι σύνδεσμοι κάτω από αυτές τις περιόδους μας δίνουν περισσότερες πληροφορίες για το συγκεκριμένο θέμα. Πατώντας το σύνδεσμο «Πωλητήριο» μπορούμε να δούμε όλα τα προϊόντα του Ι.Μ.Ε που διατίθενται προς πώληση (π.χ ντοκιμαντέρ, έντυπες εκδόσεις, CD, DVD κλπ).

Ένα άλλο site που μπορούμε να χρησιμοποιήσουμε για αναζήτηση εκδηλώσεων είναι το http://www.in.gr (portal γενικού ενδιαφέροντος) επιλέγοντας στην κύρια σελίδα (home page) το σύνδεσμο «Σήμερα».

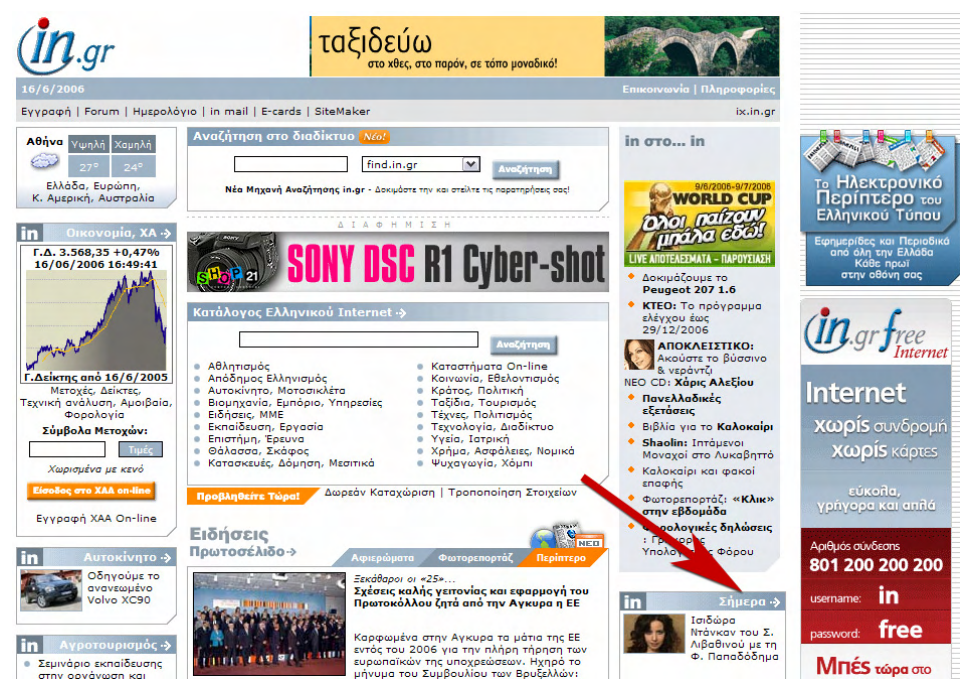

Εικ. 7: Πρώτη σελίδα του www in.gr

Η σελίδα που ανοίγει πατώντας αυτό το σύνδεσμο είναι η επόμενη και παρουσιάζει όλες τις εκδηλώσεις της ημέρας (που έχουν βέβαια καταχωρήσει στη βάση δεδομένων τους). Υπάρχει η δυνατότητα να αναζητήσουμε εκδηλώσεις επιλέγοντας χρονικό διάστημα, τόπο εκδήλωσης ή κατηγορία εκδήλωσης.

| (in.gr Σήμερα                                                                                                    | л <b>ото </b> \$                                                                     | SHOP 2                              |                                                                                              |
|----------------------------------------------------------------------------------------------------|--------------------------------------------------------------------------------------|-------------------------------------|----------------------------------------------------------------------------------------------|
|                                                                                                    | Εγγραφή   Forum   Chat   Ημερολόγι                                                   | ıo   in mail   SiteMaker   E⊣       | cards   ix.in.gr   Επικοινωνία                                                               |
| in.gr > Σήμερο                                                                                                    |                                                                                      |                                     |                                                                                              |
| Παρασκευή <b>16</b>                                                                                                    | 🕅 Εορτολόγιο Τύχωνος επισκ                                                           | κόπου Αμαθούντος Κύπρου             | Σαν σήμερα                                                                                   |
| Ανατολή ήλιου: 5:02πμ<br>Δύση ήλιου: 7:49μμ                                                                                                    | Σήμερα γιορτάζει ο/η:<br>Βρείτε πότε γιορτάζει ο/η:                                  | είλτε κάρτες 🥼 gr                   | Ο βουλγαρικός στρατός<br>εξαπολύει ταυτόχρονα<br>επίθεση εναντίον των<br>σερβικών θέσεων στη |
| Πανσεληνός: σε 23 ημερες<br>Ο καιρός σήμερα                                                                                                    |                                                                                      | είλτε βιβλία <b>Β<sup>Η</sup>ΟΡ</b> | Γευγελή και των ελληνικών<br>στις Ελ<br>Περισσότερα γεγονότα                                 |
| Αναζητήστε γεγονότα                                                                                                    | Όλες οι εκδηλώσεις της ημέρας                                                        |                                     |                                                                                              |
| Επιλέξτε ημερομηνία για να δείτε<br>όλες τις εκδηλώσεις της ημέρας                                                                                                    | Τἑχνες, Πολιτισμός                                                                   |                                     |                                                                                              |
| ◄ Ιούνιος 2006 ► Κυρ Δευ Τρι Τετ Πεμ Παρ Σαβ                                                                                                    | Φεστιβάλ Πηνειού 2006<br>Φεστιβάλ - Τέχνες, Πολιτισμός                               |                                     | Πηνειός<br>ΛΑΡΙΣΑ                                                                            |
| 4 5 6 7 8 9 10                                                                                                    | "Καλοκαιράκι 2006" /Ιούνιος<br>Εκδήλωση - Τέχνες, Πολιτισμός                         |                                     | Αττικό Θέατρο<br>ΑΘΗΝΑ                                                                       |
| 11         12         13         14         15         16         17           18         19         20         21         22         23         24           25         26         27         28         29         30 | Στη Σκιά των Βράχων 2006 /19ο Φεστιβάλ Δήμου Βύρωνο<br>Φεστιβάλ - Τέχνες, Πολιτισμός | a                                   | Θέατρο Βράχων Μελίνα<br>Μερκούρη /Αννα Συνοδινού<br>ΑΘΗΝΑ                                    |
|                                                                                                    | Εικαστικά                                                                            |                                     |                                                                                              |
| Καλοκατρι 2006:<br>Φεστιβάλ και συναυλίες                                                                                                    | Η Γλυπτική του Φερνάντο Μποτέρο στο Μέγαρο<br>Εκθεση - Εικαστικά                     |                                     | Μέγαρο Μουσικής Αθηνών -<br>Φουαγιέ<br><i>ΑΘΗΝΑ</i>                                          |
| To Xa Maria                                                                                                    | Θέατρο                                                                               |                                     |                                                                                              |
| Εκοηλωσεις<br>Επιλέξτε<br>Τόπο:                                                                                                    | "Αποχρώσεις του Γκρι. Παραλλαγές στον Samuel Beckett<br>Παράσταση - Θέατρο           | ."                                  | "Φούρνος" - Κέντρο για την<br>Τέχνη και τις Νέες<br>Τεχνολογίες<br>ΑΘΗΝΑ                     |
| Επιλέξτε 💌                                                                                                    | Μουσική                                                                              |                                     |                                                                                              |
| Κατηγορία εκόηλωσης:<br>Επιλέξτε                                                                                                    | Sting<br>Συναυλία - Μουσική                                                          |                                     | Terra Vibe                                                                                   |
| Anó: 16/6/2006                                                                                                    | Χορός                                                                                |                                     |                                                                                              |
| Αναζήτηση                                                                                                    | Ομάδα Χορού Ζήτα /Self portrait<br>Παράσταση - Χορός                                 |                                     | θέατρο "Θησείο"<br><i>ΑΘΗΝΑ</i>                                                              |
| Η δική σας εκδήλωση                                                                                                    | Χοροθεατρικό Δρώμενο «ΣαΓήΝεΦ»<br><i>Παράσταση - Χορό</i> ς                          |                                     | Θέστρο Αργώ<br>ΑΘΗΝΑ                                                                         |
| την εκδήλωσή σας<br>Καταχώριση                                                                                                    |                                                                                      |                                     |                                                                                              |

### Εικ. 8: Αποτελέσματα αναζήτησης

Για παράδειγμα θα αναζητήσουμε εκδηλώσεις που θα γίνουν ή που εξελίσσονται στην Πάτρα από τις 16 Ιουνίου έως και τις 19 Ιουνίου 2006. Επιλέγοντας τα δεδομένα στην περιοχή της αναζήτησης παίρνουμε τα αποτελέσματα που φαίνονται στη εικόνα δεξιά και μας

πληροφορεί για μία εκδήλωση με τίτλο «Ταξιδεύοντας» που ξεκινά στις 17/06 και ολοκληρώνεται στις 19/06 και πραγματοποιείται σε διάφορους χώρους της πόλης. Πατώντας το σύνδεσμο με τον τίτλο της εκδήλωσης μας εμφανίζονται αναλυτικές πληροφορίες για το είδος της εκδήλωσης, την τιμή εισιτηρίου (εάν υπάρχει), σχετικό δικτυακό τόπο και σχετικές εκδηλώσεις που γίνονται στην υπόλοιπη Ελλάδα.

| Αναζητήστε γεγονότα                                                                                                    | Ατζέντα εκδηλώσεων από 10/6/2006 έως 19/6/2006                                                                                                    |                                                                                                    |
|----------------------------------------------------------------------------------------------------|----------------------------------------------------------------------------------------------------|----------------------------------------------------------------------------------------------------|
| Επιλέξτε ημερομηνία για να δείτε<br>όλες τις εκδηλώσεις της ημέρας                                                                                                    | Τέχνες, Πολιτισμός                                                                                                    |                                                                                                    |
| ◀ Ιούνιος 2006 ► Κυρ Δευ Τρι Τετ Πεμ Παρ Σαβ                                                                                                    | <b>Από 17/6/2006 έως 19/6/2006</b><br>Πάτρα 2006 /"Τοξιδεύοντας"<br>Φεσπβάλ - Τέχνες, Πολιπομός                                                                                                    | Σε διάφορους χώρους<br>της πόλης<br>ΠΑΤΡΑ                                                                |
| 4 5 6 7 8 9 10                                                                                                    | Δείτε όλες τις εκδηλώσεις ανά τύπο εκδήλωσης                                                                                                    |                                                                                                    |
| 11         12         13         14         15         16         17           18         19         20         21         22         23         24           25         26         27         28         29         30 | Ακρόσση = Αντικείμενα τέχνης = Αφιέρωμα = Διαγωνισμός = Διαδίκτυο<br>Εγκαίνα = Εκδήλωση = Εκδέση = Ημερίδα = Κοντσέρτο = Μαθήματο =<br>Μουσικό πρόγομμα = Νισες κυκλοφορίες = Στονίγηση = Οικολογία = Ο<br>= Παρόσταση = Παρουσίαση = Πάρτι = Πρεμιέρα = Προβολή = Ρετιό<br>Ζυζήτηση = Συμπόσιο = Συναλία = Συνάδριο = Συνέττιξη Τύπου = Φ | = Διάλεξη = Διημερίδα =<br>ι Μουσικό θέαμα =<br>μιλία = Παιδικό εργαστήρι<br>λ = Σεμινάριο =<br>>εστιβάλ |
| Καλοκαίρι 2006:<br>Φεστιβάλ και συναυλίες                                                                                                    |                                                                                                    |                                                                                                    |
| Εκδηλώσεις                                                                                                    |                                                                                                    |                                                                                                    |
| Επιλέξτε                                                                                                    |                                                                                                    |                                                                                                    |
| Tóno:                                                                                                    |                                                                                                    |                                                                                                    |
| Κατηγορία εκδήλωσης:                                                                                                    |                                                                                                    |                                                                                                    |
| Επιλέξτε 💌                                                                                                    |                                                                                                    |                                                                                                    |
| Anó: 16/6/2006                                                                                                    |                                                                                                    |                                                                                                    |
| Έως: 19/6/2006                                                                                                    |                                                                                                    |                                                                                                    |
| Αναζήτηση 🌖                                                                                                    |                                                                                                    |                                                                                                    |
| Η δική σας εκδήλωση                                                                                                    |                                                                                                    |                                                                                                    |
| Καταχωρίστε<br>την εκδήλωσή σας                                                                                                    |                                                                                                    |                                                                                                    |
| Καταχώριση                                                                                                    |                                                                                                    |                                                                                                    |
|                                                                                                    |                                                                                                    |                                                                                                    |

Εικ. 9: Αποτελέσματα αναζήτησης

Εάν επιλέξουμε μία ημερομηνία στο ημερολόγιο που υπάρχει στο αριστερό τμήμα της οθόνης μας εμφανίζονται οι εκδηλώσεις που είναι ενεργές ή ξεκινούν εκείνη την ημερομηνία. Είναι ένας γρήγορος τρόπος αναζήτησης για εκδηλώσεις σε συγκεκριμένη ημερομηνία σε όλη την Ελλάδα.

Μία υπηρεσία που μας προσφέρει το site του www.in.gr είναι η δυνατότητα καταχώρησης μίας εκδήλωσης ή γεγονότος που διοργανώνεται είτε από εμάς είτε από κάποιο σύλλογο ή οργανισμό (δημόσιο ή ιδιωτικό) που είμαστε μέλος. Ένα τμήμα της φόρμας για την καταχώρηση μίας εκδήλωσης φαίνεται στην εικόνα δεξιά και βλέπουμε ότι μπορούμε να δώσουμε πλήρη στοιχεία της εκδήλωσης όπως τίτλος, κατηγορία, λέξεις-κλειδιά για αναζήτηση, ημερομηνίες διεξαγωγής, περιγραφή, τιμή εισόδου (εάν υπάρχει), ώρες λειτουργίας και δικτυακός τόπος της εκδήλωσης.

| Αναζητήστε γεγονότα                                                                                                    | Καταχωρίστε την εκδήλωσ                                                                                                    | ή σας ή το γεγονός |  |
|----------------------------------------------------------------------------------------------------|----------------------------------------------------------------------------------------------------|--------------------|--|
| Επιλέξτε ημερομηνία για να δείτε<br>όλες τις εκδηλώσεις της ημέρας                                                                                                    | <ul> <li>Είστε δημόσιος ή ιδιωτικός φορέας (σύλλογος, επιχείρηση, ινστιτούτο,<br/>οργανισμός) και διοργανώνετε κάποια εκδήλωση οπουδήποτε στην Ελλάδα;</li> </ul>                           |                    |  |
| Κυρ Δευ Τρι Τετ Πεμ Παρ Σαβ                                                                                                    | <ul> <li>Θα θέλατε να προβάλετε την εκδήλωσή σας εύκολα, γρήγορα και χωρίς κανένα<br/>απολύτως κόστος για εσάς;</li> </ul>                                                                  |                    |  |
| 4         5         6         7         8         9         10           11         12         13         14         15         16         17           18         19         20         21         22         23         24           25         26         27         28         29         30 | Αν τα παραπάνω σας ακούγονται ενδιαφέροντα, τότε δεν έχετε παρά να συμπληρώσετε<br>τη φόρμα που ακολουθεί και εμείς θα καταχωρίσουμε την εκδήλωσή σας στην ατζέντα<br>εκδηλώσεων του in.gr. |                    |  |
|                                                                                                    | * Συμπληρώστε τα στοιχεία της εκδήλωσής σας χρησιμοποιώντας πεζοκεφαλαία (όχι<br>ΚΕΦΑΛΑΙΑ) και Ελληνικά (όχι greeklish).                                                                    |                    |  |
| Καλοκαίρι 2006:<br>Φεστιβόλ και συναυλίες                                                                                                    | Στοιχεία εκδήλωσης ή γεγονότος                                                                                                    |                    |  |
|                                                                                                    | Τίτλος:                                                                                                    |                    |  |
| Εκδηλώσεις                                                                                                    | Κατηγορία:                                                                                                    | Τέχνες, Πολιτισμός |  |
| Επιλέξτε                                                                                                    | Υποκατηγορία:                                                                                                    | Επιλέξτε           |  |
| Επιλέξτε                                                                                                    | Λέξεις κλειδιά:                                                                                                    |                    |  |
| Κατηγορία εκδήλωσης:<br>Επιλέξτε                                                                                                    | Από:                                                                                                    |                    |  |
| Anó:                                                                                                    | Έως:                                                                                                    |                    |  |
| ζως:                                                                                                    | Περιγραφή:                                                                                                    |                    |  |
| Αναζήτηση 🌔                                                                                                    |                                                                                                    |                    |  |
| Η δική σας εκδήλωση                                                                                                    | Τιμή:                                                                                                    |                    |  |
| την εκδήλωσή σας                                                                                                    | Ώρες λειτουργίας:                                                                                                    |                    |  |
| Καταχώριση                                                                                                    | Δικτυακός τόπος:                                                                                                    |                    |  |
|                                                                                                    |                                                                                                    |                    |  |
|                                                                                                    |                                                                                                    |                    |  |
|                                                                                                    | Στοιχεία τόπου εκδήλωσης                                                                                                    |                    |  |
|                                                                                                    | Όνομα τόπου:                                                                                                    |                    |  |
|                                                                                                    | Πόλη:                                                                                                    | Επιλέξτε 💌         |  |
|                                                                                                    | Περιοχή:                                                                                                    |                    |  |
|                                                                                                    | Διεύθυνση:                                                                                                    |                    |  |
|                                                                                                    | Τηλέφωνο:                                                                                                    |                    |  |
|                                                                                                    | Δικτυακός τόπος:                                                                                                    |                    |  |
|                                                                                                    |                                                                                                    | ·                  |  |

οικτυακός τόπος της εκόηλωσης. Εικ. 10: Καταγώρηση εκδήλωσης στο www.in.gr Επίσης στην ίδια φόρμα δίνουμε και τα στοιχεία του τόπου που θα διεξαχθεί η εκδήλωση και

τέλος δίνουμε και τα στοιχεία επικοινωνίας ενός υπεύθυνου για τη συγκεκριμένη εκδήλωση. Ένα παρόμοιο site με το προηγούμενο είναι το http://www.flash.gr στο τμήμα «Τέχνες και Ψυχαγωγία». Στη σελίδα αυτή μπορούμε να πάρουμε πληροφορίες για κινηματογράφο, θέατρο, μουσική, τηλεόραση, βιβλία και φαγητό (εστιατόρια). Στην παρακάτω εικόνα βλέπουμε το αρχικό τμήμα της σελίδας με τις επιλογές αναζήτησης που έχουμε για το «ΘΕΑΤΡΟ / ΧΟΡΟΣ».

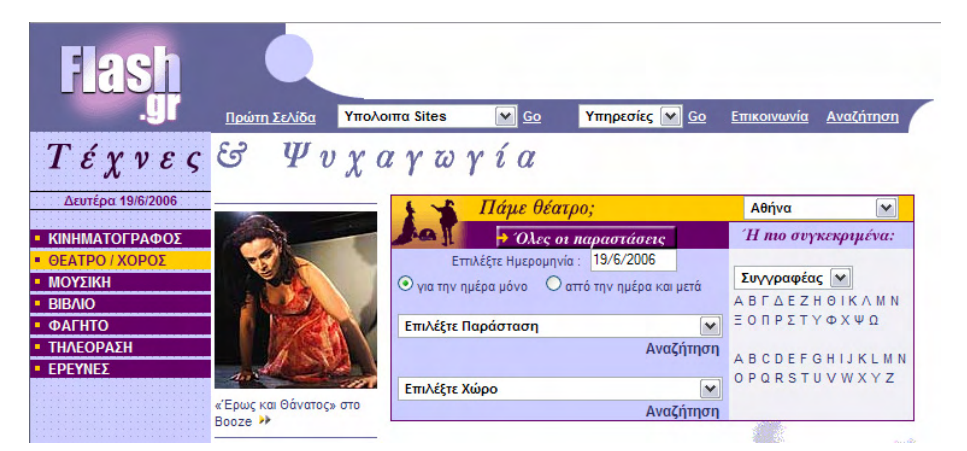

Εικ. 11: Αναζήτηση στο www.flash.gr

Εκτός της ημερομηνίας και του χώρου παράστασης η αναζήτηση μπορεί να γίνει με όνομα συγγραφέα, ηθοποιού, σκηνοθέτη ή θιάσου. Οι επιλογές της τοποθεσίας είναι Αθήνα, Θεσσαλονίκη και υπόλοιπη Ελλάδα. Ανάλογες επιλογές αναζήτησης έχουμε και όταν

ψάχνουμε ταινίες που παίζονται στους κινηματογράφους, μόνο που σε αυτήν την περίπτωση η αναζήτηση γίνεται μόνο σε κινηματογράφους της Αθήνας και της Θεσσαλονίκης.

Μία άλλη επιλογή που έχουμε είναι να αναζητήσουμε εστιατόρια ανάλογα με το είδος του φαγητού που προσφέρουν, σε πολλές πόλεις της Ελλάδας. Ανάλογα με την περιοχή που θα διαλέξουμε επιλέγονται και τα είδη εστιατορίου ή κουζίνας που είναι διαθέσιμα στη βάση δεδομένων του site. Θα προσπαθήσουμε να αναζητήσουμε εστιατόρια στην Πάτρα στο είδος «Μεζεδοπωλεία». Δίνοντας τις επιλογές μας στα πεδία αναζήτησης, το site μας επιστρέφει τα ακόλουθα αποτελέσματα:

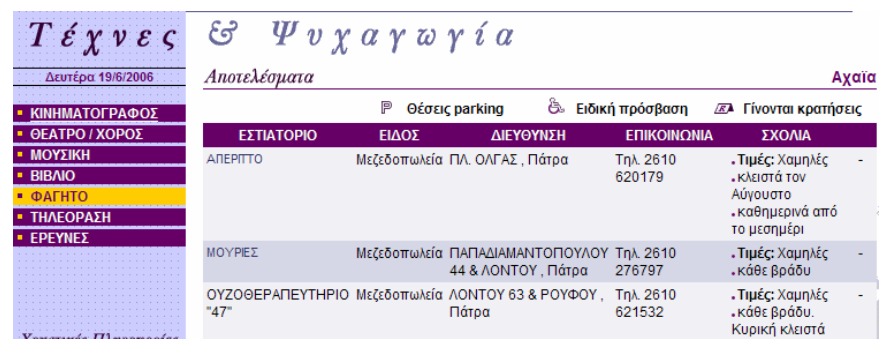

Εικ. 12: Αποτελέσματα αναζήτησης εστιατορίων

Τα εστιατόρια που είναι σύνδεσμοι (link) μας παραπέμπουν σε χάρτη που μας δείχνει την ακριβή τοποθεσία του καταστήματος όπως για παράδειγμα στα παραπάνω αποτελέσματα εάν πατήσουμε το σύνδεσμο στο εστιατόριο «MOYPIEΣ» μας δείχνει την εικόνα στα δεξιά. Η λειτουργία αυτή είναι χρήσιμη ειδικά όταν πρόκειται για πόλεις που δε γνωρίζουμε ή για μεγάλες πόλεις όπως η Αθήνα και η Θεσσαλονίκη.

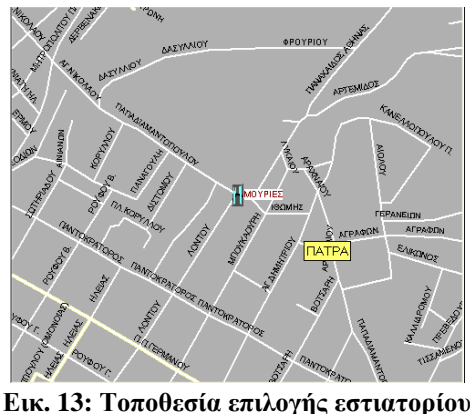

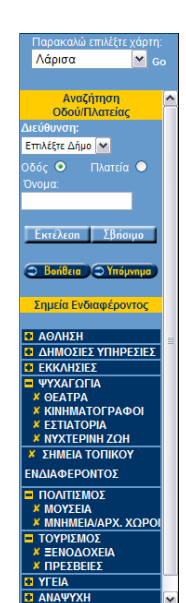

Εικ. 14: Παρουσίαση κυρίων σημείων ενδιαφέροντος

Μέσα από το ίδιο site (www.flash.gr) μπορούμε να αναζητήσουμε διάφορα σημεία ενδιαφέροντος όπως εστιατόρια, θέατρα, κινηματογράφους, καταστήματα νυχτερινής διασκέδασης κλπ χρησιμοποιώντας την υπηρεσία «Οδόραμα». Θα χρησιμοποιήσουμε στο συγκεκριμένο παράδειγμα τη πόλη της Λάρισας. Επιλέγουμε την υπηρεσία «Οδόραμα» από την κύρια σελίδα του site. Από το αναπτυσσόμενο πλαίσιο που υπάρχει στο αριστερό τμήμα της σελίδας επιλέγουμε το χάρτη τη πόλης της Λάρισας. Μόλις μας εμφανιστεί ο χάρτης επιλέγουμε μεγέθυνση περίπου στο κέντρο της πόλης. Στο αριστερό τμήμα της οθόνης παρουσιάζεται ένα μενού επιλογών με τα «Σημεία Ενδιαφέροντος» της πόλης χωρισμένα σε κατηγορίες όπως Άθληση, Δημόσιες Υπηρεσίες, Ψυχαγωγία κλπ. Πατώντας το σύμβολο 🖪 μας ανοίγουν οι υποκατηγορίες της επιλογής. Πατώντας επάνω στο σύμβολο 🎽 το σύμβολο αυτό μετατρέπεται σε 🗹 και μας παρουσιάζεται στο χάρτη η τοποθεσία και το όνομα των σημείων που επιλέξαμε. Στην παρακάτω εικόνα φαίνονται τα αποτελέσματα των πιο πάνω κινήσεων έχοντας επιλέξει να μας εμφανίζονται τα θέατρα, οι κινηματογράφοι, τα εστιατόρια και τα καταστήματα νυχτερινής διασκέδασης.

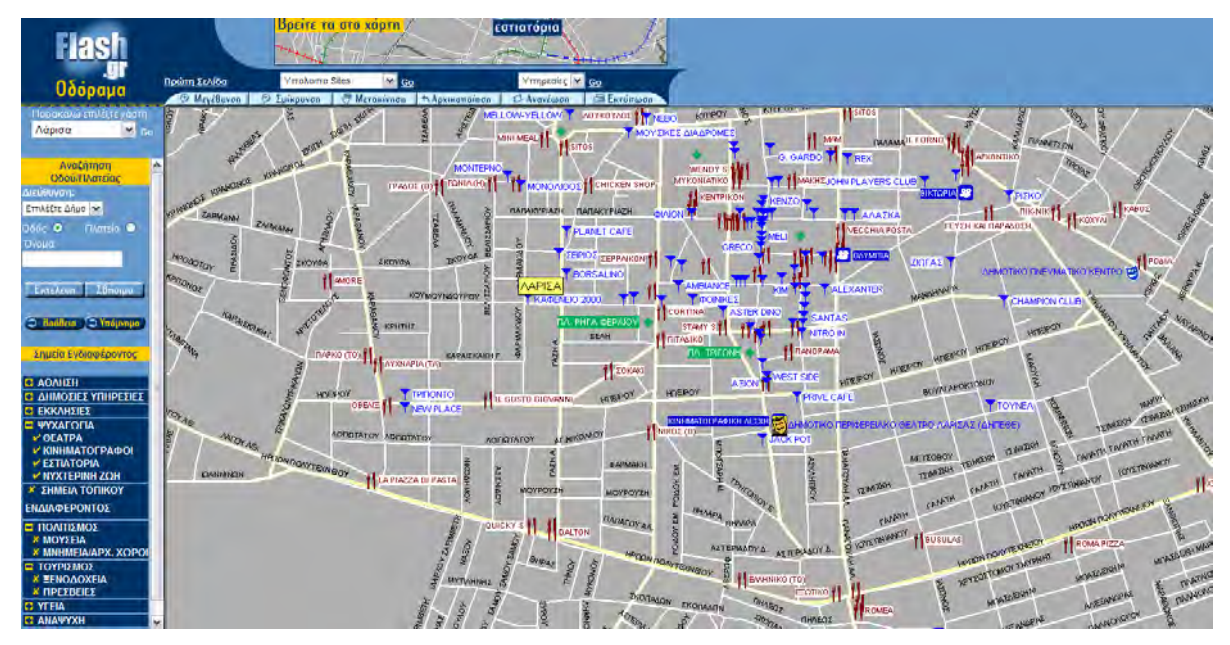

Εικ. 15: Τοποθεσίες σημείων ενδιαφέροντος

Εάν πατήσουμε δύο φορές (διπλό κλικ) στο σύμβολο που βρίσκεται δίπλα στο όνομα οποιουδήποτε σημείου ενδιαφέροντος που εμφανίζεται στο χάρτη, παίρνουμε πληροφορίες για την ακριβή τοποθεσία του (οδό και αριθμό), στοιχεία επικοινωνίας, περίοδοι λειτουργίας, κατηγορία τιμών αλλά και το είδος του σημείου ενδιαφέροντος (είδος εστιατορίου, νυχτερινού κέντρου, θέατρο κλπ) που έχουμε επιλέξει.

Οι δικτυακοί τόποι (site) που είδαμε έως τώρα είναι γενικού ενδιαφέροντος και αναφέρονται σε όλη την Ελλάδα (με μεγαλύτερη βαρύτητα σε Αθήνα και Θεσσαλονίκη). Υπάρχουν όμως και site που δημιουργήθηκαν ως οδηγοί ψυχαγωγίας και ενημέρωσης αποκλειστικά για συγκεκριμένες πόλεις. Τα πρωτεία βέβαια και εδώ κατέχουν η Αθήνα και η Θεσσαλονίκη αλλά υπάρχουν σοβαρές προσπάθειες που γίνονται και από μεγάλες πόλεις της Περιφέρειας. Ο σκοπός αυτών των site είναι η ενημέρωση του κάτοικου αυτής της πόλης αλλά και του επισκέπτη να αναζητήσει γρήγορα, αποτελεσματικά και έγκυρα τρόπους καθημερινής ψυχαγωγίας όπως πολιτιστικές εκδηλώσεις, φαγητό, νυχτερινή διασκέδαση κλπ. Συνήθως τα site που αναφέρονται σε μία πόλη είναι περισσότερο ενημερωμένα (μεγαλύτερη βάση δεδομένων) από τα site γενικού ενδιαφέροντος. Δεν μπορούμε να αναφερθούμε σε όλα τα site των διαφόρων πόλεων στην Ελλάδα που έχουν δημιουργηθεί γι' αυτό το σκοπό. Θα επιλέξουμε ενδεικτικά κάποια από αυτά και μέσα από τη λειτουργία τους θα προσπαθήσουμε να καταλάβουμε τη λειτουργία και των υπολοίπων ή ακόμα και τον τρόπο θα μπορούσαμε και εμείς να κατασκευάσουμε ένα αντίστοιχο site για τη δική μας πόλη.

Θα ξεκινήσουμε με το site www.athinorama.gr το οποίο είναι γνωστό και από την έντυπη μορφή του που κυκλοφορεί τώρα εδώ και πολλά χρόνια. Ένα τμήμα της κύριας σελίδας του site φαίνεται ως εξής:

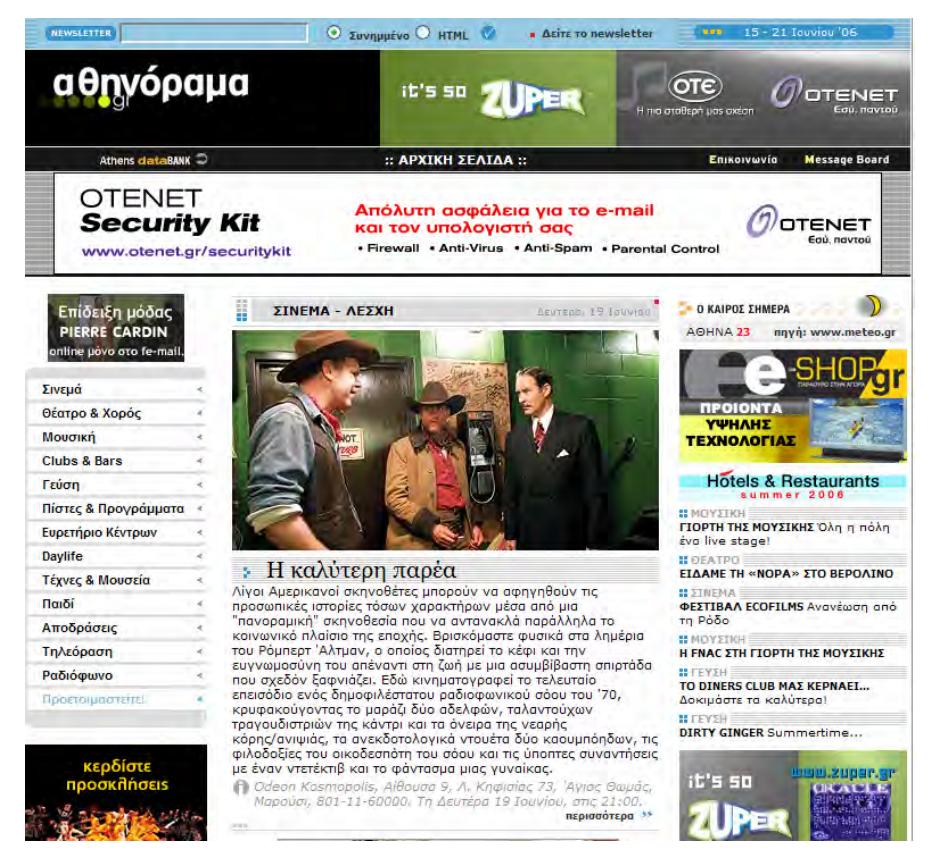

Εικ. 16: Πρώτη σελίδα του www.athinorama.gr

Όπως λέει και το όνομα το περιεχόμενο του site αναφέρεται σε πληροφορίες που μπορούμε να πάρουμε για την περιοχή της πρωτεύουσας (λεκανοπέδιο Αττικής). Έτσι βλέπουμε ότι παίρνουμε πληροφορίες για σινεμά, θέατρο και χορό, μουσική, club και bar, εστιατόρια, μουσεία, τηλεόραση, ραδιόφωνο κλπ.

Ξεκινώντας από την επιλογή του Σινεμά μπορούμε να βρούμε όλες τις ταινίες που προβάλλονται στους κινηματογράφους ανάλογα με τον τίτλο (στα Ελληνικά), τον πρωτότυπο τίτλο ή τις ταινίες που προβάλλονται σε θερινούς κινηματογράφους. Επίσης μπορούμε να αναζητήσουμε τις ταινίες σε συγκεκριμένες αίθουσες της πόλης ή ακόμα τις αίθουσες ανά περιογή. Δοκιμαστικά επιλέγουμε να δούμε τις ταινίες που προβάλλονται στην αίθουσα «VILLAGE 15 CINEMAS @ THE MALL» από το αντίστοιγο αναπτυσσόμενο πλαίσιο.

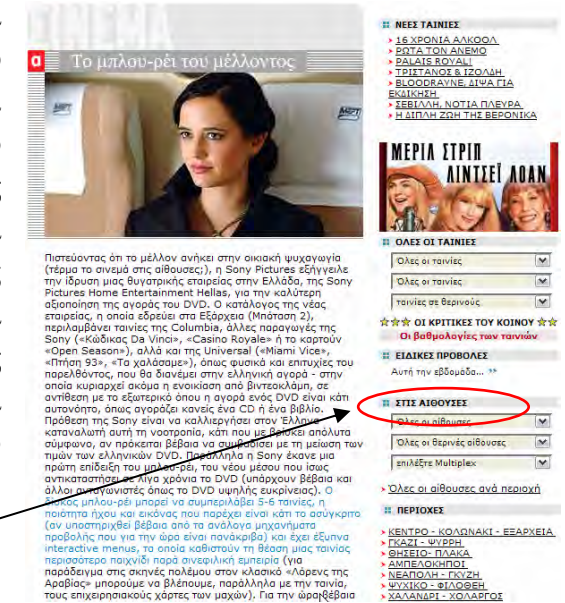

Εικ. 17: Ανάλυση επιλογής αναζήτησης

VILLAGE 15 CINEMAS @ THE MALL Ανδρέα Ποπανδρέου (Παράπλευρου Απτικής Οδού), Μαρούσι, Θέση Ψαλίδι 2106104100. Α/C. Τηλεφωνική ανορά εισιπρίων με πιστωτική κάρτα (Visa ή Mastercard) στο τηλ. 2108108080. Οπ-line αγορά εισιπρίαν στο www.villagecinemas.gr. Εισιπήριο: € ο n

VILLAGE 15 CINEMAS @ THE MALL ΑΙΘΟΥΣΑ 1 SCARY MOVIE 4 Β Λωμου..., Πεμ. - Τετ.: 16.30/ 21.00/ 00.45 > DATE MOVIE @ (Κωμωδία) Πεμ. - Τετ.: 18.45/ 23.00. Σάβ., Κυρ. & 14.15.

VILLAGE 15 CINEMAS @ THE MALL AI00YΣA 2 **POSEIDON ₽** (Περιφέτεια) Πεμ. - Τετ.: 15.15/ 17.30/ 19.45/ 22.00/ 00.15. Σάβ., Κυρ. 8

Εικ. 18: Αποτελέσματα αναζήτησης

Στην παρακάτω οθόνη βλέπουμε ένα τμήμα των αποτελεσμάτων της συγκεκριμένης αναζήτησης με τον τίτλο των ταινιών που προβάλλονται, το είδος (κωμωδία, περιπέτεια κλπ), τις ημέρες, τις ώρες και την αίθουσα προβολής. Πρόσθετες πληροφορίες που μας προσφέρονται είναι η τοποθεσία που βρίσκονται οι αίθουσες (οδό, αριθμό και χάρτης), στοιχεία επικοινωνίας (τηλέφωνο, web-site κλπ), τιμή εισιτηρίου και δυνατότητα αγοράς εισιτηρίου online. Επιλέγοντας το σύνδεσμο (link) στον τίτλο της ταινίας, πληροφορούμαστε αναλυτικά για την ταινία με πολλές πληροφορίες όπως ηθοποιοί, σκηνοθέτης, διάρκεια, κριτική από το

site όπως επίσης και κριτικές από επισκέπτες του site. Έχουμε τη δυνατότητα να καταχωρήσουμε και εμείς τη γνώμη μας για την ταινία όπως και να δώσουμε ενδεικτική ΗΜΕΡΕΣ βαθμολογία (από 0 έως 5).

Εκτός όμως από κινηματογράφο μπορούμε να πληροφορηθούμε για τα μουσικά δρώμενα της πόλης όπως συναυλίες, μουσικές παραστάσεις κλπ. Μέσα από το αναπτυσσόμενο πλαίσιο «ΣΥΝΑΥΛΙΕΣ» βρίσκουμε χωρισμένες ανά κατηγορία τις συναυλίες που γίνονται σε διάφορες τοποθεσίες στην περιοχή της Αττικής. Επιλέγοντας κάποια από τις συναυλίες ενημερωνόμαστε για το χώρο, την ημέρα και την ώρα της συναυλίας, το είδος της μουσικής και την τιμή του εισιτηρίου. Μας δίνεται η δυνατότητα να βρούμε συναυλίες ή άλλου είδους μουσικών εκδηλώσεων ανάλογα με την ημέρα που γίνεται, επιλέγοντας την ημέρα που θέλουμε κάτω από την επικεφαλίδα «ΗΜΕΡΕΣ».

| Σινεμά               | < |
|----------------------|---|
| Θέατρο & Χορός       | < |
| Μουσική              | * |
| Clubs & Bars         | ~ |
| Γεύση 🖤              | * |
| Πίστες & Προγράμματα | * |
| Ευρετήριο Κέντρων    | * |
| Daylife              | * |
| Τέχνες & Μουσεία     | * |
| Παιδί                | * |
| Αποδράσεις           | < |
| Τηλεόραση            | < |
| Ραδιόφωνο            | < |
| Προετοιμαστείτε!     | * |
|                      |   |

Εικ. 20: Επιλογή κατηγορίας

Η ψυχαγωγία όμως σε μία πόλη δεν περιλαμβάνει μόνο κινηματογράφο και συναυλίες αλλά και νυχτερινή διασκέδαση στα διάφορα club και bar της πόλης. Επιλέγοντας από το μενού στα αριστερά της οθόνης (στην κύρια σελίδα του site) το «clubs & bars» μας εμφανίζεται η οθόνη η σελίδα αυτής της κατηγορίας ψυχαγωγίας. Στο δεξιό τμήμα της οθόνης βλέπουμε τις επιλογές αναζήτησης που έχουμε, χωρισμένα σε κατηγορίες. Έτσι μπορούμε να αναζητήσουμε τα club και

τα bar ανά είδος ή ανά περιοχή. Εάν μας ενδιαφέρουν τα parties που γίνονται με γνωστούς καλεσμένους dj επιλέγουμε μία από τις ημέρες κάτω από την επικεφαλίδα «EVENTS» και βλέπουμε αναλυτικά τα club και τα bar που φιλοξενούν αυτού του είδους των εκδηλώσεων.

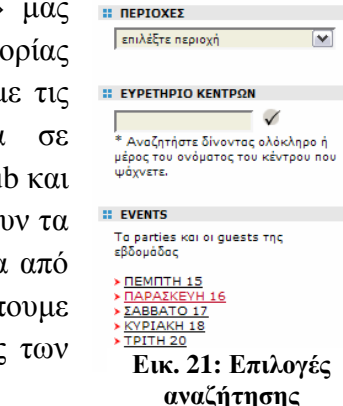

Υπάρχει πολύς κόσμος που πιστεύει ότι το φαγητό είναι ένα ξεχωριστό είδος ψυχαγωγίας και μάλιστα πολύ δύσκολο να αποφασίσει κανείς λόγω των πολλών επιλογών που υπάρχουν στο είδος του φαγητού. Εδώ έρχεται να μας βοηθήσει στην επιλογή μας το συγκεκριμένο site

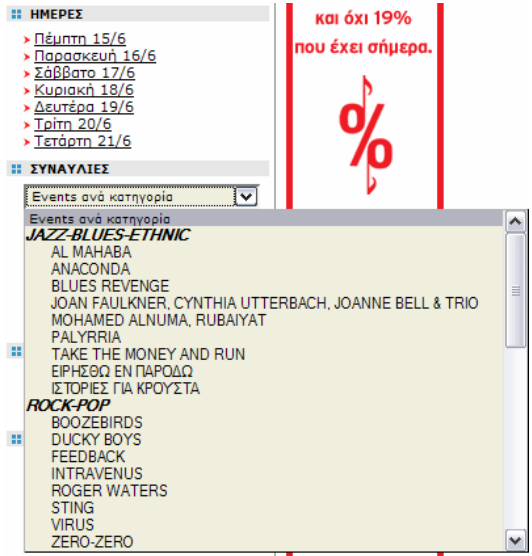

Εικ. 19: Αναζήτηση συναυλίας

CLUBS ΚΑΤΑ ΕΙΔΟΣ

BARS KATA ΕΙΔΟΣ

Summer Classics, Ethnic - Latin - Oriental, Dance, Rock, Freestyle, Mainstream, Disco, Strip Show

<u>Freestyle, Swinging, Hotel Bars,</u> <u>Cafe Bars</u>, <u>Rock</u>, <u>Ποτάδικα</u>, <u>Gay</u>

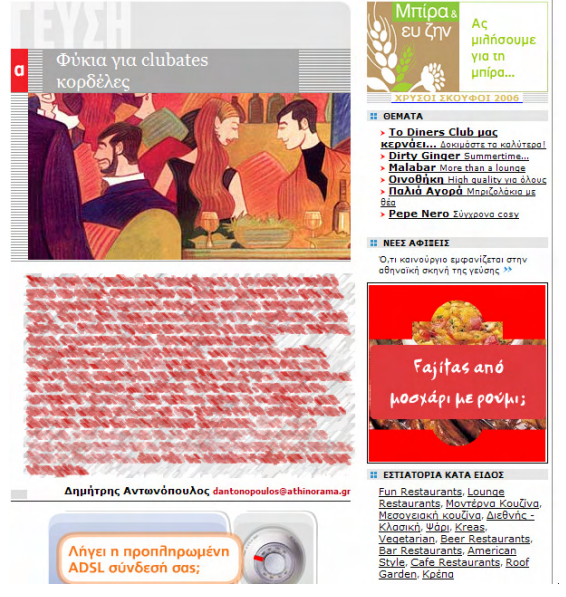

Εικ. 22: Κριτική εστιατορίου

προσφέροντας μας πληροφορίες για τα εστιατόρια που υπάρχουν, το είδος του φαγητού που σερβίρουν, την κατηγορία τιμής κλπ. Επιλέγοντας από το μενού το σύνδεσμο «ΓΕΥΣΕΙΣ» οδηγούμαστε στη σελίδα με τις επιλογές που έχουμε για να αναζητήσουμε εστιατόρια. Σε αυτή τη σελίδα υπάρχει στο μεσαίο τμήμα της άρθρο με την άποψη του υπογράφοντα για ένα θέμα σχετικά με το φαγητό, τις γεύσεις κλπ.

Πιο κάτω στην ίδια σελίδα γίνεται μια μικρή αναφορά σε μερικά εστιατόρια (ή άλλου είδους

καταστήματος που σερβίρει φαγητό) που παραπέμπει με σύνδεσμο (link) σε σελίδα που έχει περισσότερες πληροφορίες για το συγκεκριμένο εστιατόριο, όπως είδος φαγητού που σερβίρει, στοιχεία επικοινωνίας (τηλέφωνο, διεύθυνση, web site κλπ) και κατηγορία τιμής. Στη δεξιά πλευρά της οθόνης βλέπουμε τους τρόπους που μπορούμε να αναζητήσουμε εστιατόρια. Οι επιλογές που έχουμε είναι αναζήτηση κατά είδος εστιατορίου (μοντέρνα κουζίνα, ψάρι, vegetarian, διεθνής κουζίνα κλπ), κατά εθνικότητα κουζίνας (Ελληνική, Ιταλική, Γαλλική, πολυασιατική κλπ), κατά περιογή. Οι «Ταβέρνες και Μεζεδοπωλεία» αποτελούν μία ξεχωριστή κατηγορία με τις δικές τους υποκατηγορίες όπως ψαροταβέρνες, ταβέρνες με μουσική, μεζεδοπωλεία κλπ. Επίσης ένας χρήσιμος σύνδεσμος, πιο κάτω, μας ενημερώνει για τα εστιατόρια ή μεζεδοπωλεία που είναι διαθέσιμα μετά από τις βραδινές παραστάσεις του θεάτρου. Ο τρόπος αναζήτησης είναι πολύ εύκολος, απλά πατάμε επάνω στο σύνδεσμο που μας ενδιαφέρει και μας εμφανίζονται τα αποτελέσματα της αναζήτησης.

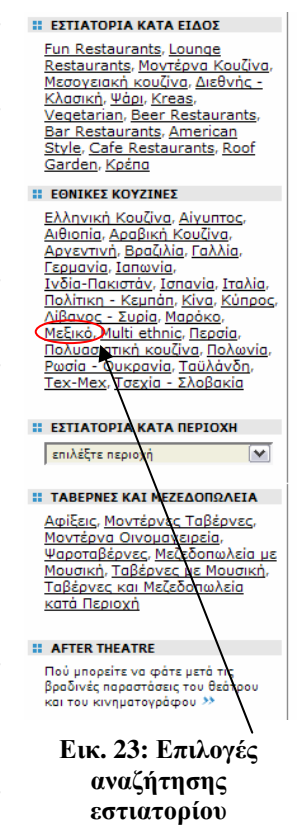

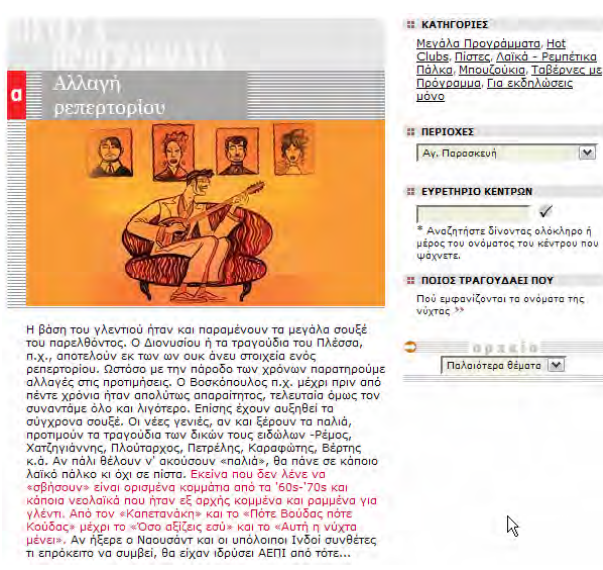

Εικ. 24: Αποτελέσματα αναζήτησης

Για παράδειγμα εάν θέλουμε να αναζητήσουμε Μεξικάνικη κουζίνα πατάμε το σύνδεσμο «Μεξικό» που βρίσκεται κάτω από την επικεφαλίδα «ΕΘΝΙΚΕΣ ΚΟΥΖΙΝΕΣ» και μας εμφανίζεται η σελίδα με τα αποτελέσματα.

Για όποιον θέλει νυχτερινή διασκέδαση (με ελληνικό κυρίως πρόγραμμα) υπάρχει η επιλογή «Πίστες & Προγράμματα» που ενημερωνόμαστε για όλα τα νυχτερινά κέντρα διασκέδασης αναλυτικά και για το που τραγουδάει ο αγαπημένος μας καλλιτέχνης. Στη σελίδα που ανοίγει πατώντας τον παραπάνω σύνδεσμο βλέπουμε τις κατηγορίες που είναι διαθέσιμες για αναζήτηση. Πατώντας την υποκατηγορία «Μεγάλα Προγράμματα» μας εμφανίζονται τα νυχτερινά κέντρα αυτής της κατηγορίας με πληροφορίες όπως τηλέφωνο, καλλιτέχνες που πλαισιώνουν το πρόγραμμα, ημέρες λειτουργίας και ενδεικτικές τιμές στα ποτά που προσφέρουν. Στην επιλογή «ΠΟΙΟΣ ΤΡΑΓΟΥΔΑΕΙ ΠΟΥ» πατώντας το σύνδεσμο που βρίσκεται από κάτω μας εμφανίζεται μία οθόνη που μας ενημερώνει (αλφαβητικά) για το που εμφανίζονται οι καλλιτέχνες.

Η επιλογή από το κύρια σελίδα «Daylife» μας παραπέμπει σε μια σελίδα όπου μπορούμε να αναζητήσουμε εκδηλώσεις διαφόρων ειδών όπως φεστιβάλ, εκθέσεις, ομιλίες, παρουσιάσεις βιβλίων, πληροφορίες για το Πλανητάριο κλπ.

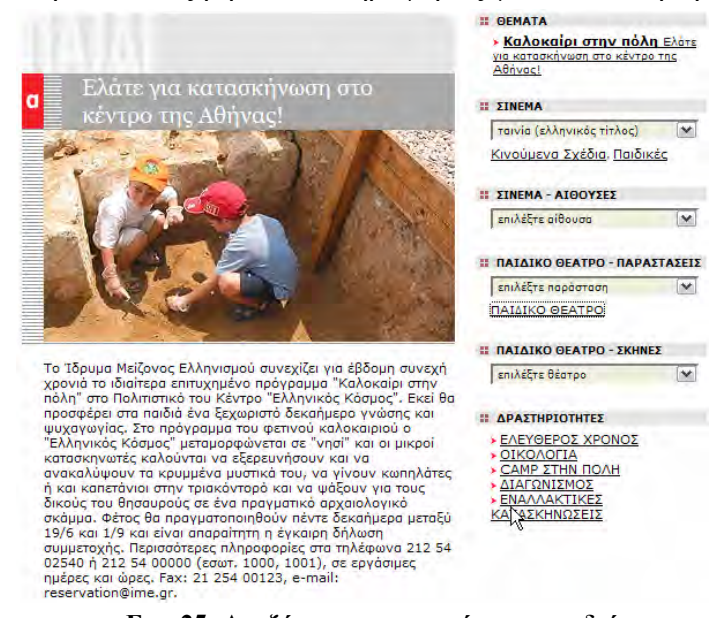

Εικ. 25: Αναζήτηση ψυχαγωγίας για παιδιά

Εκτός όμως από ψυχαγωγία για μεγάλους υπάρχει και ψυχαγωγία που αναφέρεται σε παιδιά, επιλέγοντας το σύνδεσμο «Παιδί» από την κύρια σελίδα. Στο τμήμα της σελίδας που παρουσιάζεται αριστερά βλέπουμε ότι μπορούμε να αναζητήσουμε αίθουσες κινηματογράφου που προβάλλονται παιδικές ταινίες ή αίθουσες θεάτρου για παιδικό θέατρο. Κάτω από την επικεφαλίδα «ΔΡΑΣΤΗΡΙΟΤΗΤΕΣ» οι σύνδεσμοι μας οδηγούν σε σελίδες που αναφέρουν δραστηριότητες που γίνονται στην πόλη, ανάλογα με την κατηγορία που έχουμε επιλέξει.

Ένα αντίστοιχο site με το προηγούμενο αλλά που αναφέρεται στη Θεσσαλονίκη είναι το **http://www.cityportal.gr.** Ένα τμήμα της κύριας σελίδας φαίνεται στην παρακάτω εικόνα.

| <b>CITY</b><br>portal.gr                                                                                                    |                                                                                                    |                                                                                                    | lubbing                                                                                                    |
|----------------------------------------------------------------------------------------------------|----------------------------------------------------------------------------------------------------|----------------------------------------------------------------------------------------------------|----------------------------------------------------------------------------------------------------|
| αναζήτηση GO CITY                                                                                                    |                                                                                                    | 📩 Στα αγι                                                                                                    | απημένα 🛛 🦓 Κάντε μας αρχική σελίδα                                                                                                    |
| Αρχική Πολιτισμός-τέχνες<br>- Διαγωνισμοί Σπουδάζω στην<br>συνέδρια Ταξίδια - τουριστικά<br>γράφετε Θέατρο και χορός<br>ΟΕΣΣΑΛΟΝΙΚΗ: ΚΑΛΑΙΤΕΧΝΙΚ                                                                                                    | <ul> <li>Οδηγός διασκέδασης Π τα Τ</li> <li>Θεσσαλονίκη Π Αλλα νέα από θ</li> <li>γραφεία Στείλε κάρτες Κη</li> <li>Η κοσμική Θεσσαλονίκη Π θα</li> <li>(Α ΚΑΙ ΠΟΛΙΤΙΣΤΙΚΑ ΠΡΟΤΟΣΕ</li> </ul>                                      | ορ 10 της θεσσαλονίκης 📄 Σήμεμ<br>Θεσσαλονίκη 📄 Οι μουσικές της η<br>νηματογράφος 📄 Γονείς και παιδ<br>κάτσω σπίτι 📄 CITY Forum<br>ΔΙΔΑ                                                                                                    | οα-Αύριο-Κάθε μέρα 📺 Προσκλήσεις<br>όλης 📺 Εμπορικές εκθέσεις<br>ί 🔄 Ρεπορτάζ αγοράς 📄 Μας                                                                                                    |
| 1η Συνάντηση Πολιτιστικών<br>Φορέων και Συλλόγων Ν.<br>Θεσααλονίκης<br>Η 1η Συνάντηση Πολιπιστικών<br>Φορέων και Συλλόγων Ν.<br>Θεσααλονίκης, θα ψίνει από τις 21<br>μέχαι της 25 Ιουνίου 2006, στην<br>Παραλία Θεσσαλονίκης (άγαλμα<br>Μεγ. Αλέξανδρου), Πληροφορίες<br>στα τηλέφωνα. 2310 58 | Ο Δημήτρης Φοινίτσης σε<br>ρόλο συνεντευξιαζόμενου!<br>Ο Δημήτρης Φοινίτσης μίλησε στον<br>αρχουντόκτη του περιοδικού<br>CITY231, Συτήρη Ζήκο, για την<br>παρόσταση του έργου "Στη δίμα<br>σου", που υπίζεται στο Μικρό<br>Θέατρο. | Festitalia 2006 στο Μύλο<br>Ο Μύλος και το Ιτολικό Μορφωτικό<br>Ινσπτούτο, με την υποστήριξη του<br>Δήμου Θεσσαλονίκης και της<br>Αντιδημαρχίος<br>Πολπαμού-Νεολαίος, για τέταρτη<br>συνεχή χρουά διοργανώνει τον<br>Ιούνιο, δεκατρείς ημέρες | Εξαργύρωση εισιτηρίων Yann<br>Tiersen<br>Η συναυλία του Yann Tiersen της<br>Τρίτης 13 Ιουνίου 2006 ακυρώθηκε<br>λόγω έντονης βροχόπτωσης, Οι<br>κάτοχοι εισπρίων μιορούν να τα<br>εξαργυρώσουν στο Club του<br>Μύλου την Τετάρτη 21, την Πέμιη<br>22 και την |
|                                                                                                    |                                                                                                    | Η ενίσχυ                                                                                                    | Τελευταία νέα                                                                                                    |
| ΘΕΣΣΑΛΟΝΙΚΗ ΣΗΜΕΡΑ ΚΑΙ Α<br>ΣΗΜΕΡΑ 22.06.06<br>= σονθιώτης Γιώργος, Νίκος Πάνος,<br>« σοτ Beast?»: Kd Stretch @ Color<br>S csi-9 @ Elvis<br>= Αντώνης Ρέμος, Σαρμπέλ, Βανέσα<br>= DJ s Babee, Polator (@ Back to Bas<br>Εκδηλώσεις γ                                                           | ΑΥΡΙΟ           Ιωάννα Πα         Valavanis@ Α           Να         Ο Ματθαίος Π           Αδαμοπούλο         Ξανθιώτης Γις           Ε Οθίωχε         Η Τάνια Τααν                                                                | 5.06<br>κτ House<br>Ιαννούλης και ο Λευτέρης Βαζα<br>ος, Σαρμπέλ, Βανέσα Αδομοπούλο<br>ώργος, Νίκος Πάνος, Ιωάννα Πα<br>άκλίδου στο αίθριο του Μιλου<br>Εκδηλώσεις για όλη μέρα »                                                             | NEWSLETTER           Για να σας στέλνουμε τα σημοντικότερο νέα της εβδομόδος εγγραφείτε στο Newsletter           E-mail         OK <ul></ul>                                                                                                    |

Εικ. 26: Πρώτη σελίδα του www.portal.gr

Οι επιλογές ενημέρωσης που έχουμε είναι για πολιτισμό, εμπορικές εκθέσεις, κινηματογράφο, θέατρο, οδηγό διασκέδασης κλπ. Επιλέγοντας το σύνδεσμο «Οδηγός διασκέδασης» πηγαίνουμε στη σελίδα όπου μπορούμε να αναζητήσουμε εστιατόρια, ταβέρνες, μπυραρίες, café-bar, ουζερί, τσιπουράδικα κλπ. Στο μεσαίο τμήμα της οθόνης μας εμφανίζονται κατά ημερομηνία διαφόρων ειδών εκδηλώσεις που γίνονται στην πόλη. Εάν θέλουμε να αναζητήσουμε τις «Μπυραρίες» που υπάρχουν στην πόλη διαλέγουμε το αντίστοιχο σύνδεσμο στο παράθυρο δεξιά στην οθόνη. Τα αποτελέσματα της αναζήτησης φαίνονται στην παρακάτω εικόνα.

ΟΛΗΓΟΣ ΔΙΑΣΚΕΛΑΣΗΣ Νέα-προτάσεις-απόψεις Restaurant - Bar Restaurant Ταβέρνες Γατσαρίες Fast Food - Κρεπερί Ουζερί - τσιπουράδικα ψαροταβέρνες Φαγητό με μουσική Μπυραρίζε Βουίποι Πιτικήσδο επιτραπέζια Ιnternet Cafe Cafe-bar Ζαχαροπλαστεία Strip-tease

Εικ. 27: Επιλογή κατηγορίας αναζήτησης

| Μπυραριες    |                  |                      |
|--------------|------------------|----------------------|
| Αναζήτηση    |                  | ОК                   |
| Επιχειρήσεις |                  | Όλες οι περιοχές 🛛 🖌 |
| Beer Academy | Αν. Θεσσαλονίκη  |                      |
| Beer Bar     | Περίχωρα         |                      |
| Draft        | Κέντρο           |                      |
| Embeeria     | Κέντρο           |                      |
| Extra Blatt  | Κέντρο           |                      |
| Otto Dix     | Δυτ. Θεσσαλονίκη |                      |
| Ζυθος        | Κέντρο           |                      |

Εικ. 28: Αποτελέσματα αναζήτησης

Επιλέγοντας μία περιοχή από το αναπτυσσόμενο πλαίσιο με την ονομασία «Όλες οι περιοχές» μας εμφανίζονται τα αποτελέσματα ανά περιοχή. Κάθε αποτέλεσμα είναι και ένας σύνδεσμος που μας δίνει περισσότερες πληροφορίες (διεύθυνση, τηλέφωνο κλπ) για το κατάστημα που επιλέξαμε.

Μπορούμε να πάρουμε πληροφορίες για τις ταινίες που προβάλλονται στους κινηματογράφους της πόλης επιλέγοντας το σύνδεσμο «Κινηματογράφος» από το μενού που βρίσκεται στο επάνω τμήμα της σελίδας. Άλλες επιλογές που έχουμε όταν βρισκόμαστε στη σελίδα που είναι αφιερωμένη στον κινηματογράφο είναι να διαβάσουμε κριτικές για τις ταινίες («κριτική-ταινίες») ή να

ΚΙΝΗΜΑΤΟΓΡΑΦΟΣ Νέα - Συνεντεύξεις Κριτική-ταινίες Πρόγραμμα κινηματογράφων

Εικ. 29: Κατηγορίες αναζήτησης

διαβάσουμε νέα και συνεντεύξεις για διάφορες εκδηλώσεις με θέμα τον κινηματογράφο.

Για να βρούμε καταστήματα για νυχτερινή διασκέδαση επιλέγουμε το σύνδεσμο «Οι μουσικές της πόλης» (από το μενού στο επάνω τμήμα της σελίδας). Σε αυτή τη σελίδα μπορούμε να αναζητήσουμε νυχτερινά κέντρα, club, ρεμπετάδικα ή μουσικές σκηνές κλπ. Η επιλογή «Ποιος τραγουδάει που» μας εμφανίζει τα καταστήματα ή τις μουσικές παραστάσεις που γίνονται στην πόλη με τα ονόματα των καλλιτεχνών που εμφανίζονται. Πατώντας το σύνδεσμο «Μουσικές σκηνές – Ρεμπετάδικα» βλέπουμε στην οθόνη τα αποτελέσματα της αναζήτησης.

| ΟΙ ΜΟΥΣΙΚΕΣ ΤΗΣ ΠΟΛΗΣ                                                                                                    |
|----------------------------------------------------------------------------------------------------|
| <ul> <li>Νέα</li> <li>Συνεντεύξεις</li> <li>Ποιός τραγουδάει που</li> <li>Μουσικές Σκηνές -</li> <li>Ρεμπετάδικα</li> <li>Strip-tease</li> <li>Nycτερινά κέντρα</li> <li>Clubbing</li> </ul> |
| E 20. V                                                                                                    |

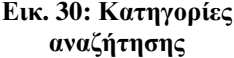
| Μουσικές Σκηνές - Ρεμπετάδικα | 1                |                      |
|-------------------------------|------------------|----------------------|
| Αναζήτηση                     |                  | ОК                   |
| Επιχειρήσεις                  |                  | Όλες οι περιοχές 🛛 👻 |
|                               | 00 0 🚺 2 3 👌 🐼   |                      |
| 9/8                           | Αν. Θεσσαλονίκη  |                      |
| Βαρδια                        | Αν. Θεσσαλονίκη  |                      |
| Αιγλη                         | Κέντρο           |                      |
| Γιωτα1 Live                   | Κέντρο           |                      |
| Γλεντικουλε                   | Αν. Θεσσαλονίκη  |                      |
| Γραμμοφωνο                    | Δυτ. Θεσσαλονίκη |                      |
| Cafi Americain                | Αν. Θεσσαλονίκη  |                      |
| Cannes Music House            | Δυτ. Θεσσαλονίκη |                      |
| Carpe Diem                    | Κέντρο           |                      |
| Chic                          | Κέντρο           |                      |
| Παπαγαλος                     | Κέντρο           |                      |
| Παρασκηνιο                    | Αν. Θεσσαλονίκη  |                      |
| Παει Καιρος                   | Αν. Θεσσαλονίκη  |                      |
| Πλατω                         | Αν. Θεσσαλονίκη  |                      |
| Πριγκηπος                     | Κέντρο           |                      |
| Προβα Live                    | Κέντρο           |                      |
| Κυτταρο                       | Αν. Θεσσαλονίκη  |                      |
| Θεσσαλονικη Μουσικη Τραπεζα   | Κέντρο           |                      |
| Ναμα                          | Κέντρο           |                      |
| Μπαμ Τερλελε                  | Αν. Θεσσαλονίκη  |                      |
| гнир герлеле                  | AV. OZODU/OVIKI  |                      |

#### (1) 2 3 > (2)

#### Εικ. 31: Αποτελέσματα αναζήτησης

Η λειτουργία της σελίδας αυτής είναι η ίδια όπως είχαμε περιγράψει πιο πριν.

#### 7.3 Πως θα αναζητήσω εκδηλώσεις οικολογικού ενδιαφέροντος

Ένα από τα πρώτα πράγματα που έρχεται στο μυαλό μας όταν μιλάμε για οικολογία είναι η GreenPeace. Μέσα από την ιστοσελίδα της GreenPeace μπορούμε να ενημερωθούμε για διάφορα θέματα που απασχολούν ολόκληρο τον πλανήτη, αλλά και για διάφορες εκδηλώσεις που γίνονται είτε για ενημέρωση του κόσμου είτε για ενίσχυση των δραστηριοτήτων της GreenPeace.

Ένας άλλος τρόπος είναι μέσα από το Google γράφοντας τις λέξεις «εκδηλώσεις οικολογικές». Από τη σελίδα των αποτελεσμάτων βρίσκουμε αρκετές εκδηλώσεις που γίνονται σε διάφορες πόλεις της Ελλάδας, αλλά και ιστοσελίδες που αντιστοιχούν σε διάφορες οικολογικές ομάδες που δραστηριοποιούνται στην Ελλάδα.

## 7.4 ΔΡΑΣΤΗΡΙΟΤΗΤΕΣ - ΑΣΚΗΣΕΙΣ

- **1.** Αναζητήστε πολιτιστικές εκδηλώσεις που θα γίνουν στην πόλη σας τους επόμενους δύο μήνες (web site Υπουργείου Πολιτισμού).
- 2. Αναζητήστε κινηματογράφους στην πόλη σας μέσα από το site του flash.gr.
- 3. Αναζητήστε εστιατόρια που προσφέρουν αιγυπτιακή κουζίνα στην περιοχή της Αττικής. Επιλέξτε ένα και μέσα από το google maps ορίστε μία διαδρομή από την Ομόνοια έως το σημείο που βρίσκεται το εστιατόριο.
- **4.** Αναζητήστε θεατρικές παραστάσεις που θα γίνουν τους επόμενους δύο μήνες στην Αθήνα.
- 5. Αναζητήστε θεατρικές παραστάσεις που γίνονται στο αρχαίο θέατρο της Επιδαύρου.
- 6. Αναζητήστε συναυλίες που θα γίνουν τις προσεχείς εβδομάδες στην Αθήνα.
- 7. Αναζητήστε εκθέσεις ζωγραφικής που θα γίνουν τους επόμενους 2 μήνες στην Αθήνα.
- 8. Αναζητήστε εκθέσεις βιβλίων που θα γίνουν στη Θεσσαλονίκη.

## ΚΕΦΑΛΑΙΟ 8

## ΞΕΝΑΓΗΣΗ ΣΕ ΔΙΑΔΙΚΤΥΑΚΟΥΣ ΤΟΠΟΥΣ ΠΑΙΧΝΙΔΙΩΝ ΑΛΛΗΛΕΠΙΔΡΑΣΗΣ

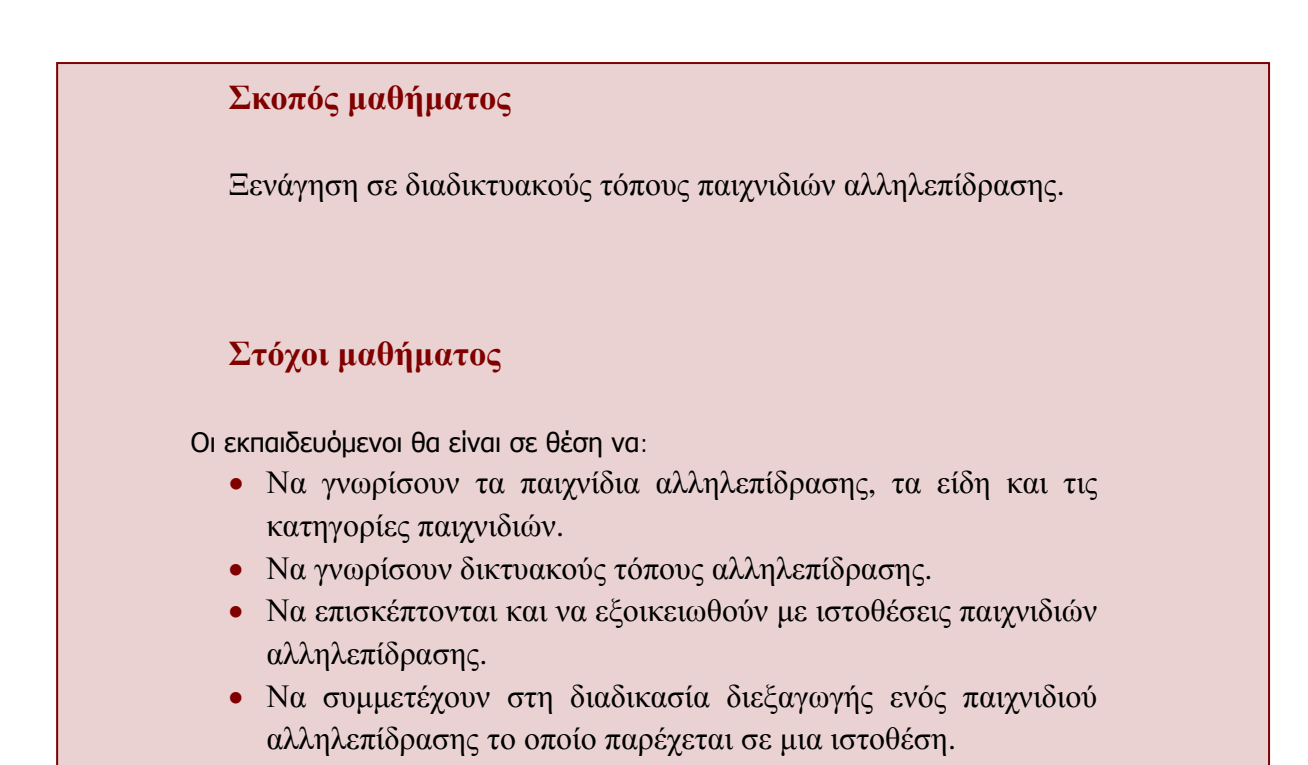

### 8.2 ΠΑΙΧΝΙΔΙΑ ΑΛΛΗΛΕΠΙΔΡΑΣΗΣ

Το Διαδίκτυο εκτός από χώρος πληροφόρησης είναι και χώρος διασκέδασης και ψυχαγωγίας. Υπάρχουν πολλοί δικτυακοί τόποι (web-sites) που μπορούμε να διασκεδάσουμε παίζοντας παιχνίδια. Με τον όρο παιχνίδια αλληλεπίδρασης (interactive games) εννοούμε οποιοδήποτε παιχνίδι παίζεται σε υπολογιστή.

Οι τεχνολογίες που χρησιμοποιούνται συνήθως για τη δημιουργία αυτών των παιχνιδιών είναι Java, Flash, Shockwave, Javascript.

Η Java (java είναι το φυτό που βγάζει τον καφέ) είναι μια γλώσσα προγραμματισμού που αναπτύχθηκε από την εταιρεία πληροφορικής Sun Microsystems περίπου το 1995. Ένα από τα κύρια πλεονεκτήματα της Java σε σχέση με τις περισσότερες από τις άλλες γλώσσες προγραμματισμού είναι η ανεξαρτησία της από το λειτουργικό σύστημα του Υπολογιστή. Ένα πρόγραμμα (παιχνίδι) που είναι γραμμένο σε γλώσσα Java μπορεί να «τρέξει» σε υπολογιστές με λειτουργικό Windows, Linux, MacOS X και τώρα τελευταία ακόμα και σε ορισμένα κινητά τηλέφωνα. Για να το καταφέρουν αυτό οι κατασκευαστές δημιούργησαν μία Εικονική Μηχανή (Virtual Machine) η οποία είναι διαφορετική σε κάθε λειτουργικό σύστημα. Σκοπός της Εικονικής Μηχανής είναι να αποδελτιώνει (compiling) το κάθε πρόγραμμα που είναι γραμμένο σε Java σε εκτελέσιμο κώδικα για κάθε διαφορετικό λειτουργικό σύστημα. Για να λειτουργήσουν λοιπόν τα παιχνίδια αυτά στον υπολογιστή μας (ή σε όποια άλλη συσκευή υποστηρίζει Java) τη θα πρέπει να έχουμε «φορτωμένη» την Εικονική Μηχανή της Java.

Η Javascript είναι μια άλλη γλώσσα προγραμματισμού η οποία χρησιμοποιείται για την παραγωγή δυναμικού περιεχομένου σε ιστοσελίδες. Η Javascript είναι client side, δηλαδή το δυναμικό περιεχόμενο και η παραγωγή της τελικής HTML σελίδας γίνεται στον υπολογιστή του χρήστη από το πρόγραμμα περιήγησης ιστοσελίδων (browser π.χ Internet Explorer, Firefox, Mozilla κλπ) και όχι στο διακομιστή (server) που φιλοξενείται το web-site. Δεν πρέπει να συγχέεται η Javascript με την Java που είναι εντελώς διαφορετική γλώσσα και με διαφορετικές εφαρμογές. Τα παιχνίδια που γράφονται σε αυτή τη γλώσσα είναι συνήθως πολύ πιο απλά σε σχέση με τις υπόλοιπες.

Το Shockwave είναι ο πρώτος και πολύ επιτυχημένος multimedia player πριν από το Flash. Η εταιρεία που δημιούργησε και τους δύο player είναι η Macromedia (πρόσφατα αγοράστηκε από την Adobe). Το Shockwave σχεδιάστηκε για τη δημιουργία μια ποικιλίας από online ταινίες (clips) και animation (κινούμενα σχέδια). Στη συνέχεια εξελίχθηκε σαν ένα από τα κυριότερα εργαλεία για τη δημιουργία online παιχνιδιών. Σε πολλές περιπτώσεις online 3D παιχνιδιών το Shockwave έχει υποσκελίσει ακόμα και τη Java. Για να λειτουργήσουν τα παιχνίδια που είναι σε αυτή τη μορφή θα πρέπει ο περιηγητής ιστοσελίδων που έχουμε να έχει «φορτωμένο» το plugin (τα plugins είναι προγράμματα που αλληλεπιδρούν με μια συγκεκριμένη εφαρμογή για να της προσδώσουν επιπλέον συγκεκριμένες λειτουργίες) του ShockWave. Έως σήμερα δεν υπάρχουν plugins του Shockwave για υπολογιστές με λειτουργικό σύστημα Linux (ή Solaris) παρά μόνο για Windows. Η δημιουργία των αρχείων Shockwave γίνεται από άλλα προγράμματα όπως για παράδειγμα το Macromedia Director.

To Flash (με τον όρο Flash εννοούμε και τον player και το πρόγραμμα δημιουργίας αυτών των αρχείων) έχει παρόμοια λειτουργία με το Shockwave αλλά υποστηρίζεται (μέσω plugins)

από όλα τα λειτουργικά συστήματα. Χρησιμοποιείται πολύ στη δημιουργία ιστοσελίδων, animation, ταινιών (clips) κλπ. Τα αρχεία τύπου Flash είναι πιο «ελαφριά» από τα αντίστοιχα Shockwave και μπορούν να «εκτελούνται» στα περισσότερα λειτουργικά συστήματα, αυτό έχει ως αποτέλεσμα σε πολλές περιπτώσεις το Shockwave να έχει υποσκελιστεί.

Τα παιχνίδια του Διαδικτύου που παίζονται online διαφέρουν από αυτά που μπορεί να έχουμε στον Υπολογιστή μας. Καταρχήν είναι πιο απλά σαν «σενάριο», δε χρησιμοποιούν πολύπλοκα γραφικά, δε χρειάζονται πολλές απαιτήσεις σε υπολογιστική δύναμη, είναι αρκετά πιο γρήγορα (δηλ. ο χρόνος ολοκλήρωσης του παιχνιδιού μπορεί να είναι και θέμα μερικών λεπτών), είναι γραμμένα συνήθως σε διαφορετικές γλώσσες και βέβαια η πλειοψηφία αυτών των παιχνιδιών είναι δωρεάν. Υπάρχουν πολλά είδη παιχνιδιών που μπορούμε να αναζητήσουμε και να βρούμε στο Διαδίκτυο για παράδειγμα εκπαιδευτικά, mind games (παιχνίδια λογικής), puzzles, δράσης κλπ. Μερικά από τα διαφορετικά είδη παιχνιδιών τω και βρούμε στο διαφορετικά και διαφορετικά είδη παιχνιδιών το μπορούμε παρακάτω.

#### 8.3 ΕΙΔΗ – ΚΑΤΗΓΟΡΙΕΣ ΠΑΙΧΝΙΔΙΩΝ

Πολλές φορές ψάχνοντας στο Διαδίκτυο για παιχνίδια βλέπουμε τον όρο arcade games. Ο όρος αυτός παραπέμπει στα παιχνίδια που λειτουργούσαν σε μηχανήματα με νομίσματα (coin-op operated machine) και εμφανίστηκαν στα τέλη της δεκαετίας του 1970 και αρχές του 1980. Τα παιχνίδια που «έτρεχαν» σε αυτές τις μηχανές ήταν διαφόρων ειδών αλλά τα περισσότερα ήταν παιχνίδια δράσης (action), γι' αυτό και πολλές φορές όταν βλέπουμε το arcade games σαν είδος παιχνίδιού εννοείτε ότι είναι παιχνίδι δράσης (action). Από τα πιο γνωστά arcade games είναι το Space Invaders, Pac-Man, Galaxian, Donkey Kong, Street Fighter και Mortal Combat.

Θα αναφέρουμε μερικά από τα είδη παιχνιδιών που μπορούμε να βρούμε στο Διαδίκτυο. Δεν είναι απαραίτητο κάθε web-site να έχει την ίδια κατηγοριοποίηση αλλά σε γενικές γραμμές ισχύουν τα ίδια ή τουλάχιστον παραπλήσια.

Η πρώτη βασική κατηγορία είναι τα action games δηλ. παιχνίδια δράσης. Σε αυτό το είδος ο παίκτης χρησιμοποιεί συνήθως είτε τη φυσική του δύναμη είτε κάποια όπλα για να φθάσει στο τελικό στόχο του παιχνιδιού. Υποκατηγορίες αυτού του είδους είναι τα Beat 'em up, Shoot 'em up και Platform games. Τα τελευταία χρόνια υπάρχει και η υποκατηγορία First Persons Shooters που η οθόνη μας δείχνει ότι ακριβώς βλέπει ο ήρωας του παιχνιδιού.

Μία άλλη δημοφιλής κατηγορία είναι τα Racing (όταν πρόκειται μόνο για μηχανοκίνητα μπορεί να ονομάζονται Motorsports) παιχνίδια. Τέτοιου είδους μπορούν να θεωρηθούν όλα τα παιχνίδια που περιλαμβάνουν συναγωνισμό μέσω αντικατάστασης του παίκτη με ένα κομμάτι (piece) ή ένα μηχανοκίνητο όχημα (vehicle). Με αυτόν τον ορισμό Racing μπορεί να θεωρείτε ακόμα και το γνωστό σε όλους μας «Φιδάκι».

- Sports games, αθλητικά παιχνίδια. Σε αυτήν την κατηγορία ανήκουν τα παιχνίδια που προσομοιώνουν (άλλοτε με πολύ απλό τρόπο και άλλοτε με πιο σύνθετο) αθλητικές δραστηριότητες όπως ποδόσφαιρο, μπάσκετ, γκολφ, σκι κλπ.
- Mind games, παιχνίδια σκέψης. Εδώ συναντάμε παιχνίδια τύπου σκάκι, τάβλι, mahjong κλπ. Είναι το είδος των παιχνιδιών που δεν απαιτεί ιδιαίτερες ικανότητες χειρισμού του πληκτρολογίου ή του joystick, αλλά θα πρέπει να χρησιμοποιήσουμε το μυαλό μας.

- Card games, παιχνίδια με τράπουλα. Εδώ υπάρχει μια πολύ μεγάλη ποικιλία από παιχνίδια που μπορούν να παιχτούν με τράπουλα. Μπορούμε να βρούμε σχεδόν όλα τα παιχνίδια που παίζονται σε καζίνο (blackjack, πόκερ κλπ) αλλά και πασιέντζες από όλο τον κόσμο.
- Strategy games, παιχνίδια στρατηγικής. Στο είδος αυτό ανήκουν τα παιχνίδια στα οποία οι αποφάσεις που παίρνει ο παίκτης έχουν άμεσο αντίκτυπο στην εξέλιξη του παιχνιδιού. Πριν ξεκινήσουμε ένα παιχνίδι στρατηγικής, συνήθως δίνουμε και το επίπεδο δυσκολίας που θέλουμε να παίξουμε. Υπάρχουν πολλές υποκατηγορίες στα παιχνίδια στρατηγικής οι κυριότερες από αυτές είναι:
  - a) Wargames, παιχνίδια στα οποία χειριζόμαστε κάποιες ιστορικές ή υποθετικές μάχες,
  - **β) God games**, σε αυτήν την υποκατηγορία βάζουμε τη θέση μας στη θέση του θεού και δημιουργούμε έναν κόσμο ή έναν πολιτισμό από την αρχή, όπως εμείς τον θέλουμε,
  - γ) Economical games, εδώ παίρνουμε τη θέση ενός επιχειρηματία που θέλει να οργανώσει και να προωθήσει μια συγκεκριμένου τύπου επιχείρηση και
  - δ) City Building, στον τύπο αυτό παίρνουμε τη θέση ενός Δημάρχου οργανώνοντας και διοικώντας μία πόλη από την αρχή. Αναφέραμε μερικές από της υποκατηγορίες των παιχνιδιών στρατηγικής η οποία έχει πάρα πολλούς φανατικούς φίλους.
- Jigsaws games. Σε αυτήν την κατηγορία ανήκουν σε τα γνωστά σε όλους μας παζλ.
- Educational games, παιχνίδια επιμόρφωσης. Η κατηγορία αυτή αναφέρεται πιο πολύ σε παιδιά και σκοπό έχουν μέσα από κάποιες ερωτήσεις και τεστ να τα διδάξουν πάνω σε κάποιο συγκεκριμένο τομές της επιστήμης. Υπάρχουν παιχνίδια που έχουν σχέση με τα μαθηματικά, πολιτισμό, ιστορία κλπ.
- Adventure games, παιχνίδια περιπέτειας. Τα παιχνίδια περιπέτειας βασίζονται σε σειρά από γρίφους και μυστήρια που καλείτε να λύσει ο ήρωας του παιχνιδιού. Αυτό το είδος είναι λίγο σπάνιο να βρεθεί στο Διαδίκτυο γιατί απαιτεί αρκετό χρόνο για πλήρη λύση και σύνθετα σενάρια.

Αναφέραμε τις κυριότερες κατηγορίες παιχνιδιών που μπορούμε να βρούμε στο Διαδίκτυο, χωρίς αυτό βέβαια να σημαίνει ότι δεν υπάρχουν και άλλες.

#### 8.4 ΔΙΚΤΥΑΚΟΙ ΤΟΠΟΙ ΠΑΙΧΝΙΔΙΩΝ ΑΛΛΗΛΕΠΙΔΡΑΣΗΣ

Υπάρχουν πάρα πολλά web-sites που προσφέρουν (τα πιο πολλά δωρεάν) παιχνίδια που μπορούμε να παίξουμε online. Μπορούμε να αναζητήσουμε παιχνίδια μέσα από μια μηχανή (π.χ Google) δίνοντας τα κατάλληλα κριτήρια αναζήτησης όπως για παράδειγμα «interactive games», «free java games», «shockwave games», «online games» κλπ. Οποιαδήποτε μηχανή αναζήτησης με τα προηγούμενα δεδομένα θα μας παρουσιάσει αρκετά αποτελέσματα (συνήθως περισσότερα από 300.000) οπότε αρχίζουμε και ψάχνουμε ποιο από όλα τα web-sites μας ενδιαφέρει. Η αναζήτηση βέβαια μπορεί να γίνει πιο συγκεκριμένα εάν θέλουμε κάποιο συγκεκριμένο παιχνίδι π.χ με τη φράση «pac-man java» θα μας παρουσιάσει όλα τα web-sites που έχουν αυτό το παιχνίδι (ίσως και κάποιες παραλλαγές αυτού).

Από τα πολλά αποτελέσματα της αναζήτησης διαλέξαμε μερικά και τα παρουσιάζουμε παρακάτω. Ξεκινάμε με το web-site <u>www.shockwave.com</u> που όπως φανερώνει το όνομα του

πρόκειται για παιχνίδια που δημιουργήθηκαν με την τεχνολογία Shockwave. Τα παιχνίδια αυτού του web-site – όπως αναφέρθηκε προηγουμένως – μπορούν να παίξουν μόνο σε υπολογιστές με λειτουργικό σύστημα Windows. Στην πρώτη σελίδα βλέπουμε τις επιλογές που έχουμε για παιχνίδια «Online games», «Download Games», «Game Room» κλπ. Από αυτές τις επιλογές θα ασχοληθούμε μόνο με το «Online Games» και το «Game Room» καθώς η επιλογή «Daownload Games» αναφέρεται σε παιχνίδια που αποθηκεύουμε στον υπολογιστή μας με το αντίστοιχο αντίτιμο φυσικά.

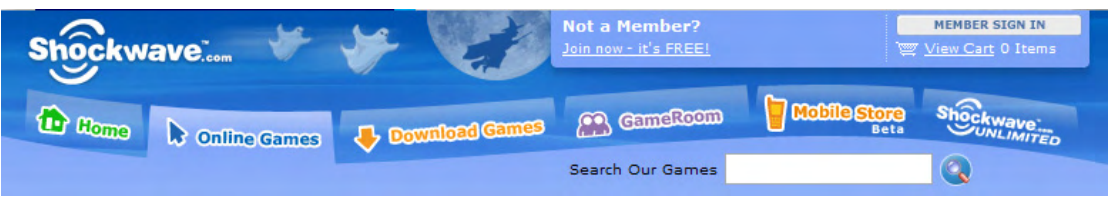

Εικ. 1: Πρώτη σελίδα του www.shockwave.com

Μπορούμε να γίνουμε μέλη στο web-site πατώντας το σύνδεσμο «Join now – It's FREE!". Τα μέλη έχουν τα εξής δικαιώματα α) μπορούν να παίζουν multiplayer παιχνίδια, β) μπορούν να καταχωρούν το μεγαλύτερο σκορ, γ) μπορούν να γράφουν κριτικές για τα παιχνίδια, δ) λαμβάνουν newsletters για καινούρια παιχνίδια που έχουν «ανεβεί» στο web-site. Η σελίδα με τα απαραίτητα στοιχεία που χρειάζονται για την εγγραφή μας φαίνονται στην παρακάτω εικόνα.

| Already a member of                                       | Shockwave.com or Shockwave Unli                                                             | mited? Sign in Now!                                           |
|-----------------------------------------------------------|---------------------------------------------------------------------------------------------|---------------------------------------------------------------|
| Create Your Account                                       | All fields are required.                                                                    |                                                               |
| Empil Address                                             |                                                                                             |                                                               |
| Email Address:                                            |                                                                                             | <ul> <li>Why join?</li> <li>Play Multiplayer Games</li> </ul> |
| Re-type Email Address:                                    |                                                                                             | Submit your High Scores     Write Came Reviews                |
|                                                           | Email address will only be used in<br>accordance with our <u>privacy policy</u> .           | Share Games with Friends                                      |
| Date of Birth:                                            | Month 💙 / Day 💙 / Year 💙                                                                    | Get Newsletters     It's FREE!                                |
|                                                           | Date of birth is required to determine<br>eligibility to create an account.                 |                                                               |
| Create Screen Name:                                       |                                                                                             |                                                               |
| Create Password:                                          |                                                                                             |                                                               |
| Re-enter Password:                                        |                                                                                             |                                                               |
|                                                           | Remember my sign in information on this computer.                                           |                                                               |
|                                                           | Send me Shockwave.com newsletter.                                                           |                                                               |
| After completing this form,<br>privacy is important to us | you will receive a confirmation email which<br>and will only be used in accordance with our | contains your sign-in information. Your<br>Privacy Policy.    |
| By pressing "sign up" you                                 | agree to adhere to the combined Terms of Se                                                 | arvice for the Shockwave.com and                              |

Εικ. 2: Σελίδα εγγραφής μέλους

Βέβαια εάν θέλει κάποιος μόνο να παίξει ένα παιχνίδι για να περάσει ευχάριστα την ώρα του δεν είναι απαραίτητο να γραφεί ως μέλος. Πατώντας λοιπόν την επιλογή «Online Games» μας εμφανίζεται η παρακάτω οθόνη.

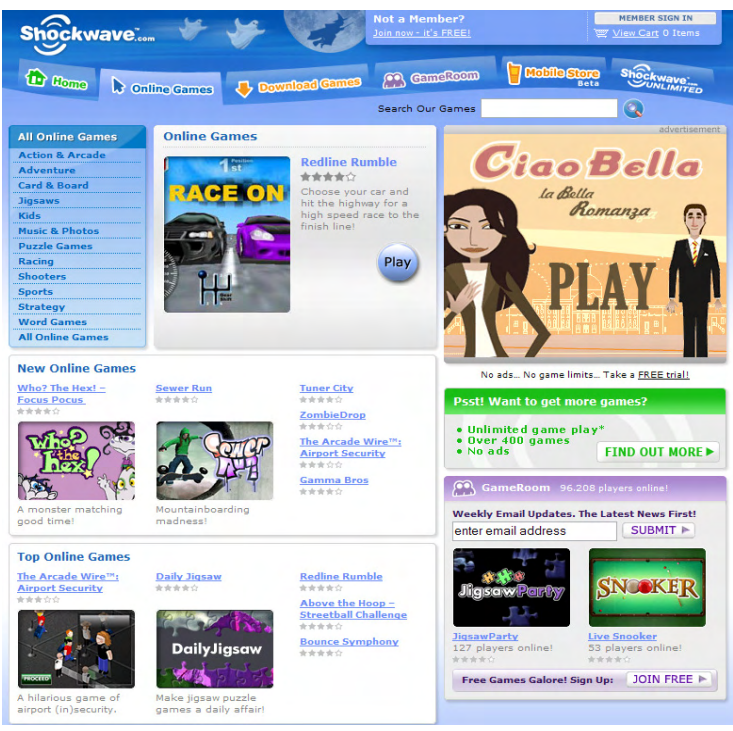

Εικ. 3: Επιλογή παιχνιδιών

Στο αριστερό τμήμα του παραθύρου φαίνονται οι κατηγορίες των παιχνιδιών που έχουμε στη διάθεσή μας. Διαλέγοντας την κατηγορία «Puzzles» μας εμφανίζονται τα παιχνίδια που είναι διαθέσιμα, τα πιο πρόσφατα και τα πιο δημοφιλή παιχνίδια της κατηγορίας. Επιλέγοντας το παιχνίδι «Daily Mahjong» μας εμφανίζει πληροφορίες, εικόνες και κριτικές για το παιχνίδι. Τα παιχνίδια Mahojong ξεκίνησαν από την Κίνα σαν επιτραπέζια και συνθέτουν ικανότητες, στρατηγική, εξυπνάδα, υπολογισμούς και τύχη από τη μεριά του παίκτη. Πατώντας το πλήκτρο «Play Online» ανοίγει ένα καινούριο παράθυρο του browser παρουσιάζοντας την πρώτη εικόνα του παιχνιδιού. Μπορούμε να πάρουμε πληροφορίες σχετικά με το πως παίζεται το παιχνίδι ακολουθώντας το σύνδεσμο «How to Play» που εμφανίζεται στο μέσο περίπου της οθόνης.

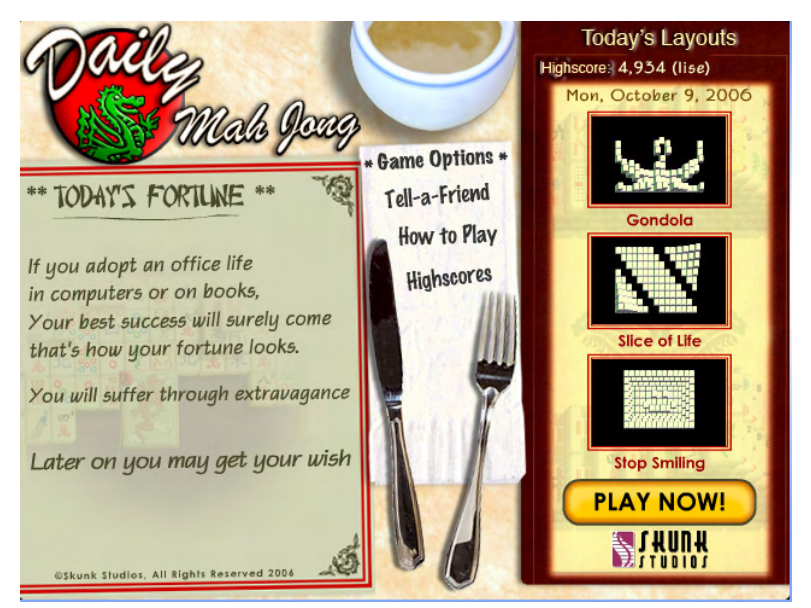

Εικ. 4: Πρώτη οθόνη του Mahjong

Σκοπός του παιχνιδιού είναι να αφαιρούμε ζευγάρια πλακιδίων με το ίδιο σχέδιο που έχουν μία από τις μεγάλες πλευρές τους ελεύθερη μέχρι να εξαντληθούν όλα τα πλακίδια. Το παιχνίδι μας ενημερώνει πόσα ζευγάρια είναι διαθέσιμα για αφαίρεση (ο αριθμός δίπλα στο Matches) και πόσα είναι τα συνολικά πλακίδια που έχουν απομείνει (ο αριθμός δίπλα στο Tiles). Το πρώτο ταμπλό που θα πρέπει να λύσουμε φαίνεται στην παρακάτω εικόνα.

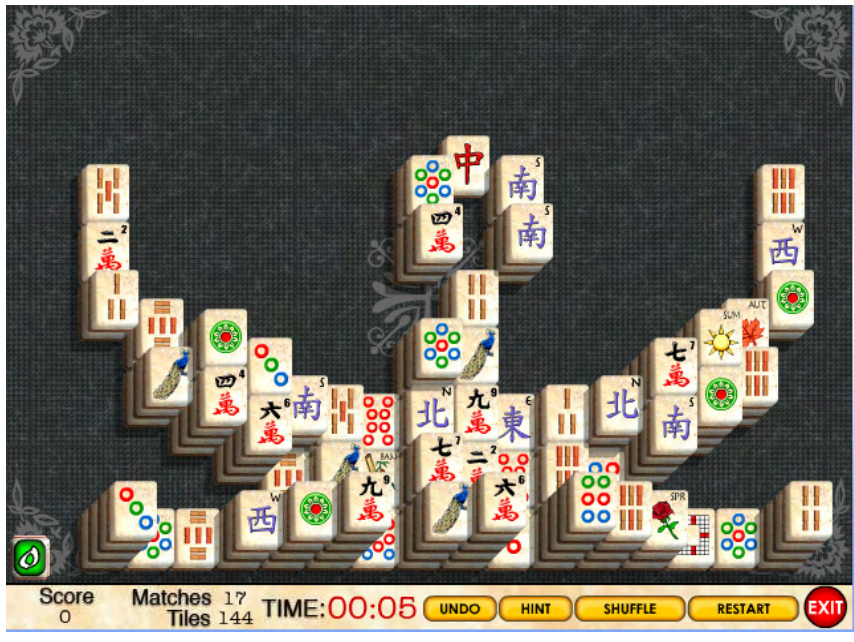

Εικ. 5: Ταμπλό επίλυσης παιχνιδιού Mahjong

Με την επιλογή «UNDO» παίρνουμε πίσω μία κίνηση, με το «HINT» ενημερωνόμαστε για ελεύθερα ζευγάρια προς αφαίρεση ενώ με το «SHUFFLE» μπορούμε να ανακατέψουμε τα πλακίδια σε περίπτωση που δεν έχουμε άλλα διαθέσιμα ζευγάρια. Ο χρόνος για τη λύση του συγκεκριμένου ταμπλό ξεκινάει από 10 λεπτά για έμπειρους παίκτες και φθάνει έως και τα 30 λεπτά για αρχάριους. Το «Daily Mahjong» έχει τρια ταμπλό προς επίλυση και όπως λέει και το όνομα του αλλάζουν κάθε ημέρα.

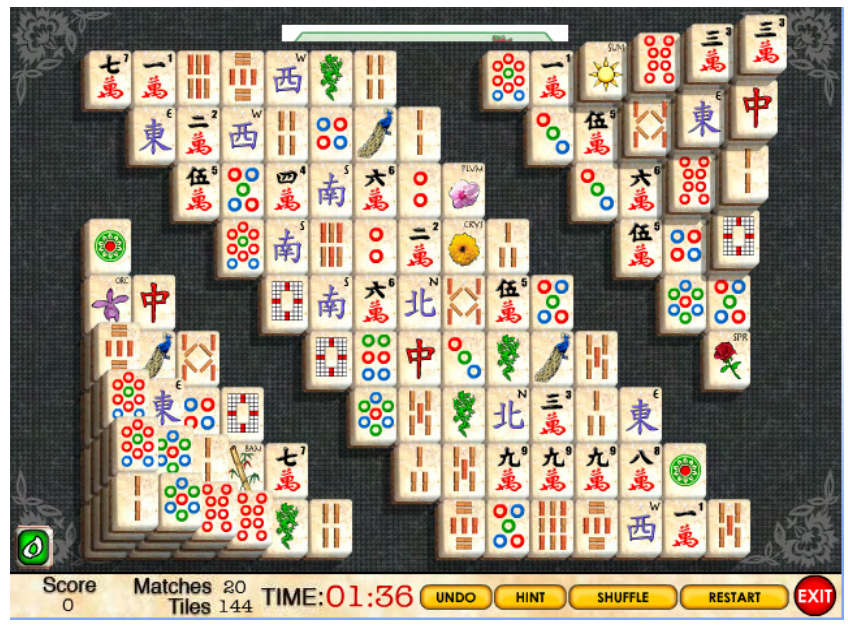

Εικ. 6: Ταμπλό επίλυσης παιχνιδιού Mahjong

Μία άλλη ενδιαφέρουσα κατηγορία του συγκεκριμένου web-site είναι τα «Jigsaws» που όπως αναφέραμε προηγουμένως είναι τα γνωστά σε όλους μας puzzle. Διαλέγοντας αυτήν την κατηγορία παρουσιάζονται όλα τα διαθέσιμα παιχνίδια. Επιλέγουμε το «Daily Jigsaw» που είναι το puzzle της ημέρας και μας εμφανίζεται η οθόνη με τα διαθέσιμα κομμάτια και τις επιλογές που έχουμε.

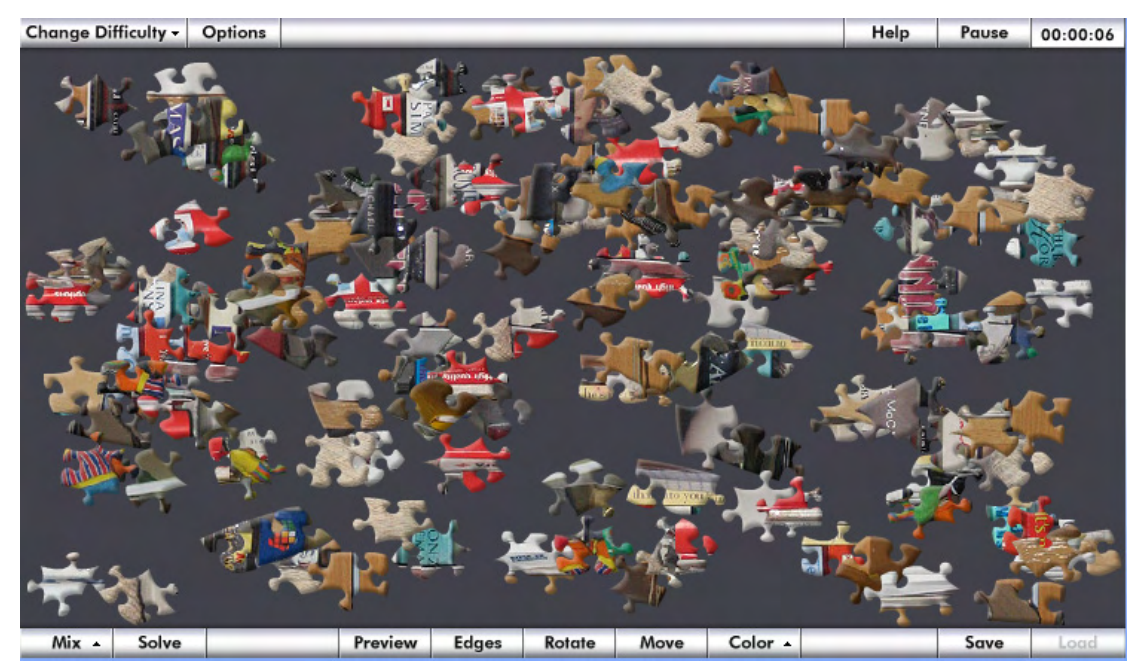

Εικ. 7: Παιχνίδι τύπου Puzzle

Οι επιλογές που έχουμε στο παιχνίδι είναι οι εξής:

«Change Difficulty», αυξάνουμε ή μειώνουμε τα κομμάτια που χωρίζεται η εικόνα (βαθμός δυσκολία),

«Mix», επιλέγουμε τον τρόπο που κατανέμονται τα κομμάτια στην οθόνη,

«Solve», αυτόματη επίλυση του puzzle,

«Preview», εμφάνιση της εικόνας που πρέπει να συνθέσουμε,

«Edges», εξαφανίζονται όλα τα μεσαία κομμάτια και μένουν μόνο τα ακριανά,

«Rotate», περιστρέφουμε τα κομμάτια,

«Move», μετακινούμε όλα τα κομμάτια που είναι μέσα ή ακουμπούν στον σκιασμένο κύκλο και

«Color», αλλάζουμε το χρώμα του background.

Ένα παιχνίδι που είναι πολύ της μόδας τον τελευταίο καιρό όχι μόνο στους υπολογιστές αλλά και σε έντυπη μορφή είναι το Sudoku. Για να αναζητήσουμε αυτό το παιχνίδι στο website γράφουμε στο πεδίο «Search Our Games» τη λέξη «Sudoku» και μας εμφανίζονται όλα τα παιχνίδια αυτού του είδους. Διαλέγουμε το «Daily Sudoku» που είναι το ημερήσιο puzzle που πρέπει να λύσουμε.

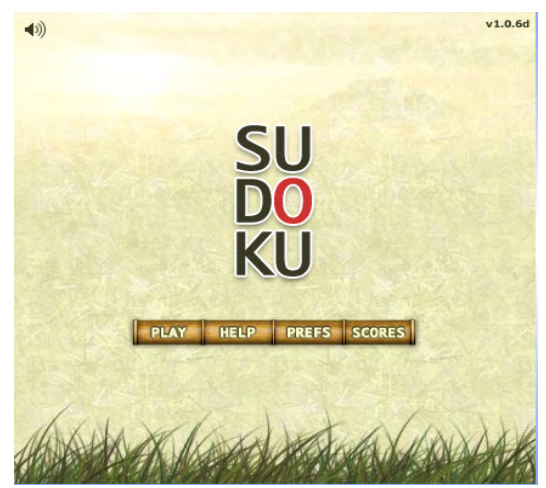

Εικ. 8: Πρώτη σελίδα παιχνιδιού Sudoku

Ξεκινώντας το παιχνίδι πατώντας το πλήκτρο «PLAY» μας δίνεται η δυνατότητα να επιλέξουμε puzzle από προηγούμενες ημέρες και στη συνέχεια επιλέγουμε το επίπεδο δυσκολίας του παιχνιδιού που επιθυμούμε να παίξουμε. Υπάρχουν τρία επίπεδα δυσκολίας να διαλέξουμε ανάλογα με την εμπειρία που έχουμε στην επίλυση αυτού του είδους των puzzle. Στην παρακάτω εικόνα βλέπουμε την οθόνη του παιχνιδιού.

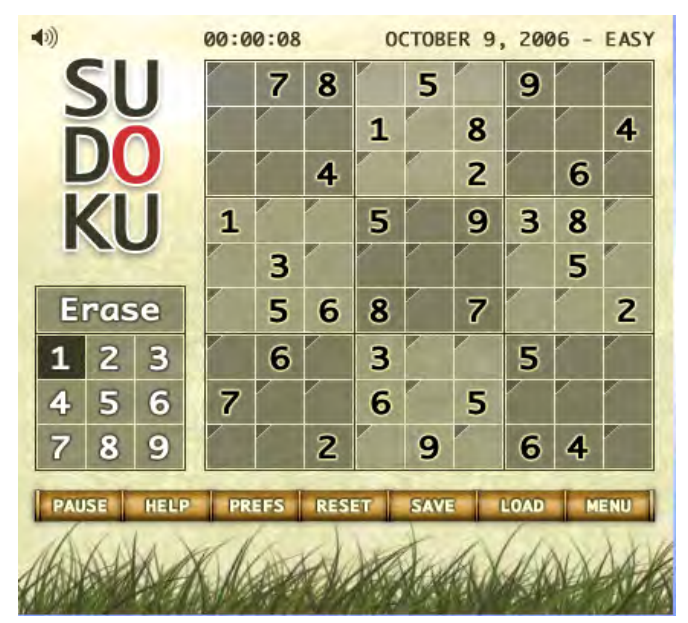

Εικ. 9: Ταμπλό επίλυσης παιχνιδιού Sudoku

Ο στόχος του παιχνιδιού είναι να συμπληρώσουμε όλα τα κενά τετράγωνα με αριθμούς με τέτοιο τρόπο έτσι ώστε σε κάθε οριζόντια και κάθετη στήλη και σε κάθε σκιασμένο τετράγωνο 3x3 να υπάρχουν όλοι οι αριθμοί από το 1 έως το 9. Το συγκεκριμένο παιχνίδι έχει τη δυνατότητα να μπλοκάρει τις εσφαλμένες καταχωρήσεις για την πιο γρήγορη επίλυση. Για να τοποθετήσουμε έναν αριθμό στο Sudoku τον επιλέγουμε από τον πίνακα που βρίσκεται κάτω αριστερά και τον καταχωρούμε πατώντας το αριστερό πλήκτρο του ποντικιού σε μία κενή θέση, εάν θέλουμε να σβήσουμε μία λάθος καταχώρηση επιλέγουμε το «Erase» και μετά τη λανθασμένη καταχώρηση.

Αρκετά από αυτά τα παιχνίδια είναι multipalyer δηλ. μπορούμε να παίξουμε με αντίπαλο όχι τον υπολογιστή αλλά κάποιον άλλο χρήστη που είναι εκείνη τη στιγμή online. Για να

μπορέσουμε να παίξουμε σε παιχνίδια multipalyer θα πρέπει να έχουμε εγγραφεί ως μελη στο web-site (η διαδικασία εγγραφής έχει αναφερθεί παραπάνω). Τα παιχνίδια που είναι διαθέσιμα βρίσκονται εάν από την αρχική σελίδα επιλέξουμε το «Game Room». Αναφέρουμε τα πιο ενδιαφέροντα που είναι σκάκι, μπιλιάρδο (9-ball, 8-ball, snooker) και τάβλι.

Ένα άλλο ενδιαφέρον web-site με online παιχνίδια είναι το <u>www.freearcade.com</u>. Ο αριθμός των παιχνιδιών που είναι διαθέσιμος και σε αυτό το web-site, όπως βέβαια και στο προηγούμενο, είναι πολύ μεγάλος (περίπου 200 παιχνίδια). Αρκετά από αυτά μπορεί να είναι ίδια ή παραπλήσια με αυτά που κυκλοφορούν και σε άλλα web-site και να διαφέρουν μόνο στα γραφικά ή στο επίπεδο δυσκολίας τους.

Ένα ενδιαφέρον παιχνίδι είναι το «Towers of Hanoi» (Πύργοι του Ανόι) που σκοπός του παιχνιδιού είναι να μετακινήσουμε τα πλακίδια από τον αριστερό στύλο στον δεξιό με την προϋπόθεση ότι μετακινούμε μόνο ένα πλακίδιο κάθε φορά (αυτό που βρίσκεται στο επάνω μέρος) και θα πρέπει να μετακινηθεί ή σε έναν άδειο στύλο ή επάνω σε ένα μεγαλύτερο πλακίδιο δηλ. δε μπορούμε να τοποθετήσουμε ένα μεγαλύτερο πλακίδιο πάνω από ένα μικρότερο.

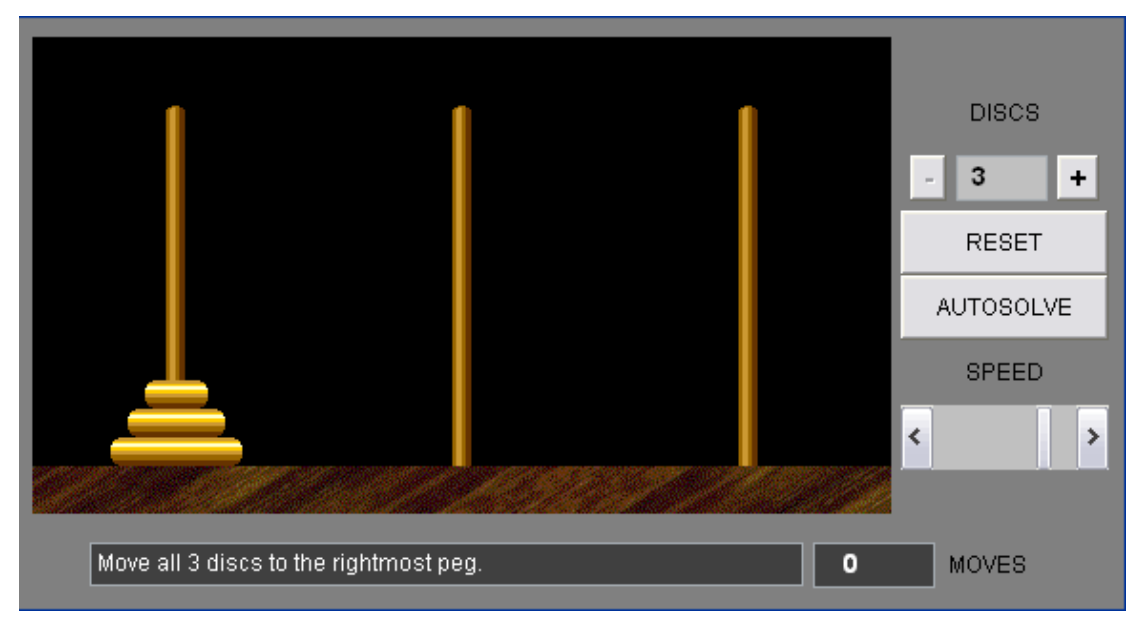

Εικ. 10: Παιχνίδι οι «ΠΥΡΓΟΙ ΤΟΥ ΑΝΟΪ»

Με την επιλογή «DISCS» διαλέγουμε τον αριθμό των πλακιδίων που έχουμε στη διάθεσή μας, με το «RESET» ξεκινάμε το παιχνίδι από την αρχή και με το «AUTOSOLVE» παρουσιάζονται οι κινήσεις που πρέπει να γίνουν έτσι ώστε να λυθεί το πρόβλημα με τις λιγότερο δυνατές κινήσεις.

Το παιχνίδι αυτό ανακαλύφθηκε το 1883 από το Γάλλο μαθηματικό Edouard Lucas και βασίστηκε σε ένα μύθο για ένα μοναστήρι στη Brahma όπου υπήρχαν τρεις στύλοι με 64 χρυσά πλακίδια διαφορετικού μεγέθους και σκοπός των ιερέων του μοναστηριού ήταν να μετακινήσουν τα 64 αυτά χρυσά πλακίδια από τον αριστερό στύλο στο δεξιό με την προϋπόθεση που αναφέραμε προηγουμένως. Ο μύθος συνεχίζει και λέει ότι τη στιγμή που θα τοποθετείτε το τελευταίο πλακίδιο στον δεξί στύλο θα τελειώσει και ο κόσμος. Αναφέρουμε για την ιστορία ότι οι κινήσεις που χρειάζονται για να λυθεί αυτό το πρόβλημα (με τα 64 πλακίδια) είναι 18.446.744.073.709.551.615 και εάν υποθέσουμε ότι κάθε κίνηση γίνεται σε ένα δευτερόλεπτο θα χρειαστούν περίπου 585 δισεκατομμύρια χρόνια για ολοκληρωθεί αυτή η μετακίνηση και να τελειώσει ο κόσμος (η σημερινή υπολογιζόμενη ηλικία του σύμπαντος είναι περίπου 13,7 δισεκατομμύρια χρόνια).

Στο web-site <u>www.1980-games.com</u> μπορούμε να βρούμε παιχνίδια τύπου arcade που κυκλοφορούσαν σε μηχανήματα με νομίσματα (coin-op) τη δεκαετία του 1980 και παιχνίδια που κυκλοφορούν για κονσόλα Nintendo. Για να λειτουργήσουν αυτά τα παιχνίδια θα πρέπει να έχουμε φορτωμένο στον browser που χρησιμοποιούμε μία έκδοση Java run-time. Στην πρώτη σελίδα του web-site βλέπουμε πολλά γνωστά παιχνίδια όπως Bomb-Jack, 1942, Pac-Man, Mario Bros, Commando κλπ που ήταν της μόδας πριν από μερικά χρόνια.

## 8.5 ΔΡΑΣΤΗΡΙΟΤΗΤΕΣ - ΑΣΚΗΣΕΙΣ

- **1.** Αναφέρατε ενδεικτικά μερικές γλώσσες προγραμματισμού που χρησιμοποιούνται για την κατασκευή παιχνιδιών στο διαδίκτυο.
- **2.** Αναφέρατε μερικές κατηγορίες παιχνιδιών και το είδος των παιχνιδιών που περιλαμβάνονται σε αυτές τις κατηγορίες.
- 3. Αναζητήστε στο διαδίκτυο παιχνίδια παρόμοια με το tetris (tetris like games).
- **4.** Αναζητήστε παιχνίδια σκάκι online και παίξτε με έναν αντίπαλο από το διαδίκτυο ή με τον υπολογιστή.
- 5. Αναζητήστε παιχνίδια τάβλι online και παίξτε με έναν αντίπαλο ή με τον υπολογιστή.

## ΚΕΦΑΛΑΙΟ 9

# ΕΥΡΕΣΗ ΕΡΓΑΣΙΑΣ ΜΕΣΩ ΔΙΑΔΙΚΤΥΟΥ

## Σκοπός μαθήματος

Να μάθουν οι επιμορφούμενοι τη χρησιμότητα ου διαδικτύου στην αναζήτηση εργασίας.

Να μπορούν να συντάξουν σωστά ένα βιογραφικό που θα τους βοηθήσει στην καλύτερη αξιολόγηση των προσόντων τους.

## Στόχοι μαθήματος

Οι εκπαιδευόμενοι θα είναι σε θέση να:

- Να εξοικειωθούν με την αναζήτηση ιστοσελίδων για εύρεση εργασίας.
- Να συντάσσουν σωστά ένα βιογραφικό.
- Να μπορούν να βρουν εργασία που να ταιριάζει καλύτερα στο προφίλ τους.

## 9.2 ΕΥΡΕΣΗ ΕΡΓΑΣΙΑΣ ΜΕΣΩ ΔΙΑΔΙΚΤΥΟΥ

### Γενικά

Η εύρεση εργασίας μέσω του Διαδικτύου δεν είναι απαραίτητα και εύκολη υπόθεση. Η online αναζήτηση εργασίας περνά μέσα από διάφορες πηγές πληροφόρησης και υπηρεσιών. Δεν υπάρχει μία υπηρεσία ή ένα web-site ή έστω μία βάση δεδομένων που να περιέχει όλες τις πιθανές θέσεις εργασίας που μπορεί να ψάχνουμε. Αν και υπάρχουν κάποια web-site που κάνουν αρκετά καλή δουλειά εντούτοις χρειάζεται μία πιο μεθοδολογική αναζήτηση. Στην σημερινή Ελληνική πραγματικότητα τα πράγματα είναι ακόμα πιο δύσκολα γιατί και δεν υπάρχουν πολλά web-site που να παίζουν το ρόλο του γραφείου εύρεσης εργασίας και γιατί πολλές επιχειρήσεις δεν έχουν web-site οπότε είναι αδύνατο να τις εντοπίσεις μέσω Διαδικτύου.

Στην εύρεση εργασίας μέσω Διαδικτύου χρησιμοποιούμε τα ίδια στάδια για να πετύχουμε το σκοπό μας όπως αν ψάχναμε εργασία με άλλο τρόπο. Στον παρακάτω πίνακα βλέπουμε τα στάδια αυτά και τις διαφορές που υπάρχουν μεταξύ της online εύρεσης με οποιοδήποτε άλλο τρόπο.

| Στάδιο        | Άλλος τρόπος                                                                                                    | Online εύρεση                                                                                                    |
|---------------|----------------------------------------------------------------------------------------------------|----------------------------------------------------------------------------------------------------|
| Έρευνα        | Χρησιμοποιούμε τις<br>γνωριμίες μας (φίλους ή<br>συναδέλφους) για να<br>γνωριστούμε με άλλα<br>άτομα που πιθανόν μας<br>ενδιαφέρει ο χώρος εργα-<br>σίας τους, διαβάζουμε<br>αγγελίες από εφημερίδες,<br>επισκεπτόμαστε γραφεία<br>ευρέσεως εργασίας. | Παίρνουμε μέρος σε<br>συζητήσεις (chat<br>forums) που έχουν<br>ως αντικείμενο την<br>εύρεση εργασίας,<br>χρησιμοποιούμε<br>web-site που έχουν<br>σκοπό την εύρεση<br>εργασίας,<br>επισκεπτόμαστε web-<br>site εταιρειών που<br>μας ενδιαφέρει να<br>εργαστούμε,<br>χρησιμοποιούμε<br>μηχανές αναζήτησης. |
| Επαφή με τους | Επικοινωνία μέσω                                                                                                    | Επικοινωνία μέσω                                                                                                    |
| εργοδότες     | τηλεφώνου                                                                                                    | τηλεφώνου ή e-mail                                                                                                    |
| Διανομή       |                                                                                                    | Mέσω e-mail, fax,                                                                                                    |
| βιογραφικού   | Μέσω fax ή                                                                                                    | ταχυδρομικώς ή                                                                                                    |
| (CV) ή resume | ταχυδρομικώς.                                                                                                    | ανάρτηση σε online                                                                                                    |
| (περίληψη)    |                                                                                                    | βάσεις δεδομένων.                                                                                                    |

#### Πιν. 1: Στάδια έρευνας εργασίας

Η αναζήτηση εργασίας μέσω Διαδικτύου έχει ορισμένα πλεονεκτήματα:

 Οποιαδήποτε στιγμή της ημέρας ή της νύχτας θέλουμε μπορούμε να αρχίσουμε να ψάχνουμε χωρίς να χρειάζεται να ενοχλήσουμε κανέναν.

- Το Διαδίκτυο δε γνωρίζει αργίες, διακοπές, απεργίες κλπ, λειτουργεί όλο το χρόνο 24 ώρες την ημέρα κάθε μέρα.
- Η αναζήτηση εργασίας μέσω Διαδικτύου δηλώνει στους εργοδότες εξοικείωση (έστω και μικρή) με τους υπολογιστές και το Διαδίκτυο.
- Δε χρειάζεται να μετακινηθούμε καθόλου από τη θέση μας για να αναζητήσουμε εργασία σε άλλη πόλη ή ακόμα και σε άλλη χώρα.
- Ψάχνοντας μπορούμε να βρούμε κάποιες εναλλακτικές εργασίες ή θέσεις που δεν είχαμε υπόψη μας.

Είναι σημαντικό πριν αρχίσουμε το διαδικτυακό ψάξιμο εργασίας να έχουμε στο μυαλό μας κάποιες λέξεις κλειδιά σε σχέση με αυτό που ψάχνουμε γιατί αρκετά από τα δικτυακά γραφεία εύρεσης εργασίας χρησιμοποιούν λέξεις κλειδιά για αναζήτηση διαφόρων εργασιών. Θα μπορέσουμε να βρούμε αυτές τις λέξεις κλειδιά απαντώντας στις παρακάτω ερωτήσεις:

- 1. Τι εργασία θέλουμε; Τι εργασία μπορούμε να κάνουμε; (Ικανότητες και επάγγελμα)
- Τι προτίμηση έχω στους εργοδότες; Τι κλάδο δραστηριότητας προτιμάω; Για παράδειγμα: προτιμάω εργασία σε οικογενειακή επιχείρηση ή προτιμάω εργασία σε μεγάλη εταιρεία με περισσότερους από 200 υπαλλήλους κλπ.
- 3. Που προτιμάω να κατοικώ και να εργάζομαι; (Τοποθεσία εργασίας και κατοικίας).

To web-site <u>http://job-hunt.org</u> είναι ένα δικτυακό γραφείο εύρεσης εργασίας με πολλά άρθρα που μας βοηθούν στον τρόπος που πρέπει να ψάξουμε για εργασία μέσω διαδικτύου. Εκεί λοιπόν υπάρχει ένα άρθρο που αναφέρει τα δώδεκα πιο συχνά λάθη (dirty dozen) που γίνονται από χρήστες του διαδικτύου όταν ψάχνουν εργασία. Βέβαια το συγκεκριμένο web-site αναφέρεται περισσότερο στην Αμερικάνικη αγορά αλλά πιστεύουμε με την ανάπτυξη του διαδικτύου και στην Ελλάδα θα ισχύσουν και εδώ.

1. Καταχώρηση Resume ή CV χωρίς ενδιαφέρον για την ασφάλεια των προσωπικών δεδομένων μας.

Πρέπει να προστατεύουμε τα προσωπικά μας δεδομένα (ή την εργασία μας εάν είμαστε ήδη υπάλληλοι κάπου) περιορίζοντας την πρόσβαση σε προσωπικές πληροφορίες.

- 2. Χρησιμοποίηση μόνο των πιο μεγάλων και γνωστών δικτυακών γραφείων εύρεσης εργασίας.
- 3. Χρησιμοποίηση αποκλειστικά του διαδικτύου για εύρεση εργασίας. Αν ήδη εργάζεστε μη χρησιμοποιείτε όλο τον ελεύθερο χρόνο σας ψάχνοντας εργασία μέσω διαδικτύου. Πρέπει να προσπαθούμε με διάφορους τρόπους να ψάχνουμε εργασία (μέσω γνωριμιών κλπ) και να χρησιμοποιούμε το διαδίκτυο ως έναν από αυτούς.
- Υποβολή αίτησης χωρίς τα απαραίτητα προσόντα.
   Είναι τόσο απλό να καταχωρήσουμε μια αίτηση (χρειάζεται το πάτημα MONO ενός πλήκτρου) για εργασία ακόμα και αν δεν έχουμε τα απαραίτητα προσόντα γι' αυτή με την ελπίδα ότι μήπως ανακαλύψουν κάτι στο βιογραφικό μας (CV) που τους ενδιαφέρει.
- 5. Χρησιμοποίηση του e-mail ως το μόνο μέσο επικοινωνίας. Ο όρος spam σημαίνει ένα αυτόκλητο διαφημιστικό e-mail. Συνήθως τα spam mail δε μας ενδιαφέρουν και τα λαμβάνουμε παρά τη θέληση μας. Στα μέσα του 2005 μετρήθηκε ότι το 75% του όγκου των διακινούμενων e-mail ήταν spam. Σε κάθε επιχείρηση πλέον οι mail-servers χρησιμοποιούν και κάποιο spam-filter, αυτό έχει ως αποτέλεσμα πολλά e-mail να μην φτάνουν ποτέ στην εταιρεία ανάλογα με τη

διαμόρφωση του spam-filter. Έτσι λοιπόν ένα μήνυμα που στέλνουμε εμείς (π.χ το βιογραφικό μας) σε μια εταιρεία υπάρχει πάντα ο κίνδυνος να μη φτάσει πότε λόγω του ότι το e-mail μας θεωρήθηκε spam (από το filter).

- Αποστολή e-mail (π.χ βιογραφικού) μαζικά σε πολλούς παραλήπτες.
   Η μαζική αποστολή σε πολλούς παραλήπτες από αρκετά spam-filter θεωρείτε ως spam και διαγράφεται αμέσως.
- 7. Θεωρούμε ότι έχουμε προστασία των δεδομένων (e-mail) μας στην εργασία.

Μπορεί να μας στοιχίσει ακόμα και την δουλειά μας εάν χρησιμοποιούμε τον υπολογιστή και τη σύνδεση του διαδικτύου της εργασίας μας για να ψάχνουμε άλλη εργασία ή να στέλνουμε βιογραφικά σε διάφορους εργοδότες. Εξάλλου κανείς εργοδότης δε θα το δει με καλό μάτι εάν χρησιμοποιήσετε το e-mail της εργασίας που ήδη έχετε για αποστολή βιογραφικού. Μπορεί κάποιος να δημιουργήσει ένα προσωπικό e-mail σε κάποια εταιρεία όπως Yahoo, Hotmail κλπ και να χρησιμοποιεί αυτό για επικοινωνία με τους εργοδότες.

8. Δεν ψάχνουμε πληροφορίες στο διαδίκτυο για τους πιθανούς εργοδότες μας.

Πρέπει να χρησιμοποιούμε τις πληροφορίες που υπάρχουν στο διαδίκτυο για την έρευνα μας πάνω στην επιχείρηση που ενδιαφερόμαστε να εργαστούμε. Σήμερα ακόμα και τα πιο κακοφτιαγμένα web-site εταιρειών έχουν κάποιες πληροφορίες που μπορεί να μας βοηθήσουν.

9. Θεωρούμε το e-mail ως ένα ανεπίσημο, ιδιωτικό και προσωρινό μέσο επικοινωνίας.

Μπορεί κάποιος εύκολα να σαμποτάρει τον εαυτό του στέλνοντας ένα βιογραφικό από το προσωπικό του e-mail που είναι του τύπου wonderwoman@somewhere.com ή hotstuf@somewhere.com. Με λίγα λόγια θα πρέπει να είμαστε προσεκτικοί στο όνομα που δίνουμε για το e-mail μας και να μη χρησιμοποιούμε περίεργα ονόματα όπως παραπάνω. Επίσης θα πρέπει να είμαστε προσεκτικοί στις πληροφορίες που στέλνουμε με e-mail γιατί μπορεί να δούμε τις πληροφορίες αυτές μετά από λίγο καιρό να κυκλοφορούν στο Google ή κάπου αλλού στο διαδίκτυο.

10. Αποστολή e-mail με ιούς.

Ένα e-mail που περιέχει ιό συνήθως διαγράφεται αυτόματα από την προστασία του συστήματος, δηλ. δεν πρόκειται να διαβαστεί από κανέναν. Πρέπει να προσέχουμε το σύστημα που χρησιμοποιούμε να είναι καθαρό από ιούς. Τα αρχεία του Microsoft Word είναι συχνά μεταφορείς πολλών ιών γι' αυτό και μερικές φορές διαγράφονται σαν «πιθανή απειλή» (potential threat) πριν ανοιχτούν ακόμα και εάν είναι καθαρά από ιούς.

- Περιμένουμε κάποιος άλλος να κάνει τη δουλειά για εμάς.
   Η αναζήτηση εργασίας είναι καθαρά προσωπική υπόθεση και πρέπει να γίνεται μόνο από εμάς. Το να ψάχνεις να βρεις εργασία είναι δύσκολη υπόθεση και το διαδίκτυο δεν την κάνει πιο εύκολη αλλά μάλλον την περιπλέκει.
- 12. Ξεχνάμε ότι οι προσωπικές σελίδες (personal web pages) στο διαδίκτυο είναι ένα χρήσιμο εργαλείο για την παρουσίαση μας.

Μπορούμε μέσα από προσωπικές σελίδες να παρουσιάσουμε τα προσόντα και τις ικανότητες που έχουμε. Μπορούμε να χρησιμοποιήσουμε τις σελίδες αυτές ως ένα online βιογραφικό σημείωμα. Βέβαια εάν θέλουμε να χρησιμοποιήσουμε τις προσωπικές σελίδες μας γι' αυτό το σκοπό θα πρέπει να έχουν σοβαρό περιεχόμενο και σοβαρή εμφάνιση. Για να μπορέσουμε να βρούμε κάτι στο διαδίκτυο συνήθως ξεκινάμε από πιο γενικές αναζητήσεις και κατευθυνόμαστε σε πιο ειδικές. Τα πιο γενικά web site είναι οι μηχανές αναζήτησης (Google, Yahoo κλπ) που μέσα από αυτά οδηγούμαστε σε πιο συγκεκριμένα web site που έχουν το περιεχόμενο που μας ενδιαφέρει. Για παράδειγμα θα μπορούσαμε σε μία μηχανή αναζήτησης να αναζητήσουμε το εξής: «θέσεις εργασίας σε βιομηχανία". Μετά από μια προσεκτική ματιά στα αποτελέσματα θα βρούμε αρκετά web-site που ικανοποιούν (σε αρχικό στάδιο) την αναζήτηση μας. Ένα άλλο σημείο στο οποίο θα μπορούσαμε να αναζητήσουμε εργασία μέσα από τα web site των εφημερίδων όπως π.χ τα Νέα (<u>http://www.tanea.gr</u>).

#### 9.3 Resume (περίληψη), CV (Curriculum Vitae – βιογραφικό)

Ποια είναι η διαφορά ανάμεσα στην περίληψη (resume) και στο βιογραφικό (CV); Βασικά είναι στο μέγεθος, το περιεχόμενο και στο σκοπό για τον οποίο το χρειαζόμαστε. Μία περίληψη είναι περίπου μία με δύο το πολύ και αναφέρεται στις ικανότητες μας, τη βαθμίδα εκπαίδευσης που έχουμε και την εμπειρία μας. Στόχος της περίληψης είναι να είναι σύντομη και περιεκτική έτσι ώστε αυτός που θα τη διαβάσει να μην ξοδέψει πολύ χρόνο και να μπορέσει να αξιολογήσει τα προσόντα μας.

Από την άλλη το βιογραφικό είναι συνήθως μεγαλύτερο (δύο ή περισσότερες σελίδες) και περιέχει περισσότερες λεπτομέρειες. Ένα βιογραφικό περιέχει συνοπτικά το εκπαιδευτικό ή/και το ακαδημαϊκό υπόβαθρο που έχουμε, την εμπειρία μας σε έρευνα ή εκπαίδευση, την εμπειρία μας σε εργασία, παρουσιάσεις, δημοσιεύσεις, βραβεία και άλλες λεπτομέρειες.

Σε πολλές χώρες το βιογραφικό χρησιμοποιείτε περισσότερο για εκπαιδευτικούς, ακαδημαϊκούς, ερευνητικούς ή επιστημονικούς σκοπούς ενώ στον εργασιακό χώρο σαν πρώτο στάδιο χρησιμοποιείται η περίληψη που είναι πιο σύντομη.

Απαραίτητα στοιχεία που πρέπει να έχουν και τα δύο είναι όνομα, στοιχεία επικοινωνίας, σπουδές, ικανότητες και εμπειρία. Στο βιογραφικό επιπλέον, όπως αναφέραμε και πιο πριν, μπορούμε να έχουμε πληροφορίες για διδακτική, ερευνητική εμπειρία, δημοσιεύσεις, σεμινάρια κλπ. Για να γράψουμε ένα βιογραφικό ή μια περίληψη θα πρέπει να έχουμε σημειώσει όλα τις απαραίτητες πληροφορίες και να τις έχουμε χωρίσει σε κατηγορίες. Ένα βιογραφικό θα πρέπει να είναι:

- Καλά και λογικά οργανωμένο
- Σύντομο και σαφές
- Πλήρες, με όλα τα στοιχεία που χρειαζόμαστε
- Συνεπής, χωρίς να έχουμε πληθώρα γραμματοσειρών και στυλ γραφής.
- Ενημερωμένο έως την ημέρα που το γράφουμε.

Μερικά στοιχεία που δεν θα πρέπει να έχει ένα βιογραφικό είναι φωτογραφία, προηγούμενες μισθολογικές καταστάσεις και τους λόγους που αποχωρίσαμε από προηγούμενες εργασίες.

Γράφοντας το βιογραφικό στην ουσία δημιουργούμε αυτό που θα διαβάσουν πρώτα οι υποψήφιοι εργοδότες και θα αποκτήσουν μία πρώτη εντύπωση για εμάς. Είναι ένα σημαντικό έγγραφο στη διαδικασία εύρεσης εργασίας και θα πρέπει να αφιερώσουμε αρκετό χρόνο έτσι ώστε να το φτιάξουμε όσο το δυνατόν καλύτερο και σωστότερο. Το βιογραφικό είναι το «διαφημιστικό φυλλάδιο» που παρουσιάζουμε τον εαυτό μας, ένα κομμάτι χαρτί που συγκεντρώνει όλες τις ικανότητες μας, τα προσόντα μας και το γιατί θα πρέπει ο εργοδότης

να μας «αγοράσει". Ένα καλό βιογραφικό μπορεί να μας βοηθήσει να καταλάβουμε μία θέση εργασίας ενώ αντιθέτως με ένα κακό βιογραφικό μπορεί να χάσουμε τη θέση ανεξαρτήτως των προσόντων που έχουμε. Υπάρχουν βιβλία και web-site που μπορούν να μας βοηθήσουν για να γράψουμε όσο το δυνατόν καλύτερα το βιογραφικό μας, αναφέρουμε μερικά από αυτά:

- Smith Rebbeca. Electronic Resumes and Online Networking. Career Press, 2000
- Thomson Mary Anne. The Global Resume and CV Guide. John Wiley & Sons, 2000
- Acy Jackson, Kathleen Geckeis . How to Prepare Your Curriculum Vitae. McGraw Hill, 2003
- <u>http://www.resume-place.com</u>
- <u>http://www.eresumes.com</u>
- <u>http://jobsearch.about.com/</u>

Μόλις ολοκληρώσουμε τη δημιουργία του βιογραφικού μας θα πρέπει να το καταχωρήσουμε (post) σε κάποια βάση δεδομένων έτσι ώστε να μπορέσει ένας εργοδότης που χρειάζεται κάποιον με τα προσόντα τα δικά μας, να μας βρει. Έχουμε πάρα πολλές επιλογές στο διαδίκτυο για να καταχωρήσουμε το βιογραφικό μας, π.χ σε γραφεία εύρεσης εργασιών, σε εταιρείες, σε εξειδικευμένες βάσεις δεδομένων κλπ. Θα μπορούσαμε, θεωρητικά, να το καταχωρήσουμε παντού όπου μας είναι εύκολο αλλά για καλύτερα αποτελέσματα θα πρέπει να κάνουμε μία προσεκτική επιλογή σε μία ή δύο από τις μεγαλύτερες βάσεις δεδομένων. Θα μπορούσαμε να βάλουμε και ένα χρονικό όριο κατά το οποίο εάν δεν έχουμε καμία ανταπόκριση να αλλάξουμε την καταχώρισή μας σε άλλη βάση δεδομένων.

Πριν καταχωρήσουμε το βιογραφικό μας online θα πρέπει να έχουμε υπόψη μας τα εξής:

- Πρέπει να είμαστε σίγουροι ότι θέλουμε να δημοσιοποιήσουμε το βιογραφικό μας. Από τη στιγμή που το καταχωρούμε στο διαδίκτυο μπορεί οποιοσδήποτε να το διαβάσει χωρίς τον έλεγχο τον δικό μας. Ακόμα και σε ιδιωτικές (private) βάσεις δεδομένων ή αυτές που προσφέρουν εχεμύθεια δε χρειάζεται η δική μας προσταγή για να δει κάποιος το βιογραφικό μας.
- 2. Πρέπει να είμαστε προετοιμασμένοι για τις επιπτώσεις που μπορεί να έχει η ηλεκτρονική καταχώριση. Η online καταχώρηση ελλοχεύει και κάποιους κινδύνους όπως για παράδειγμα να δούμε το βιογραφικό μας καταχωρημένο και σε άλλες βάσεις δεδομένων που δεν τις έχουμε επιλέξει για κάποιους συγκεκριμένους λόγους. Οι περιπτώσεις βέβαια μπορεί να είναι σπάνιες αλλά είναι πάντα υπαρκτός ο κίνδυνος να συμβεί οτιδήποτε. Επίσης ένα ξεχασμένο βιογραφικό σε κάποια βάση δεδομένων μπορεί να αποβεί επιζήμιο και για την τωρινή εργασία ή και για κάποια άλλη μελλοντική. Θα πρέπει να έχουμε υπόψη μας και να διαγράφουμε όλα τα βιογραφικά που έχουμε καταχωρήσει από τη στιγμή που δε το χρειαζόμαστε.

Τα τελευταία χρόνια έχει θεσπιστεί ο όρος Ευρωδιαβατήριο (Europass) για πέντε έγγραφα που μας βοηθούν στην εύρεση εργασίας, μεταπτυχιακές σπουδές, απόκτηση εμπειρίας κ.λπ. Από τα πέντε αυτά, τα δύο μπορούμε να τα γράψουμε μόνοι μας σύμφωνα με το πρόωτυπο σχέδιο (template) που υπάρχει. Τα δύο αυτά έγγραφα είναι:

- α) Europass Curriculum Vitae (CV)
- β) Europass Language Support

Όπως φαίνεται και από τον τίτλο το (α) είναι το πρότυπο για την συγγραφή ενός Ευρωδιαβατηρίου βιογραφικού σημειώματος. Παρακάτω βλέπουμε το πρότυπο αυτό με μερικές οδηγίες για τη συμπλήρωσή του. Περισσότερες πληροφορίες στο: <u>http://europass.cedefop.europa.eu</u>

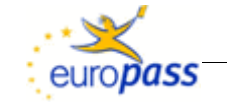

**Βιογραφικό** Φωτογραφία. (Προαιρετικά, βλ. οδηγίες). **σημείωμα Europass** 

# Προσωπικές πληροφορίες

| Επώνυμο (-α) / Όνομα (-τα)                                                     | Επώνυμο Όνομα (ονόματα)<br>Οδός σοιθμός τανμδρομικός κωδικός πόλο χώρα (Προσμοστικά, βλ. οδοινίες)                                                                                                    |
|--------------------------------------------------------------------------------|----------------------------------------------------------------------------------------------------|
| Διευθυνοι (-εις)<br>Τηλέφωνο (-α)                                              | Ούος, αριθμος, ταχυορομικός κωσικός, πολη, χωρά (προαιρετικά, ρλ. σσηγιες)                                                                                                    |
| (Δ-) Ονωφελητι<br>3αΦ                                                          | $(\Pi_{0}, \Pi_{0}, \Pi_{0},$ |
| Ψας<br>Ηλεκτρονικό ταχυδρομείο                                                 | (Προαιρετικά, βλ. οδηγίες)                                                                                                    |
| Υπηκοότητα (ή υπηκοότητες)                                                     | (Προαιρετικά, βλ. οδηγίες)                                                                                                    |
| Ημερομηνία γέννησης                                                            | (Προαιρετικά, βλ. οδηγίες)                                                                                                    |
| Φύλο                                                                           | (Προαιρετικά, βλ. οδηγίες)                                                                                                    |
| Επιθυμητή θέση εργασίας /<br>τομέας απασχόλησης                                | (Προαιρετικά, βλ. οδηγίες)                                                                                                    |
| Επαγγελματική πείρα                                                            |                                                                                                    |
| Χρονολογίες                                                                    | Περιγράψτε ξεχωριστά κάθε σχετική επαγγελματική θέση, ξεκινώντας από την πιο πρόσφατη.<br>(Προαιρετικά, βλ. οδηγίες).                                                                                                    |
| Απασχόληση ή θέση που κατείχατε                                                |                                                                                                    |
| Κύριες δραστηριότητες και<br>αρμοδιότητες                                      |                                                                                                    |
| Όνομα και διεύθυνση εργοδότη                                                   |                                                                                                    |
| Τύπος ή τομέας δραστηριότητας                                                  |                                                                                                    |
| Εκπαίδευση και κατάρτιση                                                       |                                                                                                    |
| Χρονολογίες                                                                    | Περιγράψτε ξεχωριστά κάθε κύκλο σπουδών που έχετε ολοκληρώσει και που τεκμηριώνεται μέσω<br>πιστοποιητικού ή διπλώματος, ξεκινώντας από τον πιο πρόσφατο. (Προαιρετικά, βλ. οδηγίες).                                                                                                    |
| Τίτλος του πιστοποιητικού ή<br>διπλώματος                                      |                                                                                                    |
| Κύρια θέματα / επαγγελματικές<br>δεξιότητες                                    |                                                                                                    |
| Επωνυμία και είδος του<br>οργανισμού που παρείχε την<br>εκπαίδευση ή κατάρτιση |                                                                                                    |
| Επίπεδο κατάρτισης με βάση την<br>εθνική ή διεθνή ταξινόμηση                   | (Προαιρετικά, βλ. οδηγίες)                                                                                                    |
| <br>Σελίδα 130/55 - Βιογραφ κό<br>σημείωμα του/της Επώνυμο Όνομα<br>(ονόματα)  | Για περισσότερες πληροφορίες σχετικά με το Europass, βλέπε http://europass.cedefop.europa.eu<br>© Ευρωπαϊκές Κοινότητες, 2003 20060628                                                                                                    |

## Ατομικές δεξιότητες και ικανότητες

Μητρική (-ες) γλώσσα (-ες)

Άλλη (-ες) νλώσσα (-ες)

### Αναφέρετε τη/τις μητρική (-ες) σας γλώσσα (-ες)

| Αυτοαξιολόγηση                                                       | Κατα                                             | νόηση                                         | Ομ                                          | ιλία                                        | Γραπτή           |
|----------------------------------------------------------------------|--------------------------------------------------|-----------------------------------------------|---------------------------------------------|---------------------------------------------|------------------|
| Ευρωπαϊκό επίπεδο (*)                                                | Προφορική                                        | Ανάγνωση                                      | Προφορική<br>επικοινωνία                    | Προφορική<br>παραγωγή                       |                  |
| Γλώσσα                                                               |                                                  |                                               |                                             |                                             |                  |
| Γλώσσα                                                               |                                                  |                                               |                                             |                                             |                  |
|                                                                      | (*) βαθμίδες του κοινα                           | ού ευρωπαϊκού πλαισίο                         | ου αναφοράς                                 |                                             |                  |
| Κοινωνικές δεξιότητες και<br>ικανότητες                              | Περιγράψτε τις δεξιό<br>οδηγίες)                 | ητητες αυτές και διευκ                        | κρινίστε πώς τις αποι                       | κτήσατε. (Προαιρετι                         | κά, βλ.          |
| Οργανωτικές δεξιότητες και<br>ικανότητες                             | Περιγράψτε τις δεξιό<br>οδηγίες)                 | υτητες αυτές και διευκ                        | κρινίστε πώς τις αποι                       | κτήσατε. (Προαιρετι                         | κά, βλ.          |
| Τεχνικές δεξιότητες και<br>ικανότητες                                | Περιγράψτε τις δεξιό<br>οδηγίες)                 | ατητες αυτές και διευκ                        | κρινίστε πώς τις αποι                       | κτήσατε. (Προαιρετι                         | κά, βλ.          |
| Δεξιότητες πληροφορικής                                              | Περιγράψτε τις δεξιό<br>οδηγίες)                 | ατητες αυτές και διευκ                        | κρινίστε πώς τις αποι                       | κτήσατε. (Προαιρετι                         | κά, βλ.          |
| Καλλιτεχνικές δεξιότητες και<br>ικανότητες                           | Περιγράψτε τις δεξιό<br>οδηγίες)                 | υτητες αυτές και διευκ                        | κρινίστε πώς τις αποι                       | κτήσατε. (Προαιρετι                         | κά, βλ.          |
| Άλλες δεξιότητες και ικανότητες                                      | Περιγράψτε τις δεξιό<br>οδηγίες)                 | οτητες αυτές και διευκ                        | κρινίστε πώς τις αποι                       | κτήσατε. (Προαιρετι                         | κά, βλ.          |
| Άδεια οδήγησης                                                       | Αναφέρετε τον τύπο                               | της άδειας. (Προαιρι                          | ετικά, βλ. οδηγίες)                         |                                             |                  |
| Πρόσθετες πληροφορίες                                                | Αναφέρετε στο σημε<br>που μπορούν να δώ          | ίο αυτό οποιαδήποτε<br>σουν συστάσεις, δη     | ε άλλη πληροφορία κ<br>μοσιεύσεις, κλπ. (Πρ | ρίνετε χρήσιμη, π.χ<br>οαιρετικά, βλ. οδηγί | . πρόσωπα<br>ες) |
| Παραρτήματα                                                          | Απαριθμήστε τα έγγ                               | ραφα που επισυνάπ                             | τονται στο βιογραφικ                        | τό. (Προαιρετικά, βλ                        | . οδηγίες)       |
| Σελίδα 2/55 - Βιογραφικό σημείωμα<br>του/της Επώνυμο Όνομα (ονόματα) | Για περισσότερες πληρο<br>© Ευρωπαϊκές Κοινότητε | φορίες σχετικά με το Euro<br>ς, 2003 20060628 | pass, <mark>βλέπε</mark> http://europas     | s.cedefop.europa.eu                         |                  |

# 9.4 Εύρεση εργασίας μέσα από web-site

Πριν ξεκινήσουμε την ξενάγηση σε μερικά Ελληνικά δικτυακά γραφεία εύρεσης εργασίας θα δούμε τον τρόπο αναζήτησης για εργασία στο Δημόσιο τομέα. Οι θέσεις που ελέγχονται από τον ΑΣΕΠ βρίσκονται από το web-site www.asep.gr. Εδώ μπορούμε να βρούμε θέσεις που ελέγχονται από το ΑΣΕΠ, προκηρύξεις διαγωνισμών με διαδικασίες που διεξάγονται από το ΑΣΕΠ, προκηρύξεις γραπτών διαγωνισμών ΑΣΕΠ και αποτελέσματα όλων αυτών. Η πρώτη σελίδα του web-site με τους συνδέσμους που μπορούμε να ακολουθήσουμε φαίνεται στην παρακάτω εικόνα.

Επιλέγοντας το σύνδεσμο «Προκηρύξεις διαγωνισμών που ελέγχονται από το ΑΣΕΠ» μας εμφανίζεται η σελίδα με τις θέσεις που υπάρχουν. Οι πληροφορίες που μας δίνει αυτή η σελίδα είναι:

- Ειδικότητα και βαθμίδα εκπαίδευσης που απαιτείται για τη θέση (π.χ ΠΕ Χημικός Μηχανικός)
- Διαθέσιμες θέσεις
- Φορέας, έδρα του φορέα και τηλέφωνο επικοινωνίας
- Φ.Ε.Κ δημοσίευσης της προκήρυξης
- Ημερομηνίες υποβολής αιτήσεων

| http://www.asep.gr/     |                                                                                                    | • 🕨 🗔 • Google                            |
|-------------------------|----------------------------------------------------------------------------------------------------|-------------------------------------------|
|                         | Α.Σ.Ε.Π<br>ΑΝΩΤΑΤΟ ΣΥΜΒΟΥΛΙΟ ΕΠΙΛΟΓΗΣ ΠΡΟΣΥ<br>Δ/ΝΣΗ: Πουλίου 6 - Τ.Κ.: 11523 - Αθήνα              | ΩΠΙΚΟΥ<br>1Κ/2005: Οριστικά αποτελέσματα  |
|                         | Foundation                                                                                         |                                           |
|                         | τενικες πληροφοριες                                                                                |                                           |
|                         | Ετησιες εκθεσεις                                                                                   |                                           |
|                         | <u>Δελτία τύπου</u>                                                                                |                                           |
| Прок                    | ηρύξεις διαγωνισμών με διαδικασίες που διεξάγ                                                      | νονται από το ΑΣΕΠ                        |
| <u></u>                 | οοκηρύξεις διαγωνισμών φορέων που ελέγχοντ                                                         | αι από το ΑΣΕΠ                            |
| Ey                      | κρίσεις προκηρύξεων φορέων για θέσεις τακτικ                                                       | ού προσωπικού                             |
|                         | Ανακοινώσεις για θέσεις εποχικού προσα                                                             | ωπικού                                    |
|                         | Ανακοινώσεις για θέσεις μερικής απασχά                                                             | δλησης                                    |
|                         | Προκηρύξεις γρατιτών διανωνισμών Α                                                                 | ΣΕΠ                                       |
|                         | Αποτελέσματα γρατιτών διανωνισμών                                                                  | ΑΣΕΠ                                      |
|                         | Εξέλιξη διαγωνισμών ΑΣΕΠ                                                                           |                                           |
|                         | Έντυπα υποβολής αιτήσεων                                                                           |                                           |
|                         |                                                                                                    |                                           |
|                         |                                                                                                    |                                           |
| 1100ειγμα ανακο         | ישטרוב א ביוטווטט טווטאסאוןב מוווטרוב אומ טומעש                                                    |                                           |
| τποοειγμα ανα           | κοινωσης για την προσληψη προσωπικου σε θ                                                          | εσεις μερικής απασχολήσης                 |
|                         | Συμβασιούχοι Π.Δ. 164/2004 & Π.Δ. 180                                                              | 12004                                     |
|                         | Γρατπός Διαγωνισμός Έτους 1998                                                                     |                                           |
| Η σελίδα ενημερώνεται ι | αθημερινά. Αναζητήστε την πληροφορία για τον διαγωνισμό πο<br>Νέος Τανμδρομικός Φάκελος: ΑΣΕΠ-Ροst | ου σας ενδιαφέρει στην κατάλληλη επιλογή. |

#### Εικ. 1: Πρώτη σελίδα του ΑΣΕΠ

Οι πληροφορίες που παίρνουμε εδώ είναι πολύ γενικές και θα πρέπει για περισσότερες πληροφορίες είτε να επικοινωνήσουμε με το φορέα είτε να πάρουμε το αντίστοιχο Φ.Ε.Κ της προκήρυξης. Τα Φ.Ε.Κ για τις θέσεις εργασίας είναι δωρεάν και μπορούμε να τα βρούμε στο web-site του Εθνικού Τυπογραφείου (www.et.gr).

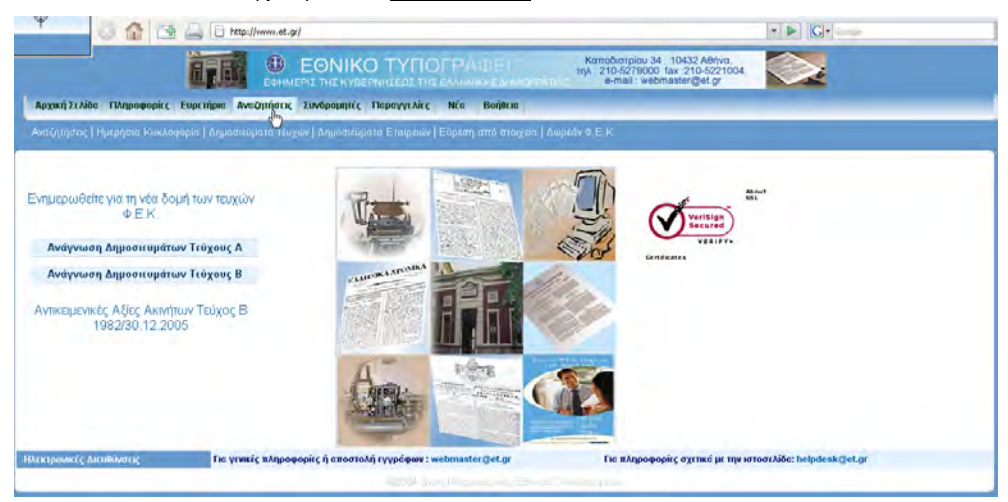

Εικ. 2: Πρώτη σελίδα του Εθνικού Τυπογραφείου

Τα δωρεάν Φ.Ε.Κ βρίσκονται επιλέγοντας από το μενού «Αναζητήσεις» το σύνδεσμο «Δωρεάν Φ.Ε.Κ». Στην οθόνη που μας παρουσιάζεται στη συνέχεια μπορούμε να αναζητήσουμε τον αριθμό του Φύλλου από τα στοιχεία του. Ένα τμήμα της οθόνης φαίνεται στην επόμενη εικόνα.

| Αναζήτηση ΔΩΡΕΑΝ Φ.Ε.Κ. (2001 - σήμερα)                |                                                         |                                     |  |  |
|--------------------------------------------------------|---------------------------------------------------------|-------------------------------------|--|--|
| Έτος:                                                  | 2006 💌                                                  |                                     |  |  |
| Τεύχος:                                                | Γ (Διορισμοί, παραιτήσεις κ. θ.π. Δημ                   | οσίων Υπαλλήλων) 🛛 💌                |  |  |
|                                                        | ΑΠΟ: ΕΩΣ:                                               |                                     |  |  |
| Αρ.Φύλλου :                                            |                                                         |                                     |  |  |
| Ημ⁄νία ΦΕΚ :                                           | 1 • / 1 • / 2006 •<br>Οποιαδήποτε 🗹                     | 1 💌 / 1 🔍 / 2006 💌<br>Οποιαδήποτε 🗹 |  |  |
| Ημ/νία Κυκλοφορίας<br>ΦΕΚ :                            | 1 💌 / 1 💌 / 2006 💌<br>Οποιαδήποτε 🗹                     | 1 🖌 / 1 🖌 / 2006 🖌<br>Οποιαδήποτε 🗸 |  |  |
| Λέξεις-Κλειδιά :                                       |                                                         |                                     |  |  |
| Για την Εμφάνιση<br>των                                | Αρ.Εγγράφων ανά σελίδα: 15 💌 Μέγιστος Αρ.Εγγράφων: 50 💽 |                                     |  |  |
| Αποτελεσμάτων                                          | Εύρεση Ακύρωση Οδηγίες Χρήσης                           |                                     |  |  |
| μα (άρθρο 2 Ν.2349/1995 και άρθρο 26 του Ν.2738/1999). |                                                         |                                     |  |  |

ΔΩΡΕΑΝ Φ.Ε.Κ. (Τεύχη Γ, ΝΠΔΔ, Παράρτημα, ΑΕΔ, ΑΣΕΠ,ΟΠΚ,ΥΟΔΔ)

©2004 Δνση Πληροφορικής Εθνικού Τυπογραφείου

Εικ. 3: Εύρεση άρθρου Φ.Ε.Κ. από τη σελίδα του Ε.Τ.

Στο πεδίο «Έτος» επιλέγουμε το έτος κυκλοφορίας του Φύλλου (συνήθως είναι το τρέχον έτος), στο πεδίο «Τεύχος» επιλέγουμε το «ΑΣΕΠ (Προκηρύξεων Α.Σ.Ε.Π.)» και στα πεδία «Αρ. Φύλλου:» («ΑΠΟ:», «ΕΩΣ:») γράφουμε τον αριθμό του Φύλλου που έχουμε από το web-site του ΑΣΕΠ. Οι διαθέσιμοι τύποι αρχείων είναι pdf (χρειαζόμαστε Acrobat Reader) και κειμένου. Στο Φ.Ε.Κ φαίνεται αναλυτικά όλη η προκήρυξη με όλες τις λεπτομέρειες της όπως π.χ τα είδη των πτυχίων που είναι απαραίτητα, είδος ξένης γλώσσας, κατά τόπους θέσεις εργασίας (εάν πρόκειται για διάφορες περιοχές στην Ελλάδα) κλπ.

Υπάρχουν και μερικά web-site portal τα οποία προσφέρουν ενημέρωση για θέσεις εργασίας στο Δημόσιο όπως π.χ της Forthnet (<u>www.forthnet.gr</u>) μέσα από την επιλογή «Θέσεις στο Δημόσιο". Εδώ μπορούμε να βρούμε προκηρύξεις που έχουν ανακοινωθεί αλλά δεν έχουν ακόμα δημοσιευτεί σε Φ.Ε.Κ.

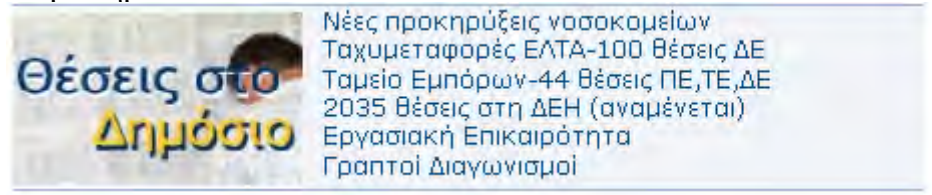

Εικ. 4: Σελίδα του www.forthnet.gr

Εάν μας ενδιαφέρουν θέσεις στον ιδιωτικό τομέα θα πρέπει να απευθυνθούμε σε ένα δικτυακό γραφείο εύρεσης εργασίας όπως για παράδειγμα το web-site <u>www.kariera.gr</u>. Η εγγραφή (είναι δωρεάν) στο web-site είναι απαραίτητη για ορισμένες λειτουργίες όπως η καταχώρηση βιογραφικού, ενημέρωση για θέματα εκπαίδευσης, newletter κλπ. Τα μόνα

στοιχεία που μας ζητάει για την εγγραφή μας είναι το e-mail μας, ένα password, εάν είμαστε υποψήφιοι ή εργοδότες, γλώσσα ομιλία και τόπο διαμονής.

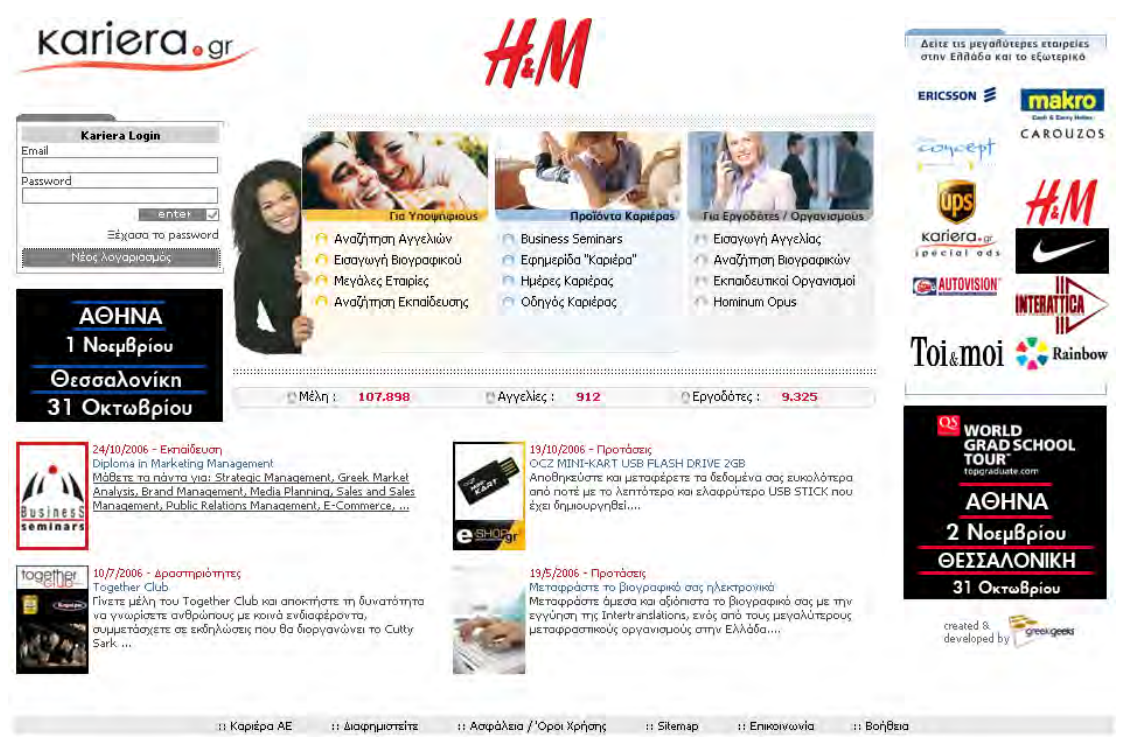

Εικ. 5: Πρώτη σελίδα του www.kariera.gr

Στην πρώτη σελίδα βλέπουμε τον αριθμό των μελών και εργοδοτών που είναι εγγεγραμμένοι στο kariera.gr και τον αριθμό των αγγελιών που υπάρχουν.

Για να αναζητήσουμε εργασία σε αυτό το web-site πατάμε το link «Αναζήτηση Αγγελιών» που βρίσκεται κάτω από την επικεφαλίδα «Για Υποψηφίους». Στη σελίδα που ανοίγει βλέπουμε τρία κριτήρια αναζήτησης τα οποία είναι:

- Σχέση Απασχόλησης. Εδώ επιλέγουμε τη σχέση απασχόλησης που θέλουμε να έχουμε με τον εργοδότη δηλ. Πλήρους απασχόλησης, μερικής απασχόλησης, συνέταιρος κλπ. Εάν αφήσουμε τσεκαρισμένη την επιλογή «Αδιάφορο» η αναζήτηση γίνεται σε όλα τα πεδία (αυτό ισχύει και για όλα τα κριτήρια που έχουν σαν επιλογή το «Αδιάφορο»).
- Περιοχή Εργασίας. Μπορούμε να επιλέξουμε να γίνει η αναζήτηση σε διάφορες περιοχές της Ελλάδας, σε όλη την Ελλάδα, την Κύπρο, την Ευρωπαϊκή Ένωση και εκτός Ευρωπαϊκής Ένωσης.
- 3. Αντικείμενο/Τομέας Εργασίας. Εδώ επιλέγουμε τους τομείς ή τον τομέα εργασίας που μας ενδιαφέρει να αναζητήσουμε για εργασία.

Χρησιμοποιώντας τα επιλεγμένα κριτήρια που φαίνονται στην παρακάτω εικόνα πατάμε το πλήκτρο «Επόμενη Σελίδα» για να ξεκινήσει η αναζήτηση.

| Αναζήτηση Α | λγγελιών |
|-------------|----------|
|-------------|----------|

| Αναζήτηση εργασίας                                                                                           |                                     |                                       |                                        |  |  |
|----------------------------------------------------------------------------------------------------|-------------------------------------|---------------------------------------|----------------------------------------|--|--|
| Επιλέξτε από τα παρακάτω πεδία τα κριτήρια που επιθυμείτε για να εμφανιστούν οι αγγελίες που σας ενδιαφέρουν |                                     |                                       |                                        |  |  |
| Σχέση Απασχόλησης                                                                                            |                                     |                                       |                                        |  |  |
| Μπορείτε να επιλέξετε τον τύπο<br>απασχόλησης που επιθυμείτε                                                 | Αδιάφορο                            | Ε                                     | 📃 Εθελοντής                            |  |  |
| u Earl and dlam                                                                                              | 💟 Μισθωτός Πλήρους απασχ            | (όλησης [                             | 🔄 Πρακτική Εξάσκηση                    |  |  |
| »EIIIXOYI] OXWY                                                                                              | 🔲 Μισθωτός Μερικής απασχόλησης      |                                       | 4-ωρη απασχόληση                       |  |  |
| «Αποεπιλογή όλων                                                                                             | 📃 Ελεύθερος επαγγελματίας           |                                       | Franchise                              |  |  |
|                                                                                                    | 📃 Συνέταιρος                        |                                       |                                        |  |  |
| Περιοχή Εργασίας                                                                                             |                                     |                                       |                                        |  |  |
| Μπορείτε να επιλέξετε όσες<br>περιοχές εργασίας επιθυμείτε ή                                                 | Αδιάφορο                            | 🔲 Στερεά Ελλάδα / Εύβο                | α 🔲 Κρήτη                              |  |  |
| και όλες                                                                                                    | 📃 Αθήνα                             | 🔲 Ήπειρος                             | 📃 Σε όλη την Ελλάδα                    |  |  |
| »Επιλογή όλων                                                                                                | 📃 Αττική (εκτός Αθήνας)             | 📃 Θεσσαλία                            | 🔄 Κύπρος                               |  |  |
| «Αποεπιλογή όλων                                                                                             | 📃 Θεσσαλονίκη                       | 📃 Θράκη                               | 📃 Ευρωπαϊκή Ένωση                      |  |  |
|                                                                                                    | Μακεδονία (εκτός<br>Θεσσ/νίκης)     | 📃 Νησιά Ιονίου                        | Εκτός Ευρωπαϊκής<br>Ένωσης             |  |  |
|                                                                                                    | 🔽 Πελοπόννησος                      | 🔄 Νησιά Αιγαίου                       |                                        |  |  |
| Αντικείμενο / Τομέας Εργα                                                                                    | σίας                                |                                       |                                        |  |  |
| Μπορείτε να επιλέξετε όσους<br>τομείς εργασίας επιθμιμείτε ό και                                             | Αδιάφορο                            | 📃 Επαγγέλματα Υγείας                  | 🔄 Πωλήσεις                             |  |  |
| όλους                                                                                                    | Marketing                           | 🔲 Επιχειρηματικότητα /<br>Franchising | 📃 Σύμβουλοι Επιχειρήσεων               |  |  |
| »Επιλογή όλων                                                                                                | Trade Marketing                     | Επιχειρήσεις Real Estal               | :e 🔲 Τεχνικοί                          |  |  |
| «Αποεπιλογή όλων                                                                                             | 📃 Ανώτατη Διοίκηση                  | 📄 Έρευνας & Ανάπτυξης                 | 🔄 Τμήμα Αγορών                         |  |  |
|                                                                                                    | Αποθήκη / Προμήθειες /<br>Logistics | 📃 Καταστήματα Λιανικής                | 🔲 Τμήμα Ανάλυσης<br>Ποιότητας          |  |  |
|                                                                                                    | Αρχιτέκτονες / Πολ.<br>Μηχανικοί    |                                       | 🔲 Τμήμα Ανθρωπίνων<br>Πόρων            |  |  |
|                                                                                                    | 🔄 Ασφάλειες                         | 📃 Μεταφορών                           | 🔄 Τομέας Παραγωγής                     |  |  |
|                                                                                                    | Γραμματ. Υποστ. / Εξυπ.<br>Πελατών  | 💟 Μηχανικοί                           | 🔲 Τουρισμός / Εστιατόρια /<br>Security |  |  |
|                                                                                                    | 🔄 Δημιουργικό Τμήμα                 | 🥅 ΜΜΕ / Δημοσιογράφοι                 | 🔄 Τράπεζες                             |  |  |
|                                                                                                    | 🔲 Διανομές / Promotion              | 🔲 Ναυπλιακά                           | Υποστηρικτικοί<br>Υπάλληλοι            |  |  |
|                                                                                                    | 📃 Διαφήμιση / Δημ. Σχεσ.            | 📃 Νομικό Τμήμα                        | 🔄 Χρηματιστήριο                        |  |  |
|                                                                                                    | 📃 Διοίκηση Επιχειρήσεων             | 🔲 Οικιακή Εργασία                     | 📃 Χρηματο-οικονομικά                   |  |  |
|                                                                                                    | 📃 Εθελοντικές Εργασίες              | Πληροφορική /<br>Τηλεπικοινωνίες      | 🔲 Fitness / αισθητική /<br>κομμωτήρια  |  |  |
|                                                                                                    | 📃 Εκπαιδευτικοί                     | 🔲 Πολιπστικά / Τέχνες                 |                                        |  |  |
|                                                                                                    | »Епіσтрофή                          | »Επόμενη Σελίδα                       |                                        |  |  |

Εικ. 6: Κριτήρια αναζήτησης εργασίας

Η σελίδα που βλέπουμε παρακάτω είναι το αποτέλεσμα της παραπάνω αναζήτησης. Σε αυτή τη σελίδα μπορούμε να γίνουμε πιο συγκεκριμένοι πάνω στον τομέα εργασίας εάν θεωρούμε ότι το πρώτο κριτήριο είναι πολύ γενικό. Μας εμφανίζονται οι ειδικότητες που είναι διαθέσιμες στον επιλεγμένο τομέα εργασίας με επισήμανση (με παρένθεση) τις διαθέσιμες θέσεις. Οι ειδικότητες που βλέπουμε με γκρίζα γραμματοσειρά δεν έχουν διαθέσιμες θέσεις για τα κριτήρια που επιλέξαμε.

| Θέσεις Αντικειμένου / Τομέα Εργασίας                  |          |                                     |  |                       |
|-------------------------------------------------------|----------|-------------------------------------|--|-----------------------|
|                                                       | <b>~</b> | Αδιάφορο                            |  | Μηχανικός Ποιότητας   |
| »Επιλογή όλων                                         |          | Project Engineer                    |  | Μηχανικός Πωλήσεων(1) |
| «Αποεπιλογή όλων                                      |          | Εκπαιδευόμενος (Μηχανικός)          |  | Μηχανικός Τηλεπ.(2)   |
| 5-1/5 Q/                                              |          | Ηλεκτρονικός / Ηλεκτρολόγος Μηχ.(2) |  | Μηχανολόγος           |
| Επικεςτε ποιες σεσεις σος<br>ενδιοφέρουν για εργασία. |          | Μηχανικός - Αλλο                    |  | Ναυπηγός Μηχανικός    |
| Προσοχη! Αν<br>δημιουργήσετε                          |          | Μηχανικός Ασφαλείας                 |  | Τεχνικός Ασφαλείας    |
| «πράκτορα» θα πρέπει να<br>επιλέξετε όλες τις θέσεις  |          | Μηχανικός Η/Υ                       |  | Τεχνολόγος Πετρελαίου |
| που στις ενδισφέρουν<br>ακόμη κι αν δεν υπάρχουν      |          | Μηχανικός Λογισμικού(2)             |  | Χημικός Μηχανικός     |
| ενεργές σγγελίες συπ'η τη<br>στιγμή                   |          | Μηχανικός Παραγωγής                 |  |                       |
|                                                       |          |                                     |  |                       |

Για την κάθε θέση εργασίας αναγράφεται δίπλα σε παρένθεση ο αριθμός των αγγελιών που της αντιστοιχούν αυτήν τη στιγμή. Για τις θέσεις εργασίας με την ένδειξη (θ) δεν ωτάρχουν αυτήν τη στιγμή αγγελίες αλλά είναι πιθανό να ωτάρξουν στο μέλλον.

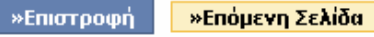

Εικ. 7: Αποτελέσματα αναζήτησης

Πατώντας το πλήκτρο «Επόμενη Σελίδα» μας εμφανίζονται οι διαθέσιμες θέσεις στις ανάλογες εταιρείες.

|           | Βλέπετε τις αγγελίες 1 εώς 7 από τις 7 αγγελίες που βρέθηκαν |          |                               |                                                          |  |  |
|-----------|--------------------------------------------------------------|----------|-------------------------------|----------------------------------------------------------|--|--|
| Εταιρία   | Texeurgia                                                    | Περιοχή  | Τομέσο                        | Géory                                                    |  |  |
| Microsoft | 6/12/2006                                                    | Αδιάφορο | Πληροφορική / Τηλεπικοινωνίες | Μηχανικός Συστημότων                                     |  |  |
|           | 4/12/2006                                                    | Αδιάφορο | Πληροφορική / Τηλεπικοινωνίες | FIELD SUPPORT<br>ENGINEERS (Ref. Not<br>KAR/FSE)         |  |  |
|           | 4/12/2006                                                    | Αδιάφορο | Μηχανικοί                     | IMPLEMENTATION<br>PROJECT MANAGERS<br>(Ref. No: KAR/IPP) |  |  |
| INTRACOM  | 4/12/2006                                                    | Αδιάφορο | Πληροφορική / Τηλεπικοινωνίες | NMS ENGINEERS (Ref. No:<br>KAR/NMS)                      |  |  |
| sélěct′   | 20/11/2006                                                   | Αδιάφορο | Μηχανικοί                     | Technical Sales Engineer                                 |  |  |
|           | 14/11/2006                                                   | Αδιάφορο | Πληροφορική / Τηλεπικοινωνίες | Software Engineer                                        |  |  |
| VoiceWeb  | 8/12/2006                                                    | Αδιάφορο | Πληροφορική / Τηλεπικοινωνίες | Uniglobal Solutions                                      |  |  |
|           |                                                              | << < g   | o:1 > >>                      |                                                          |  |  |

»επιστροφή »νέα αναζήτηση

#### Εικ. 8: Αποτελέσματα αναζήτησης

Για να δούμε κάποια αγγελία επιλέγουμε το link που μας ενδιαφέρει που βρίσκεται στη στήλη «Θέση». Πατώντας το link της εταιρείας κάτω από τη στήλη «Εταιρεία» παίρνουμε πληροφορίες για το είδος της εταιρείας που προσφέρει τη θέση.

Η εύρεση εργασίας μέσω διαδικτύου είναι ακόμα σε αρχικά στάδια στην Ελλάδα. Θα πρέπει όχι μόνο να ενημερώνονται τα web-site με καινούριες θέσεις αλλά και οι εργοδότες να αρχίσουν να εμπιστεύονται το διαδίκτυο σαν μέσο για αναζήτηση κατάλληλου προσωπικού για τις εταιρείες τους.

## 9.5 ΔΡΑΣΤΗΡΙΟΤΗΤΕΣ - ΑΣΚΗΣΕΙΣ

- 1. Ποια είναι τα στάδια για εύρεση εργασίας μέσω διαδικτύου.
- **2.** Ποια μειονεκτήματα και ποια πλεονεκτήματα που έχουμε με την αναζήτηση εργασίας μέσω διαδικτύου.
- **3.** Αναφέρατε τη διαφορά του Resume και του CV.
- **4.** Αναζητήστε θέσεις εργασίας στο site του ΑΣΕΠ και ακολούθως «κατεβάστε» το αντίστοιχο Φ.Ε.Κ. από το site της εφημερίδας της κυβέρνησης.
- 5. Αναζήτηση θέσεις εργασίας στο site <u>www.kariera.gr</u>.
- **6.** Εγγραφείτε στο site <u>www.kariera.gr</u> και καταχωρείστε το βιογραφικό σας. (θα πρέπει να έχετε ένα web-mail για να γίνει η εγγραφή).
- 7. Αναζητήστε θέσεις εργασίας από site εφημερίδων.

## ΚΕΦΑΛΑΙΟ 10

# ΠΩΣ ΜΠΟΡΩ ΝΑ ΚΑΝΩ ΑΓΟΡΕΣ ΜΕΣΩ ΔΙΑΔΙΚΤΥΟΥ; (ΕΜΦΑΣΗ ΣΤΗΝ ΑΣΦΑΛΕΙΑ ΤΩΝ ΗΛΕΚΤΡΟΝΙΚΩΝ ΣΥΝΑΛΛΑΓΩΝ)

#### Σκοπός μαθήματος

Να κατανοήσουν οι εκπαιδευόμενοι τη διαδικασία που χρησιμοποιείται για αγορές μέσω διαδικτύου καθώς και τους κινδύνους που υπάρχουν από αυτήν την ενέργεια.

### Στόχοι μαθήματος

Οι εκπαιδευόμενοι θα είναι σε θέση να:

- Να εξοικειωθούν με την αναζήτηση ιστοσελίδων για αγορές προϊόντων.
- Να μπορούν να αγοράσουν προϊόντα μέσω διαδικτύου.
- Να αποφύγουν κινδύνους παραβίασης ασφαλείας.

## 10.2 ΑΓΟΡΕΣ ΜΕΣΩ ΔΙΑΔΙΚΤΥΟΥ

#### Γενικά.

Το διαδίκτυο όπως εξελίχθηκε είναι ένα πολύ ισχυρό (και συνήθως πιο φθηνό) μέσο πληροφόρησης και διαφήμισης. Με την ολοένα και περισσότερο ανάπτυξη επιμέρους τεχνικών δυνατοτήτων, όπως για παράδειγμα η ασφάλεια μεταφοράς δεδομένων, έχει γίνει τα τελευταία χρόνια ένα πάρα πολύ ισχυρό μέσο για εμπόριο, τραπεζικές συναλλαγές κλπ. Ποιος θα το φανταζότανε πριν από μερικά χρόνια ότι θα μπορούσες να «στήσεις» ένα μαγαζί που θα μπορούσε να δέχεται παραγγελίες από όλον τον κόσμο με όπλο μόνο έναν υπολογιστή και μια σύνδεση στο διαδίκτυο. Μπορούμε να αναφέρουμε πάρα πολλά παραδείγματα τέτοιων περιπτώσεων. Το χαρακτηριστικό όμως παράδειγμα τέτοιας επιτυχημένης επιχείρησης είναι το πρώτο διαδικτυακό βιβλιοπωλείο (όταν ξεκίνησε) το γνωστό σε όλους μας Amazon (www.amazon.com).

Στα πρώτα βήματα των διαδικτυακών καταστημάτων οι συναλλαγές γινόταν μέσω τράπεζας (εμβάσματα, καταθέσεις κλπ) ή με αντικαταβολή μέσω ταχυδρομείων. Το σύστημα αυτό αν και πρόσφερε ασφάλεια στις συναλλαγές εντούτοις ήταν χρονοβόρο, υπάρχει καθυστέρηση στις πληρωμές, σε συναλλαγές μέσω τράπεζας έπρεπε πρώτα να κατατεθούν τα χρήματα και μετά να σταλεί το προϊόν και υπήρχε περίπτωση να μην μπορεί να γίνει κάποια συναλλαγή λόγω διαφόρων δυσκολιών. Τη λύση στα παραπάνω προβλήματα την έδωσε η χρησιμοποίηση πιστωτικών καρτών (πλαστικό χρήμα) που είναι αποδεκτές από όλες τις χώρες του κόσμου και στις περισσότερες επιχειρήσεις. Η χρησιμοποίηση όμως των πιστωτικών καρτών έφερε στην επιφάνεια ένα άλλο πρόβλημα, το πρόβλημα της ασφάλειας μεταφοράς δεδομένων, γιατί ο χρήστης θα πρέπει να εισάγει τα στοιχεία της κάρτας και τα προσωπικά του στοιχεία στο σύστημα. Κανείς χρήστης δε θα ήθελε κάποιος να του υποκλέψει αυτά τα στοιχεία και να τα χρησιμοποιεί για δικές του αγορές.

#### 10.3 Αγορές μέσω διαδικτύου.

Θα ξεκινήσουμε την περιήγησή μας με αγορές από το web-site του Amazon. Όπως αναφέρθηκε και προηγουμένως το Amazon ξεκίνησε σαν δικτυακό βιβλιοπωλείο αλλά σύντομα έγινε ένα πολυκατάστημα (δικτυακό πάντα) όπου εκεί μπορείς να βρεις από βιβλία έως ρούχα, ηλεκτρονικά, είδη κήπου κλπ. Η ηλεκτρονική διεύθυνση του Amazon είναι **www.amazon.com**. Υπάρχουν όμως και site του amazon και σε άλλες χώρες του κόσμου που είναι κατασκευασμένα στην τοπική γλώσσα με αναφορά στο δικό τους νόμισμα και συνήθως με διαφορετικές τιμές των προϊόντων από χώρα σε χώρα. Στην παρακάτω εικόνα βλέπουμε ένα τμήμα της κύριας οθόνη της ιστοσελίδας του amazon.
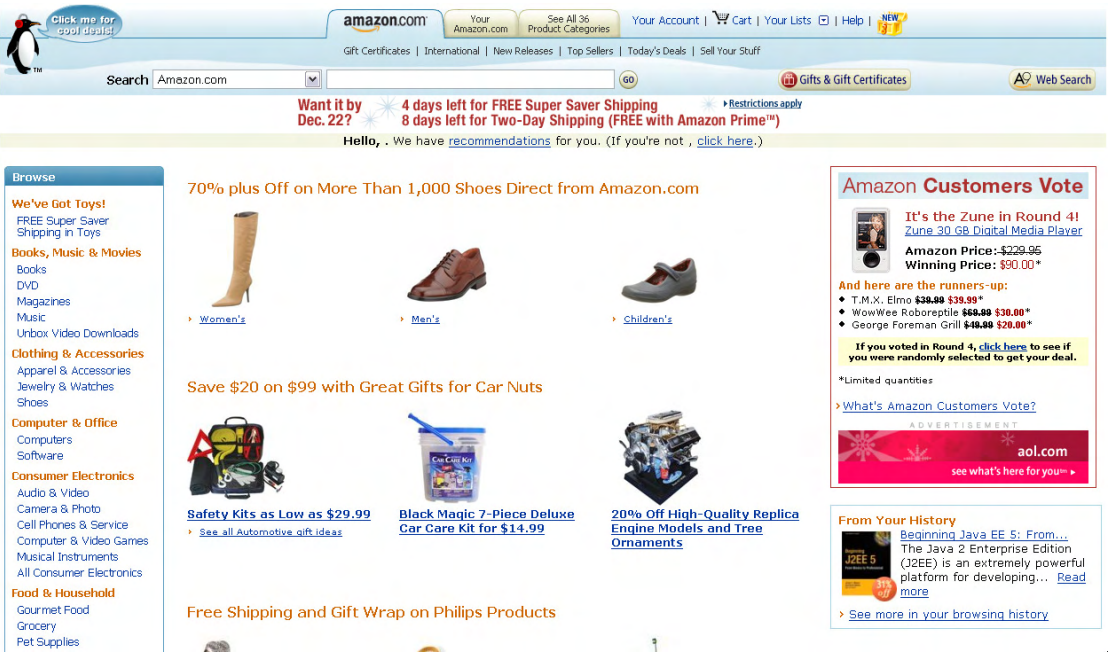

### Εικ. 1: Σελίδα από το www.amazon.com

Στο αριστερό τμήμα της οθόνης φαίνονται οι κατηγορίες των προϊόντων που μπορούμε να βρούμε στο συγκεκριμένο κατάστημα. Διακρίνουμε τις κατηγορίες «Books» (Βιβλία), «DVD», «Magazines» (Περιοδικά), «Music» κλπ. Ας ξεκινήσουμε τις αγορές μας ψάχνοντας για ένα βιβλίο που θα μας βοηθήσει να γνωρίσουμε τη γλώσσα προγραμματισμού JAVA. Η πρώτη κίνηση είναι από την κατηγορία «Βιβλία» να πατήσουμε το σύνδεσμο «Books» και οδηγούμαστε στην σελίδα με τις απαραίτητες πληροφορίες για αναζήτηση βιβλίων. Στο αριστερό τμήμα τμήμα της σελίδας βλέπουμε ένα μενού με κατηγορίες και υποκατηγορίες βιβλίων όπως επίσης και προτάσεις για δώρα ή προσφορές. Το βιβλίο που μας ενδιαφέρει προφανώς θα βρίσκεται κάτω από την κατηγορία «Business & Technology» στην υποκατηγορία «Computers & Internet". Εάν είμαστε πολύ-πολύ τυχεροί μπορεί να μας εμφανίσει κάποιο βιβλίο με το θέμα που θέλουμε στο μεσαίο τμήμα της οθόνης που είναι και τα βιβλία προσφοράς, διαφορετικά θα πρέπει να συνεχίσουμε την επιλογή υποκατηγοριών από τις επιλογές που έχουμε στο αριστερό τμήμα της οθόνης. Από τις κατηγορίες που μας εμφανίζονται θα πρέπει να επιλέξουμε αυτήν που νομίζουμε ότι ταιριάζει περισσότερο στο θέμα του βιβλίου που θέλουμε. Στο παράδειγμά μας επιλέγουμε την κατηγορία «Programming» (Προγραμματισμός) και οδηγούμαστε σε μία σελίδα με 97.800 (περίπου) αποτελέσματα. Οι εγγραφές είναι πάρα πολλές αλλά περιλαμβάνουν όλα τα βιβλία που έχουν ως θέμα τον προγραμματισμό. Στο αριστερό τμήμα της σελίδας βλέπουμε ακόμα πιο συγκεκριμένες κατηγορίες βιβλίων με τον αριθμό των εγγραφών της κάθε κατηγορίας. Προσέχουμε ότι το άθροισμα αυτών των αριθμών ξεπερνάει κατά πολύ το συνολικό αριθμό των εγγραφών της κατηγορίας «Programming», αυτό γίνεται γιατί ένα βιβλίο μπορεί να έχει περισσότερα από ένα θέματα π.γ μπορεί να ανήκει και στην κατηγορία «Game Programming» (Προγραμματισμός Παιχνιδιών) αλλά και στην κατηγορία «Java".

Επιλέγουμε την κατηγορία «Java» από το μενού στα αριστερά και μας εμφανίζονται οι διαθέσιμες εγγραφές (περίπου 3.400). Μία γλώσσα προγραμματισμού έχει πάρα πολλά γνωστικά πεδία επίπεδα γι' αυτό μπορούμε να εμβαθύνουμε περισσότερο στην αναζήτηση κατηγοριών από τις επιλογές που βλέπουμε στο αντίστοιχο μενού στο αριστερό τμήμα.

Επειδή ψάχνουμε ένα βιβλίο για μια πρώτη γνωριμία με τη συγκεκριμένη γλώσσα θα πρέπει να επιλέξουμε το «Beginner's Guides» (Οδηγοί Αρχάριων) που βλέπουμε ότι αποτελείτε από 200 περίπου εγγραφές. Στη σελίδα που μας εμφανίζεται δεν υπάρχουν πλέον άλλες κατηγορίες για επιλογή που σημαίνει ότι πρέπει να επιλέξουμε από τα 200 βιβλία που μας εμφανίζονται οι επιλογές ταξινόμησης που έχουμε.

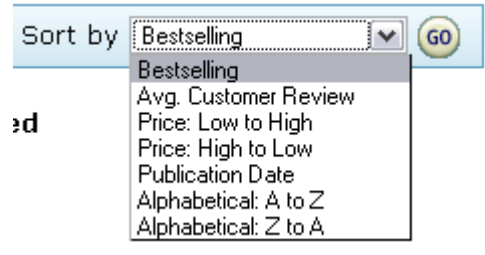

Εικ. 2: Επιλογή ταξινόμησης

Η προεπιλογή είναι σύμφωνα με τις καλύτερες πωλήσεις (το πιο δημοφιλές). Οι υπόλοιπες επιλογές είναι:

- 13. Μέσος όρος βαθμολογίας πελατών που έχουν γράψει κριτική για το βιβλίο
- 14. Τιμή: χαμηλή σε υψηλή
- 15. Τιμή: υψηλή σε χαμηλή
- 16. Αλφαβητικά: Α σε Ζ
- 17. Αλφαβητικά: Ζ σε Α

Εάν η τιμή δεν είναι από τις πρώτες προτεραιότητές μας τότε οι δύο πρώτες επιλογές είναι οι καλύτερες για να βρούμε ένα καλό βιβλίο. Αφήνουμε την ταξινόμηση ως έχει και αρχίζουμε να κοιτάζουμε πιο προσεκτικά τα βιβλία. Τα 200 περίπου βιβλία δεν είναι σωστό να είναι σε μία σελίδα γιατί θα αργούσε πάρα πολύ το «φόρτωμα» της σελίδας και έχουν χωριστεί σε 12 ανά σελίδα. Οι πρώτες πληροφορίες που βλέπουμε είναι ο τίτλος του βιβλίου, οι συγγραφείς, ημερομηνία έκδοσης, τύπος βιβλίου (σκληρό, μαλακό εξώφυλλο κλπ) και τιμές για καινούριο ή μεταχειρισμένο βιβλίο. Επίσης σε αρκετά από τα βιβλία βλέπουμε και μια μικρογραφία του εξωφύλλου. Πατώντας στον τίτλο του βιβλίου ανοίγει η κύρια σελίδα με πληροφορίες για το βιβλίο. Για παράδειγμα επιλέγουμε το βιβλίο «Java Programming for the Absolute Beginner».

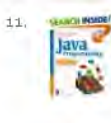

 Dava Programming for the Absolute Beginner (For the Absolute Beginner (Series).)
 by Joseph P. Russell

 (Paperback - Aug 1, 2002)
 Buy new: \$29.99
 \$19.79
 Used & new from \$19.39

 Catility Twoder
 Catility Twoder
 12 formation (Series)
 10 formation (Series)

Get it by **Tuesday, December 12**, if you order in the next **11 hours and 2 minutes**.

### Εικ. 3: Επιλογή βιβλίου προς αγορά

Στις πληροφορίες που αναφέρονται ξεχωρίζουμε τον αριθμό των πελατών που έχουν γράψει κριτική και έχουν βαθμολογήσει το βιβλίο, τη διαθεσιμότητα (εάν είναι ετοιμοπαράδοτο ή σε πόσες ημέρες θα είναι), προφορές που υπάρχουν για μεταχειρισμένα βιβλία κλπ. Κάτω από την επικεφαλίδα «Product Details» φαίνονται οι κυριότερες λεπτομέρειες για το βιβλίο.

### **Product Details**

Paperback: 528 pages
Publisher: Course Technology PTR; 1 edition (August 1, 2002)
Language: English
ISBN: 0761535225
Product Dimensions: 9.2 x 7.4 x 1.3 inches
Shipping Weight: 2.39 pounds (View shipping rates and policies)
Average Customer Review: \*\*\*\*\* based on 8 reviews. (Write a review.)
Amazon.com Sales Rank: #173,575 in Books (See Top Sellers in Books)
(Publishers and authors: improve your sales)
Would you like to update product info or give feedback on images? (We'll ask you to sign in so we can get back to you)
This item is part of The Course PTR Absolute Beginners Series.

#### Εικ. 4: Λεπτομέρειες βιβλίου προς αγορά

Σε πολλά από τα βιβλία μπορούμε να περιηγηθούμε και σε ορισμένες σελίδες τους όπως περιεχόμενα, index, πνευματικά δικαιώματα κλπ. Είναι αρκετά βολικό να μπορούμε να δούμε τον πίνακα περιεχομένων ενός βιβλίου πριν το αγοράσουμε (εξάλλου το ίδιο κάνουμε και σε ένα βιβλιοπωλείο) για να αποκτήσουμε μία πρώτη άποψη για το τι περιέχει το βιβλίο.

Για να προχωρήσουμε στην διαδικασία αγοράς του βιβλίου θα πρέπει να πατήσουμε το πλήκτρο «Add to Shopping Cart» που βρίσκεται στο επάνω δεξιό τμήμα της σελίδας. Επίσης επιλέγουμε και την ποσότητα που θέλουμε να αγοράσουμε.

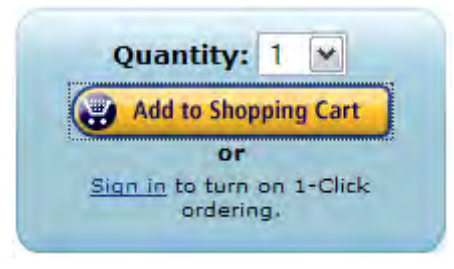

Εικ. 5: Επιλογή ποσότητας

Πατώντας αυτό το πλήκτρο το βιβλίο τοποθετείτε στο καλάθι αγορών μας και μπορούμε να συνεχίσουμε εάν θέλουμε να αγοράσουμε και άλλα προϊόντα. Στη σελίδα που μας εμφανίζεται πληροφορούμαστε για τα προϊόντα που έχει ήδη μέσα το καλάθι αγορών μας και το συνολικό κόστος τους. Πατώντας το πλήκτρο «Cart» που βρίσκεται στο πάνω τμήμα της σελίδας βλέπουμε τα περιεχόμενα το καλαθιού αγορών μας και μπορούμε να τα διορθώσουμε. Εάν θέλουμε να διαγράψουμε κάποιο από αυτά στο πεδίο ποσότητα (Qty) βάζουμε την τιμή μηδέν (0) και πατάμε το πλήκτρο «Update». Η αγορά των προϊόντων του καλαθιού γίνεται πατώντας το πλήκτρο «Proceed to Checkout».

| Procee                                                                                                    | d to Checkout 💽                                                                           |
|----------------------------------------------------------------------------------------------------|-------------------------------------------------------------------------------------------|
| amazon.                                                                                                    |                                                                                           |
| Ordering from Amazon.com is quick and easy                                                                            |                                                                                           |
| Enter your e-mail address:                                                                                            |                                                                                           |
| ۲                                                                                                    | I am a new customer.<br>(You'll create a password later)                                  |
| 0                                                                                                    | Tam a returning customer,<br>and my password is:                                          |
|                                                                                                    | Sign in using our secure server.                                                          |
|                                                                                                    | Forgot your password? Click here                                                          |
|                                                                                                    | Has your e-mail address changed since your last order?                                    |
| The secure server will encrypt your information. If you received an<br>You are buying this item from Amazon.com, Inc. | error message when you tried to use our secure server, sign in using our standard server. |

Εικ. 6: Προώθηση για οριστικοποίηση αγοράς

Στην οθόνη που μας εμφανίζεται πρέπει να εισάγουμε το e-mail μας για να προχωρήσει η διαδικασία. Στη συνέχεια πατάμε το πλήκτρο «Sign in using our secure server» για να αποσταλούν οι πληροφορίες που θα δώσουμε κρυπτογραφημένες. Στην επόμενη οθόνη πρέπει να δώσουμε τα στοιχεία αποστολής του δέματος (χώρα, πόλη, διεύθυνση, Τ.Κ., τηλέφωνο επικοινωνίας κλπ). Πατώντας το πλήκτρο «Continue» μας εμφανίζεται η επόμενη οθόνη για να επιλέξουμε το τρόπο αποστολής (ταχυδρομείο, courier κλπ). Αφού κάνουμε την επιλογή μας πατάμε το πλήκτρο «Continue» και μας εμφανίζεται η σελίδα με τους τρόπους πληρωμής.

Σε αυτή τη σελίδα βλέπουμε τους τρεις πιο κοινούς τρόπους πληρωμής:

- α) Με πιστωτική κάρτα
- β) Μέσω τραπεζικού λογαριασμού και
- γ) Με επιταγή ή εντολή πληρωμής

| Pay with new card     Credit Card No <ul> <li>Amazon.com Visa</li> <li>Amazon.com Visa</li> <li>Amazon.com Visa</li> <li>Amazon.com Visa</li> <li>Amazon.com Visa</li> <li>Card? Select Amazon.com Visa. Usi</li> <li>Discover</li> <li>Diners Club</li> <li>nt (Learn more)</li> <li>(Need help enter</li> <li>Bank Routing Number</li> <li>Bank Account</li> </ul> | io. Cardholder's Name                                                                                   | Expiration Date<br>11 w 2006 w<br>Does not expire<br>MasterMoney card? Select MasterCard. Learn more about the <u>Amazo</u> |
|----------------------------------------------------------------------------------------------------|----------------------------------------------------------------------------------------------------|----------------------------------------------------------------------------------------------------|
| Amazon.com Visa V<br>Amazon.com Visa V<br>Visa Card? Select Amazon.com Visa.Usi<br>Discrover<br>Diners Club nt (Learn more) (Need help enter<br>Bank Routing Number Bank Account                                                                                                    | sing a Visa Check Card? Select Visa. Using a Eurocard or M                                              | 01 2006 2007<br>Does not expire<br>MasterMoney card? Select MasterCard. Learn more about the <u>Amazo</u>                   |
| Amazon.com Visa<br>Visa<br>Visa<br>American Express<br>Discover<br>Diners Club<br>ay W JCB<br>Bank Routing Number<br>Bank Account                                                                                                    | sing a Visa Check Card? Select Visa. Using a Eurocard or M<br>ring your <u>bank, account details</u> ?) | Does not expire<br>MasterMoney card? Select MasterCard. Learn more about the <u>Amazo</u>                                   |
| te: U MasterCard Card Card Card Select Amazon.com Visa. Usi<br>Discover<br>Diners Club NU<br>UCB Nt (Learn more) (Need help enter<br>Bank Routing Number Bank Account                                                                                                    | sing a Visa Check Card? Select Visa, Using a Eurocard or N<br>                                          | MasterMoney card? Select MasterCard, Learn more about the <u>Amazo</u>                                                      |
| ay w JCB (Need help enter<br>Bank Routing Number Bank Account                                                                                                    | ring your <u>bank account details</u> ?)                                                                |                                                                                                    |
| Bank Routing Number Bank Account                                                                                                    |                                                                                                    |                                                                                                    |
| (9 digits) (up to 17 digits)<br>(Do not enter a ch                                                                                                    | t Number Account Holder's Full                                                                          | II Name Driver's License / State                                                                                            |
|                                                                                                    |                                                                                                    | / - 💌                                                                                                    |

### Εικ. 7: Επιλογή τρόπου πληρωμής

Οι δύο τελευταίοι τρόποι, συνήθως έχουν εφαρμογή μόνο στις χώρες που βρίσκεται το ηλεκτρονικό κατάστημα, για όλες τις υπόλοιπες υπάρχει η λύση της πιστωτικής κάρτας. Στο πρώτο αναπτυσσόμενο πλαίσιο φαίνονται οι πιστωτικές κάρτες που μπορούμε να χρησιμοποιήσουμε για την αγορά των προϊόντων μας. Κάθε ηλεκτρονικό κατάστημα μπορεί να δέχεται διαφορετικές κάρτες αλλά σχεδόν όλα δέχονται τις Mastercard και Visa. Τα υπόλοιπα στοιχεία που πρέπει να δώσουμε είναι ο αριθμός της κάρτας μας, το όνομα του κατόχου και την ημερομηνία λήξης.

Σε αυτό το σημείο ερχόμαστε σε ένα σημαντικό ζήτημα επάνω στο θέμα της ασφαλής διακίνησης πληροφοριών μέσω του διαδικτύου. Είναι προφανές ότι σε καμία περίπτωση δε θέλουμε να υποκλαπεί ο αριθμός της πιστωτικής μας κάρτας, από τρίτους και στο τέλος να βρεθούμε υπερχρεωμένοι χωρίς να έχουμε στην πραγματικότητα πραγματοποιήσει καμία αγορά. Καταρχήν ξεκινάμε με το ότι κανένα σύστημα δε μπορεί να μας προστατεύσει πλήρως δηλαδή δεν υπάρχει σύστημα που να είναι απαραβίαστο. Η προσπάθεια που γίνεται σε αυτόν τον τομέα είναι στο να δημιουργηθούν πρωτόκολλα όσο το δυνατόν πιο πολύπλοκα και πιο δύσκολα να «σπάσουν» έτσι ώστε κάποιος επίδοξος cracker να χρειάζεται πάρα πολύ χρόνο για να καταφέρει να υποκλέψει πληροφορίες (που στο κάτω κάτω δεν ξέρει εάν είναι και χρήσιμες).

Πως όμως κατορθώνουμε να διακινούμε πληροφορίες στο διαδίκτυο με τη μεγαλύτερη δυνατή ασφάλεια; Για να το πετύχουμε αυτό θα πρέπει καταρχήν να ξεκινήσουμε από το δικό μας υπολογιστή ή τον υπολογιστή που χρησιμοποιούμε. Πρέπει να είμαστε σίγουροι ότι ο υπολογιστής μας χρησιμοποιεί ένα ενημερωμένο πρόγραμμα εναντίον των διαφόρων τύπων ιών που κυκλοφορούν (worms, trojan, virus κλπ) και καλό θα ήταν να χρησιμοποιούμε και

ένα τοίχος προστασίας (firewall) με έλεγχο των προγραμμάτων που προσπαθούν να επικοινωνήσουν με το διαδίκτυο. Εκτός από τα δύο αυτά προγράμματα μπορούμε επιπλέον να εγκαταστήσουμε ακόμα:

- anti-dialer (για dial-up PSTN-ISDN συνδέσεις) για να αποφύγουμε υπερχρεωμένους λογαριασμούς στον τηλεφωνικό παροχέα,
- anti-spyware. Τα προγράμματα τύπου spyware συλλέγουν προσωπικές μας πληροφορίες χωρίς τη θέληση ή επιβεβαίωση μας και τις μεταδίδουν σε συγκεκριμένους παραλήπτες στο διαδίκτυο. Οι πληροφορίες που συλλέγονται μπορεί να είναι από το e-mail μας έως και το username και password που χρησιμοποιούμε σε διάφορα web-site στο διαδίκτυο. Πολλά από αυτά τα προγράμματα δεν αντιμετωπίζονται ως ιοί και δεν τα ελέγχουν τα απλά προγράμματα προστασία ιών (anti-virus).
- anti-phishing. Το phishing (λογοπαίγνιο από το fishing ψάρεμα) είναι μία εγκληματική ενέργεια που χρησιμοποιώντας τεχνικές παραπλάνησης και πλαστογράφησης προσπαθούν να μας αποσπάσουν κρίσιμες προσωπικές πληροφορίες όπως π.χ αριθμούς πιστωτικών καρτών, username και password που χρησιμοποιούμε για Internet Banking κλπ. Το phishing συνήθως γίνεται χρησιμοποιώντας το e-mail ή instant message (π.χ Microsoft Messenger).

Βλέπουμε λοιπόν ότι η ασφάλεια του υπολογιστή μας δεν πάντα εύκολη υπόθεση αλλά απαιτεί την κατάλληλη προσοχή και τις απαραίτητες γνώσεις. Υποθέτοντας ότι έχουμε εγκατεστημένα όλα τα παραπάνω προγράμματα και έχουμε εξασφαλίσει κατά ένα μεγάλο μέρος την ασφάλεια του υπολογιστή μας μένει να δούμε πως εξασφαλίζεται και η ασφαλέστερη μεταφορά των πληροφοριών από εμάς προς το web-site που απευθυνόμαστε.

Τα πακέτα δεδομένων κυκλοφορούν ελεύθερα στο διαδίκτυο, θα μπορούσε (θεωρητικά) έτσι κάποιος να παγιδεύσει αυτά που τον ενδιαφέρουν και να τα διαβάσει. Εάν τα πακέτα αυτά δεν είναι κρυπτογραφήμενα με κάποιον τρόπο, η ανάγνωση των πληροφοριών που έχουν αυτά τα πακέτα είναι θέμα απλά διαδικαστικό για κάποιον που έχει την απαραίτητη εμπειρία. Υπάρχουν αρκετά πρωτόκολλα κρυπτογράφησης αλλά αυτό που χρησιμοποιείται περισσότερο είναι το SSL (version 3.0) και ο αντικαταστάτης του TLS (version 1.0 και 1.1). Πρόκειται για το ίδιο πρωτόκολλο με μικρές διαφορές μεταξύ τους. Το καινούριο TLS 1.1 χρησιμοποιείται από πολύ λίγους browser σήμερα. Ας δούμε λίγο τον τρόπο που λειτουργεί αυτό το πρωτόκολλο για την ασφαλή μεταφορά των πληροφοριών.

Σε ένα τυπικό σύστημα κρυπτογράφησης ο πελάτης (client) και ο διακομιστής (server) θα πρέπει να χρησιμοποιούν ένα μυστικό κλειδί (secret key) το οποίο θα είναι εκ των προτέρων γνωστό και στους δύο. Σε αυτό το σχήμα ο πελάτης και ο διακομιστής χρησιμοποιούν το ίδιο κλειδί για κρυπτογράφηση και αποκρυπτογράφηση των δεδομένων. Ένα τέτοιο σχήμα δε θα μπορούσε να λειτουργήσει για το διαδίκτυο σε περιπτώσεις όπως καταστήματα, τράπεζες κλπ γιατί εμπλέκει πολλά εκατομμύρια πελάτες που δεν έχουν κάποιο κλειδί γνωστό εκ των προτέρων. Η διαδικασία που περιγράφηκε είναι γνωστή και ως διαδικασία συμμετρικών κλειδιών. Το SSL/TLS χρησιμοποιεί διαδικασίες ασύμμετρων κλειδιών. Αυτά τα κλειδιά είναι καθορισμένα σαν ζευγάρι δημόσιο/ιδιωτικό κλειδί (public/private key).

Όπως λέει και το όνομα του το δημόσιο κλειδί είναι ελεύθερα διαθέσιμο στον καθένα. Το ιδιωτικό κλειδί το γνωρίζει μόνο ό διακομιστής. Τα κλειδιά αυτά έχουν δύο σημαντικές ιδιότητες:

- Τα δεδομένα που κρυπτογραφούνται από τον πελάτη χρησιμοποιώντας το δημόσιο κλειδί μπορούν να αποκρυπτογραφηθούν μόνο με το ιδιωτικό κλειδί του διακομιστή. Με αυτήν την ιδιότητα ο πελάτης μπορεί να στέλνει δεδομένα που μπορεί να τα καταλάβει μόνο ο διακομιστής.
- Τα δεδομένα που κρυπτογραφούνται από τον διακομιστή χρησιμοποιώντας το ιδιωτικό κλειδί μπορούν να αποκρυπτογραφηθούν μόνο από το δημόσιο κλειδί του πελάτη.

Λόγω της πρώτης ιδιότητας μπορούμε να χρησιμοποιήσουμε συμβατικά μυστικά κλειδιά. Το μυστικό κλειδί στέλνεται από τον πελάτη προς το διακομιστή κρυπτογραφημένο από το δημόσιο κλειδί. Από τη στιγμή που ο διακομιστής διαβάζει το μυστικό κλειδί μπορούν να επικοινωνούν μεταξύ τους χρησιμοποιώντας αυτό το κλειδί. Το ζεύγος δημόσιο/ιδιωτικό κλειδί χρησιμοποιούνται μόνο για τη διαδικασία της χειραψίας - εκατέρωθεν αναγνώριση (handshake) - μεταξύ του πελάτη και του διακομιστή και της ανταλλαγής του μυστικού κλειδιού. Όταν γίνει αυτή η ανταλλαγή η επικοινωνία μεταξύ πελάτη και διακομιστή γίνεται χρησιμοποιώντας το μυστικό κλειδί (συμμετρική διαδικασία).

Η παραπάνω περιγραφή αφορά μια πρώτη θεωρητική προσέγγιση της λειτουργίας του πρωτοκόλλου SSL/TLS. Πως όμως αυτό μεταφέρεται στους υπολογιστές; Για να μπορέσει να γίνει μια επικοινωνία μεταξύ ενός πελάτη και ενός διακομιστή χρησιμοποιώντας το πρωτόκολλο SSL/TLS θα πρέπει να υπάρχουν τα απαραίτητα Πιστοποιητικά (Certificates). Τα πιστοποιητικά είναι ψηφιακά αρχεία (φορτωμένα συνήθως στους browser) που πιστοποιούν ότι το web-site που αναφερόμαστε είναι αυτό που είναι και όχι κάποιο άλλο. Τα πιστοποιητικά περιέχουν πληροφορίες για τον ιδιοκτήτη του όπως π.χ η διεύθυνση e-mail, το όνομα του ιδιοκτήτη, την εταιρεία που πιστοποιεί, το χρόνο εγκυρότητας του πιστοποιημένα πιστοποιητικά, έτσι εάν το πιστοποιητικό ενός web-site είναι από μια τέτοια εταιρεία τότε το πιστοποιητικό καταχωρείτε χωρίς να ερωτηθούμε από τον browser. Εάν δεν είναι τότε ο browser θα ρωτήσει εάν δεχόμαστε το συγκεκριμένο πιστοποιητικό για να συνεχιστεί η διαδικασία. Μία από τις πιο γνωστές εταιρείες που εκδίδει επικυροποιημένα πιστοποιητικά είναι η Verisign.

Η πλήρης εφαρμογή του πρωτοκόλλου SSL/TLS γίνεται με τα ακόλουθα βήματα:

- Απόκτηση ενός πιστοποιητικού (από την πλευρά του ηλεκτρονικού καταστήματος, τράπεζας κλπ) από μία εταιρεία πιστοποιήσεων.
- 2) Ο πελάτης συνδέεται με το κατάστημα μέσω ασφαλούς σύνδεσης.
- 3) Ο διακομιστής στέλνει στον πελάτη το δημόσιο κλειδί. Από τη στιγμή που παραλαμβάνεται το δημόσιο κλειδί ο browser αποφασίζει εάν είναι όλα εντάξει για να συνεχιστεί η διαδικασία:
  - Το δημόσιο κλειδί δεν πρέπει να έχει λήξει.
  - Το δημόσιο κλειδί πρέπει να είναι από το web-site (διακομιστής) του καταστήματος.
  - Ο πελάτης πρέπει να έχει δημόσιο κλειδί της εταιρείας που πιστοποιεί (π.χ Verisign) το συγκεκριμένο κατάστημα στα πιστοποιητικά του browser.
- Εάν ο πελάτης αποφασίσει να δεχτεί το πιστοποιητικό τότε στέλνει στον διακομιστή το δημόσιο κλειδί του.
- 5) Ο διακομιστής δημιουργεί ένα μοναδικό κλειδί και το κρυπτογραφεί χρησιμοποιώντας το

δημόσιο κλειδί του πελάτη και το ιδιωτικό κλειδί του διακομιστή και το στέλνει πίσω στον πελάτη.

- 6) Ο πελάτης αποκρυπτογραφεί το μοναδικό κλειδί. Η διαδικασία αυτή δείχνει ότι το μοναδικό κλειδί το έστειλε ο διακομιστής και μόνο ο πελάτης μπορεί να το διαβάσει.
- Ο πελάτης ξεκινάει ασφαλή επικοινωνία με το διακομιστή χρησιμοποιώντας το μοναδικό κλειδί για συμμετρική επικοινωνία.

Μία παράμετρος που πρέπει να προσέχουμε είναι το μήκος του κλειδιού που χρησιμοποιείτε για κρυπτογράφηση. Παλιότερα χρησιμοποιούσαν κλειδιά μήκους 40 bit που με αρκετή προσπάθεια και τύχη θα μπορούσαν να «σπάσουν». Σήμερα χρησιμοποιούνται κλειδιά 128 bit ή και περισσότερα και το σπάσιμο ενός τέτοιου κλειδιού είναι μια πάρα πολύ δύσκολη υπόθεση.

Πως τα βλέπουμε όμως όλα αυτά στον browser που χρησιμοποιούμε;

Όταν συνδεόμαστε με σελίδες μέσω ασφαλούς σύνδεσης (SSL/TLS) το http:// γίνεται https:// και σε μερικούς browser όπως ο Firefox αλλάζει χρώμα και η μπάρα των διευθύνσεων. Στο κάτω μέρος του browser εμφανίζεται συνήθως μια κλειδαριά που υποδηλώνει ότι η επικοινωνία γίνεται με κρυπτογραφημένα δεδομένα.

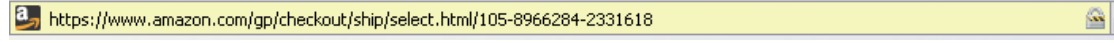

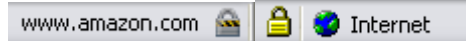

Εικ. 8: Τρόπος εμφάνισης σε ασφαλή σύνδεση

Πατώντας διπλό κλικ στην κλειδαριά εμφανίζονται πληροφορίες για το πιστοποιητικό και την κρυπτογράφηση που χρησιμοποιείτε. Οι παρακάτω εικόνες είναι από τον browser Firefox.

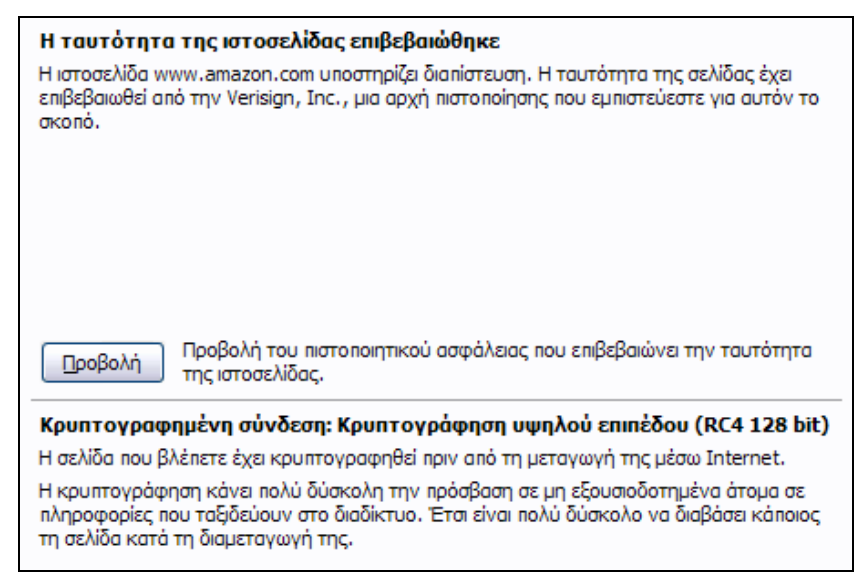

Εικ. 9: Πληροφορίες ασφαλής σύνδεσηςσ

Βλέπουμε εδώ ότι η ιστοσελίδα <u>www.amazon.com</u> έχει επιβεβαιωθεί από την εταιρεία Verisign την οποία έχει εκ των προτέρων εμπιστευτεί ο browser. Βλέπουμε επίσης ότι χρησιμοποιείται κρυπτογράφηση υψηλού επιπέδου με μήκος κλειδιού 128 bit. Πατώντας το πλήκτρο «Προβολή» φαίνονται τα στοιχεία του πιστοποιητικού.

Από τα στοιχεία που φαίνονται στην καρτέλα «Γενικά» ξεχωρίζουμε την ημερομηνία έκδοσης και λήξης του πιστοποιητικού που φαίνεται και η διάρκεια του πιστοποιητικού. Εάν ξεπεραστεί αυτή η ημερομηνία τότε το πιστοποιητικό αυτό δε θα ισχύει πλέον και θα πρέπει να λάβουμε κάποιο καινούριο.

| Γενικά Λεπτομέρειες                               |                                                             |
|---------------------------------------------------|-------------------------------------------------------------|
| Το παρόν πιστοποιητικ<br>Πιστοποιητικό εξυπηρετητ | κό έχει επαληθευθεί για τις παρακάτω χρήσεις:<br>ή SSL      |
| Εκδόθηκε σε                                       |                                                             |
| Κοινό όνομα (CN)                                  | www.amazon.com                                              |
| Οργανισμός (Ο)                                    | Amazon.com Inc.                                             |
| Μονάδα Οργανισμού (OU)                            | <Δεν είναι μέρος του πιστοποιητικού>                        |
| Σειριακός αριθμός                                 | 5C:B4:2C:EE:43:52:64:86:1A:A2:F5:D7:02:BC:5A:01             |
| Εκδόθηκε από                                      |                                                             |
| Κοινό όνομα (CN)                                  | <Δεν είναι μέρος του πιστοποιητικού>                        |
| Οργανισμός (Ο)                                    | RSA Data Security, Inc.                                     |
| Μονάδα Οργανισμού (OU)                            | Secure Server Certification Authority                       |
| Εγκυρότητα                                        |                                                             |
| Εκδόθηκε στις                                     | 23/12/2005                                                  |
| Λήγει στις                                        | 24/12/2006                                                  |
| Αποτυπώματα                                       |                                                             |
| Αποτύπωμα SHA1                                    | 60:89:30:7F:25:92:0F:EF:F8:BC:6D:F2:7A:DA:C3:C6:C1:8F:C1:54 |
| Αποτύπωμα MD5                                     | 3E:2A:AE:B0:90:E4:E0:5C:E6:B5:AF:BD:C1:A4:D3:3F             |

#### Εικ. 10: Προβολή πιστοποιητικού

Πίσω στο web-site του amazon αφού επιλέξουμε τρόπο πληρωμής και εισάγουμε τα απαραίτητα στοιχεία πατάμε το πλήκτρο «Continue» για να συνεχίσουμε την αγορά μας. Στην τελική οθόνη φαίνονται αναλυτικά τα στοιχεία που έχουμε δώσει (διεύθυνση, τρόπος πληρωμής, προϊόντα κλπ) όπως επίσης και ο τρόπος αποστολής που έχουμε επιλέξει με εκτίμηση του χρόνου παράδοσης. Η τελική επιβεβαίωση της αγορά γίνεται πατώντας το πλήκτρο «Place your order».

| Review the information below, then click "Place your order."                                                                                                    |                                                                         |  |  |
|----------------------------------------------------------------------------------------------------|-------------------------------------------------------------------------|--|--|
| kostas, if you pay for this order using the "pay with bank account" method, you'll automatically be entered into this week's drawing for a \$1,000 Amazon.com Gift Certificate.                                                                              |                                                                         |  |  |
| Shipping Details                                                                                                    | Order Summary                                                           |  |  |
| hipping to: (thing)<br>ostas<br>stras                                                                                                    | Items: \$19,7<br>Shipping & Handling: \$8.9<br>Total Before Tax: \$28.7 |  |  |
| auas greece ou ou arreste<br>nece                                                                                                    | Order Total: \$28.77                                                    |  |  |
| hipping Options: (Lawnmore)                                                                                                    | Super Saver Shipping?                                                   |  |  |
| kostos, il you pay by check, your items may arrive <u>after</u> December 25, 2006, regardless of which shipping speed you choose below<br>( <u>kers's dep</u> ). If you need your items for the holidays, we recommend selecting a different payment method. |                                                                         |  |  |
| Standard International Shipping (averages 9-36 business days)<br>Expediced International Shipping (averages 9-26 business days)<br>Priority International Courier (averages 24 days)                                                                         | Billing Address: (Charge)<br>kostas<br>patras                           |  |  |
| he following items will arrive in 1 shipment:                                                                                                    | Greece                                                                  |  |  |
| stimated ship date for this item: December 14, 2006                                                                                                    | Phone: 00000000                                                         |  |  |
| Java Programming for the Absolute Beginner (For the Absolute Beginner (Series).) - Joseph P. Russell     S19.79 - Quanthy: 1 - In Stock     Condition new     Beld bit immean.com                                                                            |                                                                         |  |  |

Εικ. 11: Σελίδα οριστικοποίησης αγοράς

Είναι αρκετά ηλεκτρονικά καταστήματα που για να μπορέσουμε να πραγματοποιήσουμε αγορές από αυτά θα πρέπει πρώτα να εγγραφούμε στο web-site. Τα στοιχεία που μας ζητάνε είναι τα συνηθισμένα όπως username, password, e-mail και στοιχεία επικοινωνίας (διεύθυνση, τηλέφωνο κλπ). Υπάρχουν και αρκετά δικτυακά καταστήματα και στην Ελλάδα που μάλιστα προσφέρουν εναλλακτικά και την «αντικαταβολή» ως μέθοδο πληρωμής, απαλλάσσοντάς μας από το άγχος της ασφαλούς μεταφοράς δεδομένων.

Οι αγορές μέσω διαδικτύου μας δίνουν άπειρες επιλογές προϊόντων χωρίς να μετακινηθούμε καθόλου από το γραφείο ή το σπίτι μας. Μας απελευθερώνουν από το στενό κύκλο των καταστημάτων που μπορούμε να βρούμε στην πόλη μας και μας δίνουν τη δυνατότητα να ψάξουμε για καλύτερες τιμές ή/και καλύτερα προϊόντα.

# 10.4 Ενδεικτική λίστα URL για αγορές στο Διαδίκτυο

| www.amazon.com   | Αμερική, Γενικού ενδιαφέροντος        |
|------------------|---------------------------------------|
| www.amazon.co.uk | Αγγλία, Γενικού ενδιαφέροντος         |
| www.eshop.gr     | Είδη πληροφορικής                     |
| www.plaisio.gr   | Είδη πληροφορικής, είδη γραφείου κ.ά. |
| www.play247.gr   | Είδη πληροφορικής                     |
| www.adorama.com  | Φωτογραφικά είδη, τηλεσκόπια κ.ά.     |
| www.pixmania.com | Γενικού ενδιαφέροντος                 |
| www.play.com     | CD, DVD, Είδη πληροφορικής            |

## 10.5 ΔΡΑΣΤΗΡΙΟΤΗΤΕΣ - ΑΣΚΗΣΕΙΣ

- 1. Ποιους κινδύνους αντιμετωπίζουμε κάνοντας αγορές μέσω διαδικτύου;
- 2. Πως μπορούμε να προφυλακτούμε από τους περισσότερους κινδύνους;
- **3.** Αναφέρατε τα πιο γνωστά πρωτόκολλα κρυπτογράφησης που χρησιμοποιούνται στους Η/Υ.
- **4.** Περιγράψτε τον τρόπο με τον οποίο γίνεται ανταλλαγή πληροφοριών χρησιμοποιώντας το πρωτόκολλο SSL/TLS.
- **5.** Τι εννοούμε με τον όρο fishing και πως μπορούμε να προφυλακτούμε από τέτοιου είδους απειλές.
- 6. Ποια είναι τα πλεονεκτήματα που έχουμε όταν κάνουμε αγορές μέσω διαδικτύου.
- **7.** Αναζητήστε στο amazon βιβλία λογοτεχνικού ενδιαφέροντος (στην Αγγλκική γλώσσα) και πραγματοποιείστε μια εικονική αγορά.

# ΚΕΦΑΛΑΙΟ 11

# ΕΦΑΡΜΟΓΕΣ ΠΛΗΡΟΦΟΡΙΚΗΣ

## Στόχοι μαθήματος

Στη ενότητα αυτή θα επιλύσετε ασκήσεις Πληροφορικής που αντιστοιχούν στο παραπάνω παρουσιαζόμενο εκπαιδευτικό υλικό και ακολουθούν την φιλοσοφία του πολυπρογραμματισμού σε σχέση πάντα και με τα υπόλοιπα εκπαιδευτικά αντικείμενα των ΚΕΕ.

## 11.2 ΑΣΚΗΣΕΙΣ

- 1. Αναφέρατε μερικές από τις πιο σημαντικές υπηρεσίες του διαδικτύου.
- 2. Τι είναι οι φυλλομετρητές (browsers);
- 3. Εάν γνωρίζετε τη διεύθυνση της Τράπεζας Κύπρου (<u>http://www.bankofcyprus.gr</u>) πως μπορούμε εύκολα να βρούμε διευθύνσεις άλλων τραπεζών στην Ελλάδα; (απάντηση: related: <u>www.bakofcuprus.gr</u>)
- 4. Αναζητήστε τις σελίδες ή έγγραφα που υπάρχουν στο site του Υπουργείου Αγροτικής Ανάπτυξης και Τροφίμων που αναφέρονται στην ευρωπαϊκή πρωτοβουλία LEADER+ (απάντηση: LEADER+ site:minagric.gr)
- **5.** Πως μπορώ να αποστείλω μήνυμα σε πολλούς παραλήπτες αλλά να μη φαίνεται σε όλους προς τα που έχει πάει το μήνυμα;
- 6. Αποστείλατε ένα ηλεκτρονικό μήνυμα επισυνάπτωντας και ένα αρχείο λαμβάνοντας υπόψιν τα εξής:
  - α) Το μέγεθος του αρχείου να μην ξεπερνά τα 5MB γιατί πολλοί servers (SMTP) δεν επιτρέπουν αποστολή μεγάλων αρχείων.
  - β) Πολλοί τύποι αρχείων π.χ. εκτελέσιμα, βάσεις δεδομένων μπορεί να «κοπούν» από τον POP3 Server ως επισφαλή.
  - γ) Για να μειώσετε το μέγεθος του αρχείου σας ή των αρχείων που στέλνετε να τα συμπιέζετε πρώτα με ένα πρόγραμμα συμπίεσης όπως winzip, winrar κ.λπ.
- 7. Ποια είναι η διαφορά του video με το animation;
- Ποιες είναι οι δύο παράμετροι που πρέπει να έχουμε υπόψιν μας όταν ψηφιοποιούμε ήχο;
- 9. Τι είναι η υπηρεσία podcast του iTunes;
- **10.** Εγγραφείτε στο RSS (Real Simple Syndication) μιας εφημερίδας (π.χ. Καθημερινής) και επιλέξτε μερικές από τις κατηγορίες RSS feeds.
- 11. Αναζητήστε από τις σελίδες των εφημερίδων τιμές αυτοκινήτων που ισχύουν σήμερα.
- **12.** Αναζητήστε πληροφορίες-εκδηλώσεις που γίνονται στα πλαίσια του Πατρινού Καρναβαλιού.
- 13. Αναζητήστε μουσεία-αρχαιολογικούς χώρους που υπάρχουν στην πόλη σας.
- **14.** Αναζητήστε παιχνίδια με εκπαιδευτικό περιεχόμενο π.χ. quiz με ερωτήσεις επιστημονικού, ιστορικού περιεχομένου κ.λπ.
- **15.** Αναζητήστε παιχνίδια αθλητικού τύπου (sport games) και βρείτε το αγαπημένο σας άθλημα σε παιχνίδι.

- 16. Σε πολλά site εταιρειών υπάρχουν σύνδεσμοι που παραπέμπουν σε θέσεις εργασίας που είναι διαθέσιμες. Περιηγηθείτε σε site διάφορων εταιρειών που θα θέλατε να εργαστείτε.
- 17. Αναζητήστε θέσεις εργασίας σε portals όπως π.χ. το <u>www.in.gr</u>, <u>www.forthnet.gr</u> κ.λπ.
- 18. Πλοηγηθείτε και χρησιμοποιείστε το site <u>www.skroutz.gr</u>. Με το site αυτό μπορούμε να βρούμε τιμές προϊόντων (συγκριτικά) από διάφορα ηλεκτρονικά καταστήματα στην Ελλάδα και να επιλέξουμε το φθηνότερο.
- **19.** Αναζητήστε στο site του καταστήματος ΠΛΑΙΣΙΟ φορητούς ηλεκτρονικούς υπολογιστές και πραγματοποιείστε μια εικονική αγορά.

## ΓΛΩΣΣΑΡΙ

**Browser** (Φυλλομετρητής). Πρόγραμμα πελάτης που χρησιμοποιεί ο Παγκόσμιος Ιστός για εμφάνιση των ιστοσελίδων.

Δίκτυα πελάτη/εξυπηρετητή (Client/Server). Δίκτυα στα οποία ένας ή περισσότεροι υπολογιστές, συνήθως ισχυρότεροι από τους υπόλοιπους, παίζουν το ρόλο του διακομιστή (Server).

**Δρομολογητής (router).** Οι δρομολογητές είναι υπεύθυνοι για τη δρομολόγηση (routing) των πακέτων δεδομένων μέχρι τον τελικό τους προορισμό, είτε απευθείας είτε μέσω άλλων δρομολογητών.

**Δυαδικό σύστημα.** Αριθμητικό σύστημα που παριστάνει τους αριθμούς ως αθροίσματα δυνάμεων του 2.

Ηλεκτρονικό Ταχυδρομείο (e-mail). Υπηρεσία του διαδικτύου για αποστολή μηνυμάτων.

Host. Υπολογιστής του δικτύου που είναι συνδεδεμένος με το διαδίκτυο.

HTTP (Hypertext Transfer Protocol). Πρωτόκολλο επικοινωνίας που χρησιμοποιεί ο Παγκόσμιος Ιστός για μεταφορά πληροφορίας.

**Ιός (virus).** Πρόγραμμα που μπορεί να αντιγράφει τον εαυτό του και να εκτελείται σε ένα υπολογιστή εν αγνοία του χρήστη

**Ιστοσελίδα (web page).** Σελίδα υπερκειμένου που χρησιμοποιεί ο Παγκόσμιος Ιστός για την εμφάνιση πληροφοριών.

**Ιστοθέση (web site).** Συλλογή από ιστοσελίδες, εικόνες, βίντεο κλπ που είναι αποθηκευμένες σε ένα web server για προσπέλαση από το διαδίκτυο.

**Κωδικοποιητές** (Codecs). Προγράμματα ή συσκευές που κωδικοποιούν ή κωδικοποιούν ψηφιακά δεδομένα ή σήματα.

Μηχανές Αναζήτησης. Προγράμματα του Ιστού που μας βοηθούν να αναζητήσουμε ιστοσελίδες στο διαδίκτυο.

**Μεταγωγέας (switch).** Συσκευή δικτύου που έχει τη δυνατότητα διασύνδεσης πολλών Η/Υ ή άλλων δικτύων, ενώ μπορεί να κατευθύνει τα πακέτα δεδομένων που δέχεται στις κατάλληλες θύρες εξόδου

**Microsoft Outlook.** Πρόγραμμα οργάνωσης γραφείου με δυνατότητες διαχείρισης ηλεκτρονικών μηνυμάτων.

**Modem.** Συσκευή που κωδικοποιεί/αποκωδικοποιεί ψηφιακά δεδομένα προκειμένου να μεταδοθούν μέσω του τηλεφωνικού δικτύου

**Mp3 (Mpeg Layer III).** Ο πιο γνωστός απωλεστικός αλγόριθμος συμπίεσης που χρησιμοποιείται για αρχεία ήχου.

Node. Κάθε ολοκληρωμένο δίκτυο που είναι συνδεδεμένο στο διαδίκτυο.

**Outlook Express.** Πρόγραμμα για την ανάγνωση, αποστολή και αποθήκευση ηλεκτρονικών μηνυμάτων

**Παροχέας υπηρεσιών Ιντερνετ (Internet Service Provider – ISP).** Εταιρεία ή οργανισμός που παρέχει στους χρήστες πρόσβαση στο διαδίκτυο, διασυνδέοντας τα υπολογιστικά συστήματα των χρηστών με το δίκτυο κορμού του διαδικτύου

**PDF.** Μορφή αρχείου η οποία παρέχει τη δυνατότητα αναγνώρισης και κωδικοποίησης της πληροφορίας μορφής (format) που περιλαμβάνεται σε αρχεία διαφόρων τύπων

**Πολυμέσα.** Ενοποιημένη χρήση κειμένου, εικόνας, animation, βίντεο και ήχου για παρουσίαση μέσω υπολογιστή.

**Πρωτόκολλο.** Κοινός τρόπος κωδικοποίησης της πληροφορίας για να μπορέσει να είναι εφικτή η επικοινωνία μεταξύ των υπολογιστών.

**SMTP – POP – IMAP.** Πρωτόκολλα που χρησιμοποιούνται από την υπηρεσία του ηλεκτρονικού ταχυδρομείου.

**SSL/TSL.** Πρωτόκολλα κρυπτογράφησης πληροφορίας.

**Streaming.** Μέθοδος που χρησιμοποιείται για μεταφορά δεδομένων συνεχούς ροής (συνήθως ήχος, βίντεο και animation) μέσω διαδικτύου.

Συγκεντρωτής καλωδίωσης (HUB). Συσκευή που επιτρέπει την ηλεκτρική σύνδεση υπολογιστικών συστημάτων μεταξύ τους

**Συμπίεση.** Τεχνική περιορισμού του όγκου των δεδομένων με την κατάλληλη επεξεργασία τους

ΤСР/ΙΡ. Πρωτόκολλο μεταφοράς πληροφορίας.

**Τείχος ασφαλείας (firewall).** Λογισμικό που ελαχιστοποιεί την πιθανότητα μη εξουσιοδοτημένης δικτυακής πρόσβασης στα δεδομένα του υπολογιστή

**Τοπικά δίκτυα (Local Area Networks ή LAN).** Δίκτυα που εκτείνονται σε περιορισμένη γεωγραφικά περιοχή, σε λ.χ. ένα κτήριο ή συγκρότημα κτηρίων, και σε έκταση μερικών μέτρων και σπανιότερα χιλιομέτρων.

Υπερκείμενο. Κείμενο στο οποίο η πληροφορία είναι οργανωμένη με μη γραμμική μορφή.

**URL** (**Uniform Resource Locator - Ενιαίος Εντοπιστής Πόρων** ). Δηλώνει μια διεύθυνση ενός πόρου του Παγκόσμιου Ιστού.

Ψηφιακό σήμα. Σειρά από τιμές τάσης που επιλέγονται από ένα προκαθορισμένο σύνολο

**Java.** Γλώσσα προγραμματισμού για ηλεκτρονικούς υπολογιστές και διάφορες άλλες συσκευές (π.χ κινητά τηλέφωνα κλπ).

**Web Server.** Ένα πρόγραμμα υπολογιστή ή ένας υπολογιστής που «τρέχει» αυτό το πρόγραμμα το οποίο δέχεται αιτήσεις από φυλομετρητές και απαντάει χρησιμοποιώντας το πρωτόκολλο HTTP.

World Wide Web (www). Παγκόσμιος Ιστός.

### ΒΙΒΛΙΟΓΡΑΦΙΑ

- «Βασικές Υπηρεσίες Διαδικτύου», ΤΕΕ-Τομέας Πληροφορικής, Α' Κύκλος, ΟΕΔΒ.
- «Βασικές αρχές της Πληροφορικής και της Ψηφιακής Τεχνολογίας», ΤΕΕ-Τομέας Πληροφορικής, Α' Κύκλος, ΟΕΔΒ.
- Googlepedia: The Ultimate Google Resource. Michael Miller, QUE 2005
- Guide to Internet Job Searching, Margaret Riley Dikens & Francis Roehm, PLA 2005
- Perspectives on Multimedia: Communication, Media and Information Technology, Robert Burnett, Anna Brunstrom, Anders G. Nilsson, WILEY 2003

Understanding IPv6, Joseph Davis, MICROSOFT 2003

SSL & TLS Essentials: Securing the Web, Stephen Thomas, WILEY 2004

Wikipedia the free Internet Encyclopedia. http://en.wikipedia.org/wiki/Main Page

## **EYPETHPIO**

| Browser (Φυλλομετρητής)                                       | 9  |
|---------------------------------------------------------------|----|
| Δίκτυα πελάτη/εξυπηρετητή (Client/Server)                     | 7  |
| Δρομολογητής (router)                                         | 7  |
| Δυαδικό σύστημα.                                              |    |
| Ηλεκτρονικό Ταχυδρομείο (e-mail). Host                        |    |
| HTTP (Hypertext Transfer Protocol)                            |    |
| Ιός (virus)                                                   |    |
| Ιστοσελίδα (web page).                                        |    |
| Ιστοθέση (web site)                                           |    |
| Κωδικοποιητές (Codecs).                                       |    |
| Μηχανές Αναζήτησης.                                           |    |
| Μεταγωγέας (switch).                                          |    |
| Microsoft Outlook.                                            |    |
| Modem.                                                        | 7  |
| Mp3 (Mpeg Layer III).                                         |    |
| Node.                                                         |    |
| Outlook Express                                               |    |
| Παροχέας υπηρεσιών Ιντερνετ (Internet Service Provider – ISP) | 7  |
| PDF.                                                          | 22 |
| Πολυμέσα.                                                     | 53 |
| Πρωτόκολλο.                                                   | 5  |
| SMTP – POP – IMAP.                                            |    |
| SSL/TSL.                                                      |    |
| Streaming                                                     |    |
| Συγκεντρωτής καλωδίωσης (HUB)                                 |    |
| Συμπίεση.                                                     |    |
| TCP/IP.                                                       |    |
| Τείχος ασφαλείας (firewall).                                  |    |
| Τοπικά δίκτυα (Local Area Networks ή LAN)                     |    |
| Υπερκείμενο.                                                  |    |
| URL (Uniform Resource Locator - Ενιαίος Εντοπιστής Πόρων )    |    |
| Ψηφιακό σήμα                                                  |    |
| Java.                                                         |    |
| Web Server                                                    |    |
| World Wide Web (www).                                         | 7  |
|                                                               |    |